# Análisis de las capturas de firewall de Firepower para solucionar problemas de red de manera eficaz

# Contenido

| Perecuisites Requirements Componentes Utilizados Antecedentes Cómo se recopilar y exportan capturas en la familia de productos NGEW? Cómo se recopilar capturas de EXOS Recopilar capturas de EXOS Recopilar capturas de Snort de ETD Adivar y recopilar capturas de Snort de ETD Coubleshoot Caso 1. Sin TCP SYN en la interfaz de salida Adiliside captura Acciones recomendadas Resumen de posibles causas y acciones recomendadas Caso 2. TCP SYN del cliente. TCP RST del servidor Adilisis de captura Acciones recomendadas Caso 3. Protocolo de enlace TCP de 3 vias + RST desde un terminal Análisis de captura Acciones recomendadas Socienes recomendadas Caso 3. Protocolo de enlace TCP de 3 vias + RST retrasado del cliente Acciones recomendadas Socienes recomendadas Caso 4. TCP RST desde el cliente Acciones recomendadas Caso 4. TCP RST desde el cliente Acciones recomendadas Caso 5. Transferencia TCP leta (situación 1) Easonai 1. Transferencia Icp leta (situación 2) Análisis de captura Acciones recomendadas Caso 6. Transferencia TCP leta (situación 2) Análisis de captura Acciones recomendadas Caso 6. Transferencia TCP leta (situación 2) Análisis de captura Acciones recomendadas Caso 6. Transferencia TCP leta (situación 2) Análisis de captura Acciones recomendadas Caso 6. Transferencia TCP leta (situación 2) Análisis de captura Acciones recomendadas Caso 6. Transferencia TCP leta (situación 2) Análisis de captura Acciones recomendadas Caso 6. Transferencia TCP leta (situación 2) Análisis de captura Acciones recomendadas Caso 6. Transferencia TCP leta (situación 2) Análisis de captura Acciones recomendadas Caso 6. Transferencia TCP leta (situación 2) Análisis de captura Acciones recomendadas Caso 6. Transferencia TCP leta (situación 2) Análisis de captura Acciones recomendadas Caso 6. Transferencia TCP leta (situación 2) Análisis de captura Acciones recomendadas Caso 6. Transferencia TCP leta (situación 2) Análisis de captura Acciones recomendadas Caso 6. Transferencia TCP leta (situación 2) Caso 6. Transferencia TCP leta (situación | Introducción                                                                                                |
|----------------------------------------------------------------------------------------------------|----------------------------------------------------------------------------------------------------|
| Requirements         Componentes Utilizados         Anteccedentes         ¿Cómo se recopilan y exportan capturas en la familia de productos NGEW?         Recopilar capturas de EXOS         Habilitar y recopilar capturas de línea de ETD         Adivar y recopilar capturas de Snort de ETD         Toubleshoot         Caso 1. Sin TOP. SYN en la interfaz de salida         Análisis de captura         Acciones recomendadas         Resumen de posibles causas y acciones recomendadas         Caso 2. TOP. SYN del cliente. TOP RST del servidor         Análisis de captura         Acciones recomendadas         Caso 3. Protocolo de enlace TOP de 3 vias + RST desde un terminal         Análisis de captura         Acciones recomendadas         3. 2 Protocolo de enlace TOP de 3 vias + RST retrasado del cliente + RST retrasado del servidor         Acciones recomendadas         3. 3 Protocolo de enlace TOP de 3 vias + RST retrasado del cliente + RST retrasado del servidor         Acciones recomendadas         3. 3 Protocolo de enlace TOP de 3 vias + RST retrasado del cliente         Acciones recomendadas         3. 4 Protocolo de enlace TOP de 3 vias + RST retrasado del cliente         Acciones recomendadas         3 Protocolo de enlace TOP de 3 vias + RST retrasado del cliente         Acciones rec                                                                                                    | Prerequisites                                                                                               |
| Componentes Utilizados         Antecedentes         ¿Cómo se recopilan y exportan capturas en la familia de productos NGEW?         Recopilar capturas de EXOS         Habiliar y recopilar capturas de linea de ETD         Activar y recopilar capturas de Snort de ETD         Troubleshoot         Caso 1. Sin TOP SYN en la interfaz de salida         Análisis de captura         Acciones recomendadas         Resource recomendadas         Caso 2. TCP SYN del cliente. TCP RST del servidor         Análisis de captura         Acciones recomendadas         Caso 3. Protocolo de enlace TOP de 3 vías + RST desde un terminal         Análisis de captura         3.1. Protocolo de enlace TOP de 3 vías + RST retrasado del cliente + RST retrasado del servidor         Acciones recomendadas         3.2. Protocolo de enlace TOP de 3 vías + RST retrasado del cliente + RST retrasado del servidor         Acciones recomendadas         3.3. Protocolo de enlace TOP de 3 vías + RST interfasado del cliente         Acciones recomendadas         3.3. Protocolo de enlace TOP de 3 vías + RST interfasado del cliente         Acciones recomendadas         3.4. Protocolo de enlace TOP de 3 vías + RST interfasado del cliente         Acciones recomendadas         3.4. Protocolo de enlace TOP de 3 vías + RST interfasado del cliente                                                                                                    | Requirements                                                                                                |
| Artecedentes                                                                                                    | Componentes Utilizados                                                                                      |
| <ul> <li>¿Cómo se recopilar y exportan capturas en la familia de productos NGFW?</li> <li>Recopilar capturas de EXOS</li> <li>Habilitar y recopilar capturas de línea de ETD</li> <li>Activar y recopilar capturas de Snort de ETD</li> <li>Troubleshoot</li> <li>Caso 1. Sin TCP SYN en la interfaz de salida</li> <li>Análisis de captura</li> <li>Acciones recomendadas</li> <li>Resumen de posibles causas y acciones recomendadas</li> <li>Caso 2. TCP SYN del cliente. TCP RST del servidor</li> <li>Análisis de captura</li> <li>Acciones recomendadas</li> <li>Caso 3. Protocolo de enlace TCP de 3 vías ± RST desde un terminal</li> <li>Análisis de captura</li> <li>3.1. Protocolo de enlace TCP de 3 vías ± FST retrasado del cliente ± RST retrasado del servidor</li> <li>Acciones recomendadas</li> <li>3.2. Protocolo de enlace TCP de 3 vías ± RST retrasado del cliente ± RST retrasado del servidor</li> <li>Acciones recomendadas</li> <li>3.3. Protocolo de enlace TCP de 3 vías ± RST retrasado del cliente</li> <li>Acciones recomendadas</li> <li>3.4. Protocolo de enlace TCP de 3 vías ± RST retrasado del cliente</li> <li>Acciones recomendadas</li> <li>3.4. Protocolo de enlace TCP de 3 vías ± RST retrasado del cliente</li> <li>Acciones recomendadas</li> <li>3.4. Protocolo de enlace TCP de 3 vías ± RST interdiato desde el servidor</li> <li>Acciones recomendadas</li> <li>3.4. Protocolo de enlace TCP de 3 vías ± RST interdiato desde el servidor</li> <li>Acciones recomendadas</li> <li>Caso 5. Transferencia Inter</li> <li>Análisis de captura</li> <li>Acciones recomendadas</li> <li>Caso 5. Transferencia Inter</li> <li>Análisis de captura</li> <li>Acciones recomendadas</li> <li>Situación hipotética 2. Transferencia rápida</li> <li>Caso 6. Transferencia Inter a fapida</li> <li>Caso 6. Transferencia rápida</li> <li>Caso 6. Transferencia TCP lenta (situación 2)</li> <li>Análisis de captura</li></ul>                                                                                                    | Antecedentes                                                                                                |
| Case optimic optimise de EXOS         Habilitar y recopilar capturas de línea de ETD         Activar y recopilar capturas de Snort de ETD         Troubleshoot         Case 1. Sin TCP SYN en la interfaz de salida         Anàlisis de captura         Acciones recomendadas         Resumen de posibles causas y acciones recomendadas         Case 2. TCP SYN del cliente. TCP RST del servidor         Anàlisis de captura         Acciones recomendadas         Caso 3. Protocolo de enlace TCP de 3 vías + RST desde un terminal         Anàlisis de captura         3.1. Protocolo de enlace TCP de 3 vías + RST retrasado del cliente + RST retrasado del servidor         Acciones recomendadas         3.2. Protocolo de enlace TCP de 3 vías + RST retrasado del cliente + RST retrasado del servidor         Acciones recomendadas         3.3. Protocolo de enlace TCP de 3 vías + RST retrasado del cliente         Acciones recomendadas         3.3. Protocolo de enlace TCP de 3 vías + RST intertasado del cliente         Acciones recomendadas         3.4. Protocolo de enlace TCP de 3 vías + RST inmediato desde el servidor         Acciones recomendadas         Caso 5. Transferencia TCP lenta (situación 1)         Escenario 1. Transferencia lenta         Anàlisis de captura         Acciones recomendadas         Situación hipo                                                                                                    | ¿Cómo se recopilan y exportan capturas en la familia de productos NGFW?                                     |
| Habilitar v recopilar capturas de línea de ETD         Activar v recopilar capturas de Snort de ETD         Iroubleshoot         Caso 1. Sin TCP SYN en la interfaz de salida         Anàlisis de captura         Acciones recomendadas         Resumen de posibles causas y acciones recomendadas         Caso 2. TCP SYN del cliente. TCP RST del servidor         Anàlisis de captura         Acciones recomendadas         Caso 3. Protocolo de enlace TCP de 3 vias + RST desde un terminal         Anàlisis de captura         3.1 Protocolo de enlace TCP de 3 vias + RST retrasado del cliente         Acciones recomendadas         3.2 Protocolo de enlace TCP de 3 vias + RST retrasado del cliente + RST retrasado del cliente         Acciones recomendadas         3.3 Protocolo de enlace TCP de 3 vias + RST retrasado del cliente         Acciones recomendadas         3.3 Protocolo de enlace TCP de 3 vias + RST retrasado del cliente         Acciones recomendadas         3.4 Protocolo de enlace TCP de 3 vias + RST inmediato desde el servidor         Acciones recomendadas         3.4 Protocolo de enlace TCP de 3 vias + RST inmediato desde el servidor         Acciones recomendadas         Caso 5. Transferencia TCP lenta (situación 1)         Escenario 1. Transferencia lenta         Anàlisis de captura                                                                                                    | Recopilar canturas de EXOS                                                                                  |
| International of the provided to interfact the PTD         Activar y recopilar capturas de Snort de FTD         Troubleshoot         Caso 1. Sin TCP. SYN en la interfaz de salida         Anàlisis de captura         Acciones recomendadas         Resumen de posibles causas y acciones recomendadas         Caso 2. TCP SYN del cliente. TCP RST del servidor         Anàlisis de captura         Acciones recomendadas         Caso 3. Protocolo de enlace TCP de 3 vias + RST desde un terminal         Anàlisis de captura         3.1 Protocolo de enlace TCP de 3 vias + RST retrasado del cliente         Acciones recomendadas         3.2 Protocolo de enlace TCP de 3 vias + RST retrasado del cliente + RST retrasado del servidor         Acciones recomendadas         3.3 Protocolo de enlace TCP de 3 vias + RST retrasado del cliente         Acciones recomendadas         3.3 Protocolo de enlace TCP de 3 vias + RST retrasado del cliente         Acciones recomendadas         3.4 Protocolo de enlace TCP de 3 vias + RST inmediato desde el servidor         Acciones recomendadas         Caso 4. TCP RST desde el cliente         Anàlisis de captura         Acciones recomendadas         Caso 5. Transferencia ICP lenta (situación 1)         Escenario 1. Transferencia lenta         Anàlisis de captura                                                                                                    | Habilitar y reconilar canturas de línea de ETD                                                              |
| Troubleshoot         Caso 1. Sin TCP. SYN en la interfaz de salida         Análisis de captura         Acciones recomendadas         Resumen de posibles causas y acciones recomendadas         Caso 2. TCP SYN del cliente. TCP RST del servidor         Análisis de captura         Acciones recomendadas         Caso 3. TCP SYN del cliente. TCP RST del servidor         Análisis de captura         Acciones recomendadas         Caso 3. Protocolo de enlace TCP de 3 vías + RST desde un terminal         Análisis de captura         3.1 - Protocolo de enlace TCP de 3 vías + RST retrasado del cliente         Acciones recomendadas         3.2 - Protocolo de enlace TCP de 3 vías + RST retrasado del cliente + RST retrasado del servidor         Acciones recomendadas         3.3 - Protocolo de enlace TCP de 3 vías + RST retrasado del cliente         Acciones recomendadas         3.3 - Protocolo de enlace TCP de 3 vías + RST retrasado del cliente         Acciones recomendadas         3.4 - Protocolo de enlace TCP de 3 vías + RST inmediato desde el servidor         Acciones recomendadas         Caso 1. TCP RST desde el cliente         Análisis de captura         Acciones recomendadas         Caso 5. Transferencia TCP lenta (situación 1)         Escenario 1. Transferencia rápida         C                                                                                                    |                                                                                                    |
| ITOUDIESNOOI         Gaso 1. Sin TCP. SYN en la interfaz de salida         Análisis de captura         Acciones recomendadas         Resumen de posibles causas y acciones recomendadas         Caso 2. TCP. SYN del cliente. TCP. RST del servidor         Análisis de captura         Acciones recomendadas         Caso 3. Protocolo de enlace TCP de 3 vías + RST desde un terminal         Análisis de captura         3.1 - Protocolo de enlace TCP de 3 vías + RST retrasado del cliente         Acciones recomendadas         3.2 - Protocolo de enlace TCP de 3 vías + RST retrasado del cliente + RST retrasado del servidor         Acciones recomendadas         3.2 - Protocolo de enlace TCP de 3 vías + RST retrasado del cliente + RST retrasado del servidor         Acciones recomendadas         3.3 - Protocolo de enlace TCP de 3 vías + RST interfasado del cliente         Acciones recomendadas         3.4 - Protocolo de enlace TCP de 3 vías + RST interfasado del cliente         Acciones recomendadas         Caso 1. TCP RST desde el cliente         Análisis de captura         Acciones recomendadas         Caso 5. Transferencia TCP lenta (situación 1)         Escenario 1. Transferencia lenta         Análisis de captura         Acciones recomendadas         Situación hipotética 2. Transferencia rápida <td>Activar y recopilar capturas de Snort de FTD</td>                                                                                                    | Activar y recopilar capturas de Snort de FTD                                                                |
| Caso 1. Sin TCP SYN en la interfaz de salida<br>Análisis de captura<br>Acciones recomendadas<br>Resumen de posibles causas y acciones recomendadas<br>Caso 2. TCP SYN del cliente. TCP RST del servidor<br>Análisis de captura<br>Acciones recomendadas<br>Caso 3. Protocolo de enlace TCP de 3 vías + RST desde un terminal<br>Análisis de captura<br>3.1 - Protocolo de enlace TCP de 3 vías + RST retrasado del cliente<br>Acciones recomendadas<br>3.2 - Protocolo de enlace TCP de 3 vías + RST retrasado del cliente + RST retrasado del<br>servidor<br>Acciones recomendadas<br>3.2 - Protocolo de enlace TCP de 3 vías + RST retrasado del cliente + RST retrasado del<br>servidor<br>Acciones recomendadas<br>3.3 - Protocolo de enlace TCP de 3 vías + RST retrasado del cliente<br>Acciones recomendadas<br>3.4 - Protocolo de enlace TCP de 3 vías + RST interdado del diente<br>Acciones recomendadas<br>Caso 4. TCP RST desde el cliente<br>Análisis de captura<br>Acciones recomendadas<br>Caso 5. Transferencia TCP lenta (situación 1)<br>Escenario 1. Transferencia lenta<br>Análisis de captura<br>Acciones recomendadas<br>Situación hipotética 2. Transferencia rápida<br>Caso 6. Transferencia TCP lenta (situación 2)<br>Análisis de captura<br>Acciones recomendadas                                                                                                    | Iroubleshoot                                                                                                |
| Análisis de captura<br>Acciones recomendadas<br>Resumen de posibles causas y acciones recomendadas<br>Caso 2. TCP SYN del cliente, TCP RST del servidor<br>Análisis de captura<br>Acciones recomendadas<br>Caso 3. Protocolo de enlace TCP de 3 vías + RST desde un terminal<br>Análisis de captura<br>3.1 - Protocolo de enlace TCP de 3 vías + RST retrasado del cliente<br>Acciones recomendadas<br>3.2 - Protocolo de enlace TCP de 3 vías + FIN/ACK retrasado del cliente + RST retrasado del<br>servidor<br>Acciones recomendadas<br>3.3 - Protocolo de enlace TCP de 3 vías + FIN/ACK retrasado del cliente + RST retrasado del<br>servidor<br>Acciones recomendadas<br>3.3 - Protocolo de enlace TCP de 3 vías + RST retrasado del cliente<br>Acciones recomendadas<br>3.4 - Protocolo de enlace TCP de 3 vías + RST inmediato desde el servidor<br>Acciones recomendadas<br>2.4 - Protocolo de enlace TCP de 3 vías + RST inmediato desde el servidor<br>Acciones recomendadas<br>2.5 - Transferencia TCP lenta (situación 1)<br>Escenario 1. Transferencia lenta<br>Análisis de captura<br>Acciones recomendadas<br>Situación hipotética 2. Transferencia rápida<br>Caso 6. Transferencia TCP lenta (situación 2)<br>Análisis de captura<br>Acciones recomendadas                                                                                                    | Caso 1. Sin TCP SYN en la interfaz de salida                                                                |
| Acciones recomendadas         Resumen de posibles causas y acciones recomendadas         Caso 2. TCP SYN del cliente. TCP RST del servidor         Análisis de captura         Acciones recomendadas         Caso 3. Protocolo de enlace TCP de 3 vías + RST desde un terminal         Análisis de captura         3.1 - Protocolo de enlace TCP de 3 vías + RST retrasado del cliente         Acciones recomendadas         3.2 - Protocolo de enlace TCP de 3 vías + RST retrasado del cliente + RST retrasado del servidor         Acciones recomendadas         3.3 - Protocolo de enlace TCP de 3 vías + RST retrasado del cliente         Acciones recomendadas         3.3 - Protocolo de enlace TCP de 3 vías + RST retrasado del cliente         Acciones recomendadas         3.3 - Protocolo de enlace TCP de 3 vías + RST intrasado del cliente         Acciones recomendadas         3.4 - Protocolo de enlace TCP de 3 vías + RST inmediato desde el servidor         Acciones recomendadas         Caso 4. TCP RST desde el cliente         Análisis de captura         Acciones recomendadas         Caso 5. Transferencia TCP lenta (situación 1)         Escenario 1. Transferencia lenta         Análisis de captura         Acciones recomendadas         Situación hipotética 2. Transferencia rápida         Caso 6. Transferencia TCP lent                                                                                                    | Análisis de captura                                                                                         |
| Resumen de posibles causas y acciones recomendadas         Caso 2. TCP. SYN del cliente. TCP. RST del servidor         Análisis de captura         Acciones recomendadas         Caso 3. Protocolo de enlace TCP de 3 vías + RST desde un terminal         Análisis de captura         3.1 - Protocolo de enlace TCP de 3 vías + RST retrasado del cliente         Acciones recomendadas         3.2 - Protocolo de enlace TCP de 3 vías + FIN/ACK retrasado del cliente + RST retrasado del servidor         Acciones recomendadas         3.3 - Protocolo de enlace TCP de 3 vías + RST retrasado del cliente         Acciones recomendadas         3.3 - Protocolo de enlace TCP de 3 vías + RST retrasado del cliente         Acciones recomendadas         3.4 - Protocolo de enlace TCP de 3 vías + RST inmediato desde el servidor         Acciones recomendadas         Caso 4. TCP RST desde el cliente         Análisis de captura         Acciones recomendadas         Caso 5. Transferencia TCP lenta (situación 1)         Escenario 1. Transferencia lenta         Análisis de captura         Acciones recomendadas         Situación hiootética 2. Transferencia rápida         Caso 6. Transferencia TCP lenta (situación 2)         Análisis de captura         Acciones recomendadas         Situación hiootética 2. Transferencia rápida <td>Acciones recomendadas</td>                                                                                                    | Acciones recomendadas                                                                                       |
| Caso 2. TCP SYN del cliente. TCP RST del servidor<br>Análisis de captura<br>Acciones recomendadas<br>Caso 3. Protocolo de enlace TCP de 3 vías + RST desde un terminal<br>Análisis de captura<br>3.1 - Protocolo de enlace TCP de 3 vías + RST retrasado del cliente<br>Acciones recomendadas<br>3.2 - Protocolo de enlace TCP de 3 vías + FIN/ACK retrasado del cliente + RST retrasado del<br>servidor<br>Acciones recomendadas<br>3.3 - Protocolo de enlace TCP de 3 vías + RST retrasado del cliente<br>Acciones recomendadas<br>3.4 - Protocolo de enlace TCP de 3 vías + RST retrasado del cliente<br>Acciones recomendadas<br>3.4 - Protocolo de enlace TCP de 3 vías + RST inmediato desde el servidor<br>Acciones recomendadas<br>Caso 4. TCP RST desde el cliente<br>Análisis de captura<br>Acciones recomendadas<br>Caso 5. Transferencia TCP lenta (situación 1)<br>Escenario 1. Transferencia lenta<br>Análisis de captura<br>Acciones recomendadas<br>Situación hiootética 2. Transferencia rápida<br>Caso 6. Transferencia TCP lenta (situación 2)<br>Análisis de captura<br>Acciones recomendadas                                                                                                    | Resumen de posibles causas y acciones recomendadas                                                          |
| Análisis de captura         Acciones recomendadas         Caso 3. Protocolo de enlace TCP de 3 vías + RST desde un terminal         Análisis de captura         3.1 Protocolo de enlace TCP de 3 vías + RST retrasado del cliente         Acciones recomendadas         3.2 Protocolo de enlace TCP de 3 vías + FIN/ACK retrasado del cliente + RST retrasado del servidor         Acciones recomendadas         3.3 Protocolo de enlace TCP de 3 vías + RST retrasado del cliente         Acciones recomendadas         3.4 Protocolo de enlace TCP de 3 vías + RST retrasado del cliente         Acciones recomendadas         3.4 Protocolo de enlace TCP de 3 vías + RST inmediato desde el servidor         Acciones recomendadas         3.4 Protocolo de enlace TCP de 3 vías + RST inmediato desde el servidor         Acciones recomendadas         Caso 4. TCP RST desde el cliente         Análisis de captura         Acciones recomendadas         Caso 5. Transferencia TCP lenta (situación 1)         Escenario 1. Transferencia lenta         Análisis de captura         Acciones recomendadas         Situación hipotética 2. Transferencia rápida         Caso 6. Transferencia TCP lenta (situación 2)         Análisis de captura         Acciones recomendadas                                                                                                    | Caso 2. TCP SYN del cliente, TCP RST del servidor                                                           |
| Acciones recomendadas         Caso 3. Protocolo de enlace TCP de 3 vías + RST desde un terminal         Análisis de captura         3.1 Protocolo de enlace TCP de 3 vías + RST retrasado del cliente         Acciones recomendadas         3.2 Protocolo de enlace TCP de 3 vías + FIN/ACK retrasado del cliente + RST retrasado del servidor         Acciones recomendadas         3.3 Protocolo de enlace TCP de 3 vías + RST retrasado del cliente         Acciones recomendadas         3.4 Protocolo de enlace TCP de 3 vías + RST interdiato desde el servidor         Acciones recomendadas         3.4 Protocolo de enlace TCP de 3 vías + RST interdiato desde el servidor         Acciones recomendadas         Caso 4. TCP RST desde el cliente         Análisis de captura         Acciones recomendadas         Caso 5. Transferencia TCP lenta (situación 1)         Escenario 1. Transferencia lenta         Análisis de captura         Acciones recomendadas         Situación hipotética 2. Transferencia rápida         Caso 6. Transferencia TCP lenta (situación 2)         Análisis de captura         Acciones recomendadas                                                                                                    | Análisis de captura                                                                                         |
| Caso 3. Protocolo de enlace TCP de 3 vías + RST desde un terminal         Análisis de captura         3.1 - Protocolo de enlace TCP de 3 vías + RST retrasado del cliente         Acciones recomendadas         3.2 - Protocolo de enlace TCP de 3 vías + FIN/ACK retrasado del cliente + RST retrasado del servidor         Acciones recomendadas         3.3 - Protocolo de enlace TCP de 3 vías + RST retrasado del cliente         Acciones recomendadas         3.4 - Protocolo de enlace TCP de 3 vías + RST inmediato desde el servidor         Acciones recomendadas         3.4 - Protocolo de enlace TCP de 3 vías + RST inmediato desde el servidor         Acciones recomendadas         Caso 4. TCP RST desde el cliente         Análisis de captura         Acciones recomendadas         Caso 5. Transferencia TCP lenta (situación 1)         Escenario 1. Transferencia lenta         Análisis de captura         Acciones recomendadas         Situación hipotética 2. Transferencia rápida         Caso 6. Transferencia TCP lenta (situación 2)         Análisis de captura         Acciones recomendadas                                                                                                    | Acciones recomendadas                                                                                       |
| Análisis de captura         3.1 - Protocolo de enlace TCP de 3 vías + RST retrasado del cliente         Acciones recomendadas         3.2 - Protocolo de enlace TCP de 3 vías + FIN/ACK retrasado del cliente + RST retrasado del servidor         Acciones recomendadas         3.3 - Protocolo de enlace TCP de 3 vías + RST retrasado del cliente         Acciones recomendadas         3.4 - Protocolo de enlace TCP de 3 vías + RST inmediato desde el servidor         Acciones recomendadas         3.4 - Protocolo de enlace TCP de 3 vías + RST inmediato desde el servidor         Acciones recomendadas         Caso 4. TCP RST desde el cliente         Análisis de captura         Acciones recomendadas         Caso 5. Transferencia TCP lenta (situación 1)         Escenario 1. Transferencia lenta         Análisis de captura         Acciones recomendadas         Situación hipotética 2. Transferencia rápida         Caso 6. Transferencia TCP lenta (situación 2)         Análisis de captura         Acciones recomendadas         Situación hipotética 2. Transferencia rápida         Caso 6. Transferencia TCP lenta (situación 2)         Análisis de captura         Acciones recomendadas                                                                                                    | Caso 3. Protocolo de enlace TCP de 3 vías + RST desde un terminal                                           |
| 3.1 - Protocolo de enlace TCP de 3 vías + RST retrasado del cliente         Acciones recomendadas         3.2 - Protocolo de enlace TCP de 3 vías + FIN/ACK retrasado del cliente + RST retrasado del servidor         Acciones recomendadas         3.3 - Protocolo de enlace TCP de 3 vías + RST retrasado del cliente         Acciones recomendadas         3.4 - Protocolo de enlace TCP de 3 vías + RST inmediato desde el servidor         Acciones recomendadas         3.4 - Protocolo de enlace TCP de 3 vías + RST inmediato desde el servidor         Acciones recomendadas         Caso 4. TCP RST desde el cliente         Análisis de captura         Acciones recomendadas         Caso 5. Transferencia TCP lenta (situación 1)         Escenario 1. Transferencia lenta         Análisis de captura         Acciones recomendadas         Situación hipotética 2. Transferencia rápida         Caso 6. Transferencia TCP lenta (situación 2)         Análisis de captura         Acciones recomendadas         Situación hipotética 2. Transferencia rápida                                                                                                    | Análisis de captura                                                                                         |
| Acciones recomendadas         3.2 - Protocolo de enlace TCP de 3 vías + FIN/ACK retrasado del cliente + RST retrasado del servidor         Acciones recomendadas         3.3 - Protocolo de enlace TCP de 3 vías + RST retrasado del cliente         Acciones recomendadas         3.4 - Protocolo de enlace TCP de 3 vías + RST inmediato desde el servidor         Acciones recomendadas         3.4 - Protocolo de enlace TCP de 3 vías + RST inmediato desde el servidor         Acciones recomendadas         Caso 4. TCP RST desde el cliente         Análisis de captura         Acciones recomendadas         Caso 5. Transferencia TCP lenta (situación 1)         Escenario 1. Transferencia lenta         Análisis de captura         Acciones recomendadas         Situación hipotética 2. Transferencia rápida         Caso 6. Transferencia TCP lenta (situación 2)         Análisis de captura                                                                                                    | 3.1 - Protocolo de enlace TCP de 3 vías + RST retrasado del cliente                                         |
| <ul> <li>3.2 - Protocolo de enlace TCP de 3 vías + FIN/ACK retrasado del cliente + RST retrasado del servidor</li> <li>Acciones recomendadas</li> <li>3.3 - Protocolo de enlace TCP de 3 vías + RST retrasado del cliente</li> <li>Acciones recomendadas</li> <li>3.4 - Protocolo de enlace TCP de 3 vías + RST inmediato desde el servidor</li> <li>Acciones recomendadas</li> <li>Caso 4. TCP RST desde el cliente</li> <li>Análisis de captura</li> <li>Acciones recomendadas</li> <li>Caso 5. Transferencia TCP lenta (situación 1)</li> <li>Escenario 1. Transferencia lenta</li> <li>Análisis de captura</li> <li>Acciones recomendadas</li> <li>Situación hipotética 2. Transferencia rápida</li> <li>Caso 6. Transferencia TCP lenta (situación 2)</li> <li>Análisis de captura</li> <li>Acciones recomendadas</li> </ul>                                                                                                    | Acciones recomendadas                                                                                       |
| Acciones recomendadas         3.3 - Protocolo de enlace TCP de 3 vías + RST retrasado del cliente         Acciones recomendadas         3.4 - Protocolo de enlace TCP de 3 vías + RST inmediato desde el servidor         Acciones recomendadas         Caso 4. TCP RST desde el cliente         Análisis de captura         Acciones recomendadas         Caso 5. Transferencia TCP lenta (situación 1)         Escenario 1. Transferencia lenta         Análisis de captura         Acciones recomendadas         Situación hipotética 2. Transferencia rápida         Caso 6. Transferencia TCP lenta (situación 2)         Análisis de captura         Acciones recomendadas                                                                                                    | <u>3.2 - Protocolo de enlace TCP de 3 vías + FIN/ACK retrasado del cliente + RST retrasado del servidor</u> |
| 3.3 - Protocolo de enlace TCP de 3 vías + RST retrasado del cliente         Acciones recomendadas         3.4 - Protocolo de enlace TCP de 3 vías + RST inmediato desde el servidor         Acciones recomendadas         Caso 4. TCP RST desde el cliente         Análisis de captura         Acciones recomendadas         Caso 5. Transferencia TCP lenta (situación 1)         Escenario 1. Transferencia lenta         Análisis de captura         Acciones recomendadas         Situación hipotética 2. Transferencia rápida         Caso 6. Transferencia TCP lenta (situación 2)         Análisis de captura                                                                                                    | Acciones recomendadas                                                                                       |
| Acciones recomendadas         3.4 - Protocolo de enlace TCP de 3 vías + RST inmediato desde el servidor         Acciones recomendadas         Caso 4. TCP RST desde el cliente         Análisis de captura         Acciones recomendadas         Caso 5. Transferencia TCP lenta (situación 1)         Escenario 1. Transferencia lenta         Análisis de captura         Acciones recomendadas         Situación hipotética 2. Transferencia rápida         Caso 6. Transferencia TCP lenta (situación 2)         Análisis de captura         Acciones recomendadas                                                                                                    | 3.3 - Protocolo de enlace TCP de 3 vías + RST retrasado del cliente                                         |
| 3.4 - Protocolo de enlace TCP de 3 vías + RST inmediato desde el servidor         Acciones recomendadas         Caso 4. TCP RST desde el cliente         Análisis de captura         Acciones recomendadas         Caso 5. Transferencia TCP lenta (situación 1)         Escenario 1. Transferencia lenta         Análisis de captura         Acciones recomendadas         Caso 5. Transferencia ICP lenta (situación 1)         Escenario 1. Transferencia lenta         Análisis de captura         Acciones recomendadas         Situación hipotética 2. Transferencia rápida         Caso 6. Transferencia TCP lenta (situación 2)         Análisis de captura         Acciones recomendadas         Situación hipotética 2. Transferencia rápida                                                                                                    | Acciones recomendadas                                                                                       |
| Acciones recomendadas         Caso 4. TCP RST desde el cliente         Análisis de captura         Acciones recomendadas         Caso 5. Transferencia TCP lenta (situación 1)         Escenario 1. Transferencia lenta         Análisis de captura         Acciones recomendadas         Situación hipotética 2. Transferencia rápida         Caso 6. Transferencia TCP lenta (situación 2)         Análisis de captura         Acciones recomendadas                                                                                                    | 3.4 - Protocolo de enlace TCP de 3 vías + RST inmediato desde el servidor                                   |
| Caso 4. TCP RST desde el cliente         Análisis de captura         Acciones recomendadas         Caso 5. Transferencia TCP lenta (situación 1)         Escenario 1. Transferencia lenta         Análisis de captura         Acciones recomendadas         Situación hipotética 2. Transferencia rápida         Caso 6. Transferencia TCP lenta (situación 2)         Análisis de captura         Acciones recomendadas         Situación hipotética 2. Transferencia rápida         Caso 6. Transferencia TCP lenta (situación 2)         Análisis de captura         Acciones recomendadas                                                                                                    | Acciones recomendadas                                                                                       |
| Análisis de captura         Acciones recomendadas         Caso 5. Transferencia TCP lenta (situación 1)         Escenario 1. Transferencia lenta         Análisis de captura         Acciones recomendadas         Situación hipotética 2. Transferencia rápida         Caso 6. Transferencia TCP lenta (situación 2)         Análisis de captura         Acciones recomendadas                                                                                                    | Caso 4. TCP RST desde el cliente                                                                            |
| Acciones recomendadas<br>Caso 5. Transferencia TCP lenta (situación 1)<br>Escenario 1. Transferencia lenta<br>Análisis de captura<br>Acciones recomendadas<br>Situación hipotética 2. Transferencia rápida<br>Caso 6. Transferencia TCP lenta (situación 2)<br>Análisis de captura<br>Acciones recomendadas                                                                                                    | Análisis de captura                                                                                         |
| Caso 5. Transferencia TCP lenta (situación 1)         Escenario 1. Transferencia lenta         Análisis de captura         Acciones recomendadas         Situación hipotética 2. Transferencia rápida         Caso 6. Transferencia TCP lenta (situación 2)         Análisis de captura         Acciones recomendadas                                                                                                    | Acciones recomendadas                                                                                       |
| Escenario 1. Transferencia lenta<br>Análisis de captura<br>Acciones recomendadas<br>Situación hipotética 2. Transferencia rápida<br>Caso 6. Transferencia TCP lenta (situación 2)<br>Análisis de captura<br>Acciones recomendadas                                                                                                    | Caso 5. Transferencia TCP lenta (situación 1)                                                               |
| Análisis de captura<br>Acciones recomendadas<br>Situación hipotética 2. Transferencia rápida<br>Caso 6. Transferencia TCP lenta (situación 2)<br>Análisis de captura<br>Acciones recomendadas                                                                                                    | Escenario 1. Transferencia lenta                                                                            |
| Acciones recomendadas<br>Situación hipotética 2. Transferencia rápida<br>Caso 6. Transferencia TCP lenta (situación 2)<br>Análisis de captura<br>Acciones recomendadas                                                                                                    | Análisis de captura                                                                                         |
| Situación hipotética 2. Transferencia rápida<br>Caso 6. Transferencia TCP lenta (situación 2)<br>Análisis de captura<br>Acciones recomendadas                                                                                                    | Acciones recomendadas                                                                                       |
| Caso 6. Transferencia TCP lenta (situación 2)<br>Análisis de captura<br>Acciones recomendadas                                                                                                    | Situación hipotética 2. Transferencia rápida                                                                |
| Análisis de captura<br>Acciones recomendadas                                                                                                    | Caso 6. Transferencia TCP lenta (situación 2)                                                               |
| Acciones recomendadas                                                                                                    | Análisis de captura                                                                                         |
|                                                                                                    | Acciones recomendadas                                                                                       |

| Caso 7. Problema de conectividad TCP (corrupción de paquetes)                          |
|----------------------------------------------------------------------------------------|
| Análisis de captura                                                                    |
| Acciones recomendadas                                                                  |
| Caso 8. Problema de conectividad UDP (paquetes faltantes)                              |
| Análisis de captura                                                                    |
| Acciones recomendadas                                                                  |
| Caso 9. Problema de conectividad HTTPS (situación 1)                                   |
| Análisis de captura                                                                    |
| Acciones recomendadas                                                                  |
| Caso 10. Problema de conectividad HTTPS (situación 2)                                  |
| Análisis de captura                                                                    |
| Acciones recomendadas                                                                  |
| Caso 11. Problema de conectividad IPv6                                                 |
| Análisis de captura                                                                    |
| Acciones recomendadas                                                                  |
| Caso 12. Problema de conectividad intermitente (envenenamiento ARP)                    |
| Análisis de captura                                                                    |
| Acciones recomendadas                                                                  |
| Caso 13. Identificar identificadores de objeto SNMP (OID) que provocan bloqueos de CPU |
| Análisis de captura                                                                    |
| Acciones recomendadas                                                                  |
| Información Relacionada                                                                |

# Introducción

Este documento describe varias técnicas de análisis de captura de paquetes que tienen como objetivo resolver problemas de red de manera eficaz.

# Prerequisites

# Requirements

Cisco recomienda que tenga conocimiento sobre estos temas:

- Arquitectura de la plataforma Firepower
- Registros de NGFW
- Rastreador de paquetes de NGFW

Además, antes de empezar a analizar las capturas de paquetes, es muy recomendable cumplir estos requisitos:

- Conozca la operación del protocolo No comience a verificar una captura de paquetes si no entiende cómo funciona el protocolo capturado.
- Conozca la topología: debe conocer los dispositivos de tránsito de extremo a extremo. Si esto no es posible, debe conocer al menos los dispositivos de flujo ascendente y descendente.
- Conozca el dispositivo: debe saber cómo gestiona los paquetes su dispositivo, cuáles son las interfaces implicadas (entrada/salida), cuál es la arquitectura del dispositivo y cuáles son

los distintos puntos de captura.

- Conozca la configuración Debe saber cómo se supone que el flujo de paquetes debe ser manejado por el dispositivo en términos de:
  - Interfaz de enrutamiento/salida
  - Políticas aplicadas
  - traducción de Dirección de Red (NAT)
- Conozca las herramientas disponibles Junto con las capturas, se recomienda estar listo para aplicar otras herramientas y técnicas (como registro y trazadores) y, si es necesario, correlacionarlos con los paquetes capturados

# **Componentes Utilizados**

La información que contiene este documento se basa en las siguientes versiones de software y hardware.

- La mayoría de las situaciones se basan en FP4140 con software FTD 6.5.x.
- FMC con software 6.5.x.

La información que contiene este documento se creó a partir de los dispositivos en un ambiente de laboratorio específico. Todos los dispositivos que se utilizan en este documento se pusieron en funcionamiento con una configuración verificada (predeterminada). Si tiene una red en vivo, asegúrese de entender el posible impacto de cualquier comando.

# Antecedentes

La captura de paquetes es una de las herramientas de solución de problemas más pasadas por alto disponibles en la actualidad. A diario, Cisco TAC resuelve muchos problemas con el análisis de los datos capturados.

El objetivo de este documento es ayudar a los ingenieros de red y seguridad a identificar y resolver problemas comunes de red basados principalmente en el análisis de captura de paquetes.

Todos los escenarios presentados en este documento se basan en casos reales de usuarios vistos en el centro de asistencia técnica Cisco Technical Assistance Center (TAC).

El documento trata sobre las capturas de paquetes desde el punto de vista del firewall de última generación (NGFW) de Cisco, pero los mismos conceptos también se aplican a otros tipos de dispositivos.

# ¿Cómo se recopilan y exportan capturas en la familia de productos NGFW?

En el caso de un appliance Firepower (1xxx, 21xx, 41xx, 93xx) y una aplicación Firepower Threat Defence (FTD), se puede visualizar el procesamiento de paquetes como se muestra en la imagen.

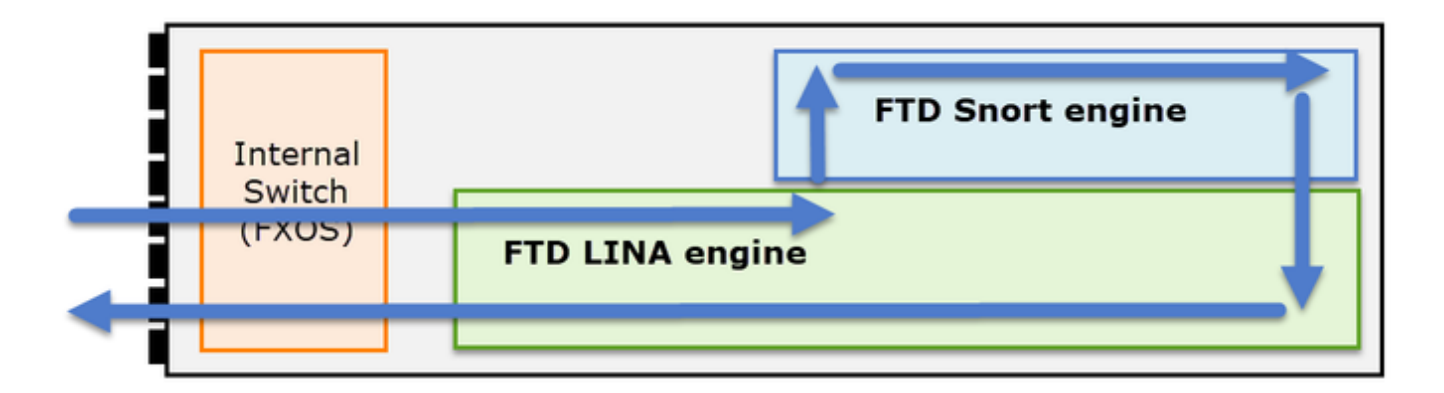

- 1. Un paquete ingresa a la interfaz de ingreso y es manejado por el switch interno del chasis.
- 2. El paquete entra en el motor de línea FTD que realiza principalmente comprobaciones L3/L4.
- 3. Si la política requiere que el paquete sea inspeccionado por el motor Snort (principalmente inspección L7).
- 4. El motor Snort devuelve un veredicto para el paquete.
- 5. El motor LINA descarta o reenvía el paquete en función del veredicto de Snort.
- 6. El paquete sale del chasis a través del switch de chasis interno.

Según la arquitectura mostrada, las capturas de FTD se pueden realizar en tres (3) lugares diferentes:

- FXOS
- Motor de línea FTD
- Motor FTD Snort

# Recopilar capturas de FXOS

El proceso se describe en este documento:

https://www.cisco.com/c/en/us/td/docs/security/firepower/fxos/fxos271/webguide/b\_GUI\_FXOS\_ConfigGuide\_271/troubleshooting.html#concept\_E8823CC63C934A909BBC0DF12F

Las capturas de FXOS solo se pueden tomar en la dirección de ingreso desde el punto de vista del switch interno, se muestran en la imagen aquí.

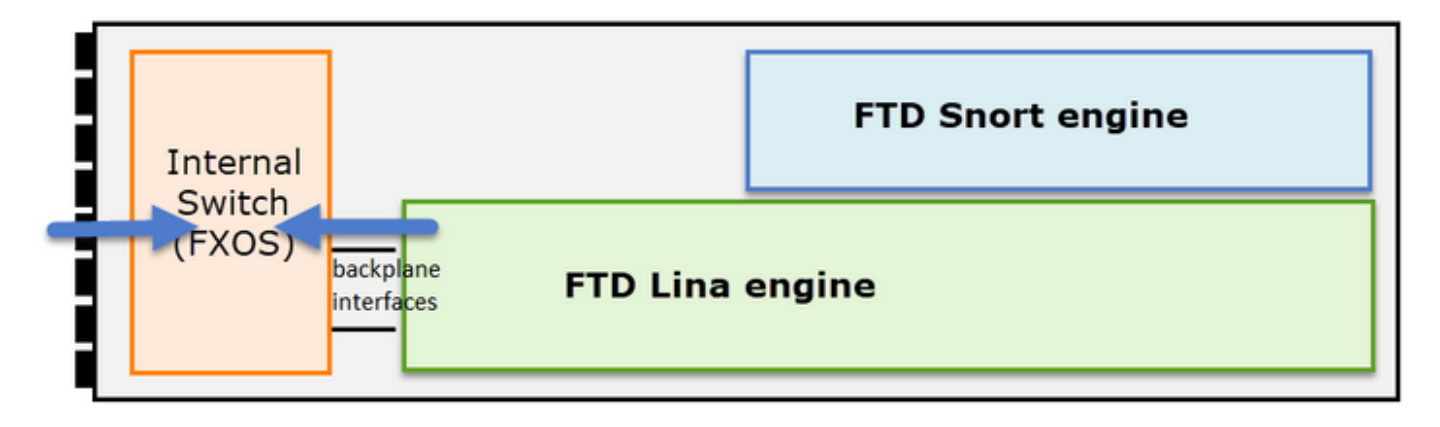

Aquí se muestran dos puntos de captura por dirección (debido a la arquitectura interna del switch).

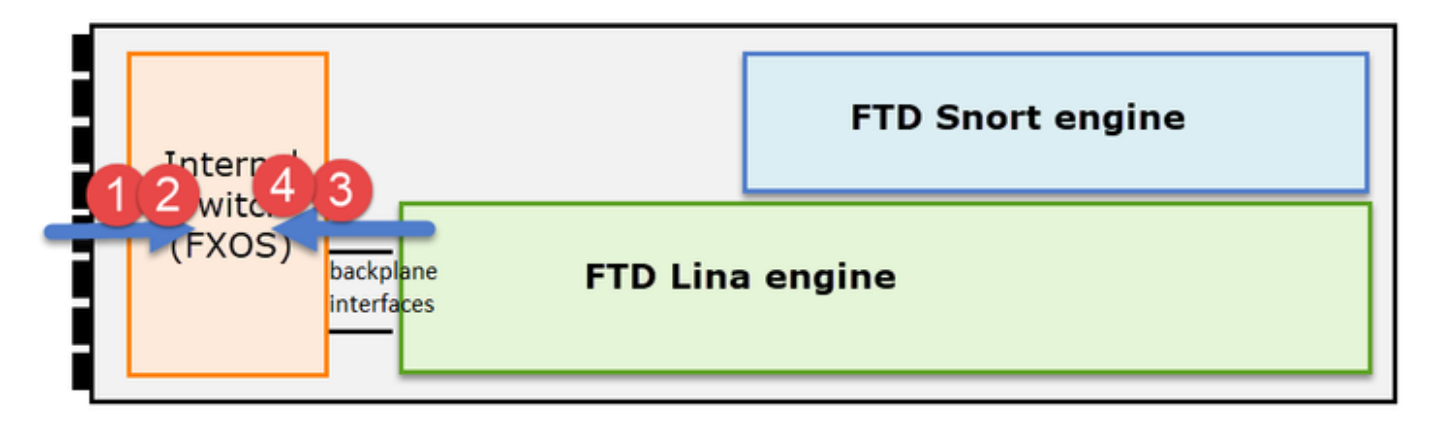

Los paquetes capturados en los puntos 2, 3 y 4 tienen una etiqueta de red virtual (VNTag).

Nota: las capturas a nivel de chasis FXOS solo están disponibles en las plataformas FP41xx y FP93xx. FP1xxx y FP21xx no proporcionan esta capacidad.

Habilitar y recopilar capturas de línea de FTD

Puntos de captura principales:

- Interfaz de entrada
- Interfaz de salida
- Ruta de seguridad acelerada (ASP)

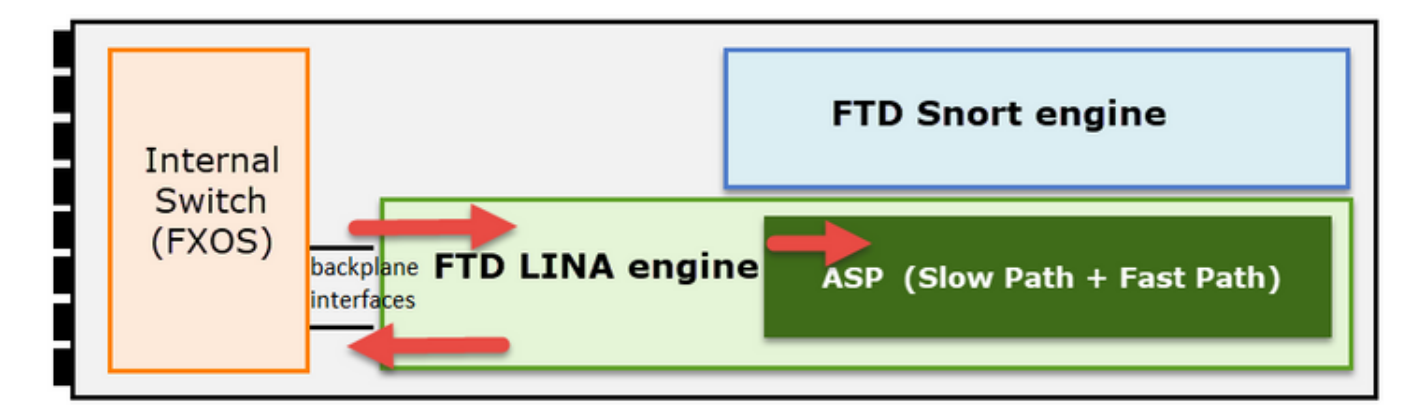

Puede utilizar la interfaz de usuario de Firepower Management Center (FMC UI) o la CLI de FTD para habilitar y recopilar las capturas de línea de FTD.

Habilite la captura desde CLI en la interfaz INSIDE:

<#root>

firepower#

capture CAPI interface INSIDE match icmp host 192.168.103.1 host 192.168.101.1

Esta captura coincide con el tráfico entre las IP 192.168.103.1 y 192.168.101.1 en ambas direcciones.

Habilite la captura ASP para ver todos los paquetes descartados por el motor de línea FTD:

<#root>
firepower#
capture ASP type asp-drop all

Exportar una captura de línea de FTD a un servidor FTP:

<#root>

firepower#

copy /pcap capture:CAPI ftp://ftp\_username:ftp\_password@192.168.78.73/CAPI.pcap

Exportar una captura de línea FTD a un servidor TFTP:

<#root>

firepower#

copy /pcap capture:CAPI tftp://192.168.78.73

A partir de la versión FMC 6.2.x, puede habilitar y recopilar capturas de FTD Line desde la interfaz de usuario de FMC.

Otra forma de recopilar capturas de FTD de un firewall gestionado por FMC es la siguiente.

Paso 1

En el caso de una captura LINA o ASP, copie la captura en el disco FTD.

<#root>

firepower#

copy /pcap capture:capin disk0:capin.pcap

Source capture name [capin]?

Destination filename [capin.pcap]?
!!!!

## Paso 2

Vaya al modo experto, localice la captura guardada y cópiela en la ubicación /ngfw/var/common:

<#root>

firepower#

Console connection detached.

>

expert

admin@firepower:~\$

sudo su

Password: root@firepower:/home/admin#

cd /mnt/disk0

root@firepower:/mnt/disk0#

ls -al | grep pcap

-rwxr-xr-x 1 root root 24 Apr 26 18:19 CAPI.pcap -rwxr-xr-x 1 root root 30110 Apr 8 14:10

capin.pcap

-rwxr-xr-x 1 root root 6123 Apr 8 14:11 capin2.pcap root@firepower:/mnt/disk0#

cp capin.pcap /ngfw/var/common

Paso 3

Inicie sesión en el FMC que gestiona el FTD y navegue hasta Dispositivos > Gestión de dispositivos. Localice el dispositivo FTD y seleccione el icono Troubleshooting:

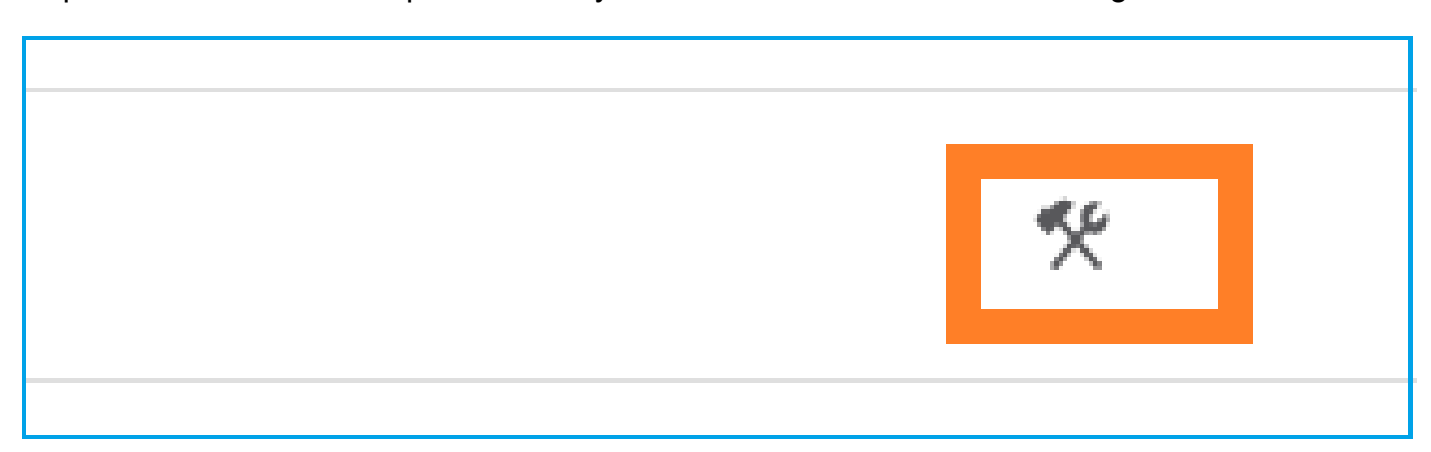

Seleccione Solución de problemas avanzada:

| cisco  | Firepower Management Center<br>System / Health / Health Monitor Appliance | ۹ |     | Overview      | Analysis      | Policies |
|--------|---------------------------------------------------------------------------|---|-----|---------------|---------------|----------|
| Health | Monitor                                                                   |   |     |               |               |          |
|        | Appliance                                                                 |   |     |               |               |          |
| 9      | mzafeiro_FP2110-2                                                         | G | ene | rate Troubles | hooting Files |          |
|        |                                                                           | A | dva | nced Troubles | shooting      |          |

## Especifique el nombre del archivo de captura y seleccione Descargar:

| CISCO System / Health / AT File Download                                                     | Q    | Overview       | Analysis | Policies  | Devices | Objects | AMP | Intelligence |
|----------------------------------------------------------------------------------------------|------|----------------|----------|-----------|---------|---------|-----|--------------|
| Advanced Troubleshooting<br>mzafeiro_FP2110-2<br>File Download Threat Defense CLI Packet Tra | icer | Capture w/Trac | e        |           |         |         |     |              |
|                                                                                              |      |                | File     | apin.pcap |         |         | Bac | Download     |

Para obtener más ejemplos sobre cómo habilitar/recopilar capturas de la interfaz de usuario de FMC, consulte este documento:

https://www.cisco.com/c/en/us/support/docs/security/firepower-ngfw/212474-working-withfirepower-threat-defense-f.html

## Activar y recopilar capturas de Snort de FTD

El punto de captura se muestra aquí en la imagen.

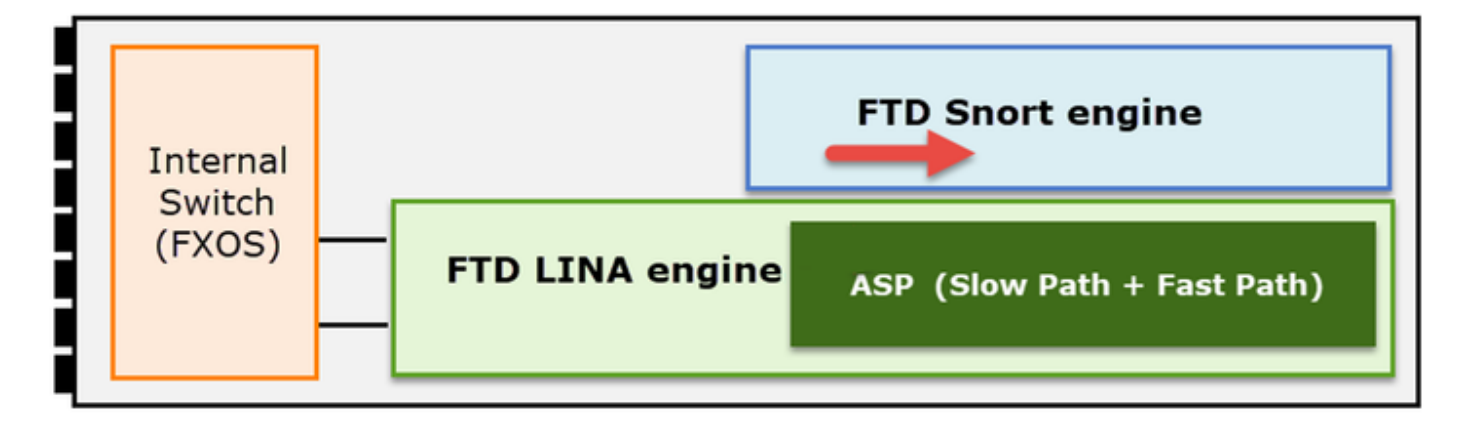

Habilitar captura de nivel Snort:

```
<#root>
>
capture-traffic

Please choose domain to capture traffic from:
0 - br1
1 - Router
Selection?
1

Please specify tcpdump options desired.
(or enter '?' for a list of supported options)
Options:
-n host 192.168.101.1
```

Para escribir la captura en un archivo con el nombre capture.pcap y copiarlo a través de FTP en un servidor remoto:

>
capture-traffic
Please choose domain to capture traffic from:
 0 - br1
 1 - Router
Selection?

1

<#root>

Please specify tcpdump options desired. (or enter '?' for a list of supported options) Options:

-w capture.pcap host 192.168.101.1

CTRL + C <- to stop the capture

```
>
```

file copy 10.229.22.136 ftp / capture.pcap

Enter password for ftp@10.229.22.136: Copying capture.pcap >

Para obtener más ejemplos de capturas de nivel Snort que incluyan diferentes filtros de captura, consulte este documento:

https://www.cisco.com/c/en/us/support/docs/security/firepower-ngfw/212474-working-withfirepower-threat-defense-f.html

# Troubleshoot

# Caso 1. Sin TCP SYN en la interfaz de salida

La topología se muestra en la siguiente imagen:

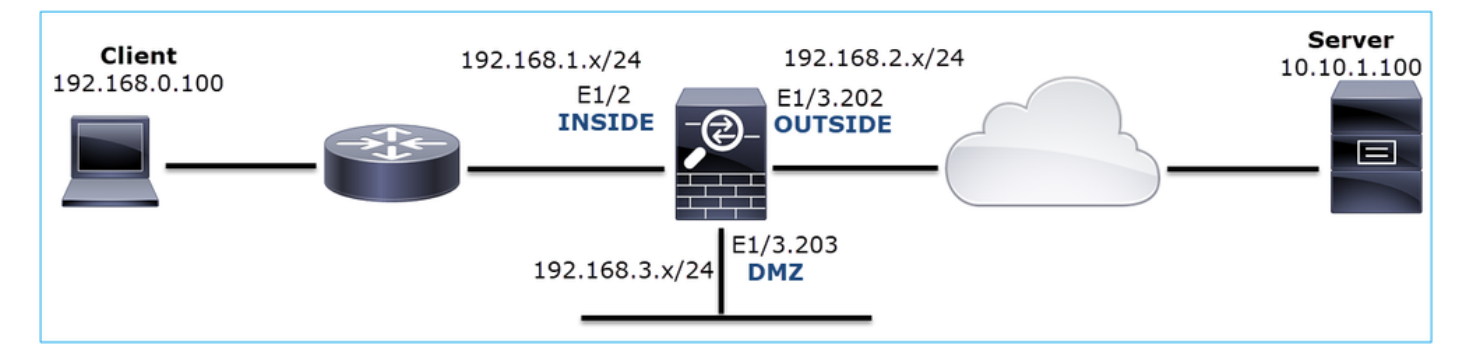

Descripción del problema: HTTP no funciona

Flujo afectado:

Src IP: 192.168.0.100

Dst IP: 10.10.1.100

Protocolo: TCP 80

Análisis de captura

Activar capturas en el motor LINA de FTD:

<#root>

firepower#

capture CAPI int INSIDE match ip host 192.168.0.100 host 10.10.1.100

firepower#

capture CAPO int OUTSIDE match ip host 192.168.0.100 host 10.10.1.100

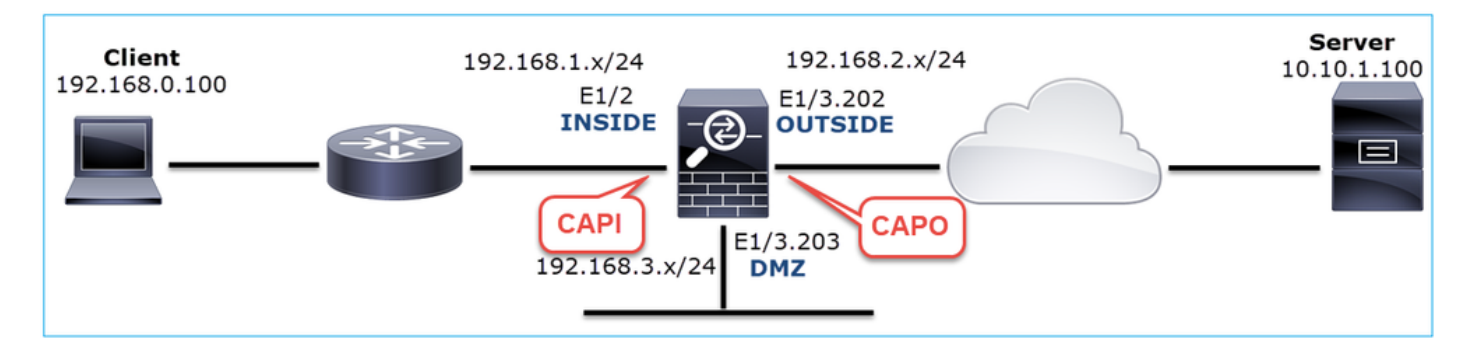

Capturas - Escenario funcional:

Como base, siempre es muy útil tener capturas de un escenario funcional.

La captura realizada en la interfaz NGFW INSIDE es la que se muestra en la imagen:

| _ |                                                                                                 |                   |                     |           |                                                                                             |  |  |  |  |
|---|-------------------------------------------------------------------------------------------------|-------------------|---------------------|-----------|---------------------------------------------------------------------------------------------|--|--|--|--|
|   | CAPI-working.pcap                                                                               |                   |                     |           |                                                                                             |  |  |  |  |
| E | Eile Edit View Go Capture Analyze Statistics Telephony Wireless Tools Help                      |                   |                     |           |                                                                                             |  |  |  |  |
| 4 | 🛋 🔳 🖉 🐵 📕 🛅 🔀 🙆 🤇 🖛 🗯 🗮 🐺 👤 🌉 🔤 🔍 Q. Q. 🏢                                                       |                   |                     |           |                                                                                             |  |  |  |  |
| L | R tcp.stream eq 1                                                                               |                   |                     |           |                                                                                             |  |  |  |  |
| N | o. Time                                                                                         | Source            | Destination         | Protocol  | Length Info                                                                                 |  |  |  |  |
| r | 2 0.250878                                                                                      | 192.168.0.100     | 10.10.1.100         | тср       | 66 1779 → 80 [SYN] Seq=0 Win=8192 Len=0 MSS=1460 WS=4 SACK_PERM=1                           |  |  |  |  |
|   | 3 0.001221                                                                                      | 10.10.1.100       | 192.168.0.100       | TCP       | 66 80 → 1779 [SYN, ACK] seq=0 Ack=1 Win=8192 Len=0 MSS=1380 WS=256 SACK_PERM=1              |  |  |  |  |
|   | 4 0.000488                                                                                      | 192.168.0.100     | 10.10.1.100         | тср       | 54 1779 → 80 [ACK] Seq=1 Ack=1 Win=66240 Len=0                                              |  |  |  |  |
|   | 5 0.000290                                                                                      | 192.168.0.100     | 10.10.1.100         | HTTP      | 369 GET / HTTP/1.1                                                                          |  |  |  |  |
| ľ | 3 6 0.002182                                                                                    | 10.10.1.100       | 192.168.0.100       | HTTP      | 966 HTTP/1.1 200 OK (text/html)                                                             |  |  |  |  |
|   | 7 0.066830                                                                                      | 192.168.0.100     | 10.10.1.100         | HTTP      | 331 GET /welcome.png HTTP/1.1                                                               |  |  |  |  |
|   | 8 0.021727                                                                                      | 10.10.1.100       | 192.168.0.100       | TCP       | 1434 80 → 1779 [ACK] Seq=913 Ack=593 Win=65792 Len=1380 [TCP segment of a reassembled PDU]  |  |  |  |  |
|   | 9 0.000000                                                                                      | 10.10.1.100       | 192.168.0.100       | TCP       | 1434 80 → 1779 [ACK] Seq=2293 Ack=593 Win=65792 Len=1380 [TCP segment of a reassembled PDU] |  |  |  |  |
|   | 10 0.000626                                                                                     | 192.168.0.100     | 10.10.1.100         | TCP       | 54 1779 → 80 [ACK] Seq=593 Ack=3673 Win=66240 Len=0                                         |  |  |  |  |
|   | Frame 2: 66 b                                                                                   | vtes on wire (528 | B bits), 66 bytes c | aptured ( | 528 bits)                                                                                   |  |  |  |  |
| ) | > Ethernet II. Src: Cisco fc:fc:d8 (4c:4e:35:fc:fc:d8). Dst: Cisco f6:1d:ae (00:be:75:f6:1d:ae) |                   |                     |           |                                                                                             |  |  |  |  |
| > | > Internet Protocol Version 4, Src: 192.168.0.100, Dst: 10.10.1.100                             |                   |                     |           |                                                                                             |  |  |  |  |
| ) | Transmission                                                                                    | Control Protocol, | Src Port: 1779, D   | st Port:  | 80, Seq: 0, Len: 0                                                                          |  |  |  |  |
|   |                                                                                                 |                   |                     |           |                                                                                             |  |  |  |  |

Puntos clave:

- 1. Protocolo de protocolo de enlace TCP de 3 vías.
- 2. Intercambio de datos bidireccional.
- 3. Sin retrasos entre los paquetes (según la diferencia de tiempo entre los paquetes)
- 4. El MAC de origen es el dispositivo de flujo descendente correcto.

La captura realizada en la interfaz exterior de NGFW se muestra en la imagen siguiente:

| 4            | CAPO-working.pcap                                                                                      |                    |                     |          |                                                                                              |  |  |  |  |
|--------------|----------------------------------------------------------------------------------------------------|--------------------|---------------------|----------|----------------------------------------------------------------------------------------------|--|--|--|--|
| <u>F</u> ile | <u>File Edit View Go Capture Analyze Statistics Telephony Wireless Iools H</u> elp                     |                    |                     |          |                                                                                              |  |  |  |  |
|              | 🔳 🖉 💿 📘                                                                                                | 🗎 🖹 🎑 🔍 🦛 🗉        | • 🖻 Ŧ 🛓 📃 📃         |          | . II                                                                                         |  |  |  |  |
| , t          | p.stream eq 1                                                                                          |                    |                     |          |                                                                                              |  |  |  |  |
| No.          | Time                                                                                                   | Source             | Destination         | Protocol | Length Info                                                                                  |  |  |  |  |
| Г            | 2 0.250787                                                                                             | 192.168.0.100      | 10.10.1.100         | TCP      | 70 1779 → 80 [SYN] Seq=0 Win=8192 Len=0 MSS=1380 WS=4 SACK_PERM=1                            |  |  |  |  |
|              | 3 0.000534                                                                                             | 10.10.1.100        | 192.168.0.100       | TCP      | 70 80 → 1779 [SYN, ACK] Seq=0 Ack=1 Win=8192 Len=0 MSS=1460 WS=256 SACK_PERM=1               |  |  |  |  |
|              | 4 0.000564                                                                                             | 192.168.0.100      | 10.10.1.100         | TCP      | 58 1779 → 80 [ACK] Seq=1 Ack=1 Win=66240 Len=0                                               |  |  |  |  |
|              | 5 0.000534                                                                                             | 192.168.0.100      | 10.10.1.100         | HTTP     | 373 GET / HTTP/1.1                                                                           |  |  |  |  |
|              | 6 0.001663                                                                                             | 10.10.1.100        | 192.168.0.100       | HTTP     | 970 HTTP/1.1 200 OK (text/html)                                                              |  |  |  |  |
|              | 7 0.067273                                                                                             | 192.168.0.100      | 10.10.1.100         | HTTP     | 335 GET /welcome.png HTTP/1.1                                                                |  |  |  |  |
|              | 8 0.021422                                                                                             | 10.10.1.100        | 192.168.0.100       | TCP      | 1438 80 → 1779 [ACK] Seq=913 Ack=593 Win=65792 Len=1380 [TCP segment $df$ a reassembled PDU] |  |  |  |  |
|              | 9 0.000015                                                                                             | 10.10.1.100        | 192.168.0.100       | TCP      | 1438 80 → 1779 [ACK] Seq=2293 Ack=593 Win=65792 Len=1380 [TCP segment of a reassembled PDU]  |  |  |  |  |
| <            |                                                                                                    |                    |                     |          |                                                                                              |  |  |  |  |
| >            | Frame 2: 70 b                                                                                          | ovtes on wire (560 | ) bits). 70 bytes c | aptured  | (560 bits)                                                                                   |  |  |  |  |
| >            | Ethennet II. Src. (isco ficildise (0.9) in 5: ficildise) Dist. (isco ficificide (4c.4e.35) ficificide) |                    |                     |          |                                                                                              |  |  |  |  |
| >            | > 802.10 Virtual LAN, PRI: 0, DEI: 0, ID: 202                                                          |                    |                     |          |                                                                                              |  |  |  |  |
| >            | Internet Protocol Version 4, Src: 192,168.0.100, Dst: 10.10.1.100                                      |                    |                     |          |                                                                                              |  |  |  |  |
| >            | Fransmission                                                                                           | Control Protocol,  | Src Port: 1779, D   | st Port: | 80, Seq: 0, Len: 0                                                                           |  |  |  |  |
|              |                                                                                                    |                    |                     |          |                                                                                              |  |  |  |  |

Puntos clave:

- 1. Mismos datos que en la captura CAPI.
- 2. El MAC de destino es el dispositivo ascendente correcto.

Capturas: escenario no funcional

Desde la CLI del dispositivo, las capturas son similares a las siguientes:

#### <#root>

firepower#

show capture

capture CAPI type raw-data interface INSIDE

[Capturing - 484 bytes]

match ip host 192.168.0.100 host 10.10.1.100
capture CAPO type raw-data interface OUTSIDE

[Capturing - 0 bytes]

match ip host 192.168.0.100 host 10.10.1.100

Contenido de CAPI:

#### <#root>

firepower#

show capture CAPI

6 packets captured

1: 11:47:46.911482 192.168.0.100.3171 > 10.10.1.100.80:

s

```
1089825363:1089825363(0) win 8192 <mss 1460,nop,wscale 2,nop,nop,sackOK>
2: 11:47:47.161902 192.168.0.100.3172 > 10.10.1.100.80:
s
3981048763:3981048763(0) win 8192 <mss 1460,nop,wscale 2,nop,nop,sackOK>
3: 11:47:49.907683 192.168.0.100.3171 > 10.10.1.100.80:
s
1089825363:1089825363(0) win 8192 <mss 1460,nop,wscale 2,nop,nop,sackOK>
4: 11:47:50.162757 192.168.0.100.3172 > 10.10.1.100.80:
s
3981048763:3981048763(0) win 8192 <mss 1460,nop,wscale 2,nop,nop,sackOK>
```

5: 11:47:55.914640 192.168.0.100.3171 > 10.10.1.100.80:

s

```
1089825363:1089825363(0) win 8192 <mss 1460,nop,nop,sackOK>
6: 11:47:56.164710 192.168.0.100.3172 > 10.10.1.100.80:
```

s

```
3981048763:3981048763(0) win 8192 <mss 1460,nop,nop,sackOK>
```

#### <#root>

firepower#

show capture CAPO

0 packet captured

0 packet shown

Esta es la imagen de la captura de CAPI en Wireshark:

| No. | Time                                                                                       |      | Source            | Destination        | Protocol | Length Info                                                                            |  |  |
|-----|--------------------------------------------------------------------------------------------|------|-------------------|--------------------|----------|----------------------------------------------------------------------------------------|--|--|
| Г   | 1 0.00                                                                                     | 0000 | 192.168.0.100     | 10.10.1.100        | ТСР      | 66 3171 → 80 [SYN] Seq=0 Win=8192 Len=0 = 1460 WS=4 SACK_PERM=1                        |  |  |
|     | 2 0.25                                                                                     | 0420 | 192.168.0.100     | 10.10.1.100        | ТСР      | 66 3172 → 80 [SYN] Seq=0 Win=8192 Len=0 5=1460 WS=4 SACK_PERM=1                        |  |  |
|     | 3 2.74                                                                                     | 5781 | 192.168.0.100     | 10.10.1.100        | тср      | 66 [TCP Retransmission] 3171 🕨 80 [SYN] Seq=0 Win=8192 Len=0 MSS=1460 WS=4 SACK_PERM=1 |  |  |
|     | 4 0.25                                                                                     | 5074 | 192.168.0.100     | 10.10.1.100        | тср      | 66 [TCP Retransmission] 3172 + 80 [SYN] Seq=0 Win=8192 Len=0 MSS=1460 WS=4 SACK_PERM=1 |  |  |
| L   | 5 5.75                                                                                     | 1883 | 192.168.0.100     | 10.10.1.100        | тср      | 62 [TCP Retransmissi 73171 → 80 [SYN] Seq=0 Win=8192 Len=0 MSS=1460 SACK_PERM=1        |  |  |
|     | 6 0.25                                                                                     | 0070 | 192.168.0.100     | 10.10.1.100        | ТСР      | 62 [TCP Retransmissi 3172 → 80 [SYN] Seq=0 Win=8192 Len=0 MSS=1460 SACK_PERM=1         |  |  |
|     | 3                                                                                          | _    |                   |                    |          |                                                                                        |  |  |
| >   | Frame 1:                                                                                   | 66 b | ytes on wire (528 | bits), 66 bytes ca | ptured ( | (528 bits)                                                                             |  |  |
| >   | > Ethernet IIc: Cisco_fc:fc:d8 (4c:4e:35:fc:fc:d8) Dst: Cisco_f6:1d:ae (00:be:75:f6:1d:ae) |      |                   |                    |          |                                                                                        |  |  |
| >   | > Internet Prediction 4, Src: 192.168.0.100, Dst: 10.10.1.100                              |      |                   |                    |          |                                                                                        |  |  |
| >   | Transmission Control Protocol, Src Port: 3171, Dst Port: 80, Seq: 0, Len: 0                |      |                   |                    |          |                                                                                        |  |  |
|     |                                                                                            |      |                   |                    |          |                                                                                        |  |  |

Puntos clave:

- 1. Sólo se ven los paquetes TCP SYN (sin protocolo de enlace TCP de 3 vías).
- Hay 2 sesiones TCP (puerto de origen 3171 y 3172) que no se pueden establecer. El cliente de origen vuelve a enviar los paquetes SYN TCP. Wireshark identifica estos paquetes retransmitidos como retransmisiones TCP.

- 3. Las retransmisiones de TCP ocurren cada ~3 y luego cada 6 segundos, etc.
- 4. La dirección MAC de origen proviene del dispositivo de flujo descendente correcto.

Con base en las 2 capturas se puede concluir que:

- Un paquete de 5 tuplas específicas (IP src/dst, puerto src/dst, protocolo) llega al firewall en la interfaz esperada (INSIDE).
- Un paquete no sale del firewall en la interfaz esperada (OUTSIDE).

## Acciones recomendadas

Las acciones enumeradas en esta sección tienen como objetivo reducir aún más el problema.

Acción 1. Verifique el Seguimiento de un Paquete Emulado.

Utilice la herramienta packet-tracer para ver cómo se supone que el firewall debe gestionar un paquete. En caso de que la política de acceso del firewall descarte el paquete, el seguimiento del paquete emulado se verá similar a esta salida:

## <#root> firepower# packet-tracer input INSIDE tcp 192.168.0.100 11111 10.10.1.100 80 Phase: 1 Type: CAPTURE Subtype: Result: ALLOW Config: Additional Information: MAC Access list Phase: 2 Type: ACCESS-LIST Subtype: Result: ALLOW Config: Implicit Rule Additional Information: MAC Access list Phase: 3 Type: ROUTE-LOOKUP Subtype: Resolve Egress Interface Result: ALLOW Confia: Additional Information: found next-hop 192.168.2.72 using egress ifc OUTSIDE Phase: 4 Type: ACCESS-LIST Subtype: log

Config: access-group CSM\_FW\_ACL\_ global access-list CSM\_FW\_ACL\_ advanced deny ip any any rule-id 268439946 event-log flow-start access-list CSM\_FW\_ACL\_ remark rule-id 268439946: ACCESS POLICY: FTD\_Policy - Default access-list CSM\_FW\_ACL\_ remark rule-id 268439946: L4 RULE: DEFAULT ACTION RULE Additional Information: Result: input-interface: INSIDE input-status: up input-line-status: up output-interface: OUTSIDE output-status: up output-status: up output-line-status: up Action: drop Drop-reason: (acl-drop) Flow is denied by configured rule, Drop-location: frame 0x00005647a4f4b120 flow

Acción 2. Verifique los seguimientos de los paquetes activos.

Habilite el seguimiento de paquetes para verificar cómo el firewall maneja los paquetes SYN TCP reales. De forma predeterminada, sólo se realiza un seguimiento de los primeros 50 paquetes de ingreso:

<#root>

firepower#

Result: DROP

capture CAPI trace

Borre el búfer de captura:

<#root>

firepower#

clear capture /all

En caso de que la política de acceso del firewall descarte el paquete, el seguimiento será similar a este resultado:

<#root>

show capture CAPI packet-number 1 trace 6 packets captured 1: 12:45:36.279740 192.168.0.100.3630 > 10.10.1.100.80: S 2322685377:2322685377(0) win 8192 <m Phase: 1 Type: CAPTURE Subtype: Result: ALLOW Config: Additional Information: MAC Access list Phase: 2 Type: ACCESS-LIST Subtype: Result: ALLOW Config: Implicit Rule Additional Information: MAC Access list Phase: 3 Type: ROUTE-LOOKUP Subtype: Resolve Egress Interface Result: ALLOW Config: Additional Information: found next-hop 192.168.2.72 using egress ifc OUTSIDE Phase: 4 Type: ACCESS-LIST Subtype: log Result: DROP Config: access-group CSM\_FW\_ACL\_ global access-list CSM\_FW\_ACL\_ advanced deny ip any any rule-id 268439946 event-log flow-start access-list CSM\_FW\_ACL\_ remark rule-id 268439946: ACCESS POLICY: FTD\_Policy - Default access-list CSM\_FW\_ACL\_ remark rule-id 268439946: L4 RULE: DEFAULT ACTION RULE Additional Information: Result: input-interface: INSIDE input-status: up input-line-status: up output-interface: OUTSIDE output-status: up output-line-status: up Action: drop Drop-reason: (acl-drop) Flow is denied by configured rule, Drop-location: frame 0x00005647a4f4b120 flow

1 packet shown

firepower#

Acción 3. Compruebe los registros de FTD Line.

Para configurar Syslog en FTD a través de FMC, consulte este documento:

https://www.cisco.com/c/en/us/support/docs/security/firepower-ngfw/200479-Configure-Loggingon-FTD-via-FMC.html

Se recomienda encarecidamente tener un servidor Syslog externo configurado para los registros de FTD Line. Si no hay ningún servidor Syslog remoto configurado, habilite los registros del búfer local en el firewall mientras resuelve problemas. La configuración de registro que se muestra en este ejemplo es un buen punto inicial:

<#root>

firepower#

show run logging

logging enable logging timestamp logging buffer-size 1000000 logging buffered informational

Establezca el localizador de terminal en 24 líneas para controlar el localizador de terminal:

<#root>

firepower#

terminal pager 24

Borre el búfer de captura:

<#root>

firepower#

clear logging buffer

Pruebe la conexión y compruebe los registros con un filtro de analizador. En este ejemplo, la política de acceso del firewall descarta los paquetes:

#### <#root>

firepower#

show logging | include 10.10.1.100

Oct 09 2019 12:55:51: %FTD-4-106023: Deny tcp src INSIDE:192.168.0.100/3696 dst OUTSIDE:10.10.1.100/80 Oct 09 2019 12:55:51: %FTD-4-106023: Deny tcp src INSIDE:192.168.0.100/3697 dst OUTSIDE:10.10.1.100/80 Oct 09 2019 12:55:54: %FTD-4-106023: Deny tcp src INSIDE:192.168.0.100/3696 dst OUTSIDE:10.10.1.100/80 Oct 09 2019 12:55:54: %FTD-4-106023: Deny tcp src INSIDE:192.168.0.100/3697 dst OUTSIDE:10.10.1.100/80

71

Acción 4. Compruebe las caídas de ASP del firewall.

Si sospecha que el firewall ha descartado el paquete, puede ver los contadores de todos los paquetes descartados por el firewall a nivel de software:

```
<#root>
firepower#
show asp drop
Frame drop:
 No route to host (no-route)
                                                                               234
 Flow is denied by configured rule (acl-drop)
Last clearing: 07:51:52 UTC Oct 10 2019 by enable_15
Flow drop:
Last clearing: 07:51:52 UTC Oct 10 2019 by enable_15
```

Puede habilitar las capturas para ver todas las caídas de nivel de software ASP:

<#root>

firepower#

capture ASP type asp-drop all buffer 33554432 headers-only

arsigma Consejo: Si no está interesado en el contenido del paquete, puede capturar solamente los encabezados del paquete (opción de sólo encabezados). Esto le permite capturar muchos más paquetes en el buffer de captura. Además, puede aumentar el tamaño del búfer de captura (el valor predeterminado es 500 Kbytes) hasta un valor de hasta 32 Mbytes (opción de búfer). Por último, a partir de la versión 6.3 de FTD, la opción de tamaño de archivo permite configurar un archivo de captura de hasta 10 GBytes. En ese caso, sólo podrá ver el contenido de la captura en formato pcap.

Para comprobar el contenido de la captura, puede utilizar un filtro para restringir la búsqueda:

### <#root>

| firepo                                 | firepower#      |                       |                   |                |               |       |      |                     |  |  |
|----------------------------------------|-----------------|-----------------------|-------------------|----------------|---------------|-------|------|---------------------|--|--|
| show capture ASP   include 10.10.1.100 |                 |                       |                   |                |               |       |      |                     |  |  |
| 18:                                    | 07:51:57.823672 | 192.168.0.100.12410 > | 10.10.1.100.80:   | S 1870382552:1 | .870382552(0) | win 8 | 8192 | <mss< th=""></mss<> |  |  |
| 19:                                    | 07:51:58.074291 | 192.168.0.100.12411 > | 10.10.1.100.80:   | S 2006489005:2 | 2006489005(0) | win 8 | 8192 | <mss< td=""></mss<> |  |  |
| 26:                                    | 07:52:00.830370 | 192.168.0.100.12410 > | 10.10.1.100.80:   | S 1870382552:1 | .870382552(0) | win 8 | 8192 | <mss< td=""></mss<> |  |  |
| 29:                                    | 07:52:01.080394 | 192.168.0.100.12411 > | 10.10.1.100.80:   | S 2006489005:2 | 2006489005(0) | win 8 | 8192 | <mss< td=""></mss<> |  |  |
| 45:                                    | 07:52:06.824282 | 192.168.0.100.12410 > | 10.10.1.100.80:   | S 1870382552:1 | .870382552(0) | win 8 | 8192 | <mss< td=""></mss<> |  |  |
| 46:                                    | 07:52:07.074230 | 192.168.0.100.12411 > | 10.10.1.100.80: 5 | S 2006489005:2 | 2006489005(0) | win 8 | 8192 | <mss< td=""></mss<> |  |  |

En este caso, dado que los paquetes ya están rastreados en el nivel de interfaz, la razón de la caída no se menciona en la captura ASP. Recuerde que un paquete sólo se puede rastrear en un lugar (interfaz de ingreso o caída de ASP). En ese caso, se recomienda tomar varias caídas de ASP y establecer un motivo de caída de ASP específico. Este es un enfoque recomendado:

1. Borre los contadores de caídas de ASP actuales:

<#root>

firepower#

clear asp drop

2. Envíe el flujo que soluciona problemas a través del firewall (realice una prueba).

3. Verifique nuevamente los contadores de caídas ASP y anote los que han aumentado.

```
<#root>
firepower#
show asp drop
Frame drop:
No route to host (
no-route
) 234
Flow is denied by configured rule (
acl-drop
) 71
```

4. Habilite las capturas ASP para las caídas específicas observadas:

<#root>

firepower#
capture ASP\_NO\_ROUTE type asp-drop no-route
firepower#
capture ASP\_ACL\_DROP type asp-drop acl-drop

5. Envíe el flujo que soluciona problemas a través del firewall (realice una prueba).

6. Compruebe las capturas de ASP. En este caso, los paquetes se descartaron debido a una ruta ausente:

<#root>

#### firepower#

show capture ASP\_NO\_ROUTE | include 192.168.0.100.\*10.10.1.100

| 93:  | 07:53:52.381663 | 192.168.0.100.12417 | > | 10.10.1.100.80: | S | 3451917925:3451917925(0) win 819 | 2 <mss< th=""></mss<> |
|------|-----------------|---------------------|---|-----------------|---|----------------------------------|-----------------------|
| 95:  | 07:53:52.632337 | 192.168.0.100.12418 | > | 10.10.1.100.80: | S | 1691844448:1691844448(0) win 819 | 2 <mss< td=""></mss<> |
| 101: | 07:53:55.375392 | 192.168.0.100.12417 | > | 10.10.1.100.80: | S | 3451917925:3451917925(0) win 819 | 2 <mss< td=""></mss<> |
| 102: | 07:53:55.626386 | 192.168.0.100.12418 | > | 10.10.1.100.80: | S | 1691844448:1691844448(0) win 819 | 2 <mss< td=""></mss<> |
| 116: | 07:54:01.376231 | 192.168.0.100.12417 | > | 10.10.1.100.80: | S | 3451917925:3451917925(0) win 819 | 2 <mss< td=""></mss<> |
| 117: | 07:54:01.626310 | 192.168.0.100.12418 | > | 10.10.1.100.80: | S | 1691844448:1691844448(0) win 819 | 2 <mss< td=""></mss<> |

Acción 5. Compruebe la tabla de conexiones de línea FTD.

Puede haber casos en los que se espere que el paquete salga de la interfaz 'X', pero por cualquier motivo salga de la interfaz 'Y'. La determinación de la interfaz de salida del firewall se basa en este orden de funcionamiento:

- 1. Búsqueda de conexión establecida
- Búsqueda de traducción de direcciones de red (NAT): la fase UN-NAT (NAT de destino) tiene prioridad sobre PBR y la búsqueda de rutas.
- 3. Routing basado en políticas (PBR)
- 4. Búsqueda de tabla de routing

Para comprobar la tabla de conexión FTD:

<#root>

firepower#

show conn

2 in use, 4 most used Inspect Snort: preserve-connection: 2 enabled, 0 in effect, 4 most enabled, 0 most in effect TCP DMZ 10.10.1.100: 80

#### INSIDE

192.168.0.100:

11694

, idle 0:00:01, bytes 0, flags

aA N1

ТСР

DMZ

10.10.1.100:80

INSIDE

192.168.0.100:

```
11693
```

```
, idle 0:00:01, bytes 0, flags
```

aA N1

Puntos clave:

- En función de los indicadores (Aa), la conexión es embrionaria (semiabierta; el firewall solo ha visto TCP SYN).
- Según los puertos de origen/destino, la interfaz de entrada es INSIDE y la interfaz de salida es DMZ.

Esto se puede visualizar en la imagen aquí:

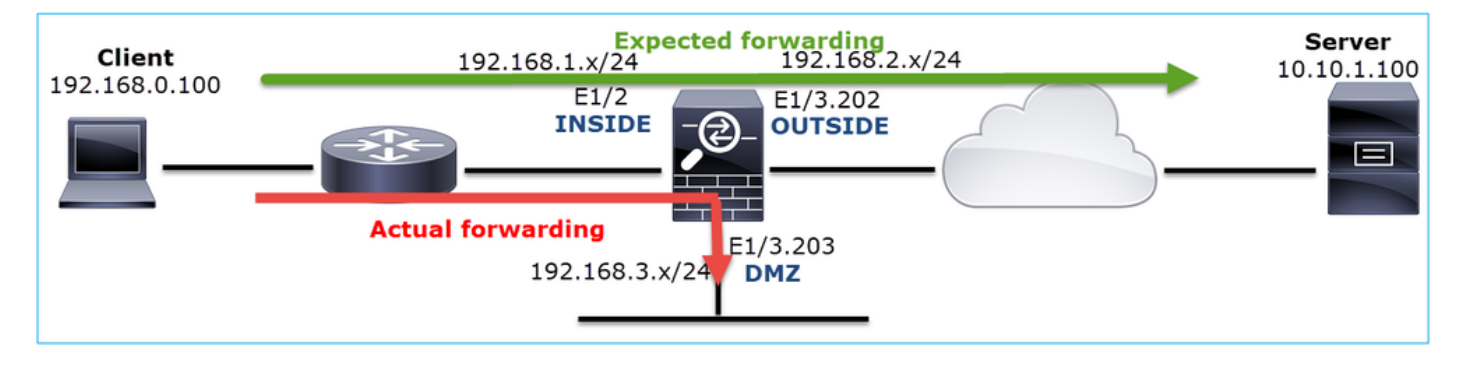

Nota: Dado que todas las interfaces FTD tienen un nivel de seguridad de 0, el orden de la interfaz en la salida show conn se basa en el número de interfaz. Específicamente, la interfaz con vpif-num más alto (número de interfaz de plataforma virtual) se selecciona como interna, mientras que la interfaz con vpif-num más bajo se selecciona como externa. Puede ver el valor de la interfaz vpif con el comando show interface detail. Mejora relacionada, ID

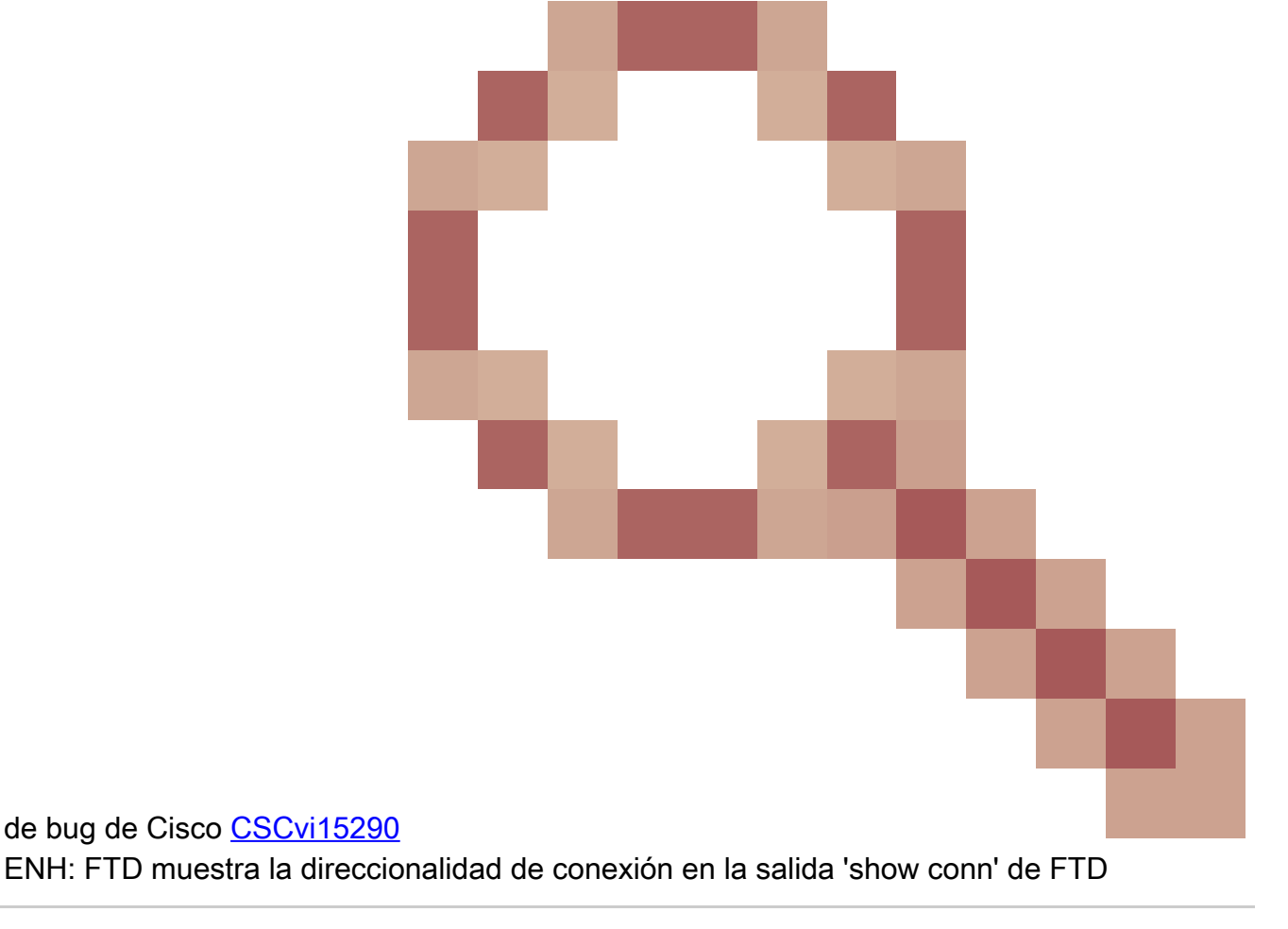

#### <#root>

22

```
firepower#
show interface detail | i Interface number is|Interface [P|E].*is up
...
Interface Ethernet1/2 "INSIDE", is up, line protocol is up
Interface number is
19
Interface Ethernet1/3.202 "OUTSIDE", is up, line protocol is up
Interface number is
20
Interface Ethernet1/3.203 "DMZ", is up, line protocol is up
Interface number is
```

Nota: A partir de la versión 6.5 del software Firepower, la versión 9.13.x de ASA, las salidas de los comandos show conn long y show conn detail proporcionan información sobre el iniciador y el respondedor de la conexión

Resultado 1: <#root> firepower# show conn long TCP OUTSIDE: 192.168.2.200/80 (192.168.2.200/80) INSIDE: 192.168.1.100/46050 (192.168.1.100/46050), fla Initiator: 192.168.1.100, Responder: 192.168.2.200 Connection lookup keyid: 228982375 Resultado 2: <#root> firepower# show conn detail TCP OUTSIDE: 192.168.2.200/80 INSIDE: 192.168.1.100/46050, flags aA N1, idle 4s, uptime 11s, timeout 30s, bytes 0 Initiator: 192.168.1.100, Responder: 192.168.2.200 Connection lookup keyid: 228982375

Además, el comando show conn long muestra las IPs NATed dentro de un paréntesis en el caso de una Traducción de Dirección de Red:

<#root>
firepower#
show conn long
...
TCP OUTSIDE: 192.168.2.222/80 (192.168.2.222/80) INSIDE: 192.168.1.100/34792 (192.168.2.150/34792), flag
Initiator: 192.168.1.100, Responder: 192.168.2.222
Connection lookup keyid: 262895

Acción 6. Compruebe la caché del protocolo de resolución de direcciones (ARP) del firewall.

Si el firewall no puede resolver el salto siguiente, el firewall descarta silenciosamente el paquete original (TCP SYN en este caso) y envía continuamente solicitudes ARP hasta que resuelve el salto siguiente.

Para ver la memoria caché ARP del firewall, utilice el comando:

<#root>

firepower#

show arp

Además, para verificar si hay hosts sin resolver, puede utilizar el comando:

## <#root>

```
firepower#
show arp statistics
Number of ARP entries in ASA: 0
Dropped blocks in ARP: 84
Maximum Queued blocks: 3
Queued blocks: 0
Interface collision ARPs Received: 0
ARP-defense Gratuitous ARPS sent: 0
Total ARP retries:
182 < indicates a possible issue for some hosts
Unresolved hosts:
1</pre>
```

< this is the current status

Maximum Unresolved hosts: 2

Si desea verificar más la operación ARP, puede habilitar una captura específica de ARP:

<#root>

firepower#

capture ARP ethernet-type arp interface OUTSIDE

show capture ARP
...
4: 07:15:16.877914 802.1Q vlan#202 P0 arp
who-has 192.168.2.72 tell 192.168.2.50
5: 07:15:18.020033 802.1Q vlan#202 P0 arp who-has 192.168.2.72 tell 192.168.2.50

En esta salida, el firewall (192.168.2.50) intenta resolver el salto siguiente (192.168.2.72), pero no hay respuesta ARP

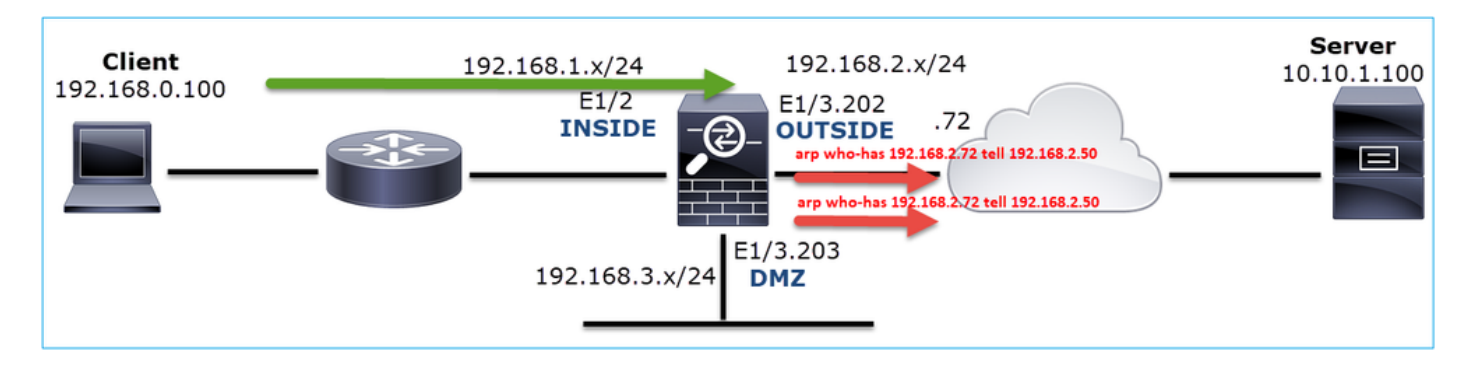

El resultado aquí muestra un escenario funcional con una resolución ARP adecuada:

<#root>
firepower#
show capture ARP
2 packets captured
 1: 07:17:19.495595 802.1Q vlan#202 P0
arp who-has 192.168.2.72 tell 192.168.2.50
 2: 07:17:19.495946 802.1Q vlan#202 P0
arp reply 192.168.2.72 is-at 4c:4e:35:fc:fc:d8
2 packets shown

firepower#

INSIDE 192.168.1.71 4c4e.35fc.fcd8 9 OUTSIDE 192.168.2.72 4c4e.35fc.fcd8 9 En caso de que no haya ninguna entrada ARP en el lugar, un seguimiento de un paquete SYN TCP activo muestra:

<#root> firepower# show capture CAPI packet-number 1 trace 6 packets captured 1: 07:03:43.270585 192.168.0.100.11997 > 10.10.1.100.80 : S 4023707145:4023707145(0) win 8192 <mss 1460,nop,wscale 2,nop,nop,sackOK> Phase: 1 Type: CAPTURE Subtype: Result: ALLOW Config: Additional Information: MAC Access list Phase: 2 Type: ACCESS-LIST Subtype: Result: ALLOW Config: Implicit Rule Additional Information: MAC Access list Phase: 3 Type: ROUTE-LOOKUP Subtype: Resolve Egress Interface Result: ALLOW Config: Additional Information: found next-hop 192.168.2.72 using egress ifc OUTSIDE Phase: 14 Type: FLOW-CREATION Subtype: Result: ALLOW Config: Additional Information: New flow created with id 4814, packet dispatched to next module Phase: 17 Type: ROUTE-LOOKUP Subtype: Resolve Egress Interface Result: ALLOW Config: Additional Information: found next-hop 192.168.2.72 using egress ifc OUTSIDE Result: input-interface: INSIDE input-status: up

input-line-status: up
output-interface: OUTSIDE
output-status: up
output-line-status: up
Action: allow

Como se puede ver en el resultado, el seguimiento muestra Action: allow incluso cuando el salto siguiente no es alcanzable y el paquete es silenciosamente descartado por el firewall. En este caso, la herramienta packet-tracer también debe ser verificada ya que proporciona una salida más precisa:

<#root> firepower# packet-tracer input INSIDE tcp 192.168.0.100 1111 10.10.1.100 80 Phase: 1 Type: CAPTURE Subtype: Result: ALLOW Config: Additional Information: MAC Access list Phase: 2 Type: ACCESS-LIST Subtype: Result: ALLOW Config: Implicit Rule Additional Information: MAC Access list Phase: 3 Type: ROUTE-LOOKUP Subtype: Resolve Egress Interface Result: ALLOW Config: Additional Information: found next-hop 192.168.2.72 using egress ifc OUTSIDE ... Phase: 14 Type: FLOW-CREATION Subtype: Result: ALLOW Config: Additional Information: New flow created with id 4816, packet dispatched to next module Phase: 17 Type: ROUTE-LOOKUP Subtype: Resolve Egress Interface Result: ALLOW Config:

Additional Information: found next-hop 192.168.2.72 using egress ifc OUTSIDE

Result: input-interface: INSIDE input-status: up output-line-status: up output-status: up output-status: up output-line-status: up Action: drop

Drop-reason: (no-v4-adjacency) No valid V4 adjacency, Drop-location: frame 0x00005647a4e86109 flow (NA),

En las últimas versiones de ASA/Firepower, el mensaje anterior se ha optimizado para:

### <#root>

Drop-reason: (no-v4-adjacency) No valid V4 adjacency.

Check ARP table (show arp) has entry for nexthop

., Drop-location: f

Resumen de posibles causas y acciones recomendadas

Si sólo ve un paquete TCP SYN en las interfaces de ingreso, pero ningún paquete TCP SYN enviado desde la interfaz de egreso esperada, algunas causas posibles son:

| Posible Causa                                              | Acciones recomendadas                                                                                                    |  |  |  |
|------------------------------------------------------------|----------------------------------------------------------------------------------------------------|--|--|--|
| La política de acceso del firewall<br>descarta el paquete. | <ul> <li>Utilice packet-tracer o capture w/trace para ver cómo el firewall maneja el paquete.</li> <li>Compruebe los registros del firewall.</li> <li>Verifique las caídas de ASP del firewall (show asp drop o capture type asp-drop).</li> <li>Compruebe los eventos de conexión FMC. Esto supone que la regla tiene el registro habilitado.</li> </ul> |  |  |  |
| El filtro de captura es incorrecto.                        | <ul> <li>Utilice packet-tracer o capture w/trace para ver<br/>si hay traducción NAT que modifique la IP de<br/>origen o de destino. En ese caso, ajuste el filtro<br/>de captura.</li> <li>El resultado del comando show conn long<br/>muestra las IPs NATed.</li> </ul>                                                                                  |  |  |  |

| El paquete se envía a una interfaz de<br>salida diferente. | <ul> <li>Utilice packet-tracer o capture w/trace para ver cómo el firewall maneja el paquete. Recuerde el orden de las operaciones que se refieren a la determinación de la interfaz de egreso, la conexión actual, UN-NAT, PBR y la búsqueda de la tabla de ruteo.</li> <li>Compruebe los registros del firewall.</li> <li>Verifique la tabla de conexión del firewall (show conn).</li> <li>Si el paquete se envía a una interfaz incorrecta porque coincide con una conexión actual, utilice el comando clear conn address y especifique la 5-tupla de la conexión que desea borrar.</li> </ul> |
|------------------------------------------------------------|----------------------------------------------------------------------------------------------------|
| No hay ruta hacia el destino.                              | <ul> <li>Utilice packet-tracer o capture w/trace para ver<br/>cómo el firewall maneja el paquete.</li> <li>Verifique las caídas de ASP del firewall (show<br/>asp drop) para ver el motivo de la caída sin ruta.</li> </ul>                                                                                                    |
| No hay ninguna entrada ARP en la<br>interfaz de salida.    | <ul> <li>Verifique la memoria caché ARP del firewall<br/>(show arp).</li> <li>Utilice packet-tracer para ver si hay una<br/>adyacencia válida.</li> </ul>                                                                                                    |
| La interfaz de salida está inactiva.                       | Verifique la salida del comando show interface ip brief<br>en el firewall y verifique el estado de la interfaz.                                                                                                    |

# Caso 2. TCP SYN del cliente, TCP RST del servidor

Esta imagen muestra la topología:

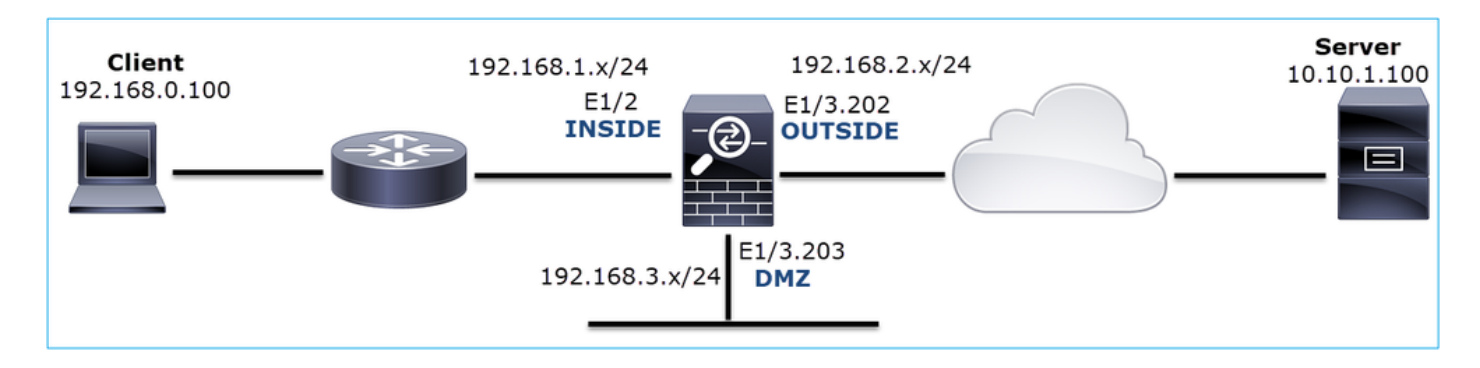

Descripción del problema: HTTP no funciona

Flujo afectado:

Src IP: 192.168.0.100

Dst IP: 10.10.1.100

Protocolo: TCP 80

Análisis de captura

Activar capturas en el motor LINA de FTD.

<#root>

firepower#

capture CAPI int INSIDE match ip host 192.168.0.100 host 10.10.1.100

firepower#

capture CAPO int OUTSIDE match ip host 192.168.0.100 host 10.10.1.100

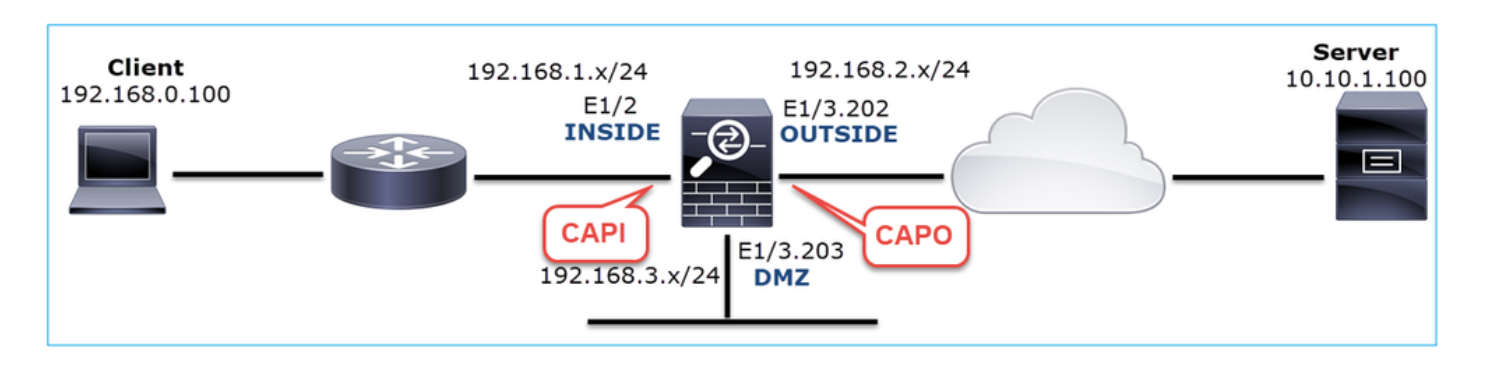

Capturas - Escenario no funcional:

Desde la CLI del dispositivo, las capturas son las siguientes:

<#root>

firepower#

show capture
capture CAPI type raw-data trace interface INSIDE [Capturing 834 bytes
]
match ip host 192.168.0.100 host 10.10.1.100
capture CAPO type raw-data interface OUTSIDE [Capturing 878 bytes
]
match ip host 192.168.0.100 host 10.10.1.100

## Contenido de CAPI:

#### <#root>

firepower#

show capture CAPI

1: 05:20:36.654217 192.168.0.100.22195 > 10.10.1.100.80:

s

```
1397289928:1397289928(0) win 8192 <mss 1460,nop,wscale 2,nop,nop,sackOK>
2: 05:20:36.904311 192.168.0.100.22196 > 10.10.1.100.80:
```

s

```
2171673258:2171673258(0) win 8192 <mss 1460,nop,wscale 2,nop,nop,sackOK>
3: 05:20:36.905043 10.10.1.100.80 > 192.168.0.100.22196:
```

R

```
1850052503:1850052503(0) ack 2171673259 win 0
4: 05:20:37.414132 192.168.0.100.22196 > 10.10.1.100.80:
```

S

```
2171673258:2171673258(0) win 8192 <mss 1460,nop,wscale 2,nop,nop,sackOK>
5: 05:20:37.414803 10.10.1.100.80 > 192.168.0.100.22196:
```

R

```
31997177:31997177(0) ack 2171673259 win 0
6: 05:20:37.914183 192.168.0.100.22196 > 10.10.1.100.80:
s
```

```
2171673258:2171673258(0) win 8192 <mss 1460,nop,nop,sackOK>
```

Contenido de CAPO:

<#root>

#### firepower#

```
show capture CAPO
                       802.1Q vlan#202 P0 192.168.0.100.22195 > 10.10.1.100.80:
   1: 05:20:36.654507
s
2866789268:2866789268(0) win 8192 <mss 1380,nop,wscale 2,nop,nop,sackOK>
                      802.1Q vlan#202 P0 192.168.0.100.22196 > 10.10.1.100.80:
   2: 05:20:36.904478
s
 4785344:4785344(0) win 8192 <mss 1380,nop,wscale 2,nop,nop,sackOK>
   3: 05:20:36.904997
                       802.1Q vlan#202 P0 10.10.1.100.80 > 192.168.0.100.22196:
R
0:0(0) ack 4785345 win 0
   4: 05:20:37.414269
                       802.1Q vlan#202 P0 192.168.0.100.22196 > 10.10.1.100.80:
S
 4235354730:4235354730(0) win 8192 <mss 1380,nop,wscale 2,nop,nop,sackOK>
                       802.1Q vlan#202 P0 10.10.1.100.80 > 192.168.0.100.22196:
   5: 05:20:37.414758
R
 0:0(0) ack 4235354731 win 0
   6: 05:20:37.914305
                       802.1Q vlan#202 P0 192.168.0.100.22196 > 10.10.1.100.80:
S
4118617832:4118617832(0) win 8192 <mss 1380,nop,nop,sackOK>
```

Esta imagen muestra la captura de CAPI en Wireshark.

| No. | Time                                                                                             | Source          | Destination       | Protocol Length | Info                                                                                 |  |  |  |  |
|-----|--------------------------------------------------------------------------------------------------|-----------------|-------------------|-----------------|--------------------------------------------------------------------------------------|--|--|--|--|
| Γ.  | 1 0.000000                                                                                       | 192.168.0.100   | 10.10.1.100       | TCP 66          | 22195 → 80 [SYN]=0 Win=8192 Len=0 MSS=1460 WS=4 SACK_PERM=1                          |  |  |  |  |
|     | 2 0.250094                                                                                       | 192.168.0.100   | 10.10.1.100       | TCP 66          | 22196 → 80 [SYN] 4=0 Win=8192 Len=0 MSS=1460 45=4 SACK_PERM=1                        |  |  |  |  |
|     | 3 0.000732                                                                                       | 10.10.1.100     | 192.168.0.100     | TCP 54          | 80 → 22196 [RST, ACK] Seq=1 Ack=1 Win=0 Len=0 $(2)$                                  |  |  |  |  |
|     | 4 0.509089                                                                                       | 192.168.0.100   | 10.10.1.100       | тср 3           | [TCP Retransmission] 22196 → 80 [SYN] Seq=0 Win=8192 Len=0 MSS=1460 WS=4 SACK_PERM=1 |  |  |  |  |
|     | 5 0.000671                                                                                       | 10.10.1.100     | 192.168.0.100     | TCP 54          | 80 → 22196 [RST, ACK] Seq=2476911971 Ack=1 Win=0 Len=0                               |  |  |  |  |
|     | 6 0.499380                                                                                       | 192.168.0.100   | 10.10.1.100       | TCP 62          | [TCP Retransmission] 22196 → 80 [SYN] Seq=0 Win=8192 Len=0 MSS=1460 SACK_PERM=1      |  |  |  |  |
|     | 7 0.000625                                                                                       | 10.10.1.100     | 192.168.0.100     | TCP 54          | 80 → 22196 [RST, ACK] Seq=2853655305 Ack=1 Win=0 Len=0                               |  |  |  |  |
|     | 8 1.739729                                                                                       | 192.168.0.100   | 10.10.1.100       | TCP 66          | [TCP Retransmission] 22195 → 80 [SYN] Seq=0 Win=8192 Len=0 MSS=1460 WS=4 SACK_PERM=1 |  |  |  |  |
|     | 9 0.000611                                                                                       | 10.10.1.100     | 192.168.0.100     | TCP 54          | 80 → 22195 [RST, ACK] Seq=1 Ack=1 Win=0 Len=0                                        |  |  |  |  |
|     | 10 0.499385                                                                                      | 192.168.0.100   | 10.10.1.100       | TCP 62          | [TCP Retransmission] 22195 → 80 [SYN] Seq=0 Win=8192 Len=0 MSS=1460 SACK_PERM=1      |  |  |  |  |
| L   | 11 0.000671                                                                                      | 10.10.1.100     | 192.168.0.100     | TCP 54          | 80 → 22195 [RST, ACK] Seq=151733665 Ack=1 Win=0 Len=0                                |  |  |  |  |
|     |                                                                                                  |                 |                   |                 |                                                                                      |  |  |  |  |
| -   |                                                                                                  |                 |                   |                 |                                                                                      |  |  |  |  |
| >   | Frame 1: 66 b                                                                                    | ytes on wire (5 | 28 bits), 66 byte | es captured (5  | 28 bits)                                                                             |  |  |  |  |
| >   | > Ethernet II, Src: Cisco_fc:fc:d8 (4c:4e:35:fc:fc:d8), Dst: Cisco_f6:1d:ae (00:be:75:f6:1d:ae 4 |                 |                   |                 |                                                                                      |  |  |  |  |
| >   | > Internet Protocol Version 4, Src: 192.168.0.100, Dst: 10.10.1.100                              |                 |                   |                 |                                                                                      |  |  |  |  |
| >   | Transmission                                                                                     | Control Protoco | 1, Src Port: 2219 | 95, Dst Port:   | 80, Seq: 0, Len: 0                                                                   |  |  |  |  |

Puntos clave:

- 1. El origen envía un paquete TCP SYN.
- 2. Se envía un TCP RST hacia el origen.
- 3. El origen retransmite los paquetes TCP SYN.
- 4. Las direcciones MAC son correctas (en los paquetes de entrada, la dirección MAC de origen pertenece al router de flujo descendente, la dirección MAC de destino pertenece a la interfaz interna del firewall).

Esta imagen muestra la captura de CAPO en Wireshark:

| No. Time                                                                                        |                                                                                | Source        | Destination   | Protocol | Length | Info                                                                                    |  |  |  |  |  |  |
|-------------------------------------------------------------------------------------------------|--------------------------------------------------------------------------------|---------------|---------------|----------|--------|-----------------------------------------------------------------------------------------|--|--|--|--|--|--|
| - 1 2019-                                                                                       | 10-11 07:20:36.654507                                                          | 192.168.0.100 | 10.10.1.100   | TCP      | 70     | 22195 → 80 [SYN] 10 Win=8192 Len=0 MSS=1380 WS=4 SACK_PERM=1                            |  |  |  |  |  |  |
| 2 2019-                                                                                         | 10-11 07:20:36.904478                                                          | 192.168.0.100 | 10.10.1.100   | TCP      | 70     | 22196 → 80 [SYN] Seq=0 Win=8192 Len=0 MSS=1380 WS=4 SACK_PERM=1                         |  |  |  |  |  |  |
| 3 2019-                                                                                         | 10-11 07:20:36.904997                                                          | 10.10.1.100   | 192.168.0.100 | тср      | 58     | 80 → 22196 [RST, ACK] Seq=1 Ack=1 Win=0 Len=0 2                                         |  |  |  |  |  |  |
| 4 2019-                                                                                         | 10-11 07:20:37.414269                                                          | 192.168.0.100 | 10.10.1.100   | тср      |        | [TCP Port numbers reused] 22196 → 80 [SYN] Seq= Wi S P2 Len=0 MSS=1380 WS=4 SACK_PERM=1 |  |  |  |  |  |  |
| 5 2019-                                                                                         | 10-11 07:20:37.414758                                                          | 10.10.1.100   | 192.168.0.100 | тср      | 58     | 80 → 22196 [RST, ACK] Seq=1 Ack=1 Win=0 Len=0                                           |  |  |  |  |  |  |
| 6 2019-                                                                                         | 10-11 07:20:37.914305                                                          | 192.168.0.100 | 10.10.1.100   | тср      |        | [TCP Port numbers reused] 22196 → 80 [SYN] Seq=0 Win=8192 Len=0 MSS=1380 SACK_PERM=1    |  |  |  |  |  |  |
| 7 2019-                                                                                         | 10-11 07:20:37.914762                                                          | 10.10.1.100   | 192.168.0.100 | тср      | 58     | 80 → 22196 [RST, ACK] Seq=1 Ack=1 Win=0 Len=0                                           |  |  |  |  |  |  |
| 8 2019-                                                                                         | 10-11 07:20:39.654629                                                          | 192.168.0.100 | 10.10.1.100   | тср      |        | [TCP Retransmission] 22195 → 80 [SYN] Seq=0 Win=8192 Len=0 MSS=1380 WS=4 SACK_PERM=1    |  |  |  |  |  |  |
| 9 2019-                                                                                         | 10-11 07:20:39.655102                                                          | 10.10.1.100   | 192.168.0.100 | тср      | 58     | 80 → 22195 [RST, ACK] Seq=1 Ack=1 Win=0 Len=0                                           |  |  |  |  |  |  |
| L 10 2019-                                                                                      | 10-11 07:20:40.154700                                                          | 192.168.0.100 | 10.10.1.100   | тср      |        | [TCP Port numbers reused] 22195 → 80 [SYN] Seq=0 Win=8192 Len=0 MSS=1380 SACK_PERM=1    |  |  |  |  |  |  |
| 11 2019-                                                                                        | 10-11 07:20:40.155173                                                          | 10.10.1.100   | 192.168.0.100 | тср      | 58     | 80 → 22195 [RST, ACK] Seq=1 Ack=1 Win=0 Len=0                                           |  |  |  |  |  |  |
|                                                                                                 |                                                                                |               |               |          |        |                                                                                         |  |  |  |  |  |  |
| <                                                                                               |                                                                                |               |               |          |        |                                                                                         |  |  |  |  |  |  |
| > Frame 1: 70 bytes on wire (560 bits), 70 bytes cap 4 (560 bits)                               |                                                                                |               |               |          |        |                                                                                         |  |  |  |  |  |  |
| > Ethernet II, Src: Cisco f6:1d:8e (00:be:75:f6:1d:8e), Dst: Cisco fc:fc:d8 (4c:4e:35:fc:fc:d8) |                                                                                |               |               |          |        |                                                                                         |  |  |  |  |  |  |
| > 802.1Q Vi                                                                                     | > 802.10 Virtual LAN, PRI: 0, DEI: 0, ID: 202                                  |               |               |          |        |                                                                                         |  |  |  |  |  |  |
| > Internet                                                                                      | > Internet Protocol Version 4, Src: 192.168.0.100, Dst: 10.10.1.100            |               |               |          |        |                                                                                         |  |  |  |  |  |  |
| > Transmiss                                                                                     | > Transmission Control Protocol, Src Port: 22195, Dst Port: 80, Seq: 0, Len: 0 |               |               |          |        |                                                                                         |  |  |  |  |  |  |

Puntos clave:

- 1. El origen envía un paquete TCP SYN.
- 2. Llega un TCP RST a la interfaz OUTSIDE.
- 3. El origen retransmite los paquetes TCP SYN.
- 4. Las direcciones MAC son correctas (en los paquetes de salida, el firewall OUTSIDE es el MAC de origen, el router ascendente es el MAC de destino).

Con base en las 2 capturas se puede concluir que:

- El intercambio de señales TCP de 3 vías entre el cliente y el servidor no se completa
- Hay un TCP RST que llega a la interfaz de salida del firewall
- El firewall "habla" con los dispositivos de flujo ascendente y descendente adecuados (según las direcciones MAC)

Acciones recomendadas

Las acciones enumeradas en esta sección tienen como objetivo reducir aún más el problema.

Acción 1. Verifique la dirección MAC de origen que envía el TCP RST.

Verifique que el MAC de destino visto en el paquete TCP SYN sea el mismo que el MAC de origen visto en el paquete TCP RST.

|                                                                                                    |                                                                                      |                                                                                                    |                   |                         |             |             |                  |          |        |          |             |       |        |           |        |          |      |        | _     |
|----------------------------------------------------------------------------------------------------|--------------------------------------------------------------------------------------|----------------------------------------------------------------------------------------------------|-------------------|-------------------------|-------------|-------------|------------------|----------|--------|----------|-------------|-------|--------|-----------|--------|----------|------|--------|-------|
|                                                                                                    | O_RST_SE                                                                             | RVER.pcap                                                                                                    |                   |                         |             |             |                  |          |        |          |             |       |        |           |        |          |      |        |       |
| <u>F</u> ile <u>E</u> d                                                                                      | it <u>V</u> iew                                                                      | <u>G</u> o <u>C</u> ap                                                                                                    | oture <u>A</u> na | alyze <u>S</u> tatistic | s Telephony | Wireless To | ols <u>H</u> elp | )        |        |          |             |       |        |           |        |          |      |        |       |
| 🛋 🔳 /                                                                                                    | 2 💿                                                                                  | I 🗎 🗙                                                                                                    | ې 🖸               | + + 🕾 7                 | : 👲 📃 📕     | ପ୍ ପ୍ ପ୍    | •                |          |        |          |             |       |        |           |        |          |      |        |       |
| Apply a display filter <ctrl-></ctrl->                                                                       |                                                                                      |                                                                                                    |                   |                         |             |             |                  |          |        |          |             |       |        |           |        |          |      |        |       |
| No.                                                                                                    | Time                                                                                 |                                                                                                    |                   | Source                  |             | Destination |                  | Protocol | Length | Info     |             |       |        |           |        |          |      |        |       |
| 1                                                                                                    | 2019-10                                                                              | -11 07:2                                                                                                    | 20:36.65          | 4507 192.16             | 8.0.100     | 10.10.1.10  | 0                | ТСР      | 7      | 0 22195  | → 80        | [SYN] | Seq=0  | Win=8192  | Len=0  | MSS=1380 | WS=4 | SACK_P | ERM=1 |
| ∟ 2                                                                                                    | 2019-10                                                                              | -11 07:2                                                                                                    | 20:36.90          | 4478 192.16             | 8.0.100     | 10.10.1.10  | 0                | ТСР      | 7      | 0 22196  | → 80        | [SYN] | Seq=0  | Win=8192  | Len=0  | MSS=1380 | WS=4 | SACK_P | ERM=1 |
| <                                                                                                    |                                                                                      |                                                                                                    |                   |                         |             |             |                  |          |        |          |             |       |        |           |        |          |      |        |       |
| > Frame 2: 70 bytes on wire (560 hits) 70 bytes cantured (560 hits)                                          |                                                                                      |                                                                                                    |                   |                         |             |             |                  |          |        |          |             |       |        |           |        |          |      |        |       |
| <pre>&gt; Ethernet II, Src: Cisco_f6:1d:8e (00:be:75:f6:1d:8e) Dst: Cisco_fc:fc:d8 (4c:4e:35:fc:fc:d8)</pre> |                                                                                      |                                                                                                    |                   |                         |             |             |                  |          |        |          |             |       |        |           |        |          |      |        |       |
| > 802.                                                                                                    | > 802.10 Virtual LAN, PKI: 0, DEI: 0, ID: 202                                        |                                                                                                    |                   |                         |             |             |                  |          |        |          |             |       |        |           |        |          |      |        |       |
| > Internet Protocol Version 4, Src: 192.168.0.100, Dst: 10.10.1.100                                          |                                                                                      |                                                                                                    |                   |                         |             |             |                  |          |        |          |             |       | _      |           |        |          |      |        |       |
|                                                                                                    | 5015510                                                                              | in contro                                                                                                    |                   | COI, SIC PO             | n t. 22190, | DS FOIL.    | oo, see          | o, Len   | . 0    |          |             |       |        |           |        |          |      |        |       |
|                                                                                                    |                                                                                      |                                                                                                    |                   |                         |             |             |                  |          |        |          |             |       |        |           |        |          |      |        |       |
|                                                                                                    |                                                                                      |                                                                                                    |                   |                         |             |             |                  |          |        |          |             |       |        |           |        |          |      |        |       |
|                                                                                                    |                                                                                      | 0.450                                                                                                    |                   |                         |             |             |                  |          |        |          |             |       |        |           |        |          |      |        | _     |
|                                                                                                    | O_RST_SE                                                                             | RVER.pcap                                                                                                    | )                 |                         |             |             |                  |          |        |          |             |       |        |           |        |          |      |        |       |
| Eile Edit View Go Capture Analyze Statistics Telephony Wireley Ioo Help                                      |                                                                                      |                                                                                                    |                   |                         |             |             |                  |          |        |          |             |       |        |           |        |          |      |        |       |
| 🛋 🔳 🖉 🕲 🔍 🖛 🗯 🛊 💆 📰 🔍 🔍 🖾 🔪                                                                                  |                                                                                      |                                                                                                    |                   |                         |             |             |                  |          |        |          |             |       |        |           |        |          |      |        |       |
| Apply a                                                                                                    | a display fil                                                                        | ter <ctrl- <="" td=""><td>/&gt;</td><td></td><td></td><td></td><td></td><td></td><td></td><td></td><td></td><td></td><td></td><td></td><td></td><td></td><td></td><td></td><td>_</td></ctrl-> | />                |                         |             |             |                  |          |        |          |             |       |        |           |        |          |      |        | _     |
| No.                                                                                                    | Time                                                                                 |                                                                                                    |                   | Source                  |             | Destination |                  | Protocol | Length | Info     |             |       |        |           |        |          |      |        |       |
| 1                                                                                                    | 2019-10                                                                              | -11 07:2                                                                                                    | 20:36.65          | 4507 192.16             | 8.0.100     | 10.10.1.10  | 0                | .CP      | 7      | 0 22195  | → 80        | [SYN] | Seq=0  | Win=8192  | Len=0  | MSS=1380 | WS=4 | SACK_P | ERM=1 |
| <u>√</u> 2                                                                                                   | 2019-10                                                                              | -11 07:2                                                                                                    | 20:36.90          | 4478 192.16             | 8.0.100     | 10.10.1.10  | 0                | TC       | 7      | 0 22196  | <b>→</b> 80 | [SYN] | Seq=0  | Win=8192  | Len=0  | MSS=1380 | WS=4 | SACK_P | ERM=1 |
| 3                                                                                                    | 2019-10                                                                              | -11 07:2                                                                                                    | 20:36.90          | 4997 10.10.             | 1.100       | 192.168.0.  | 100              | TCP      | 5      | 8 80 → 2 | 2196        | [RST, | ACK] S | Seq=1 Ack | =1 Win | =0 Len=0 |      |        |       |
| <                                                                                                    |                                                                                      |                                                                                                    |                   |                         | 1           |             |                  |          |        |          |             |       |        |           |        |          |      |        |       |
| > Fram                                                                                                    | > Frame 3: 58 bytes on wire (464 hits) 58 bytes cantured (464 bits)                  |                                                                                                    |                   |                         |             |             |                  |          |        |          |             |       |        |           |        |          |      |        |       |
| <pre>&gt; Ethernet II, Src: Cisco_fc:fc:d8 (4c:4e:35:fc:fc:d8) Dst: Cisco_f6:1d:8e (00:be:75:f6:1d:8e)</pre> |                                                                                      |                                                                                                    |                   |                         |             |             |                  |          |        |          |             |       |        |           |        |          |      |        |       |
| 2 002.10 VIFLUAI LAW, FRI. 0, UEI. 0, 10: 202                                                                |                                                                                      |                                                                                                    |                   |                         |             |             |                  |          |        |          |             |       |        |           |        |          |      |        |       |
|                                                                                                    | Transmission Control Protocol, Src Port: 80, Dst Port: 22196, Seq: 1, Ack: 1, Len: 0 |                                                                                                    |                   |                         |             |             |                  |          |        |          |             |       |        |           |        |          |      |        |       |
| 7 Transmission control Protocol, Src Port: 80, Dst Port: 22190, Seq: 1, ACK: 1, LEN: 0                       |                                                                                      |                                                                                                    |                   |                         |             |             |                  |          |        |          |             |       |        |           |        |          |      |        |       |

Esta comprobación tiene como objetivo confirmar 2 cosas:

- Verifique que no haya ningún flujo asimétrico.
- Verifique que el MAC pertenezca al dispositivo ascendente esperado.

Acción 2. Compare los paquetes de entrada y salida.

Compare visualmente los 2 paquetes de Wireshark para verificar que el firewall no modifique/dañe los paquetes. Se resaltan algunas diferencias esperadas.

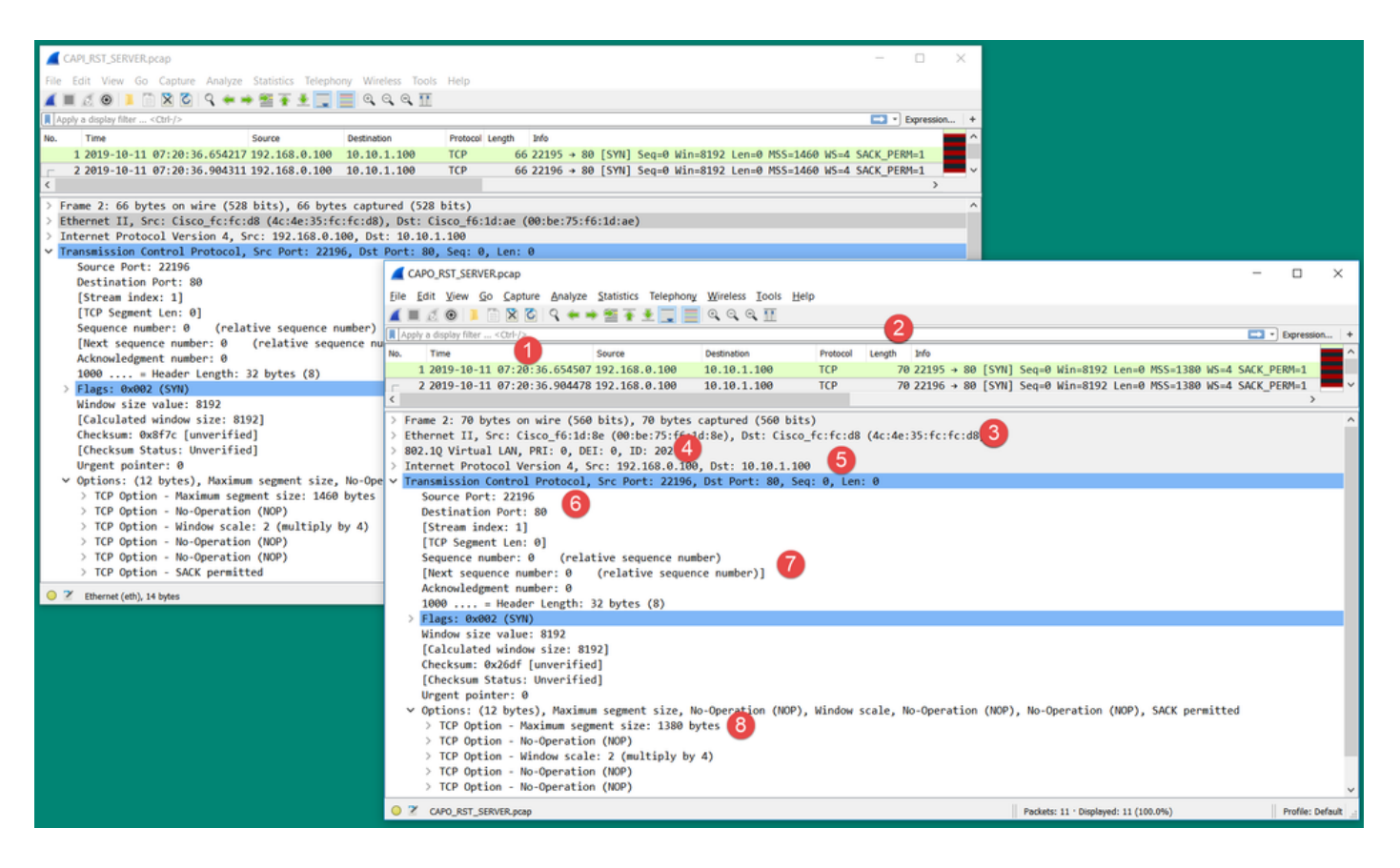

Puntos clave:

- 1. Las marcas de tiempo son diferentes. Por otro lado, la diferencia debe ser pequeña y razonable. Esto depende de las funciones y las comprobaciones de políticas aplicadas al paquete, así como de la carga en el dispositivo.
- 2. La longitud de los paquetes puede diferir especialmente si hay un encabezado dot1Q agregado/eliminado por el firewall en un solo lado.
- 3. Las direcciones MAC son diferentes.
- 4. Un encabezado dot1Q puede estar en su lugar si la captura fue tomada en una subinterfaz.
- 5. Las direcciones IP son diferentes en caso de que se aplique NAT o traducción de direcciones de puerto (PAT) al paquete.
- 6. Los puertos de origen o de destino son diferentes en caso de que se aplique NAT o PAT al paquete.
- 7. Si inhabilita la opción Wireshark Relative Sequence Number, verá que los números de secuencia TCP/números de reconocimiento son modificados por el firewall debido a la aleatorización del Número de secuencia inicial (ISN).
- 8. Algunas opciones TCP se pueden sobrescribir. Por ejemplo, el firewall cambia de forma predeterminada el tamaño máximo de segmento (MSS) de TCP a 1380 para evitar la fragmentación de paquetes en la ruta de tránsito.

Acción 3. Toma una captura en el destino.

Si es posible, tome una captura en el propio destino. Si esto no es posible, tome una captura lo más cerca posible del destino. El objetivo aquí es verificar quién envía el TCP RST (¿es el servidor de destino o hay algún otro dispositivo en la trayectoria?).

# Caso 3. Protocolo de enlace TCP de 3 vías + RST desde un terminal

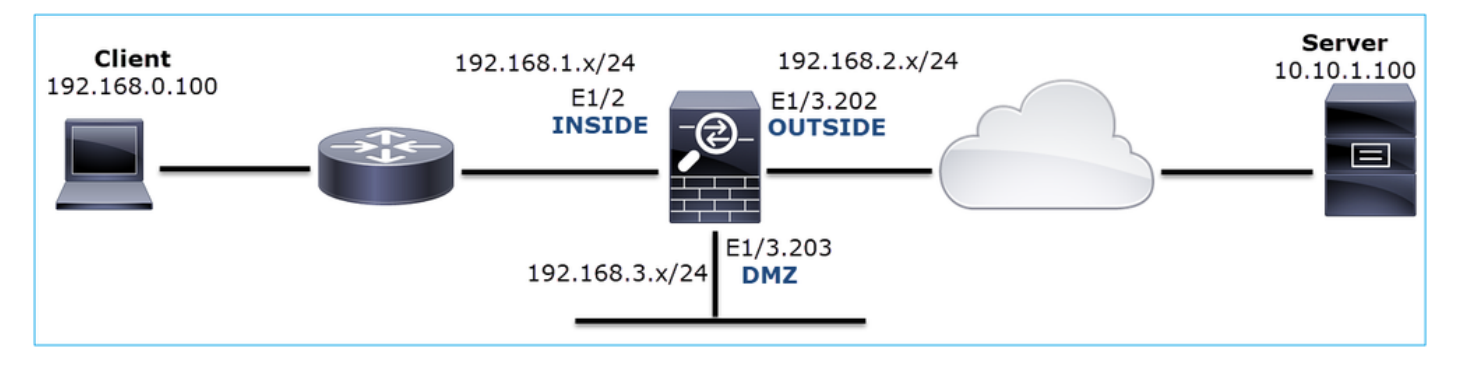

Esta imagen muestra la topología:

Descripción del problema: HTTP no funciona

Flujo afectado:

Src IP: 192.168.0.100

Dst IP: 10.10.1.100

Protocolo: TCP 80

Análisis de captura

Activar capturas en el motor LINA de FTD.

<#root>

firepower#

capture CAPI int INSIDE match ip host 192.168.0.100 host 10.10.1.100

firepower#

capture CAPO int OUTSIDE match ip host 192.168.0.100 host 10.10.1.100

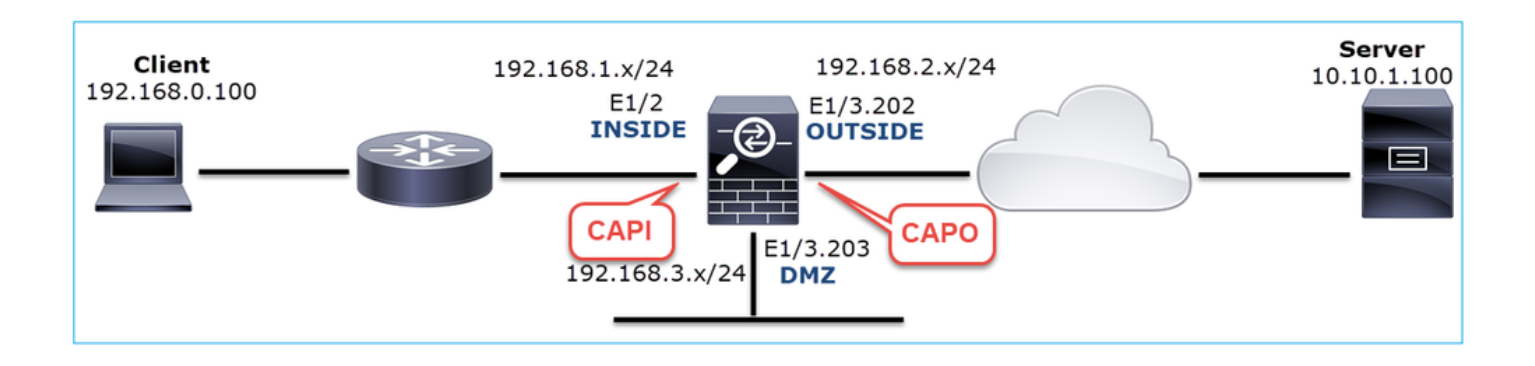
Capturas - Escenario no funcional:

Hay un par de maneras diferentes en que este problema puede manifestarse en capturas.

3.1 - Protocolo de enlace TCP de 3 vías + RST retrasado del cliente

Tanto el firewall captura CAPI como CAPO contienen los mismos paquetes, como se muestra en la imagen.

| No. | Time S                          | Source        | Destination   | Protocol L | angth Info                                                                                                    |
|-----|---------------------------------|---------------|---------------|------------|----------------------------------------------------------------------------------------------------|
| ŕ   | 2 2019-10-13 17:06:27.874085 1  | 92.168.0.100  | 10.10.1.100   | TCP        | 66 48295 → 80 [SYN] Seq=179631561 Win=8192 Len=0 MSS=1460 WS=4 SACK_PERM=1                                                         |
|     | 3 2019-10-13 17:06:27.874741 1  | 0.10.1.100    | 192.168.0.100 | TCP        | 66 80 → 48295 [SYN, ACK] Seq=3838911937 Ack=179631562 Win=8192 Len=0 MSS=1380 WS=256 SACK_PERM=1                                   |
|     | 4 2019-10-13 17:06:27.875183 1  | 92.168.0.100  | 10.10.1.100   | TCP        | 54 48295 → 80 [ACK] Seq=179631562 Ack=3838911938 Win=66240 Len=0                                                                   |
| T   | 8 2019-10-13 17:06:30.882537 1  |               | 192.168.0.100 | ТСР 🧲      | 66 [TCP Retransmission] 80 → 48295 [SYN, ACK] Seq=3838911937 Ack=179631562 Win=8192 Len=0 MSS=1380 WS=256 SACK_PERM=1              |
|     | 9 2019-10-13 17:06:30.883056 1  | 192.168.0.100 |               | тср 🛰      | 66 [TCP Previous segment not captured] 48295 → 80 [ACK] Seq=179631962 Ack=3838911938 Win=66240 Len=0 SLE=3838911937 SRE=3838911938 |
|     | 13 2019-10-13 17:06:36.889022 1 |               | 192.168.0.100 | TCP 🥖      | 62 [TCP Retransmission] 80 → 48295 [SYN, ACK] Seq=3838911937 Ack=179631562 Win=65535 Len=0 MSS=1380 SACK_PERM=1                    |
|     | 14 2019-10-13 17:06:36.889526 1 | 92.168.0.100  |               | ТСР 📢      | 9 66 [TCP Dup ACK 4#1] 48295 → 80 [ACK] Seq=179631962 Ack=3838911938 Win=66240 Len=0 SLE=3838911937 SRE=3838911938                 |
| L   | 17 2019-10-13 17:06:47.943631 1 | 92.168.0.100  | 10.10.1.100   | ТСР        | 54 48295 → 80 [RST, ACK] Seq=179631962 Ack=3838911938 Win=0 Len=0                                                                  |
|     |                                 |               |               |            |                                                                                                    |

Puntos clave:

- 1. El protocolo de enlace de 3 vías TCP pasa a través del firewall.
- 2. El servidor retransmite el SYN/ACK.
- 3. El cliente retransmite el ACK.
- 4. Después de ~20 segundos, el cliente se da por vencido y envía un TCP RST.

Acciones recomendadas

Las acciones enumeradas en esta sección tienen como objetivo reducir aún más el problema.

Acción 1. Realice las capturas lo más cerca posible de los dos terminales.

Las capturas del firewall indican que el servidor no procesó el ACK del cliente. Esto se basa en los siguientes hechos:

- El servidor retransmite el SYN/ACK.
- El cliente retransmite el ACK.
- El cliente envía un TCP RST o FIN/ACK antes de cualquier dato.

La captura en el servidor muestra el problema. El ACK del cliente del intercambio de señales TCP de 3 vías nunca llegó:

|    | 26 7.636612  | 192.168.0.100 | 10.10.1.100   | TCP | 66 55324→80 [SYN] Seq=433201323 Win=8192 Len=0 MSS=1380 WS=4 SAC… |
|----|--------------|---------------|---------------|-----|-------------------------------------------------------------------|
|    | 29 7.637571  | 10.10.1.100   | 192.168.0.100 | TCP | 66 80→55324 [SYN, ACK] Seq=4063222169 Ack=433201324 Win=8192 Len… |
|    | 30 7.930152  | 192.168.0.100 | 10.10.1.100   | ТСР | 66 55325→80 [SYN] Seq=366197499 Win=8192 Len=0 MSS=1380 WS=4 SAC… |
|    | 31 7.930221  | 10.10.1.100   | 192.168.0.100 | ТСР | 66 80→55325 [SYN, ACK] Seq=2154790336 Ack=366197500 Win=8192 Len… |
|    | 41 10.629868 | 192.168.0.100 | 10.10.1.100   | ТСР | 66 [TCP Spurious Retransmission] 55324→80 [SYN] Seq=433201323 Wi… |
|    | 42 10.633208 | 10.10.1.100   | 192.168.0.100 | тср | 66 [TCP Retransmission] 80→55324 [SYN, ACK] Seq=4063222169 Ack=4  |
|    | 44 10.945178 | 10.10.1.100   | 192.168.0.100 | ТСР | 66 [TCP Retransmission] 80→55325 [SYN, ACK] Seq=2154790336 Ack=3  |
| ř. | 60 16.636255 | 192.168.0.100 | 10.10.1.100   | тср | 62 [TCP Spurious Retransmission] 55324→80 [SYN] Seq=433201323 Wi… |
|    | 61 16.639145 | 10.10.1.100   | 192.168.0.100 | тср | 62 [TCP Retransmission] 80→55324 [SYN, ACK] Seq=4063222169 Ack=4  |
|    | 62 16.951195 | 10.10.1.100   | 192.168.0.100 | тср | 62 [TCP Retransmission] 80+55325 [SYN, ACK] Seq=2154790336 Ack=3  |

3.2 - Protocolo de enlace TCP de 3 vías + FIN/ACK retrasado del cliente + RST retrasado del servidor

Tanto el firewall captura CAPI como CAPO contienen los mismos paquetes, como se muestra en

la imagen.

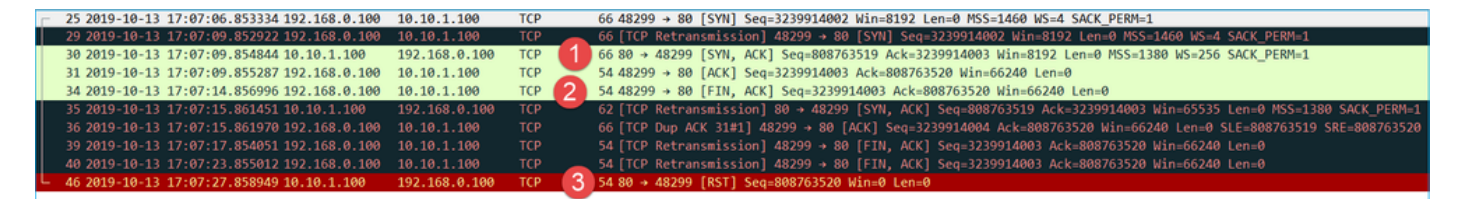

Puntos clave:

- 1. El protocolo de enlace de 3 vías TCP pasa a través del firewall.
- 2. Después de unos 5 segundos, el cliente envía un mensaje FIN/ACK.
- 3. Después de unos 20 segundos, el servidor se rinde y envía un TCP RST.

En base a esta captura, se puede concluir que aunque existe un protocolo de enlace TCP de 3 vías a través del firewall, parece que nunca se completa realmente en un terminal (las retransmisiones indican esto).

Acciones recomendadas

Igual que en el caso 3.1

3.3 - Protocolo de enlace TCP de 3 vías + RST retrasado del cliente

Tanto el firewall captura CAPI como CAPO contienen los mismos paquetes, como se muestra en la imagen.

| No |     | Time                       | Source        | Destination   | Protocol | Length | Info                                                                       |
|----|-----|----------------------------|---------------|---------------|----------|--------|----------------------------------------------------------------------------|
|    | 129 | 2019-10-13 17:09:20.513355 | 192.168.0.100 | 10.10.1.100   | TCP      | 66     | 6 48355 → 80 [SYN] Seq=2581697538 Win=8192 Len=0 MSS=1460 WS=4 SACK_PERM=3 |
|    | 130 | 2019-10-13 17:09:20.514011 | 10.10.1.100   | 192.168.0.100 | ТСР      | 66     | 6 80 → 48355 [SYN, ACK] Seq=1633018698 Ack=2581697539 Win=8192 Len=0 MSS=3 |
|    | 131 | 2019-10-13 17:09:20.514438 | 192.168.0.100 | 10.10.1.100   | ТСР      | 54     | 4 48355 → 80 [ACK] Seq=2581697539 Ack=1633018699 Win=66240 Len=0           |
| L  | 132 | 2019-10-13 17:09:39.473089 | 192.168.0.100 | 10.10.1.100   | TCP      | 2 54   | 4 48355 → 80 [RST, ACK] Seq=2581697939 Ack=1633018699 Win=0 Len=0          |

Puntos clave:

- 1. El protocolo de enlace de 3 vías TCP pasa a través del firewall.
- 2. Después de ~20 segundos, el cliente se da por vencido y envía un TCP RST.

Sobre la base de estas capturas, se puede concluir que:

• Después de 5-20 segundos, un terminal se da por vencido y decide terminar la conexión.

Acciones recomendadas

Igual que en el caso 3.1

3.4 - Protocolo de enlace TCP de 3 vías + RST inmediato desde el servidor

Tanto las capturas de firewall CAPI como CAPO contienen estos paquetes, como se muestra en

la imagen.

| No. |    | Time                       | Source        | Destination   | Protocol Length | Info                                                                           |
|-----|----|----------------------------|---------------|---------------|-----------------|--------------------------------------------------------------------------------|
| Г   | 26 | 2019-10-13 17:07:07.104410 | 192.168.0.100 | 10.10.1.100   | TCP             | 66 48300 → 80 [SYN] Seq=2563435279 Win=8192 Len=0 MSS=1460 WS=4 SACK_PERM=1    |
|     | 27 | 2019-10-13 17:07:07.105112 | 10.10.1.100   | 192.168.0.100 | TCP             | 56 80 → 48300 [SYN, ACK] Seq=3757137497 Ack=2563435280 Win=8192 Len=0 MSS=1380 |
|     | 28 | 2019-10-13 17:07:07.105554 | 192.168.0.100 | 10.10.1.100   | TCP             | 54 48300 → 80 [ACK] Seq=2563435280 Ack=3757137498 Win=66240 Len=0              |
| L   | 41 | 2019-10-13 17:07:07.106325 | 10.10.1.100   | 192.168.0.100 | тср             | i4 80 → 48300 [RST] Seq=2563435280 Win=0 Len=0                                 |

Puntos clave:

- 1. El protocolo de enlace de 3 vías TCP pasa a través del firewall.
- 2. Hay un TCP RST del servidor unos milisegundos después del paquete ACK.

Acciones recomendadas

Acción: realice las capturas lo más cerca posible del servidor.

Un TCP RST inmediato del servidor podría indicar un servidor que no funciona correctamente o un dispositivo en la trayectoria que envía el TCP RST. Realice una captura en el propio servidor y determine el origen del TCP RST.

# Caso 4. TCP RST desde el cliente

Esta imagen muestra la topología:

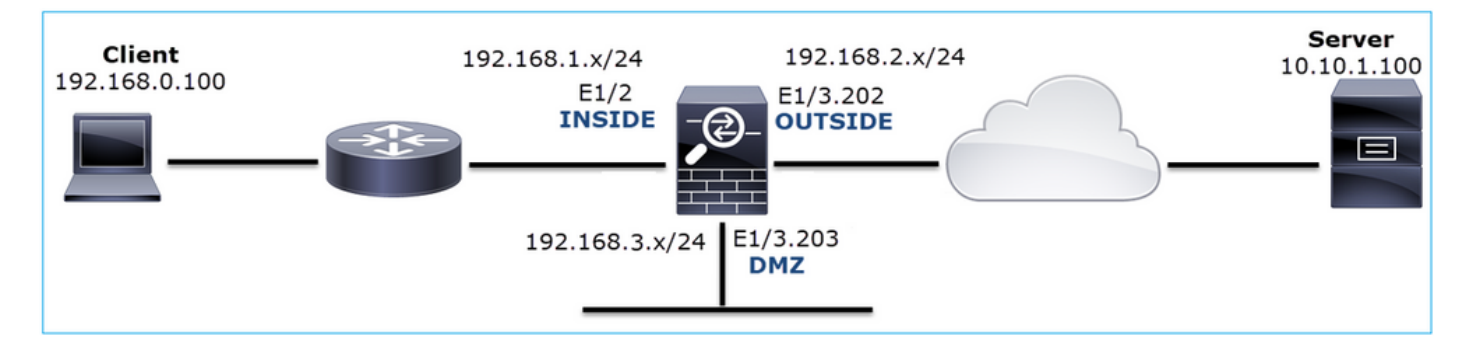

Descripción del problema: HTTP no funciona.

Flujo afectado:

Src IP: 192.168.0.100

Dst IP: 10.10.1.100

Protocolo: TCP 80

### <#root>

firepower#

capture CAPI int INSIDE match ip host 192.168.0.100 host 10.10.1.100

firepower#

capture CAPO int OUTSIDE match ip host 192.168.0.100 host 10.10.1.100

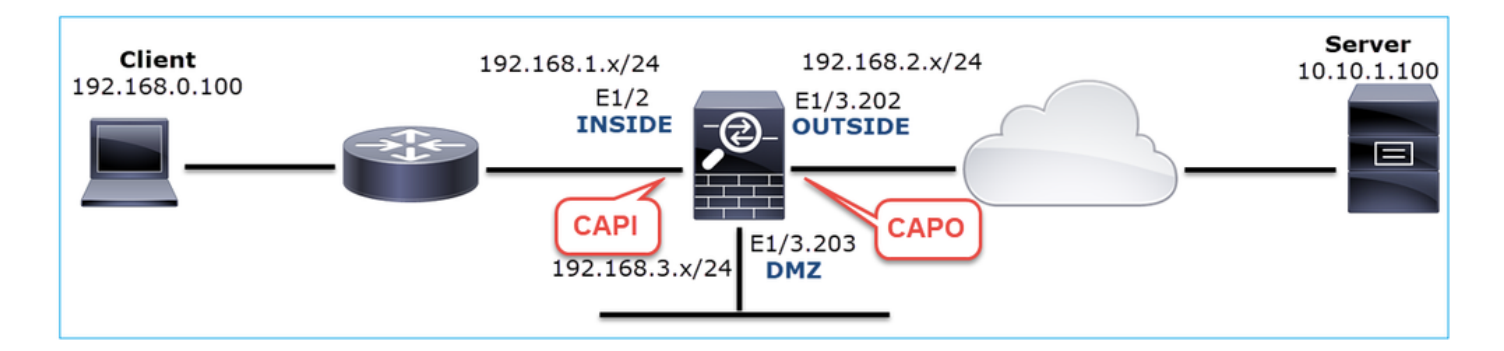

Capturas - Escenario no funcional:

Estos son los contenidos de CAPI.

### <#root>

firepower#

show capture CAPI

14 packets captured

| 1:     | 12:32:22.860627 | 192.168.0.100.47078 > | 10.10.1.100.80: | S | 4098574664:4098574664(0) | win 8 | 3192 | <mss< th=""></mss<> |
|--------|-----------------|-----------------------|-----------------|---|--------------------------|-------|------|---------------------|
| 2:     | 12:32:23.111307 | 192.168.0.100.47079 > | 10.10.1.100.80: | S | 2486945841:2486945841(0) | win 8 | 3192 | <mss< td=""></mss<> |
| 3:     | 12:32:23.112390 | 192.168.0.100.47079 > | 10.10.1.100.80: | R | 3000518858:3000518858(0) | win ( | )    |                     |
| 4:     | 12:32:25.858109 | 192.168.0.100.47078 > | 10.10.1.100.80: | S | 4098574664:4098574664(0) | win 8 | 3192 | <mss< td=""></mss<> |
| 5:     | 12:32:25.868698 | 192.168.0.100.47078 > | 10.10.1.100.80: | R | 1386249853:1386249853(0) | win ( | )    |                     |
| 6:     | 12:32:26.108118 | 192.168.0.100.47079 > | 10.10.1.100.80: | S | 2486945841:2486945841(0) | win 8 | 3192 | <mss< td=""></mss<> |
| 7:     | 12:32:26.109079 | 192.168.0.100.47079 > | 10.10.1.100.80: | R | 3000518858:3000518858(0) | win ( | )    |                     |
| 8:     | 12:32:26.118295 | 192.168.0.100.47079 > | 10.10.1.100.80: | R | 3000518858:3000518858(0) | win ( | )    |                     |
| 9:     | 12:32:31.859925 | 192.168.0.100.47078 > | 10.10.1.100.80: | S | 4098574664:4098574664(0) | win 8 | 3192 | <mss< td=""></mss<> |
| 10:    | 12:32:31.860902 | 192.168.0.100.47078 > | 10.10.1.100.80: | R | 1386249853:1386249853(0) | win ( | )    |                     |
| 11:    | 12:32:31.875229 | 192.168.0.100.47078 > | 10.10.1.100.80: | R | 1386249853:1386249853(0) | win ( | )    |                     |
| 12:    | 12:32:32.140632 | 192.168.0.100.47079 > | 10.10.1.100.80: | R | 3000518858:3000518858(0) | win ( | )    |                     |
| 13:    | 12:32:32.159995 | 192.168.0.100.47079 > | 10.10.1.100.80: | S | 2486945841:2486945841(0) | win 8 | 3192 | <mss< td=""></mss<> |
| 14:    | 12:32:32.160956 | 192.168.0.100.47079 > | 10.10.1.100.80: | R | 3000518858:3000518858(0) | win ( | )    |                     |
| 14 pac | ckets shown     |                       |                 |   |                          |       |      |                     |

Estos son los contenidos de CAPO:

#### <#root>

firepower#

show capture CAPO

11 packets captured

1: 12:32:22.860780 802.1Q vlan#202 P0 192.168.0.100.47078 > 10.10.1.100.80: S 1386249852:138624985 2: 12:32:23.111429 802.1Q vlan#202 P0 192.168.0.100.47079 > 10.10.1.100.80: S 3000518857:300051885 3: 12:32:23.112405 802.1Q vlan#202 P0 192.168.0.100.47079 > 10.10.1.100.80: R 3514091874:351409187 802.1Q vlan#202 P0 192.168.0.100.47078 > 10.10.1.100.80: S 1386249852:138624985 4: 12:32:25.858125 802.1Q vlan#202 P0 192.168.0.100.47078 > 10.10.1.100.80: R 2968892337:296889233 5: 12:32:25.868729 802.1Q vlan#202 P0 192.168.0.100.47079 > 10.10.1.100.80: S 3822259745:382225974 6: 12:32:26.108240 7: 12:32:26.109094 802.1Q vlan#202 P0 192.168.0.100.47079 > 10.10.1.100.80: R 40865466:40865466(0) 8: 12:32:31.860062 802.1Q vlan#202 P0 192.168.0.100.47078 > 10.10.1.100.80: S 4294058752:429405875 9: 12:32:31.860917 802.1Q vlan#202 P0 192.168.0.100.47078 > 10.10.1.100.80: R 1581733941:158173394 10: 12:32:32.160102 802.1Q vlan#202 P0 192.168.0.100.47079 > 10.10.1.100.80: S 4284301197:428430119 11: 12:32:32.160971 802.1Q vlan#202 P0 192.168.0.100.47079 > 10.10.1.100.80: R 502906918:502906918( 11 packets shown

Los registros del firewall muestran:

#### <#root>

firepower#

show log | i 47741

Oct 13 2019 13:57:36: %FTD-6-302013: Built inbound TCP connection 4869 for INSIDE:192.168.0.100/47741 ( Oct 13 2019 13:57:36: %FTD-6-302014: Teardown TCP connection 4869 for INSIDE:192.168.0.100/47741 to OUT

TCP Reset-O from INSIDE

Oct 13 2019 13:57:39: %FTD-6-302013: Built inbound TCP connection 4870 for INSIDE:192.168.0.100/47741 ( Oct 13 2019 13:57:39: %FTD-6-302014: Teardown TCP connection 4870 for INSIDE:192.168.0.100/47741 to OUT

TCP Reset-O from INSIDE

Oct 13 2019 13:57:45: %FTD-6-302013: Built inbound TCP connection 4871 for INSIDE:192.168.0.100/47741 ( Oct 13 2019 13:57:45: %FTD-6-302014: Teardown TCP connection 4871 for INSIDE:192.168.0.100/47741 to OUT

Estos registros indican que hay un TCP RST que llega a la interfaz de firewall INSIDE

Captura de CAPI en Wireshark:

Siga la primera secuencia TCP, como se muestra en la imagen.

| No. | Time Source                                                                                                    | Destination P                                                                                                    | Protocol Length                 | Info                                                                                                    |                                                                                        |                           |
|-----|----------------------------------------------------------------------------------------------------|----------------------------------------------------------------------------------------------------|---------------------------------|----------------------------------------------------------------------------------------------------|----------------------------------------------------------------------------------------|---------------------------|
|     | 1 2019-10-13 14:32:22.860627 192.168.0.100<br>2 2019-10-13 14:32:23.111307 192.168.0.100<br>3 2019-10-13 14:32:23.112300 192.168.0.100<br>4 2019-10-13 14:32:25.858109 192.168.0.100<br>5 2019-10-13 14:32:25.868698 192.168.0.100 | 10.10.1.100         T           10.10.1.100         T           10.10.1.100         T           10.10.1.100         T           10.10.1.100         T           10.10.1.100         T           10.10.1.100         T | TCP<br>TCP<br>TCP<br>TCP<br>TCP | 66 47078 → 80 [SYN] Seq=0 Win=8192 Len=0 MSS=1460 WS=4 SACK_PE <sup></sup><br>66 47079 → 80 [SYN] Seq=0 Win=8192 Len=0 MSS=1460 WS=4 SACK_PE<br>54 47079 → 80 [RST] Seq=513573017 Win=0 Len=0<br>66 [TCP Retransmission] 47078 → 80 [SYN] Seq=0 Win=8192 Len=0<br>54 47078 → 80 [RST] Seq=1582642458 Win=0 Len=0 | Mark/Unmark Packet<br>Ignore/Unignore Packet<br>Set/Unset Time Reference<br>Time Shift |                           |
|     | 6 2019-10-13 14:32:26.108118 192.168.0.100<br>7 2019-10-13 14:32:26.109079 192.168.0.100<br>8 2019-10-13 14:32:26.118295 192.168.0.100                                                                                             | 10.10.1.100 T<br>10.10.1.100 T<br>10.10.1.100 T                                                                                                    | тср<br>тср<br>тср               | 66 [TCP Retransmission] 47079 → 80 [SYN] Seq=0 Win=8192 Len=0<br>54 47079 → 80 [RST] Seq=513573017 Win=0 Len=0<br>54 47079 → 80 [RST] Seq=513573017 Win=0 Len=0                                                                                                    | Packet Comment<br>Edit Resolved Name                                                   |                           |
| L   | 9 2019-10-13 14:32:31.859925 192.168.0.100<br>10 2019-10-13 14:32:31.860902 192.168.0.100<br>11 2019-10-13 14:32:31.875229 192.168.0.100                                                                                           | 10.10.1.100         T           10.10.1.100         T           10.10.1.100         T           10.10.1.100         T                                                                                                 | ТСР<br>ТСР<br>ТСР               | 62 [TCP Retransmission] 47078 → 80 [SYN] Seq=0 Win=8192 Len=0<br>54 47078 → 80 [RST] Seq=1582642485 Win=0 Len=0<br>54 47078 → 80 [RST] Seq=1582642485 Win=0 Len=0<br>54 47070 → 80 [RST] Seq=15827047 Viscol Len=0                                                                                               | Apply as Filter  Prepare a Filter Conversation Filter                                  |                           |
|     | 13 2019-10-13 14:32:32.150905 192.168.0.100<br>14 2019-10-13 14:32:32.160956 192.168.0.100                                                                                                    | 10.10.1.100 T<br>10.10.1.100 T                                                                                                    | тср<br>тср                      | 62 [TCP Retransmission] 47079 → 80 [SYN] Seq=0 Win=8192 Len=0<br>54 47079 → 80 [RST] Seq=513573017 Win=0 Len=0                                                                                                    | SCTP Follow                                                                            | TCP Stream                |
|     |                                                                                                    |                                                                                                    |                                 |                                                                                                    | Copy   Protocol Preferences  Decode As                                                 | SSL Stream<br>HTTP Stream |
|     |                                                                                                    |                                                                                                    |                                 |                                                                                                    | Show Packet in New Window                                                              | ]                         |

En Wireshark, navegue hasta Edit > Preferences > Protocols > TCP y deseleccione la opción Relative sequence numbers como se muestra en la imagen.

| Wireshark · Preference                                                                                                    | s                                                                                                    | ?    | × |
|----------------------------------------------------------------------------------------------------|----------------------------------------------------------------------------------------------------|------|---|
| Steam IHS D ^<br>STP<br>STT<br>STUN<br>SUA<br>SV<br>SYNC<br>SYNCHROPH<br>Synergy<br>Syslog<br>T.38<br>TACACS<br>TACACS<br>TACACS+<br>TALI<br>TAPA<br>TCAP<br>TCP<br>TCPENCAP | Transmission Control Protocol         Show TCP summary in protocol tree         Validate the TCP checksum if possible         Allow subdissector to reassemble TCP streams         Analyze TCP sequence numbers         Relative sequence numbers         Scaling factor to use when not available from capture         Track number of bytes in flight         Calculate conversation timestamps         Try heuristic sub-dissectors first         Ignore TCP Timestamps in summary         Do not call subdissectors for error packets         TCP Experimental Options with a Magic Number         Display process information via IPFIX         TCP UDP port |      | ~ |
|                                                                                                    | OK Cancel                                                                                                    | Help | ) |

Esta imagen muestra el contenido del primer flujo en la captura CAPI:

| Ω  | tcp.stream eq 0                                        |                                    |                    |                                   | •                     |                                  |
|----|--------------------------------------------------------|------------------------------------|--------------------|-----------------------------------|-----------------------|----------------------------------|
| No | No. Time Source                                        | e Destination                      | Protocol Length    | Info                              |                       |                                  |
| Г  | 1 2019-10-13 14:32:22.860627 192.3                     | 168.0.100 10.10.1.100              | TCP 60             | 5 47078 → 80 [SYN] Seq            | =4098574664 Win=8192  | Len=0 MSS=1460 WS=4 SACK_PERM=1  |
| Π  | 4 2019-10-13 14:32:25.858109 192.3                     | 168.0.100 10.10.1.100              | TCP 6              | 5 [TCP Retransmission]            | 47078 + 80 [SYN] Se   | q=4092574664 Win=8192 Len=0 MSS= |
|    | 5 2019-10-13 14:32:25.868698 192.3                     | 168.0.100 10.10.1.100              | TCP 54             | 47078 → 80 [RST] Seq              | =1386249853 Win=0 Le  | n=0 2                            |
|    | 9 2019-10-13 14:32:31.859925 192.3                     | 168.0.100 10.10.1.100              | TCP 6/             | <pre>2 [TCP Retransmission]</pre> | 47078 → 80 [SYN] Se   | q=4098574664 Win=8192 Len=0 MSS= |
|    | 10 2019-10-13 14:32:31.860902 192.3                    | 168.0.100 10.10.1.100              | TCP 54             | 147078 → 80 [RST] Seq             | =1386249853 Win=0 Le  | n=0                              |
| L  | L 11 2019-10-13 14:32:31.875229 192.3                  | 168.0.100 10.10.1.100              | TCP 5              | 147078 + 80 [RST] Seq             | =1386249853 Win=0 Le  | n=0                              |
| 1  | 4                                                      |                                    |                    |                                   |                       |                                  |
| -  | •                                                      |                                    |                    |                                   |                       |                                  |
| 2  | > Frame 1: 66 bytes on wire (528 bits                  | ), 66 bytes captured (             | 528 bits)          |                                   |                       |                                  |
| 2  | > Ethernet II, Src: Cisco_fc:fc:d8 (4                  | <pre>ic:4e:35:fc:fc:d8), Dst</pre> | : Cisco_f6:1d:ae   | (00:be:75:f6:1d:ae)               |                       |                                  |
| >  | > Internet Protocol Version 4, Src: 1                  | 92.168.0.100, Dst: 10.             | 10.1.100           |                                   |                       |                                  |
| ~  | <ul> <li>Transmission Control Protocol, Src</li> </ul> | Port: 4/0/8, Dst Port:             | 80, Seq: 4098574   | 564, Len: 0                       |                       |                                  |
|    | Source Port: 4/0/8                                     |                                    |                    |                                   |                       |                                  |
|    | Destination Port: 80                                   |                                    |                    |                                   |                       |                                  |
|    | [Stream index: 0]                                      |                                    |                    |                                   |                       |                                  |
|    | Converse number: 4009574664                            |                                    |                    |                                   |                       |                                  |
|    | Next company A00257466                                 | 41                                 |                    |                                   |                       |                                  |
|    | Inext sequence number: 409857400                       | ·+]                                |                    |                                   |                       |                                  |
|    | 1000 = Header Length: 32 by                            | tes (8)                            |                    |                                   |                       |                                  |
|    | Flags: 0x002 (SYN)                                     | (0)                                |                    |                                   |                       |                                  |
|    | Window size value: 8192                                |                                    |                    |                                   |                       |                                  |
|    | [Calculated window size: 8192]                         |                                    |                    |                                   |                       |                                  |
|    | Checksum: 0x8cd1 [unverified]                          |                                    |                    |                                   |                       |                                  |
|    | [Checksum Status: Unverified]                          |                                    |                    |                                   |                       |                                  |
|    | Urgent pointer: 0                                      |                                    |                    |                                   |                       |                                  |
|    | > Options: (12 bytes), Maximum seg                     | ment size, No-Operatio             | n (NOP), Window so | ale, No-Operation (NO             | OP), No-Operation (NO | P), SACK permitted               |
|    | > [Timestamps]                                         |                                    |                    |                                   |                       |                                  |
| -  |                                                        |                                    |                    |                                   |                       |                                  |

### Puntos clave:

- 1. El cliente envía un paquete TCP SYN.
- 2. El cliente envía un paquete RST TCP.
- 3. El paquete TCP SYN tiene un valor de número de secuencia igual a 4098574664.

El mismo flujo en la captura de CAPO contiene:

| No. |     | Time                                                              | Source          | Destination       | Protocol Length | Info                                                                            |  |  |  |  |  |
|-----|-----|-------------------------------------------------------------------|-----------------|-------------------|-----------------|---------------------------------------------------------------------------------|--|--|--|--|--|
| Г   | 1   | 1 2019-10-13 14:32:22.860780                                      | 192.168.0.100   | 10.10.1.100       | ТСР             | 70 47078 → 80 [SYN] Seq=1386249852 🔜 8192 Len=0 MSS=1380 WS=4 SACK_PERM=1       |  |  |  |  |  |
|     | 4   | 4 2019-10-13 14:32:25.858125                                      | 192.168.0.100   | 10.10.1.100       | тср             | 70 [TCP Retransmission] 47078 → 80 [SYN] Seq=1386249852 Win=8192 Len=0 MSS=1380 |  |  |  |  |  |
|     | 5   | 5 2019-10-13 14:32:25.868729                                      | 192.168.0.100   | 10.10.1.100       | ТСР             | 58 47078 → 80 [RST] Seq=2968892337 Win=0 Len=0                                  |  |  |  |  |  |
|     |     |                                                                   |                 |                   |                 | 2                                                                               |  |  |  |  |  |
| <   |     |                                                                   |                 |                   |                 |                                                                                 |  |  |  |  |  |
| >   | Fra | me 1: 70 bytes on wire (560                                       | bits), 70 byte  | s captured (560 b | oits)           |                                                                                 |  |  |  |  |  |
| >   | Eth | ernet II, Src: Cisco_f6:1d:                                       | 8e (00:be:75:f6 | :1d:8e), Dst: Cis | sco_fc:fc:d8    | 3 (4c:4e:35:fc:fc:d8)                                                           |  |  |  |  |  |
| >   | 802 | 302.10 Virtual LAN, PRI: 0, DEI: 0, ID: 202                       |                 |                   |                 |                                                                                 |  |  |  |  |  |
| >   | Int | Internet Protocol Version 4, Src: 192.168.0.100, Dst: 10.10.1.100 |                 |                   |                 |                                                                                 |  |  |  |  |  |
| ~   | Tra | insmission Control Protocol,                                      | Src Port: 4707  | B, Dst Port: 80,  | Seq: 138624     | 19852, Len: 0                                                                   |  |  |  |  |  |

## Puntos clave:

- 1. El cliente envía un paquete TCP SYN. El firewall aleatoriza el ISN.
- 2. El cliente envía un paquete RST TCP.

Con base en las dos capturas se puede concluir que:

- No hay intercambio de señales TCP de 3 vías entre el cliente y el servidor.
- Hay un TCP RST que viene del cliente. El valor del número de secuencia RST TCP en la captura CAPI es 1386249853.

Las acciones enumeradas en esta sección tienen como objetivo reducir aún más el problema.

Acción 1. Tome una captura en el cliente.

En función de las capturas recopiladas en el firewall, existe un fuerte indicador de un flujo asimétrico. Esto se basa en el hecho de que el cliente envía un TCP RST con un valor de 1386249853 (el ISN aleatorizado):

| No. | Time        | Source        | Destination   | Protoco | l Len | gth Info                                                                          |
|-----|-------------|---------------|---------------|---------|-------|-----------------------------------------------------------------------------------|
| Г   | 19 6.040337 | 192.168.0.100 | 10.10.1.100   | TCP     |       | 66 47078→80 [SYN] Seq=4098574664 192 Len=0 MSS=1460 WS=4 SACK_PERM=1              |
|     | 29 9.037499 | 192.168.0.100 | 10.10.1.100   | TCP     | 2     | 66 [TCP Retransmission] 47078+80 [SYN] Seq=4098574664 Win=8192 Len=0 MSS=1460 WS= |
|     | 30 9.048155 | 10.10.1.100   | 192.168.0.100 | ТСР     | 2     | 66 [TCP ACKed unseen segment] 80→47078 [SYN, ACK] Seq=1924342422 Ack=1386249853 № |
| L   | 31 9.048184 | 192.168.0.100 | 10.10.1.100   | TCP     |       | 54 47078+80 [RST] Seq=1386249853 Win=0 Len=0                                      |
|     |             |               |               |         |       |                                                                                   |

Puntos clave:

- 1. El cliente envía un paquete TCP SYN. El número de secuencia es 4098574664 y es el mismo que se ve en la interfaz interna del firewall (CAPI)
- 2. Hay un TCP SYN/ACK con el número ACK 1386249853 (que se espera debido a la aleatorización ISN). Este paquete no se vio en las capturas del firewall
- 3. El cliente envía un TCP RST ya que esperaba un SYN/ACK con un valor de número ACK de 4098574665, pero recibió un valor de 1386249853

Esto se puede visualizar como:

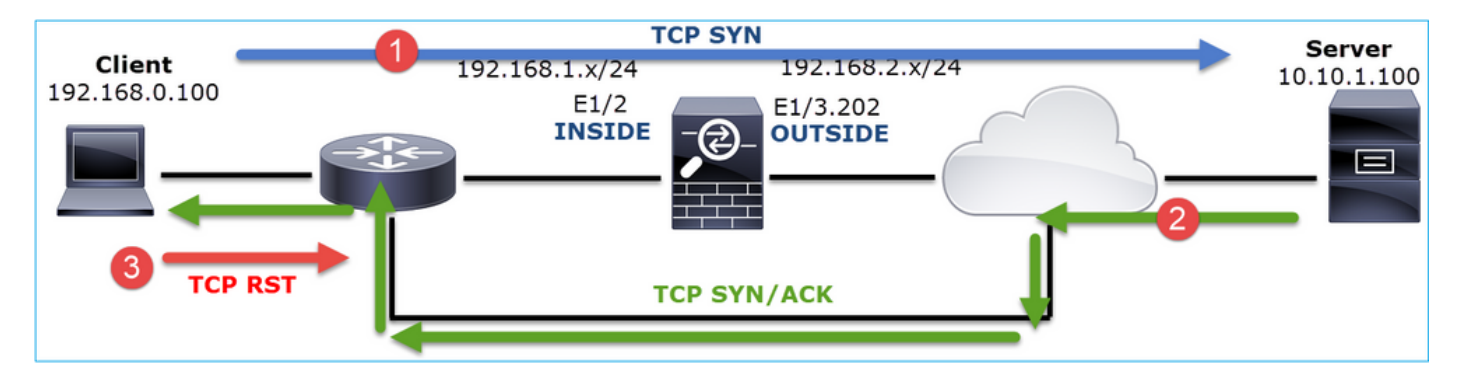

Acción 2. Compruebe el enrutamiento entre el cliente y el firewall.

Confirme que:

- Las direcciones MAC vistas en las capturas son las esperadas.
- Asegúrese de que el routing entre el firewall y el cliente sea simétrico.

Hay escenarios donde el RST proviene de un dispositivo que se encuentra entre el firewall y el cliente mientras hay un ruteo asimétrico en la red interna. En la imagen se muestra un caso típico:

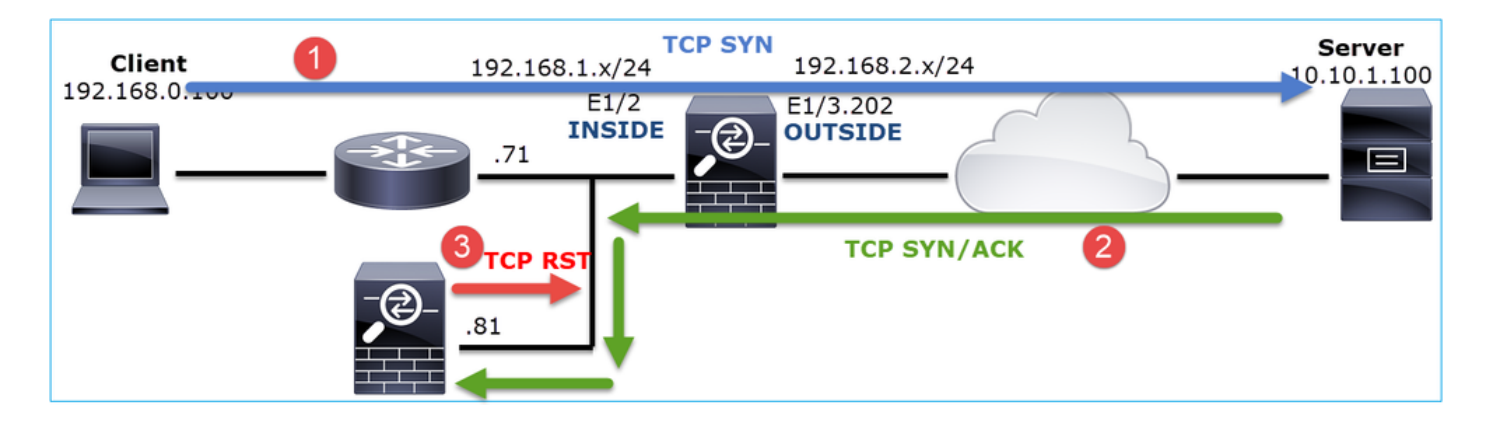

En este caso, la captura tiene este contenido. Observe la diferencia entre la dirección MAC de origen del paquete TCP SYN y la dirección MAC de origen del RST TCP y la dirección MAC de destino del paquete TCP SYN/ACK:

<#root>

firepower#

show capture CAPI detail

1: 13:57:36.730217

4c4e.35fc.fcd8

00be.75f6.1dae 0x0800 Length: 66

- 192.168.0.100.47740 > 10.10.1.100.80: S [tcp sum ok] 3045001876:3045001876(0) win 8192 <mss 1460, 2: 13:57:36.981104 4c4e.35fc.fcd8 00be.75f6.1dae 0x0800 Length: 66
- 192.168.0.100.47741 > 10.10.1.100.80: S [tcp sum ok] 3809380540:3809380540(0) win 8192 <mss 1460, 3: 13:57:36.981776 00be.75f6.1dae

a023.9f92.2a4d

0x0800 Length: 66 10.10.1.100.80 > 192.168.0.100.47741: S [tcp sum ok] 1304153587:1304153587(0) ack 3809380541 win 4: 13:57:36.982126

a023.9f92.2a4d

00be.75f6.1dae 0x0800 Length: 54 192.168.0.100.47741 > 10.10.1.100.80:

R

```
[tcp sum ok] 3809380541:3809380541(0) ack 1304153588 win 8192 (ttl 255, id 48501) ...
```

Caso 5. Transferencia TCP lenta (situación 1)

Descripción de problemas:

La transferencia SFTP entre los hosts 10.11.4.171 y 10.77.19.11 es lenta. Aunque el ancho de banda mínimo (BW) entre los 2 hosts es de 100 Mbps, la velocidad de transferencia no supera los 5 Mbps.

Al mismo tiempo, la velocidad de transferencia entre los hosts 10.11.2.124 y 172.25.18.134 es bastante mayor.

Teoría Precedente:

La velocidad máxima de transferencia para un solo flujo TCP está determinada por el producto de retraso de ancho de banda (BDP). La fórmula utilizada se muestra en la imagen:

TCP Window (Bytes) Max Single TCP Flow Throughput [bps] = x 8 [bits/Byte] RTT (Seconds)

Para obtener más información sobre la BDP, consulte los recursos aquí:

- ¿Por qué su aplicación sólo utiliza 10 Mbps incluso si el enlace es de 1 Gbps?
- BRKSEC-3021 Avanzado Maximización del rendimiento del firewall

Escenario 1. Transferencia lenta

Esta imagen muestra la topología:

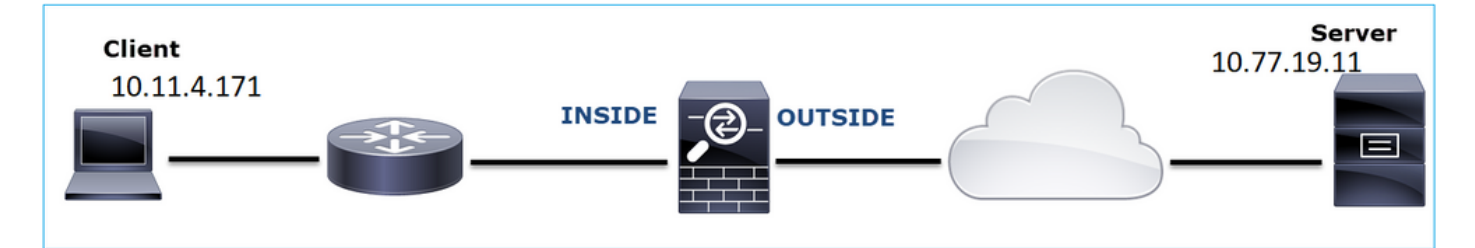

Flujo afectado:

Src IP: 10.11.4.171

Dst IP: 10.77.19.11

Protocolo: SFTP (FTP sobre SSH)

Análisis de captura

Habilitar capturas en el motor LINA de FTD:

```
firepower#
capture CAPI int INSIDE buffer 33554432 match ip host 10.11.4.171 host 10.77.19.11
firepower#
capture CAPO int OUTSIDE buffer 33554432 match ip host 10.11.4.171 host 10.77.19.11
```

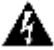

Advertencia: las capturas de LINA en FP1xxx y FP21xx afectan a la velocidad de transferencia del tráfico que pasa a través del FTD. No habilite las capturas de LINA en las plataformas FP1xxx y FP21xxx cuando resuelva problemas de rendimiento (transferencia lenta a través del FTD). En su lugar, utilice SPAN o un dispositivo de toque de hardware además de las capturas en los hosts de origen y destino. El problema se documenta con el

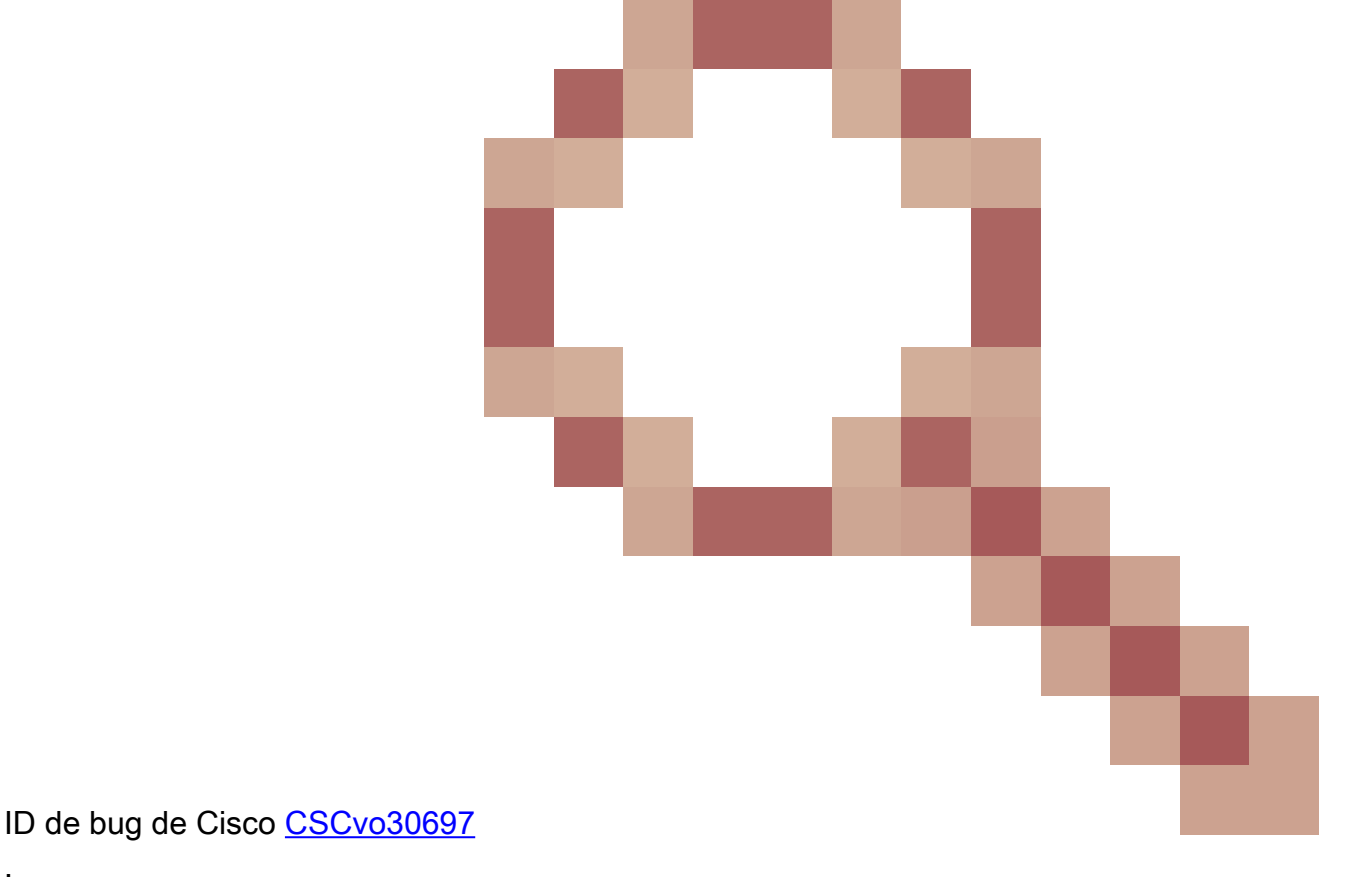

### <#root>

firepower#

capture CAPI type raw-data trace interface inside match icmp any any WARNING: Running packet capture can have an adverse impact on performance.

## Acciones recomendadas

Las acciones enumeradas en esta sección tienen como objetivo reducir aún más el problema.

Cálculo del tiempo de ida y vuelta (RTT)

| I | No.        | Time         | Source           | Destination           | Protocol | Length |     | Window size | value   | þ |
|---|------------|--------------|------------------|-----------------------|----------|--------|-----|-------------|---------|---|
|   | <b>–</b> 1 | 0.000000     | 10.11.4.171      | 40 77 40 44           | TCD      |        | 70  |             | 49640   |   |
|   | 2          | 0.072521     | 10.77.19.11      | Mark/Unmark Packet    |          | 1      | 70  |             | 49680   | 2 |
|   | 3          | 0.000168     | 10.11.4.171      | Ignore/Unignore Pack  | et       | - [    | 58  |             | 49680   |   |
|   | 4          | 0.077068     | 10.77.19.11      | Set/Unset Time Refere | ence     |        | 80  |             | 49680   | Ś |
|   | 5          | 0.000152     | 10.11.4.171      | Time Shift            |          |        | 58  |             | 49680   | 1 |
|   | 6          | 0.000244     | 10.11.4.171      | Packet Comment        |          |        | 80  |             | 49680   | ¢ |
|   | 7          | 0.071545     | 10.77.19.11      | Edit Deserved Manua   |          | -1     | 58  |             | 49680   | 2 |
|   | 8          | 0.000153     | 10.11.4.171      | Edit Resolved Name    |          | _      | 538 |             | 49680   | ¢ |
|   | 9          | 0.041288     | 10.77.19.11      | Apply as Filter       | ,        |        | 738 |             | 49680   | 5 |
|   | 10         | 0.000168     | 10.11.4.171      | Prepare a Filter      | ,        |        | 58  |             | 49680   | 1 |
|   | 11         | 0.030165     | 10.77.19.11      | Conversation Filter   | ,        |        | 58  |             | 49680   | 2 |
|   | 12         | 0.000168     | 10.11.4.171      | Colorize Conversation | ,        |        | 82  |             | 49680   | ¢ |
| • | <          |              |                  | SCTP                  | ,        |        |     |             |         |   |
| 1 | > Fran     | ne 1: 70 byt | es on wire (560  | Follow                | ,        | đ      | TCF | Stream      | 1       |   |
|   | > Ethe     | ernet II, Sr | c: Cisco f8:19:f | 1000                  |          |        | UD  | D Stream    | 00:5d:7 | 7 |
|   | > 802.     | .10 Virtual  | LAN, PRI: 0, DEI | Сору                  | ,        |        | CCI | Ctroom      |         |   |
|   | > Inte     | ernet Protoc | ol Version 4, Sr | Protocol Preferences  | ,        |        | 221 | . Stream    |         |   |
| L | Toar       | emission Co  | ntrol Protocol   |                       |          |        | HI  | IP Stream   | 03 1 01 |   |

Primero, identifique el flujo de transferencia y sígalo:

Cambie la vista Wireshark para mostrar los segundos desde el paquete anterior mostrado. Esto facilita el cálculo del RTT:

| File | Edit     | Vie    | w Go Capture Analyz | e Statistics Telephony | Wireless                                  | Tools      | Help                |                |             |                  |  |
|------|----------|--------|---------------------|------------------------|-------------------------------------------|------------|---------------------|----------------|-------------|------------------|--|
|      |          | ~      | Main Toolbar        |                        | 0.0                                       | ् 🎹        |                     |                |             |                  |  |
| Ap   | oply a d | ~      | Filter Toolbar      |                        |                                           |            |                     |                |             |                  |  |
| No.  | Ti       | $\sim$ | Status Bar          |                        | Protocol                                  | Length     | Window size value   | Info           |             |                  |  |
| Г    | 10.      |        | Full Screen         | F11                    | ТСР                                       | 70         | 496                 | 40 39744 →     | 22 [SYN]    | Seq=1737026093   |  |
|      | 20.      | ~      | Packet List         |                        | ТСР                                       | 70         | 496                 | 80 22 → 397    | 44 [SYN,    | ACK] Seq=835172  |  |
|      | 30.      | ÷      | Packet Details      |                        | TCP                                       | 58         | 496                 | 80 39744 →     | 22 [ACK]    | Seq=1737026094   |  |
|      | 40.      | ÷,     | Packet Bytes        |                        | SSHv2                                     | 80         | 496                 | 80 Server:     | Protocol    | (SSH-2.0-Sun_SSI |  |
|      | 60       |        |                     |                        |                                           | 50         | 490                 | 00 39744 7     | ZZ [ACK]    | Seq=1/3/020094 / |  |
|      | 70       | ·      | Time Display Format | ,                      | Date                                      | and Iim    | e of Day (1970-01-0 | 1 01:02:03.123 | 456)        | Ctrl+Alt+1       |  |
|      | 80       |        | Name Resolution     | ,                      | Year                                      | , Day of Y | ear, and Time of Da | 7 (1970/001 01 | :02:03.1234 | 56)              |  |
|      | 90       |        | Zoom                | ,                      | Time                                      | e of Day ( | 01:02:03.123456)    |                |             | Ctrl+Alt+2       |  |
|      | 10 0     |        |                     |                        | Seco                                      | onds Since | 970-01-01           |                |             | Ctrl+Alt+3       |  |
|      | 11 0     |        | Expand Subtrees     | Shift+Right            | Seconds Since Beginning of Capture Ctrl+A |            |                     |                |             |                  |  |
|      | 12.0     |        | Collapse Subtrees   | Shift+Left             | Seco                                      | onds Since | Previous Captured   | Packet         |             | Ctrl+Alt+5       |  |
| <    | 12 0.    |        | Expand All          | Ctrl+Right             | • Seco                                    | onds Since | Previous Displayed  | Packet         |             | Ctrl+Alt+6       |  |

El RTT se puede calcular agregando los valores de tiempo entre 2 intercambios de paquetes (uno hacia el origen y otro hacia el destino). En este caso, el paquete #2 muestra el RTT entre el firewall y el dispositivo que envió el paquete SYN/ACK (servidor). El paquete #3 muestra el RTT entre el firewall y el dispositivo que envió el paquete ACK (cliente). La suma de los 2 números proporciona una buena estimación sobre el RTT de extremo a extremo:

| _ | 1 0.000000  | 10.11.4.171 | 10.77.19.11 | TCP   | 70  | 49640 39744 → 22 [SYN] Seg=1737026093 Win=49640 Len=0 MSS=1460 WS=1 SACK PERM=1                    |
|---|-------------|-------------|-------------|-------|-----|----------------------------------------------------------------------------------------------------|
|   | 2 0.072521  | 10.77.19.11 | 10.11.4.171 | TCP   | 70  | 49680 22 → 39744 [SYN, ACK] Seq=835172681 Ack=1737026094 Win=49680 Len=0 MSS=1380 WS=1 SACK_PERM=1 |
| П | 3 0.000168  | 10.11.4.171 | 10.77.19.11 | TCP   | 58  | 49680 39744 → 22 [ACK] Seq=1737026094 Ack=835172682 Win=49680 Len=0                                |
|   | 4 0.077068  | 10.77.19.11 | 10.11.4.171 | SSHv2 | 80  | 49680 Server: Protocol (SSH-2.0-Sun_SSH_1.1.8)                                                     |
|   | 5 0.000152  | 10.11.4.171 | 10.77.19.11 | TCP   | 58  | 49680 39744 → 22 [ACK] Seq=1737026094 Ack=835172704 Win=49680 Len=0                                |
|   | 6 0.000244  | 10.11.4.171 | 10.77.19.11 | SSHv2 | 80  | 49680 Client: Protocol (SSH-2.0-Sun_SSH_1.1.4)                                                     |
|   | 7 0.071545  | 10.77.19.11 | 10.11.4.171 | TCP   | 58  | 49680 22 → 39744 [ACK] Seq=835172704 Ack=1737026116 Win=49680 Len=0                                |
|   | 8 0.000153  | 10.11.4.171 | 10.77.19.11 | SSHv2 | 538 | 49680 Client: Key Exchange Init                                                                    |
|   | 9 0.041288  | 10.77.19.11 | 10.11.4.171 | SSHv2 | 738 | 49680 Server: Key Exchange Init                                                                    |
|   | 10 0.000168 | 10.11.4.171 | 10.77.19.11 | TCP   | 58  | 49680 39744 → 22 [ACK] Seq=1737026596 Ack=835173384 Win=49680 Len=0                                |
|   | 11 0.030165 | 10.77.19.11 | 10.11.4.171 | TCP   | 58  | 49680 22 → 39744 [ACK] Seq=835173384 Ack=1737026596 Win=49680 Len=0                                |
|   | 12 0.000168 | 10.11.4.171 | 10.77.19.11 | SSHv2 | 82  | 49680 Client: Diffie-Hellman Group Exchange Request                                                |

RTT ≈ 80 ms

Cálculo del Tamaño de Ventana TCP

Expanda un paquete TCP, expanda el encabezado TCP, seleccione Tamaño de ventana calculado y seleccione Aplicar como columna:

| ✓ Transm                  | ission Control Protocol, S                | rc Port: 2 | 2, Dst   | Port: | 39744, | Seq: | 835184024, | Ack: | 1758069308, | Len: | 32 |
|---------------------------|-------------------------------------------|------------|----------|-------|--------|------|------------|------|-------------|------|----|
| Sou                       | rce Port: 22                              |            |          |       |        |      |            |      |             |      |    |
| Des                       | tination Port: 39744                      |            |          |       |        |      |            |      |             |      |    |
| [St                       | ream index: 0]                            |            |          |       |        |      |            |      |             |      |    |
| [TC                       | [TCP Segment Len: 32]                     |            |          |       |        |      |            |      |             |      |    |
| Seq                       | Sequence number: 835184024                |            |          |       |        |      |            |      |             |      |    |
| [Ne                       | [Next sequence number: 835184056]         |            |          |       |        |      |            |      |             |      |    |
| Ack                       | nowledgment number: 175806                |            |          |       |        |      |            |      |             |      |    |
| 010                       | 1 = Header Length: 20                     |            |          |       |        |      |            |      |             |      |    |
| > Flags: 0x018 (PSH, ACK) |                                           |            |          |       |        |      |            |      |             |      |    |
| Win                       | dow size value: 49680                     |            |          |       |        |      |            |      |             |      |    |
| [Ca                       | lculated window size: 4968                | 01         |          |       |        |      |            |      |             |      |    |
| [Wi                       | ndow size scaling factor:                 | Expand     | Subtree  | s     |        | - 1  |            |      |             |      |    |
| Che                       | cksum: 0x2b49 [unverified]                | Collaps    | e Subtre | es    |        |      |            |      |             |      |    |
| [Ch                       | ecksum Status: Unverified]                | Expand     | All      |       |        |      |            |      |             |      |    |
| llaa                      | ant paintant 0                            | Collaps    | e All    |       |        | -    |            |      |             |      |    |
| 🔾 🗹 Тһ                    | e scaled window size (if scaling has beer |            |          |       |        |      |            |      |             |      |    |
|                           | Mindow                                    | Apply a    | s Colum  | n     |        |      |            |      |             |      |    |

Verifique la columna Valor de tamaño de ventana calculado para ver cuál fue el valor de tamaño de ventana máximo durante la sesión TCP. También puede seleccionar el nombre de la columna y ordenar los valores.

Si prueba una descarga de archivos (servidor > cliente), debe comprobar los valores anunciados por el servidor. El valor del tamaño máximo de la ventana anunciado por el servidor determina la velocidad máxima de transferencia alcanzada.

En este caso, el tamaño de la ventana TCP es  $\approx$  50000 bytes

| Apply Apply | Apply a display filter <ctrl-></ctrl-> |             |             |          |        |                        |      |                                        |  |  |  |  |  |  |
|-------------|----------------------------------------|-------------|-------------|----------|--------|------------------------|------|----------------------------------------|--|--|--|--|--|--|
| No.         | Time                                   | Source      | Destination | Protocol | Length | Calculated window size |      | Info                                   |  |  |  |  |  |  |
| 24          | 0.000091                               | 10.11.4.171 | 10.77.19.11 | TCP      | 58     | 4                      | 9680 | 39744 → 22 [ACK] Seq=1758069341 Ack=83 |  |  |  |  |  |  |
| 24          | 0.000077                               | 10.77.19.11 | 10.11.4.171 | TCP      | 58     | 4                      | 9680 | 22 → 39744 [FIN, ACK] Seq=835184152 Ac |  |  |  |  |  |  |
| 24          | 0.071605                               | 10.77.19.11 | 10.11.4.171 | ТСР      | 58     | 4                      | 9680 | 22 → 39744 [ACK] Seq=835184152 Ack=175 |  |  |  |  |  |  |
| 24          | 0.000153                               | 10.11.4.171 | 10.77.19.11 | ТСР      | 58     | 4                      | 9680 | 39744 → 22 [FIN, ACK] Seq=1758069340 A |  |  |  |  |  |  |
| 24          | 0.000443                               | 10.11.4.171 | 10.77.19.11 | SSHv2    | 90     | 4                      | 9680 | Client: Encrypted packet (len=32)      |  |  |  |  |  |  |
| 24          | 0.071666                               | 10.77.19.11 | 10.11.4.171 | SSHv2    | 154    | 4                      | 9680 | Server: Encrypted packet (len=96)      |  |  |  |  |  |  |
| 24          | 0.044050                               | 10.11.4.171 | 10.77.19.11 | TCP      | 58     | 4                      | 9680 | 39744 → 22 [ACK] Seq=1758069308 Ack=83 |  |  |  |  |  |  |
| 24          | 0.073605                               | 10.77.19.11 | 10.11.4.171 | SSHv2    | 90     | 4                      | 9680 | Server: Encrypted packet (len=32)      |  |  |  |  |  |  |
| 24          | 0.000747                               | 10.11.4.171 | 10.77.19.11 | SSHv2    | 90     | 4                      | 9680 | Client: Encrypted packet (len=32)      |  |  |  |  |  |  |

En función de estos valores y con el uso de la fórmula Bandwidth Delay Product, se obtiene el ancho de banda teórico máximo que se puede alcanzar en estas condiciones: 50000\*8/0,08 =

ancho de banda teórico máximo de 5 Mbps.

Esto coincide con lo que el cliente experimenta en este caso.

Verifique atentamente el protocolo de enlace TCP de 3 vías. Ambos lados, y más importante aún el servidor, anuncian un valor de escala de ventana de 0 que significa 2^0 = 1 (sin escala de ventanas). Esto afecta negativamente a la velocidad de transferencia:

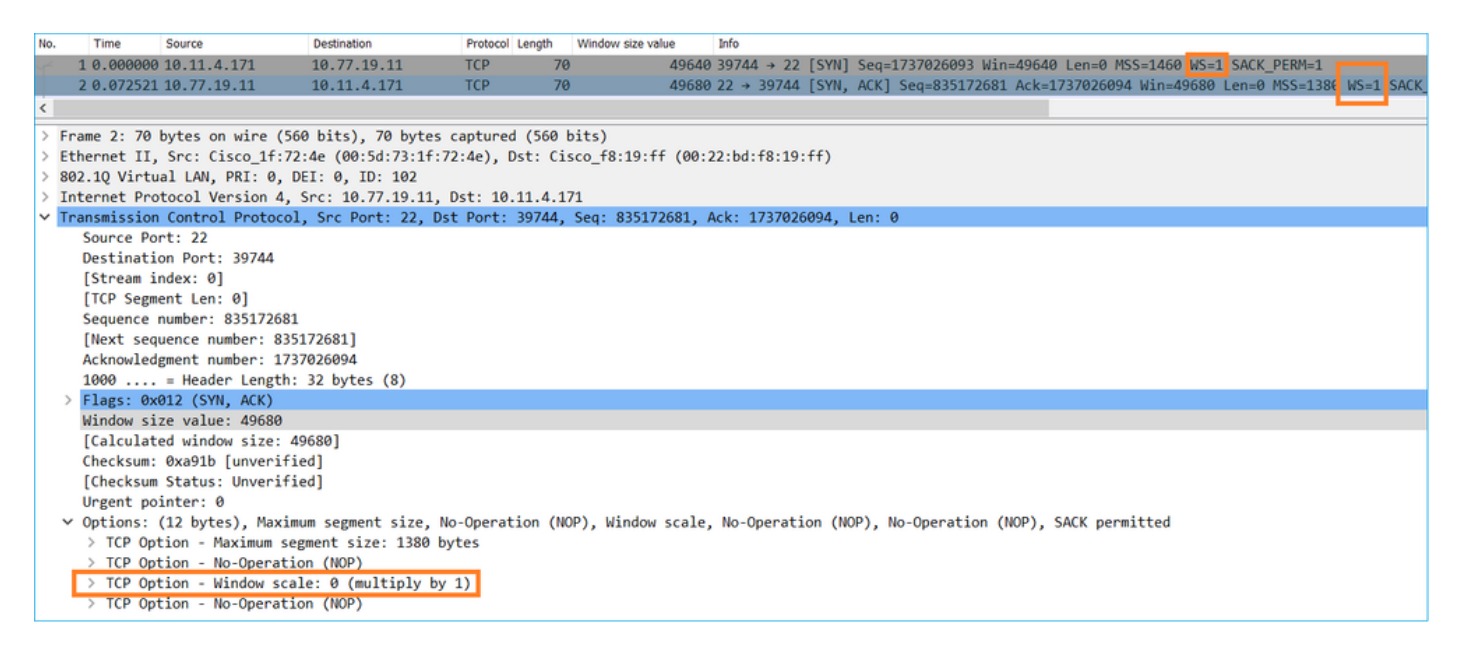

En este punto, hay una necesidad de tomar una captura en el servidor, confirmar que es el que anuncia la escala de ventana = 0 y reconfigurarlo (consulte la documentación del servidor para ver cómo hacer esto).

Situación hipotética 2. Transferencia rápida

Ahora examinemos el buen escenario (transferencia rápida a través de la misma red):

Topología:

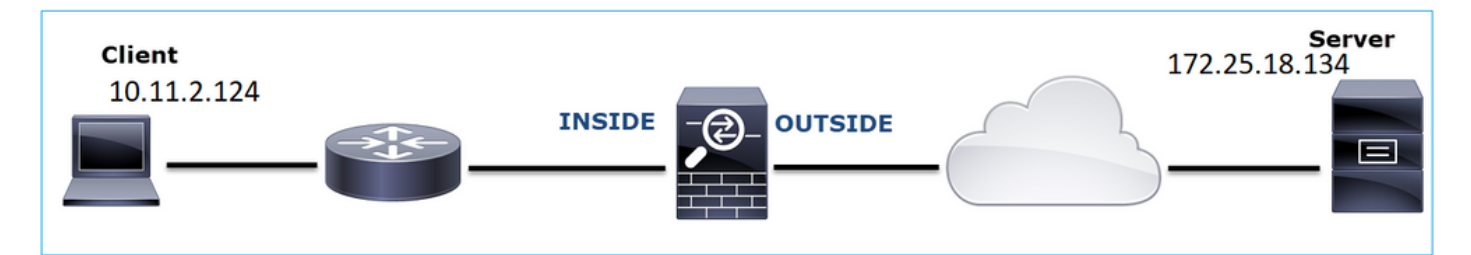

El flujo de interés:

Src IP: 10.11.2.124

Dst IP: 172.25.18.134

Protocolo: SFTP (FTP sobre SSH)

Activar capturas en el motor LINA de FTD

### <#root>

firepower#

capture CAPI int INSIDE buffer 33554432 match ip host 10.11.2.124 host 172.25.18.134

firepower#

```
capture CAPO int OUTSIDE buffer 33554432 match ip host 10.11.2.124 host 172.25.18.134
```

Cálculo del tiempo de ida y vuelta (RTT): en este caso, el RTT es  $\approx$  300 ms.

| No.     |   | Time     | Source        | Destination   | Protocol | Length |
|---------|---|----------|---------------|---------------|----------|--------|
| <u></u> | 1 | 0.000000 | 10.11.2.124   | 172.25.18.134 | ТСР      | 78     |
|         | 2 | 0.267006 | 172.25.18.134 | 10.11.2.124   | ТСР      | 78     |
|         | 3 | 0.000137 | 10.11.2.124   | 172.25.18.134 | TCP      | 70     |
|         | 4 | 0.003784 | 10.11.2.124   | 172.25.18.134 | SSHv2    | 91     |
|         | 5 | 0.266863 | 172.25.18.134 | 10.11.2.124   | TCP      | 70     |
|         | 6 | 0.013580 | 172.25.18.134 | 10.11.2.124   | SSHv2    | 91     |

Cálculo de Tamaño de Ventana TCP: El servidor anuncia un factor de escala de ventana TCP de 7.

| > | In | iternet Protocol Version 4, Src: 172.25.18.134, Dst: 10.11.2.124                                        |
|---|----|----------------------------------------------------------------------------------------------------|
| × | Tr | ransmission Control Protocol, Src Port: 22, Dst Port: 57093, Seq: 661963571, Ack: 1770516295, Len: 0    |
|   |    | Source Port: 22                                                                                         |
|   |    | Destination Port: 57093                                                                                 |
|   |    | [Stream index: 0]                                                                                       |
|   |    | [TCP Segment Len: 0]                                                                                    |
|   |    | Sequence number: 661963571                                                                              |
|   |    | [Next sequence number: 661963571]                                                                       |
|   |    | Acknowledgment number: 1770516295                                                                       |
|   |    | 1010 = Header Length: 40 bytes (10)                                                                     |
|   | >  | Flags: 0x012 (SYN, ACK)                                                                                 |
|   |    | Window size value: 14480                                                                                |
|   |    | [Calculated window size: 14480]                                                                         |
|   |    | Checksum: 0x6497 [unverified]                                                                           |
|   |    | [Checksum Status: Unverified]                                                                           |
|   |    | Urgent pointer: 0                                                                                       |
|   | ¥  | Options: (20 bytes), Maximum segment size, SACK permitted, Timestamps, No-Operation (NOP), Window scale |
|   |    | > TCP Option - Maximum segment size: 1300 bytes                                                         |
|   |    | > TCP Option - SACK permitted                                                                           |
|   |    | > TCP Option - Timestamps: TSval 390233290, TSecr 981659424                                             |
|   |    | > TCP Option - No-Operation (NOP)                                                                       |
|   |    | > TCP Option - Window scale: 7 (multiply by 128)                                                        |
|   | >  | [SEQ/ACK analysis]                                                                                      |

El tamaño de la ventana TCP del servidor es de ≈ 1600000 bytes:

| 📕 Apply | a display filter | <ctrl-></ctrl-> |             |          |        |                   |                        |                        |
|---------|------------------|-----------------|-------------|----------|--------|-------------------|------------------------|------------------------|
| No.     | Time             | Source          | Destination | Protocol | Length | Window size value | Calculated window size | Info                   |
| 23      | 0.002579         | 172.25.18.134   | 10.11.2.124 | TCP      | 70     | 12854             | 1645312                | 22 → 57093 [FIN, ACK]  |
| 23      | 0.266847         | 172.25.18.134   | 10.11.2.124 | TCP      | 70     | 12854             | 1645312                | 22 → 57093 [ACK] Seq=  |
| 23      | 0.268089         | 172.25.18.134   | 10.11.2.124 | SSHv2    | 198    | 12854             | 1645312                | Server: Encrypted pack |
| 23      | 0.000076         | 172.25.18.134   | 10.11.2.124 | SSHv2    | 118    | 12854             | 1645312                | Server: Encrypted pack |
| 23      | 0.000351         | 172.25.18.134   | 10.11.2.124 | SSHv2    | 118    | 12854             | 1645312                | Server: Encrypted pack |
| 23      | 0.000092         | 172.25.18.134   | 10.11.2.124 | TCP      | 70     | 12854             | 1645312                | 22 → 57093 [ACK] Seq=0 |
| 23      | 0.000015         | 172.25.18.134   | 10.11.2.124 | TCP      | 70     | 12854             | 1645312                | 22 → 57093 [ACK] Seq=0 |
| 23      | 0.000091         | 172.25.18.134   | 10.11.2.124 | TCP      | 70     | 12854             | 1645312                | 22 → 57093 [ACK] Seq=6 |

En función de estos valores, la fórmula de producto de retraso de ancho de banda ofrece:

1600000\*8/0,3 = velocidad máxima de transferencia teórica de 43 Mbps

# Caso 6. Transferencia TCP lenta (situación 2)

Descripción del problema: La transferencia de archivos FTP (descarga) a través del firewall es lenta.

Esta imagen muestra la topología:

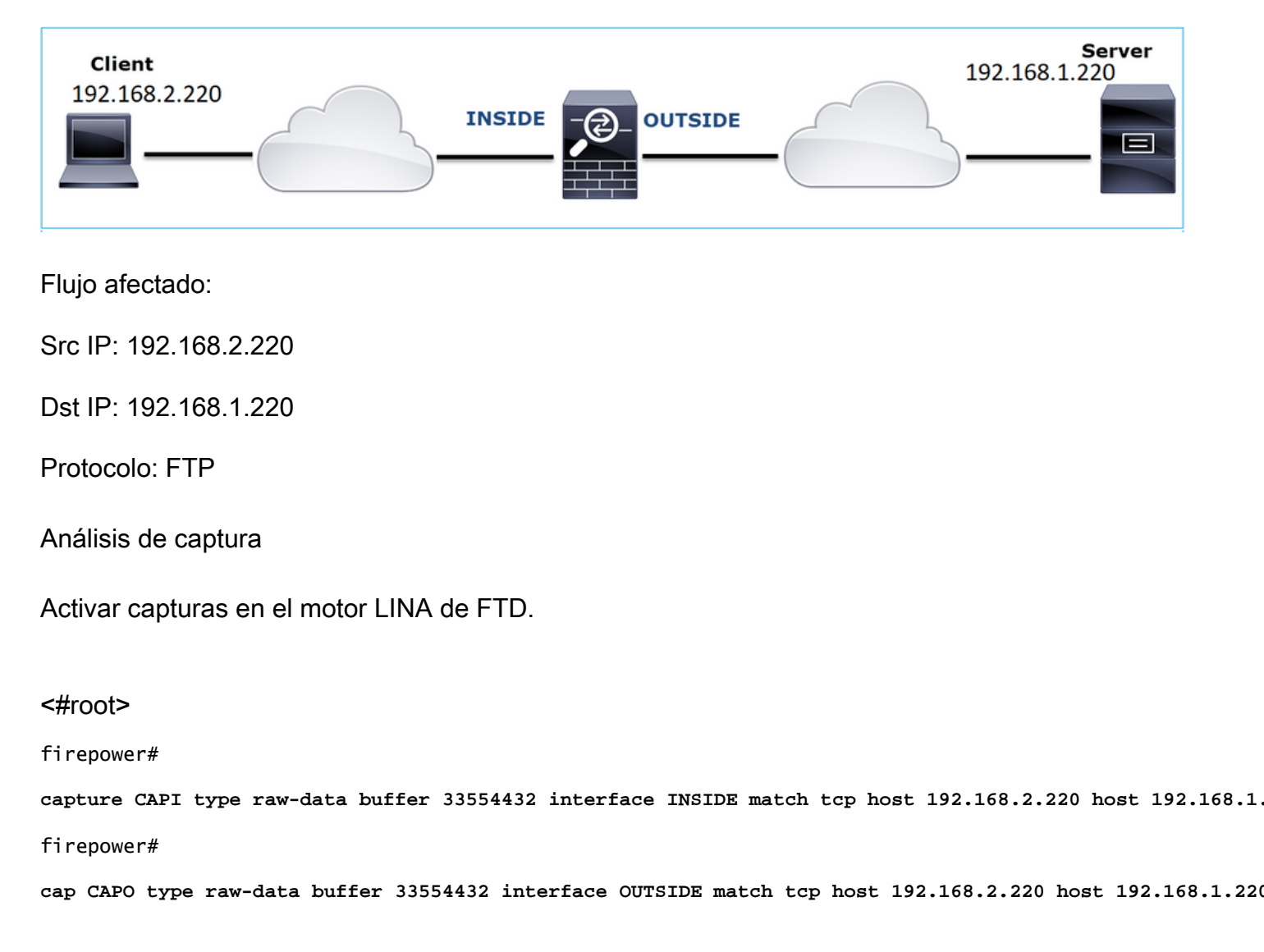

## Seleccione un paquete FTP-DATA y siga el canal de datos FTP en captura FTD INSIDE (CAPI):

| 75 0.000412 | 192.168.2.220                                                                                                    | 192.168.1.220                                                                                                    | TCP                                                                                                    | 66 54494 → 2388 [ACK]                                                                                                    | Seq=1884231612 Ack=2670018383                                                                                                    |
|-------------|----------------------------------------------------------------------------------------------------|----------------------------------------------------------------------------------------------------|----------------------------------------------------------------------------------------------------|----------------------------------------------------------------------------------------------------|----------------------------------------------------------------------------------------------------|
| 76 0.000518 | 192.168.1.220                                                                                                    | 192.168.2.220                                                                                                    | FTP-DATA                                                                                                    |                                                                                                    | (PASV) (RETR file15mb)                                                                                                    |
| 77 0.000061 | 192.168.1.220                                                                                                    | 192.168.2.220                                                                                                    | FTP-DATA                                                                                                    | Mark/Unmark Packet                                                                                                    | (PASV) (RETR file15mb)                                                                                                    |
| 78 0.000046 | 192.168.1.220                                                                                                    | 192.168.2.220                                                                                                    | FTP-DATA                                                                                                    | Ignore/Unignore Packet                                                                                                    | not captured] FTP Data: 124                                                                                                    |
| 79 0.000015 | 192.168.1.220                                                                                                    | 192.168.2.220                                                                                                    | FTP-DATA                                                                                                    | Set/Unset Time Reference                                                                                                    | (PASV) (RETR file15mb)                                                                                                    |
| 80 0.000107 | 192.168.2.220                                                                                                    | 192.168.1.220                                                                                                    | TCP                                                                                                    | Time Shift                                                                                                    | q=1884231612 Ack=2670019631                                                                                                    |
| 81 0.000092 | 192.168.2.220                                                                                                    | 192.168.1.220                                                                                                    | TCP                                                                                                    | Packet Comment                                                                                                    | q=1884231612 Ack=2670020879                                                                                                    |
| 82 0.000091 | 192.168.2.220                                                                                                    | 192.168.1.220                                                                                                    | TCP                                                                                                    | Edit Perchad Name                                                                                                    | 4494 → 2388 [ACK] Seq=188423                                                                                                    |
| 83 0.000015 | 192.168.2.220                                                                                                    | 192.168.1.220                                                                                                    | TCP                                                                                                    | Edit Resolved Name                                                                                                    | 4494 → 2388 [ACK] Seq=188423                                                                                                    |
| 84 0.000321 | 192.168.1.220                                                                                                    | 192.168.2.220                                                                                                    | FTP-DATA                                                                                                    | Apply as Filter                                                                                                    | <ul> <li>(PASV) (RETR file15mb)</li> </ul>                                                                                                    |
| 85 0.000061 | 192.168.1.220                                                                                                    | 192.168.2.220                                                                                                    | FTP-DATA                                                                                                    | Prepare a Filter                                                                                                    | <ul> <li>(PASV) (RETR file15mb)</li> </ul>                                                                                                    |
| 86 0.000153 | 192.168.2.220                                                                                                    | 192.168.1.220                                                                                                    | TCP                                                                                                    | Conversation Filter                                                                                                    | ↓ 4494 → 2388 [ACK] Seq=188423                                                                                                    |
| 87 0.000122 | 192.168.2.220                                                                                                    | 192.168.1.220                                                                                                    | TCP                                                                                                    | Colorize Conversation                                                                                                    | , 4494 → 2388 [ACK] Seq=188423                                                                                                    |
| 88 0.918415 | 192.168.1.220                                                                                                    | 192.168.2.220                                                                                                    | тср                                                                                                    | SCTP                                                                                                    | , 38 → 54494 [ACK] Seq=2670020                                                                                                    |
| 89 0.000397 | 192.168.2.220                                                                                                    | 192.168.1.220                                                                                                    | TCP                                                                                                    | Follow                                                                                                    | + TCP Stream =2670027119                                                                                                    |
| 90 0.000869 | 192.168.1.220                                                                                                    | 192.168.2.220                                                                                                    | FTP-DATA                                                                                                    | TO TO T                                                                                                    | e15mb)                                                                                                    |
|             | 75 0.000412<br>76 0.000518<br>77 0.000061<br>78 0.000015<br>80 0.000107<br>81 0.000092<br>82 0.000091<br>83 0.000015<br>84 0.000321<br>85 0.000061<br>86 0.000153<br>87 0.000122<br>88 0.918415<br>89 0.000397<br>90 0.000869 | 75 0.000412       192.168.2.220         76 0.000518       192.168.1.220         77 0.000061       192.168.1.220         78 0.000046       192.168.1.220         79 0.000015       192.168.1.220         80 0.00017       192.168.2.220         81 0.000092       192.168.2.220         82 0.000091       192.168.2.220         83 0.000015       192.168.2.220         83 0.000015       192.168.2.220         84 0.000321       192.168.1.220         85 0.000061       192.168.1.220         86 0.000153       192.168.2.220         87 0.000122       192.168.2.220         88 0.918415       192.168.1.220         89 0.000397       192.168.2.220         90 0.000869       192.168.1.220 | 75 0.000412       192.168.2.220       192.168.1.220         76 0.000518       192.168.1.220       192.168.2.220         77 0.000061       192.168.1.220       192.168.2.220         78 0.000046       192.168.1.220       192.168.2.220         79 0.000015       192.168.1.220       192.168.2.220         80 0.000107       192.168.2.220       192.168.2.220         81 0.000092       192.168.2.220       192.168.1.220         82 0.000091       192.168.2.220       192.168.1.220         83 0.000015       192.168.2.220       192.168.1.220         83 0.000015       192.168.2.220       192.168.1.220         84 0.000321       192.168.1.220       192.168.2.220         85 0.000061       192.168.1.220       192.168.2.220         86 0.000153       192.168.2.220       192.168.2.220         87 0.000122       192.168.2.220       192.168.1.220         88 0.918415       192.168.1.220       192.168.1.220         89 0.000397       192.168.2.220       192.168.1.220         90 0.000869       192.168.1.220       192.168.2.220 | 75 0.000412         192.168.2.220         192.168.1.220         TCP           76 0.000518         192.168.1.220         192.168.2.220         FTP-DATA           77 0.000061         192.168.1.220         192.168.2.220         FTP-DATA           78 0.000046         192.168.1.220         192.168.2.220         FTP-DATA           79 0.000015         192.168.1.220         192.168.2.220         FTP-DATA           80 0.000107         192.168.2.220         192.168.1.220         TCP           81 0.000092         192.168.2.220         192.168.1.220         TCP           82 0.000091         192.168.2.220         192.168.1.220         TCP           83 0.000015         192.168.2.220         192.168.1.220         TCP           84 0.000321         192.168.1.220         192.168.2.220         FTP-DATA           85 0.000061         192.168.1.220         192.168.2.220         FTP-DATA           86 0.000153         192.168.2.220         192.168.2.220         FTP-DATA           86 0.000153         192.168.2.220         192.168.1.220         TCP           87 0.000122         192.168.2.220         192.168.1.220         TCP           88 0.918415         192.168.2.220         192.168.1.220         TCP           89 0.000397 | 75 0.000412192.168.2.220192.168.1.220TCP66 54494 $\rightarrow$ 2388 [ACK]76 0.000518192.168.1.220192.168.2.220FTP-DATA77 0.000061192.168.1.220192.168.2.220FTP-DATA79 0.000015192.168.1.220192.168.2.220FTP-DATA80 0.000107192.168.2.220192.168.1.220TCP81 0.000092192.168.2.220192.168.1.220TCP82 0.000091192.168.2.220192.168.1.220TCP83 0.000015192.168.2.220192.168.1.220TCP84 0.000321192.168.1.220192.168.2.220FTP-DATA85 0.000061192.168.1.220192.168.2.220FTP-DATA86 0.000153192.168.2.220192.168.1.220TCP87 0.000122192.168.2.220192.168.1.220TCP88 0.918415192.168.2.220192.168.1.220TCP89 0.000397192.168.2.220192.168.1.220TCP90 0.000869192.168.1.220192.168.2.220TCP90 0.000869192.168.1.220192.168.2.220TCPFollowFOLOWFOLOW |

## El contenido de la secuencia FTP-DATA:

| 26 0.000000 | 192.168.2.220 | 192.168.1.220 | TCP      | 74 54494 → 2388 [SYN] Seq=1884231611 Win=29200 Len=0 MSS=1460 SACK_PERM=1 TSval=3577288500 TSecr=0 WS=128                                             |
|-------------|---------------|---------------|----------|----------------------------------------------------------------------------------------------------|
| 28 1.026564 | 192.168.2.220 | 192.168.1.220 |          | 74 [TCP Retransmission] 54494 → 2388 [SYN] Seq=1884231611 Win=29200 Len=0 MSS=1460 SACK_PERM=1 TSval=3577289526 TSecr=0 WS=128                        |
| 29 1.981584 | 192.168.1.220 | 192.168.2.220 | TCP      | 74 2388 + 54494 [SYN, ACK] Seq=2669989678 Ack=1884231612 Win=8192 Len=0 MSS=1260 WS=256 SACK_PERM=1 TSval=4264384 TSecr=3577288500                    |
| 30 0.000488 | 192.168.2.220 | 192.168.1.220 | TCP      | 66 54494 → 2388 [ACK] Seq=1884231612 Ack=2669989679 Win=29312 Len=0 TSval=3577291508 TSecr=4264384                                                    |
| 34 0.001617 | 192.168.1.220 | 192.168.2.220 | FTP-DATA | 1314 FTP Data: 1248 bytes (PASV) (RETR file15mb)                                                                                                    |
| 35 0.000351 | 192.168.2.220 | 192.168.1.220 | TCP      | 66 54494 → 2388 [ACK] Seq=1884231612 Ack=2669990927 Win=32128 Len=0 TSval=3577291510 TSecr=4264384                                                    |
| 36 0.000458 | 192.168.1.220 | 192.168.2.220 | FTP-DATA | 1314 [TCP Previous segment not captured] FTP Data: 1248 bytes (PASV) (RETR file15mb)                                                                  |
| 37 0.000061 | 192.168.1.220 | 192.168.2.220 | FTP-DATA | 1314 FTP Data: 1248 bytes (PASV) (RETR file15mb)                                                                                                    |
| 38 0.000198 | 192.168.2.220 | 192.168.1.220 | TCP      | 78 [TCP Window Update] 54494 -> 2388 [ACK] Seq=1884231612 Ack=2669990927 Win=35072 Len=0 TSval=3577291511 TSecr=4264384 SLE=2669992175 SRE=2669993423 |
| 39 0.000077 | 192.168.2.220 | 192.168.1.220 | TCP      | 78 [TCP Window Update] 54494 → 2388 [ACK] Seq=1884231612 Ack=2669990927 Win=37888 Len=0 TSval=3577291511 TSecr=4264384 SLE=2669992175 SRE=2669994671  |
| 40 0.309096 | 192.168.1.220 | 192.168.2.220 | тср      | 1314 [TCP Out-Of-Order] 2388 → 54494 [ACK] Seq=2669990927 Ack=1884231612 Win=66048 Len=1248 TSval=4264415 TSecr=3577291511                            |
| 41 0.000488 | 192.168.2.220 | 192.168.1.220 | TCP      | 66 54494 → 2388 [ACK] Seq=1884231612 Ack=2669994671 Win=40832 Len=0 TSval=3577291820 TSecr=4264415                                                    |
| 42 0.000489 | 192.168.1.220 | 192.168.2.220 | FTP-DATA | 1314 FTP Data: 1248 bytes (PASV) (RETR file15mb)                                                                                                    |
| 43 0.000045 | 192.168.1.220 | 192.168.2.220 | FTP-DATA | 1314 [TCP Previous segment not captured] FTP Data: 1248 bytes (PASV) (RETR file15mb)                                                                  |
| 44 0.000077 | 192.168.1.220 | 192.168.2.220 | FTP-DATA | 1314 FTP Data: 1248 bytes (PASV) (RETR file15mb)                                                                                                    |
| 45 0.000244 | 192.168.2.220 | 192.168.1.220 | TCP      | 66 54494 → 2388 [ACK] Seq=1884231612 Ack=2669995919 Win=43776 Len=0 TSval=3577291821 TSecr=4264415                                                    |
| 46 0.000030 | 192.168.2.220 | 192.168.1.220 | TCP      | 78 [TCP Window Update] 54494 → 2388 [ACK] Seq=1884231612 Ack=2669995919 Win=48768 Len=0 TSval=3577291821 TSecr=4264415 SLE=2669997167 SRE=2669999663  |
| 47 0.000504 | 192.168.1.220 | 192.168.2.220 | FTP-DATA | 1314 FTP Data: 1248 bytes (PASV) (RETR file15mb)                                                                                                    |
| 48 0.000259 | 192.168.2.220 | 192.168.1.220 | TCP      | 78 [TCP Window Update] 54494 + 2388 [ACK] Seq=1884231612 Ack=2669995919 Win=51584 Len=0 TSval=3577291822 TSecr=4264415 SLE=2669997167 SRE=2670000911  |
| 49 0.918126 | 192.168.1.220 | 192.168.2.220 | TCP      | 1314 [TCP Out-Of-Order] 2388 → 54494 [ACK] Seq=2669995919 Ack=1884231612 Win=66048 Len=1248 TSval=4264507 TSecr=3577291822                            |
| 50 0.000900 | 192.168.2.220 | 192.168.1.220 | TCP      | 66 54494 → 2388 [ACK] Seq=1884231612 Ack=2670000911 Win=54528 Len=0 TSval=3577292741 TSecr=4264507                                                    |
| 51 0.000519 | 192.168.1.220 | 192.168.2.220 | FTP-DATA | 1314 FTP Data: 1248 bytes (PASV) (RETR file15mb)                                                                                                    |
| 52 0.000061 | 192.168.1.220 | 192.168.2.220 | FTP-DATA | 1314 FTP Data: 1248 bytes (PASV) (RETR file15mb)                                                                                                    |
| 53 0.000015 | 192.168.1.220 | 192.168.2.220 | FTP-DATA | 1314 [TCP Previous segment not captured] FTP Data: 1248 bytes (PASV) (RETR file15mb)                                                                  |
| 54 0.000015 | 192.168.1.220 | 192.168.2.220 | FTP-DATA | 1314 FTP Data: 1248 bytes (PASV) (RETR file15mb)                                                                                                    |
| 55 0.000199 | 192.168.2.220 | 192.168.1.220 | TCP      | 66 54494 → 2388 [ACK] Seq=1884231612 Ack=2670002159 Win=57472 Len=0 TSval=3577292742 TSecr=4264507                                                    |
| 56 0.000229 | 192.168.2.220 | 192.168.1.220 | TCP      | 66 54494 → 2388 [ACK] Seq=1884231612 Ack=2670003407 Win=60288 Len=0 TSval=3577292742 TSecr=4264507                                                    |
| 57 0.000183 | 192.168.1.220 | 192.168.2.220 | FTP-DATA | 1314 FTP Data: 1248 bytes (PASV) (RETR file15mb)                                                                                                    |
| 58 0.000106 | 192.168.2.220 | 192.168.1.220 | TCP      | 78 [TCP Window Update] 54494 → 2388 [ACK] Seq=1884231612 Ack=2670003407 Win=65280 Len=0 TSval=3577292742 TSecr=4264507 SLE=2670004655 SRE=2670007151  |
| 59 0.000168 | 192.168.2.220 | 192.168.1.220 | TCP      | 78 [TCP Window Update] 54494 → 2388 [ACK] Seq=1884231612 Ack=2670003407 Win=68224 Len=0 TSval=3577292743 TSecr=4264507 SLE=2670004655 SRE=2670008399  |
| 60 0.000000 | 192.168.1.220 | 192.168.2.220 | FTP-DATA | 1314 FTP Data: 1248 bytes (PASV) (RETR file15mb)                                                                                                    |

## El contenido de captura de CAPO:

| 31 0.000000 | 192.168.2.220 | 192.168.1.220 | TCP      | 74 54494 -> 2388 [SYN] Seq=2157030681 Win=29200 Len=0 MSS=1460 SACK_PERM=1 TSval=3577288500 TSecr=0 WS=128                                           |
|-------------|---------------|---------------|----------|----------------------------------------------------------------------------------------------------|
|             |               |               | тср 🔰    | 74 [TCP Retransmission] 54494 → 2388 [SYN] Seq=2157030681 Win=29200 Len=0 MSS=1460 SACK_PERM=1 TSval=3577289526 TSecr=0 WS=128                       |
| 34 1.981400 | 192.168.1.220 | 192.168.2.220 | TCP      | 74 2388 → 54494 [SYN, ACK] Seq=2224316911 Ack=2157030682 Win=8192 Len=0 MSS=1260 WS=256 SACK_PERM=1 TSval=4264384 TSecr=3577288500                   |
| 35 0.000610 | 192.168.2.220 | 192.168.1.220 | TCP      | 66 54494 → 2388 [ACK] Seq=2157030682 Ack=2224316912 Win=29312 Len=0 TSval=3577291508 TSecr=4264384                                                   |
| 38 0.001328 | 192.168.1.220 | 192.168.2.220 | FTP-DATA | 1314 FTP Data: 1248 bytes (PASV) (RETR file15mb)                                                                                                    |
| 40 0.000641 | 192.168.2.220 | 192.168.1.220 | TCP      | 66 54494 → 2388 [ACK] Seq=2157030682 Ack=2224318160 Win=32128 Len=0 TSval=3577291510 TSe 7264384                                                     |
| 41 0.000381 | 192.168.1.220 | 192.168.2.220 | FTP-DATA | 1314 [TCP Previous segment not captured] FTP Data: 1248 bytes (PASV) (RETR file15mb) 🔽                                                               |
| 42 0.000046 | 192.168.1.220 | 192.168.2.220 | FTP-DATA | 1314 FTP Data: 1248 bytes (PASV) (RETR file15mb)                                                                                                    |
| 43 0.000290 | 192.168.2.220 | 192.168.1.220 | TCP      | 78 [TCP Window Update] 54494 → 2388 [ACK] Seq=2157030682 Ack=2224318160 Win=35072 Len=0 TSval=3577291511 TSecr=4264384 SLE=2224319408 SRE=2224320656 |
| 44 0.000076 | 192.168.2.220 | 192.168.1.220 | TCP      | 78 [TCP Window Update] 54494 → 2388 [ACK] Seq=2157030682 Ack=2224318160 Win=37888 Len=0 TSval=3577291511 TSecr=4264384 SLE=2224319408 SRE=2224321904 |
| 45 0.309005 | 192.168.1.220 | 192.168.2.220 | ТСР      | 1314 [TCP Out-Of-Order] 2388 + 54494 [ACK] Seq=2224318160 Ack=2157030682 Win=66048 Len=1248 TSval=4264415 TSecr=3577291511                           |
| 46 0.000580 | 192.168.2.220 | 192.168.1.220 | тср      | 66 54494 → 2388 [ACK] Seq=2157030682 Ack=2224321904 Win=40832 Len=0 TSval=3577291820 TSecr=4264415                                                   |
| 47 0.000412 | 192.168.1.220 | 192.168.2.220 | FTP-DATA | 1314 FTP Data: 1248 bytes (PASV) (RETR file15mb)                                                                                                    |
| 48 0.000061 | 192.168.1.220 | 192.168.2.220 | FTP-DATA | 1314 [TCP Previous segment not captured] FTP Data: 1248 bytes (PASV) (RETR file15mb)                                                                 |
| 49 0.000076 | 192.168.1.220 | 192.168.2.220 | FTP-DATA | 1314 FTP Data: 1248 bytes (PASV) (RETR file15mb)                                                                                                    |
| 50 0.000290 | 192.168.2.220 | 192.168.1.220 | TCP      | 66 54494 → 2388 [ACK] Seq=2157030682 Ack=2224323152 Win=43776 Len=0 TSval=3577291821 TSecr=4264415                                                   |
| 51 0.000046 | 192.168.2.220 | 192.168.1.220 | TCP      | 78 [TCP Window Update] 54494 + 2388 [ACK] Seq=2157030682 Ack=2224323152 Win=48768 Len=0 TSval=3577291821 TSecr=4264415 SLE=2224324400 SRE=2224326896 |
| 52 0.000412 | 192.168.1.220 | 192.168.2.220 | FTP-DATA | 1314 FTP Data: 1248 bytes (PASV) (RETR file15mb)                                                                                                    |
| 53 0.000351 | 192.168.2.220 | 192.168.1.220 | TCP      | 78 [TCP Window Update] 54494 → 2388 [ACK] Seq=2157030682 Ack=2224323152 Win=51584 Len=0 TSval=3577291822 TSecr=4264415 SLE=2224324400 SRE=2224328144 |
| 54 0.918019 | 192.168.1.220 | 192.168.2.220 | TCP      | 1314 [TCP Out-Of-Order] 2388 → 54494 [ACK] Seq=2224323152 Ack=2157030682 Win=66048 Len=1248 TSval=4264507 TSecr=3577291822                           |
| 55 0.001007 | 192.168.2.220 | 192.168.1.220 | тср      | 66 54494 → 2388 [ACK] Seq=2157030682 Ack=2224328144 Win=54528 Len=0 TSval=3577292741 TSecr=4264507                                                   |
| 56 0.000457 | 192.168.1.220 | 192.168.2.220 | FTP-DATA | 1314 FTP Data: 1248 bytes (PASV) (RETR file15mb)                                                                                                    |
| 57 0.000061 | 192.168.1.220 | 192.168.2.220 | FTP-DATA | 1314 FTP Data: 1248 bytes (PASV) (RETR file15mb)                                                                                                    |
| 58 0.000016 | 192.168.1.220 | 192.168.2.220 | FTP-DATA | 1314 [TCP Previous segment not captured] FTP Data: 1248 bytes (PASV) (RETR file15mb)                                                                 |
| 59 0.000000 | 192.168.1.220 | 192.168.2.220 | FTP-DATA | 1314 FTP Data: 1248 bytes (PASV) (RETR file15mb)                                                                                                    |
| 60 0.000274 | 192.168.2.220 | 192.168.1.220 | TCP      | 66 54494 → 2388 [ACK] Seq=2157030682 Ack=2224329392 Win=57472 Len=0 TSval=3577292742 TSecr=4264507                                                   |
| 61 0.000214 | 192.168.2.220 | 192.168.1.220 | TCP      | 66 54494 → 2388 [ACK] Seq=2157030682 Ack=2224330640 Win=60288 Len=0 TSval=3577292742 TSecr=4264507                                                   |
| 62 0.000122 | 192.168.1.220 | 192.168.2.220 | FTP-DATA | 1314 FTP Data: 1248 bytes (PASV) (RETR file15mb)                                                                                                    |
| 63 0.000168 | 192.168.2.220 | 192.168.1.220 | TCP      | 78 [TCP Window Update] 54494 → 2388 [ACK] Seq=2157030682 Ack=2224330640 Win=65280 Len=0 TSval=3577292742 TSecr=4264507 SLE=2224331888 SRE=222433484  |
| 64 0.000107 | 192.168.1.220 | 192.168.2.220 | FTP-DATA | 1314 FTP Data: 1248 bytes (PASV) (RETR file15mb)                                                                                                    |

## Puntos clave:

- 1. Hay paquetes TCP Out-Of-Order (OOO).
- 2. Hay una retransmisión TCP.
- 3. Hay una indicación de pérdida de paquetes (paquetes perdidos).

Sugerencia: guarde las capturas mientras navega hasta Archivo > Exportar paquetes especificados. A continuación, guarde sólo el intervalo de paquetes mostrado

| File game:                                                                          | FTD_Data_only          |                         |                     |  |  |  |  |  |
|-------------------------------------------------------------------------------------|------------------------|-------------------------|---------------------|--|--|--|--|--|
| Save as time: Wiresherk/tendump/ - nean (* dmn ar* dmn* can ar* can* nean ar* nean) |                        |                         |                     |  |  |  |  |  |
| Save as type:                                                                       | wireshark/tcpdump/ pca | ap (".amp.gz;".amp;".ci | ap.gz;".cap;".pcap. |  |  |  |  |  |
|                                                                                     |                        |                         |                     |  |  |  |  |  |
|                                                                                     |                        |                         |                     |  |  |  |  |  |
| Compress with g                                                                     | ip                     |                         |                     |  |  |  |  |  |
| Packet Ranne                                                                        |                        |                         |                     |  |  |  |  |  |
| racketriange                                                                        |                        | Ocertured               | Disaburd            |  |  |  |  |  |
|                                                                                     |                        | Captured                | Displayed           |  |  |  |  |  |
| All packets                                                                         |                        | 23988                   | 23954               |  |  |  |  |  |
| Selected pack                                                                       | ət                     | 1                       | 1                   |  |  |  |  |  |
| Marked packe                                                                        | s                      | 0                       | 0                   |  |  |  |  |  |
| First to last man                                                                   | ked                    | 0                       | 0                   |  |  |  |  |  |
| O Range                                                                             |                        |                         | 0                   |  |  |  |  |  |
| Demonstration                                                                       | d markets              |                         |                     |  |  |  |  |  |
| Remove Ignor                                                                        | d packets              |                         |                     |  |  |  |  |  |

## Acciones recomendadas

Las acciones enumeradas en esta sección tienen como objetivo reducir aún más el problema.

Acción 1. Identifique la ubicación de pérdida de paquetes.

En casos como este, debe tomar capturas simultáneas y utilizar la metodología de dividir y conquistar para identificar los segmentos de red que causan la pérdida de paquetes. Desde el punto de vista del firewall, existen tres escenarios principales:

- 1. La pérdida de paquetes es causada por el propio firewall.
- 2. La pérdida de paquetes se produce después del dispositivo de firewall (dirección del servidor al cliente).
- 3. La pérdida de paquetes se produce en dirección ascendente al dispositivo de firewall (dirección del cliente al servidor).

Pérdida de paquetes causada por el firewall: para identificar si la pérdida de paquetes es causada por el firewall, es necesario comparar la captura de ingreso con la captura de egreso. Hay muchas maneras de comparar 2 capturas diferentes. En esta sección se muestra una forma de realizar esta tarea.

Procedimiento para comparar 2 capturas con el fin de identificar la pérdida de paquetes

Paso 1. Asegúrese de que las 2 capturas contengan paquetes de la misma ventana de tiempo. Esto significa que no debe haber paquetes en una captura que fueron capturados antes o después de la otra captura. Hay algunas formas de hacerlo:

- Verifique los valores de identificación IP (ID) del primer y último paquete.
- Verifique los valores de la marca de tiempo del primer y último paquete.

En este ejemplo puede ver que los primeros paquetes de cada captura tienen los mismos valores de ID de IP:

| 59 | o, Time                           | Source             | Destination        | Protocol | Length Identification | Info                                  |                       |                     |            |                         |                         |          |
|----|-----------------------------------|--------------------|--------------------|----------|-----------------------|---------------------------------------|-----------------------|---------------------|------------|-------------------------|-------------------------|----------|
| r  | 1 2019-10-16 16:13:44.169394      | 192.168.2.220      | 192.168.1.220      | TCP      | 7 0x0a34 (2612)       | 54494 + 2388 [SYN] Seq=1884231611     | Win=29200 Len=0 MSS   | =1460 SACK_PERM=1   | TSval=357  | 7288500 TSecr=0 WS=128  |                         |          |
|    | 2 2019-10-16 16:13:45.195958      | 192.168.2.220      | 192.168.1.220      |          | 74 0x0a35 (2613)      | [TCP Retransmission] 54494 + 2388     | [SYN] Seq=18842316    | 11 Win=29200 Len=0  | MSS=1460   | SACK_PERM=1 TSval=35772 | 89526 TSecr=0 WS=128    |          |
|    | 3 2019-10-16 16:13:47.177542      | 192.168.1.220      | 192.168.2.220      | TCP      | 74 0x151f (5407)      | 2388 → 54494 [SYN, ACK] Seq=266998    | 9678 Ack=1884231612   | 2 Win=8192 Len=0 MS | 5S=1260 WS | =256 SACK_PERM=1 TSval= | 4264384 TSecr=357728850 | ð        |
|    | 4 2019-10-16 16:13:47.178030      | 192.168.2.220      | 192.168.1.220      | TCP      | 66 0x0a36 (2614)      | 54494 + 2388 [ACK] Seg=1884231612     | Ack=2669989679 Win:   | 29312 Len=0 TSval   | 357729158  | 18 TSecr=4264384        |                         |          |
|    | 5 2019-10-16 16:13:47.179647      | 192.168.1.220      | 192.168.2.220      | TCP      | 1314 0x1521 (5409)    | Wireshark                             |                       |                     |            |                         |                         |          |
|    | 6 2019-10-16 16:13:47.179998      | 192.168.2.220      | 192.168.1.220      | TCP      | 66 0x0a37 (2615)      | The first Many Co. Contrast Australia | Warden Television 180 | where Words 1984    |            |                         |                         |          |
|    | 7 2019-10-16 16:13:47.180456      | 192.168.1.220      | 192.168.2.220      |          | 1314 0x1523 (5411)    | File Edit view Go Capture Analyze St  | atistics Telephony W  | reless loois Help   |            |                         |                         |          |
|    | 8 2019-10-16 16:13:47.180517      | 192.168.1.220      | 192.168.2.220      | TCP      | 1314 0x1524 (5412)    | 🚺 🔳 🖉 🔍 📕 📄 💥 🙆 🥄 🖛 🌩 1               | 🖆 🛉 🛨 🛄 📃 🍳           | ୍ ର୍ 🎹              |            |                         |                         |          |
|    | 9 2019-10-16 16:13:47.180715      | 192.168.2.220      | 192.168.1.220      | TCP      | 78 0x0a38 (2616)      | Apply a display filter < Ctrl-/>      |                       |                     |            |                         |                         |          |
|    | 10 2019-10-16 16:13:47.180792     | 192.168.2.220      | 192.168.1.220      | TCP      | 78 0x0a39 (2617)      | No. Time                              | Source                | Destination         | Protocol   | Length Identification   | avfo                    |          |
|    | 11 2019-10-16 16:13:47.489888     | 192.168.1.220      | 192.168.2.220      | TCP      | 1314 0x1525 (5413)    | 1 2019-10-16 16:13:44.169516          | 192,168,2,220         | 192,168,1,220       | TCP        | 7 0x0a34 (2612)         | 54494 → 2388 [SYN] Se   | eg=2157  |
|    | 12 2019-10-16 16:13:47.490376     | 192.168.2.220      | 192.168.1.220      | TCP      | 66 0x0a3a (2618)      | 2 2019-10-16 16:13:45,196050          | 192,168,2,228         | 192.168.1.228       | TCP        | 74 888835 (2613)        | [TCP_Retransmission]    | 54494    |
|    | 13 2019-10-16 16:13:47.490865     | 192.168.1.220      | 192.168.2.220      | TCP      | 1314 0x1526 (5414)    | 3 2019-10-16 16:13:47,177450          | 192.168.1.220         | 192,168,2,220       | TCP        | 74 0x151f (5407)        | 2388 - 54494 [SYN, A    | CK1 Sec  |
|    | 14 2019-10-16 16:13:47.490910     | 192.168.1.220      | 192.168.2.220      | TCP      | 1314 0x1528 (5416)    | 4 2019-10-16 16:13:47,178060          | 192,168,2,220         | 192.168.1.220       | TCP        | 66 0x0a36 (2614)        | 54494 → 2388 [ACK] Se   | eg=2157  |
|    | 15 2019-10-16 16:13:47.490987     | 192.168.1.220      | 192.168.2.220      | TCP      | 1314 0x1529 (5417)    | 5 2019-10-16 16:13:47.179388          | 192,168,1,220         | 192,168,2,220       | TCP        | 1314 0x1521 (5409)      | 2388 + 54494 [ACK] Se   | eg=2224  |
|    | 16 2019-10-16 16:13:47.491231     | 192.168.2.220      | 192.168.1.220      | TCP      | 66 0x0a3b (2619)      | 6 2019-10-16 16:13:47,180029          | 192,168,2,220         | 192,168,1,220       | TCP        | 66 0x0a37 (2615)        | 54494 → 2388 [ACK] 54   | eg=2157  |
|    | 17 2019-10-16 16:13:47.491261     | 192.168.2.220      | 192.168.1.220      | TCP      | 78 0x0a3c (2620)      | 7 2019-10-16 16:13:47,180410          | 192.168.1.220         | 192.168.2.220       | TCP        | 1314 0x1523 (5411)      | TCP Previous segment    | t not c  |
|    | 18 2019-10-16 16:13:47.491765     | 192.168.1.220      | 192.168.2.220      | TCP      | 1314 0x152a (5418)    | 8 2019-10-16 16:13:47,180456          | 192,168,1,220         | 192,168,2,220       | TCP        | 1314 0x1524 (5412)      | 2388 → 54494 [ACK] Se   | eg=2224  |
|    | 19 2019-10-16 16:13:47.492024     | 192.168.2.220      | 192.168.1.220      | TCP      | 78 0x0a3d (2621)      | 9 2019-10-16 16:13:47.180746          | 192.168.2.220         | 192.168.1.220       | TCP        | 78 0x0a38 (2616)        | [TCP Window Update]     | 54494 -  |
|    | 20 2019-10-16 16:13:48.410150     | 192.168.1.220      | 192.168.2.220      | TCP      | 1314 0x152e (5422)    | 10 2019-10-16 16:13:47.180822         | 192.168.2.220         | 192.168.1.220       | TCP        | 78 0x0a39 (2617)        | [TCP Window Update]     | 54494 -  |
|    | 21 2019-10-16 16:13:48.411050     | 192.168.2.220      | 192.168.1.220      | TCP      | 66 0x0a3e (2622)      | 11 2019-10-16 16:13:47,489827         | 192.168.1.220         | 192.168.2.220       | TCP        | 1314 0x1525 (5413)      | [TCP Out-Of-Order] 2    | 388 + 5  |
|    | 22 2019-10-16 16:13:48.411569     | 192.168.1.220      | 192.168.2.220      | TCP      | 1314 0x152f (5423)    | 12 2019-10-16 16:13:47.490407         | 192.168.2.220         | 192.168.1.220       | TCP        | 66 0x0a3a (2618)        | 54494 → 2388 [ACK] Se   | eq=2157  |
|    | 23 2019-10-16 16:13:48.411630     | 192.168.1.220      | 192.168.2.220      | TCP      | 1314 0x1530 (5424)    | 13 2019-10-16 16:13:47.490819         | 192.168.1.220         | 192.168.2.220       | TCP        | 1314 0x1526 (5414)      | 2388 + 54494 [ACK] Se   | eq=2224  |
|    | 24 2019-10-16 16:13:48.411645     | 192.168.1.220      | 192.168.2.220      | TCP      | 1314 0x1532 (5426)    | 14 2019-10-16 16:13:47.490880         | 192.168.1.220         | 192.168.2.220       | TCP        | 1314 0x1528 (5416)      | [TCP Previous segment   | t not c  |
|    | 25 2019-10-16 16:13:48.411660     | 192.168.1.220      | 192.168.2.220      | TCP      | 1314 0x1533 (5427)    | 15 2019-10-16 16:13:47.490956         | 192.168.1.220         | 192.168.2.220       | TCP        | 1314 0x1529 (5417)      | 2388 → 54494 [ACK] Se   | eq=2224  |
|    | 26 2019-10-16 16:13:48.411859     | 192.168.2.220      | 192.168.1.220      | TCP      | 66 0x0a3f (2623)      | 16 2019-10-16 16:13:47.491246         | 192.168.2.220         | 192.168.1.220       | TCP        | 66 0x0a3b (2619)        | 54494 → 2388 [ACK] Se   | eq=2157  |
| 1  | 27 2019-10-16 16:13:48.412088     | 192.168.2.220      | 192.168.1.220      | TCP      | 66 0x0a40 (2624)      | 17 2019-10-16 16:13:47.491292         | 192.168.2.220         | 192.168.1.220       | TCP        | 78 0x0a3c (2620)        | [TCP Window Update] !   | 54494 -  |
| >  | Frame 1: 74 bytes on wire (592 b  | its), 74 bytes cap | tured (592 bits)   |          |                       | 18 2019-10-16 16:13:47.491704         | 192.168.1.220         | 192.168.2.220       | TCP        | 1314 0x152a (5418)      | 2388 -> 54494 [ACK] 54  | eq=2224  |
| >  | Ethernet II, Src: Vmware_0b:e3:cl | b (00:0c:29:0b:e3: | cb), Dst: Cisco_9d | :89:97 ( | (50:3d:e5:9d:89:97)   | 19 2019-10-16 16:13:47.492055         | 192.168.2.220         | 192.168.1.220       | TCP        | 78 0x0a3d (2621)        | [TCP Window Update] !   | 54494 -  |
| >  | Internet Protocol Version 4, Src  | : 192.168.2.220, D | st: 192.168.1.220  |          |                       | 20 2019-10-16 16:13:48.410074         | 192.168.1.220         | 192.168.2.220       | TCP        | 1314 0x152e (5422)      | [TCP Out-Of-Order] 2    | 388 ÷ \$ |
| 3  | Transmission Control Protocol, S  | nc Pont: 54494, Ds | t Port: 2388, Seq: | 1884231  | l611, Len: θ          | 21 2019-10-16 16:13:48.411081         | 192.168.2.220         | 192.168.1.220       | TCP        | 66 0x0a3e (2622)        | 54494 → 2388 [ACK] Se   | eq=2157  |
|    |                                   |                    |                    |          |                       | 22 2019-10-16 16:13:48.411538         | 192.168.1.220         | 192.168.2.220       | TCP        | 1314 0x152f (5423)      | 2388 → 54494 [ACK] Se   | eq=2224  |
|    |                                   |                    |                    |          |                       | 23 2019-10-16 16:13:48.411599         | 192,168,1,220         | 192,168,2,220       | TCP        | 1314 0x1530 (5424)      | 2388 - 54494 [ACK] Se   | ea=2224  |

En caso de que no sean iguales, entonces:

- 1. Compare las marcas de tiempo del primer paquete de cada captura.
- 2. Desde la captura con la última marca de tiempo, obtenga un filtro de ella, cambie el filtro de marca de tiempo de == a >= (el primer paquete) y <= (el último paquete), p. ej.:

| No.      | Time                                                | Source        | Destination       | Protocol | Length  | Info    |      |    |
|----------|-----------------------------------------------------|---------------|-------------------|----------|---------|---------|------|----|
| 1        | 2019-10-16 16:13:43.244692                          | 192.168.2.220 | 192.168.1.220     | TCP      | 74      | 38400 - | > 21 | [S |
| 2        | 2 2019-10-16 16:13:43.245638                        | 192.168.1.220 | 9 192.168.2.220   | TCP      | 74      | 21 → 38 | 3400 | [S |
| 3        | 3 2019-10-16 16:13:43.245867                        | 192.168.2.220 | 9 192.168.1.220   | TCP      | 66      | 38400 - | > 21 | [A |
| <        |                                                     |               |                   |          |         |         |      |    |
| Ƴ Fram   | e 2: 74 bytes on wire (592 bits)                    |               |                   |          |         |         |      |    |
| Er       | ncapsulation type: Ethernet (1)                     |               |                   |          |         |         |      |    |
| A        | rrival Time: Oct 16, 2019 16:13:4                   | 13.245638000  | Della be          | Time     |         |         |      |    |
| [1       | Time shift for this packet: 0.000                   | 0000000 secc  | Expand Subtrees   |          |         |         |      |    |
| E        | poch Time: 1571235223.245638000 s                   | seconds       | Collapse Subtrees |          |         |         |      |    |
| [1       | Time delta from previous captured                   | d frame: 0.€  | Expand All        |          |         |         |      |    |
| [1       | Time delta from previous displaye                   | ed frame: 0.  | Collapse All      |          |         |         |      |    |
| [1<br>Fr | Time since reference or first fra<br>rame Number: 2 | ame: 0.00094  | Apply as Column   |          |         |         |      |    |
| Fr       | rame Length: 74 bytes (592 bits)                    |               | Apply as Filter   | •        |         |         |      |    |
| Ca       | apture Length: 74 bytes (592 bits                   | ;)            | Prepare a Filter  | • S      | elected |         | l)   |    |

(frame.time >= "16 de octubre de 2019 16:13:43.244692000") &&(frame.time <= "16 de octubre de 2019 16:20:21.785130000")

3. Exporte los paquetes especificados a una nueva captura, seleccione Archivo > Exportar paquetes especificados y guarde los paquetes mostrados. En este punto, ambas capturas deben contener paquetes que cubran la misma ventana de tiempo. Ahora puede iniciar la comparación de las 2 capturas.

Paso 2. Especifique qué campo de paquete se utiliza para la comparación entre las 2 capturas. Ejemplo de campos que se pueden utilizar:

- · Identificación de IP
- Número de secuencia RTP

• Número de secuencia ICMP

Cree una versión de texto de cada captura que contenga el campo para cada paquete especificado en el paso 1. Para hacer esto, deje solamente la columna de interés, por ejemplo, si desea comparar paquetes basados en la identificación IP, modifique la captura como se muestra en la imagen.

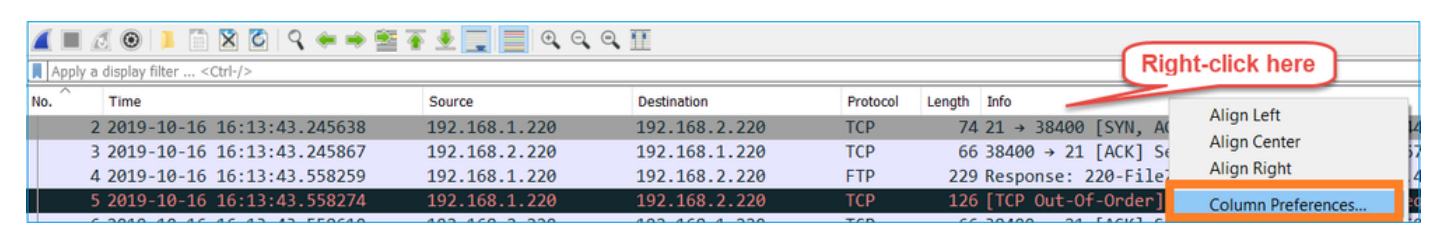

| Wireshark · Preferences |           |                  |                           | ?            |
|-------------------------|-----------|------------------|---------------------------|--------------|
| Appearance              | Displayed | Title            | Type                      | Fields       |
| Columns                 |           | No               | Number                    |              |
| Font and Colors         |           | Time             | Time (format as specified | 0            |
| Capture                 | ΙĂ        | Source           | Source address            | v            |
| Expart                  | Π         | Destination      | Destination address       |              |
| Filter Ruttons          | ī         | Protocol         | Protocol                  |              |
| Name Resolution         |           | Length           | Packet length (bytes)     |              |
| Protocols               |           | Sequence number  | Custom                    | tcp.seg      |
| Statistics              |           | Source Port      | Custom                    | udp.srcport  |
| Advanced                |           | Destination Port | Custom                    | udp.dstport  |
|                         |           | ID               | Custom                    | vlan.id      |
|                         |           | Fragment Offset  | Custom                    | dtis handsha |
|                         |           | Identification   | Custom                    | ip.id        |
|                         |           | More tragments   | Custom                    | ip.tiags.mf  |
|                         |           | Don't fragment   | Custom                    | ip.flags.df  |
|                         | <         |                  |                           | >            |
|                         | + -       |                  |                           |              |
| >                       |           |                  |                           |              |
|                         |           |                  | OK Cancel                 | I Help       |

El resultado:

| Identification                                                               |
|------------------------------------------------------------------------------|
| 0x150e (5390)                                                                |
| 0xfdb0 (64944)                                                               |
| 0x1512 (5394)                                                                |
| 0x1510 (5392)                                                                |
| 0xfdb1 (64945)                                                               |
| 0xfdb2 (64946)                                                               |
| 0xfdb3 (64947)                                                               |
| 0x1513 (5395)                                                                |
| 0xfdb4 (64948)                                                               |
| 0xtdb5 (64949)                                                               |
| 0x1516 (5398)                                                                |
| 9X1515 (5397)<br>0(456 (64050)                                               |
| 0x1000 (04950)<br>0x1517 (5200)                                              |
| 0x1317 (3399)<br>0x14b7 (64051)                                              |
| 0x1007 (04951)<br>0x1518 (5400)                                              |
| 0x1010 (0400)<br>0x1db9 (64052)                                              |
| 8xfdb9 (64952)                                                               |
| 0x151b (5403)                                                                |
| 0x151a (5402)                                                                |
| 0xfdba (64954)                                                               |
| 0x151c (5404)                                                                |
| 0xfdbb (64955)                                                               |
| 0x151d (5405)                                                                |
| 0x0a34 (2612)                                                                |
| 0xfdbc (64956)                                                               |
| 0x0a35 (2613)                                                                |
| 0x151f (5407)                                                                |
| QuQ23E (3E1A)                                                                |
| Frame 23988: 66 bytes on wire (528 bits), 66 bytes captured (528 bits)       |
| Encapsulation type: Ethernet (1)                                             |
| Arrival Time: Oct 16, 2019 16:20:21.785130000 Central European Daylight Time |

Paso 3. Cree una versión de texto de la captura (Archivo > Exportar disecciones de paquetes > Como texto sin formato...), como se muestra en la imagen:

| <b>4</b> W | /ireshar                                    | rk                   |                 |         |                       |      |        |                        |    |        |       |      |
|------------|---------------------------------------------|----------------------|-----------------|---------|-----------------------|------|--------|------------------------|----|--------|-------|------|
| File       | Edit                                        | View                 | Go              | Capture | Analyze               | Stat | istics | Telephony              | Wi | reless | Tools | Help |
|            | Open<br>Open F<br>Merge.<br>Import<br>Close | lecent<br><br>from H | lex D           | ump     | Ctrl+O<br>Ctrl+W      | •    | *      | * <b>.</b> .           | ୍  | ୍      | A II  |      |
|            | Save<br>Save A                              | s                    |                 |         | Ctrl+S<br>Ctrl+Shift- | ۰S   |        |                        |    |        |       |      |
|            | File Set                                    | :                    |                 |         |                       | •    |        |                        |    |        |       |      |
|            | Export                                      | Specifi              | ed Pa           | ckets   |                       |      |        |                        |    |        |       |      |
|            | Export                                      | Packet               | Disse           | ctions  |                       |      | μ      | s Plain Text.          |    |        |       |      |
|            | Export<br>Export                            | Packet<br>PDUs t     | Bytes<br>o File |         | Ctrl+Shift-           | ۰X   | A<br>A | s CSV<br>s °C° Arrays. |    |        |       |      |

Desactive las opciones Incluir encabezados de columna y Detalles de paquete para exportar sólo los valores del campo mostrado, como se muestra en la imagen:

| Packet Range                             |          |           | Packet Format             |
|------------------------------------------|----------|-----------|---------------------------|
|                                          | Captured | Displayed | Packet summary line       |
| <ul> <li>All packets</li> </ul>          | 16514    | 16514     |                           |
| <ul> <li>Selected packet</li> </ul>      | 1        | 1         | Packet details:           |
| Marked packets                           | 0        | 0         | As designed               |
| <ul> <li>First to last marked</li> </ul> | 0        | 0         | As displayed              |
| O Range:                                 | 0        | 0         | Packet Bytes              |
| Remove Ignored packets                   | 0        | 0         | Each packet on a new page |
|                                          |          |           |                           |

Paso 4. Ordene los paquetes de los archivos. Puede utilizar el comando sort de Linux para hacer esto:

```
<#root>
#
sort CAPI_IDs > file1.sorted
#
sort CAPO_IDs > file2.sorted
```

Paso 5. Utilice una herramienta de comparación de texto (por ejemplo, WinMerge) o el comando Linux diff para encontrar las diferencias entre las 2 capturas.

| 0x0a3d      | (2621)          |         |                                   |       |     | 0x0a3d    | (2621)           |      |
|-------------|-----------------|---------|-----------------------------------|-------|-----|-----------|------------------|------|
| 0x0a3e      | (2622)          |         |                                   |       |     | 0x0a3e    | (2622)           |      |
| 0x0a3f      | (2623)          |         |                                   |       |     | 0x0a3f    | (2623)           |      |
| 0x0a40      | (2624)          |         |                                   |       |     | 0x0a40    | (2624)           |      |
| 0x0a41      | (2625)          |         |                                   |       | 1   | 0x0a41    | (2625)           |      |
| 0x0a42      | (2626)          | WinMerg | je                                | ×     |     | 0x0a42    | (2626)           |      |
| 0x0a43      | (2627)          |         |                                   |       |     | 0x0a43    | (2627)           |      |
| 0x0a44      | (2628)          |         | The selected files are identical. |       |     | 0x0a44    | (2628)           |      |
| 0x0a45      | (2629)          |         |                                   |       |     | 0x0a45    | (2629)           |      |
| 0x0a46      | (2630)          | -       | Don't display this message a      | nain. |     | 0x0a46    | (2630)           |      |
| 0x0a47      | (2631)          |         |                                   | gunn  |     | 0x0a47    | (2631)           |      |
| 0x0a48      | (2632)          |         |                                   |       |     | 0x0a48    | (2632)           |      |
| 0x0a49      | (2633)          |         | <u>U</u> K                        |       |     | 0x0a49    | (2633)           |      |
| 0x0a4a      | (2634)          |         |                                   |       |     | 0x0a4a    | (2634)           |      |
| 0x0a4b      | (2635)          |         |                                   |       |     | 0x0a4b    | (2635)           |      |
| 0x0a4c      | (2636)          |         |                                   |       |     | 0x0a4c    | (2636)           |      |
| 0x0a4C      | (2637)          |         |                                   |       |     | 0x0a4C    | (2630)           |      |
| 0x0a4d      | (2637)          |         |                                   |       |     | 0x0a4u    | (2637)           |      |
| 0x0a4e      | (2638)          |         |                                   |       |     | 0x0a4e    | (2636)           |      |
| <           | 7.76.861        |         |                                   | >     | , ľ | <         | 176.001          |      |
| -           |                 |         |                                   |       | 1   |           |                  |      |
| _n: 27 Col: | 14/14 Ch: 14/14 |         | 1252                              | Win   | l   | .n: 23955 | Col: 1/1 Ch: 1/1 | 1252 |

En este caso, la captura de CAPI y CAPO para el tráfico de datos FTP es idéntica. Esto prueba que la pérdida de paquetes no fue causada por el firewall.

Identifique la pérdida de paquetes de flujo ascendente/descendente.

| No. Time                      | Source        | Destination   | Protocol | Length Info                                                                                               |
|-------------------------------|---------------|---------------|----------|----------------------------------------------------------------------------------------------------|
| 1 2019-10-16 16:13:44.169516  | 192.168.2.220 | 192.168.1.220 | TCP      | 74 54494 → 2388 [SYN] Seq=2157030681 Win=29200 Len=0 MSS=1460 SACK_PERM=1 TSval=3577288500 TSecr=0 WS=1   |
|                               |               |               | TCP 1    | 74 [TCP Retransmission] 54494 → 2388 [SYN] Seq=2157030681 Win=29200 Len=0 MSS=1460 SACK_PERM=1 TSval=35   |
| 3 2019-10-16 16:13:47.177450  | 192.168.1.220 | 192.168.2.220 | TCP      | 74 2388 → 54494 [SYN, ACK] Seq=2224316911 Ack=2157030682 Win=8192 Len=0 MSS=1260 WS=256 SACK_PERM=1 TSv   |
| 4 2019-10-16 16:13:47.178060  | 192.168.2.220 | 192.168.1.220 | TCP      | 66 54494 → 2388 [ACK] Seq=2157030682 Ack=2224316912 Win=29312 Len=0 TSval=3577291508 TSecr=4264384        |
| 5 2019-10-16 16:13:47.179388  | 192.168.1.220 | 192.168.2.220 | TCP      | 1314 2388 → 54494 [ACK] Seq=2224316912 Ack=2157030682 Win=66048 Len=1248 TSval=4264384 TSecr=3577291508   |
| 6 2019-10-16 16:13:47.180029  | 192.168.2.220 | 192.168.1.220 | TCP      | 66 54494 → 2388 [ACK] Seq=2157030682 Ack=2224318160 Win=32128 Len=0 TSval=3577291510 TSecr=4264384        |
| 7 2019-10-16 16:13:47.180410  | 192.168.1.220 | 192.168.2.220 | TCP 2    | 1314 [TCP Previous segment not captured] 2388 → 54494 [ACK] Seq=2224319408 Ack=2157030682 Win=66048 Len=1 |
| 8 2019-10-16 16:13:47.180456  | 192.168.1.220 | 192.168.2.220 | TCP      | 1314 2388 → 54494 [ACK] Seq=2224320656 Ack=2157030682 Win=66048 Len=1248 TSval=4264384 TSecr=3577291510   |
| 9 2019-10-16 16:13:47.180746  | 192.168.2.220 | 192.168.1.220 | TCP      | 78 [TCP Window Update] 54494 → 2388 [ACK] Seq=2157030682 Ack=2224318160 Win=35072 Len=0 TSval=357729151   |
| 10 2019-10-16 16:13:47.180822 | 192.168.2.220 | 192.168.1.220 | TCP      | 78 [TCP Window Update] 54494 → 2388 [ACK] Seq=2157030682 Ack=2224318160 Win=37888 Len=0 TSval=357729151   |
| 11 2019-10-16 16:13:47.489827 | 192.168.1.220 | 192.168.2.220 | TCP      | 1314 [TCP Out-Of-Order] 2388 → 54494 [ACK] Seq=2224318160 Ack=2157030682 Win=66048 Len=1248 TSval=4264415 |
| 12 2019-10-16 16:13:47.490407 | 192.168.2.220 | 192.168.1.220 | TCP      | 66 54494 → 2388 [ACK] Seq=2157030682 Ack=2224321904 Win=40832 Len=0 TSval=3577291820 TSecr=4264415        |
| 13 2019-10-16 16:13:47.490819 | 192.168.1.220 | 192.168.2.220 | ТСР      | 1314 2388 → 54494 [ACK] Seq=2224321904 Ack=2157030682 Win=66048 Len=1248 TSval=4264415 TSecr=3577291820   |
| 14 2019-10-16 16:13:47.490880 | 192.168.1.220 | 192.168.2.220 | тср 2    | 1314 [TCP Previous segment not captured] 2388 → 54494 [ACK] Seq=2224324400 Ack=2157030682 Win=66048 Len=1 |
| 15 2019-10-16 16:13:47.490956 | 192.168.1.220 | 192.168.2.220 | TCP      | 1314 2388 → 54494 [ACK] Seq=2224325648 Ack=2157030682 Win=66048 Len=1248 TSval=4264415 TSecr=3577291820   |
| 16 2019-10-16 16:13:47,491246 | 192,168,2,220 | 192,168,1,220 | TCP      | 66 54494 + 2388 [ACK] Seg=2157030682 Ack=2224323152 Win=43776 Len=0 TSva]=3577291821 TSecr=4264415        |

Puntos clave:

1. Este paquete es una retransmisión TCP. Específicamente, es un paquete TCP SYN enviado desde el cliente al servidor para datos FTP en modo pasivo. Dado que el cliente reenvía el paquete y puede ver el SYN (paquete #1) inicial, el paquete se perdió en dirección ascendente hacia el firewall.

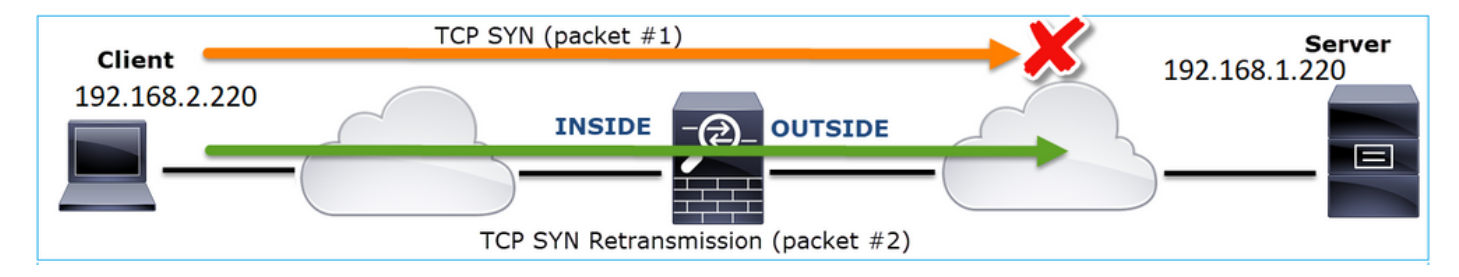

En este caso, existe la posibilidad de que el paquete SYN llegara al servidor, pero el paquete SYN/ACK se perdió en el camino de regreso:

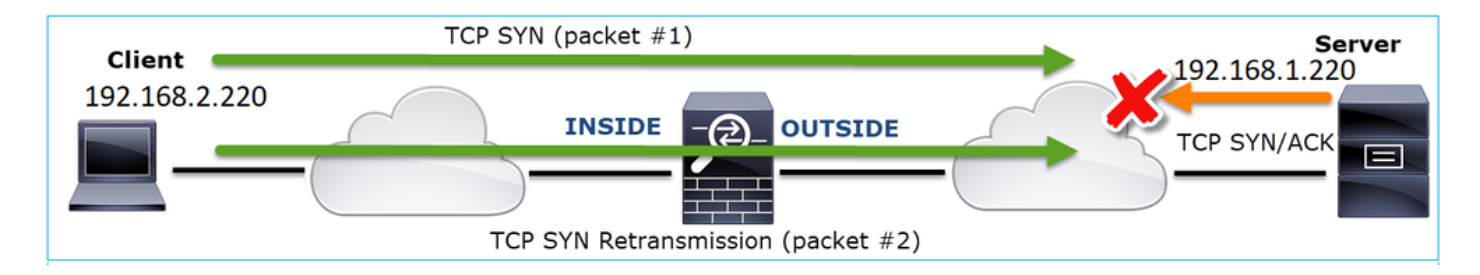

2. Hay un paquete del servidor y Wireshark identificó que el segmento anterior no fue visto/capturado. Dado que el paquete no capturado se envió desde el servidor al cliente y no se vio en la captura del firewall, esto significa que el paquete se perdió entre el servidor y el firewall.

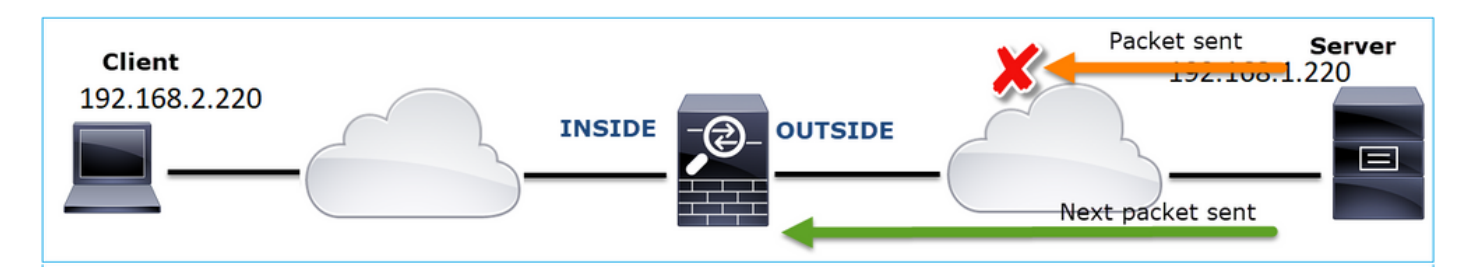

Esto indica que hay pérdida de paquetes entre el servidor FTP y el firewall.

Acción 2. Tome Capturas Adicionales.

Realice capturas adicionales junto con capturas en los terminales. Intente aplicar el método divide y vencerás para aislar aún más el segmento problemático que causa la pérdida de paquetes.

| No | o. Time                              | Source                | Destination           | Protocol Length Info                                                            |
|----|--------------------------------------|-----------------------|-----------------------|---------------------------------------------------------------------------------|
|    | 155 2019-10-16 16:13:51.749845       | 192.168.1.220         | 192.168.2.220         | FTP-DA., 1314 FTP Data: 1248 bytes (PASV) (RETR file15mb)                       |
|    | 156 2019-10-16 16:13:51.749860       | 192.168.1.220         | 192.168.2.220         | FTP-DA. 1314 FTP Data: 1248 bytes (PASV) (RETR file15mb)                        |
|    | 157 2019-10-16 16:13:51.749872       | 192.168.1.220         | 192.168.2.220         | FTP-DA. 1314 FTP Data: 1248 bytes (PASV) (RETR file15mb)                        |
|    | 158 2019-10-16 16:13:51.750722       | 192.168.2.220         | 192.168.1.220         | TCP 66 54494 → 2388 [ACK] Seq=2157030682 Ack=2224385552 Win=180480 Len=0 TS     |
|    | 159 2019-10-16 16:13:51.750744       | 192.168.1.220         | 192.168.2.220         | FTP-DA 1314 FTP Data: 1248 bytes (PASV) (RETR file15mb)                         |
|    | 160 2019-10-16 16:13:51.750768       | 192.168.2.220         | 192.168.1.220         | TCP 66 54494 → 2388 [ACK] Seq=2157030682 Ack=2224386800 Win=183424 Len=0 TS     |
|    | 161 2019-10-16 16:13:51.750782       | 192.168.1.220         | 192.168.2.220         | FTP-DA 1314 FTD Date: 1340 bytes (PASV) (RETR file15mb)                         |
|    | 162 2019-10-16 16:13:51.751001       | 192.168.2.220         | 192.168.1.220         | TCP7 [TCP Dup ACK 160#1] 54494 → 2388 [ACK] Seq=2157030682 Ack=2224386800       |
| Τ  | 163 2019-10-16 16:13:51.751024       | 192.168.1.220         | 192.168.2.220         | FTP-DA 314 FTP Data: 1248 bytes (PASV) (RETR file15mb)                          |
|    | 164 2019-10-16 16:13:51.751378       | 192.168.2.220         | 192.168.1.220         | TCP 7 [TCP Dup ACK 160#2] 54494 → 2388 [ACK] Seq=2157050682 Ack=2224386800      |
|    | 165 2019-10-16 16:13:51.751402       | 192.168.1.220         | 192.168.2.220         | FTP-DA 1314 FTP Data: 1248 bytes (PASV) (RETR file15mb)                         |
|    | 166 2019-10-16 16:13:51.751622       | 192.168.2.220         | 192.168.1.220         | TCP 7. [TCP Dup ACK 160#3] 54494 → 2388 [ACK] Seq=2157030682 Ack=2224386800     |
|    | 167 2019-10-16 16:13:51.751648       | 192.168.1.220         | 192.168.2.220         | FTP-DA 2 31 [TCP Fast Retransmission] TP Data: 1248 bytes (PASV) (RETR file15mb |
| <  |                                      |                       |                       |                                                                                 |
| >  | Frame 167: 1314 bytes on wire (10512 | bits), 1314 bytes ca  | ptured (10512 bits) o | on interface 0                                                                  |
| >  | Ethernet II, Src: Vmware_30:2b:78 (0 | 0:0c:29:30:2b:78), Ds | t: Cisco_9d:89:9b (50 | 0:3d:e5:9d:89:9b)                                                               |
| >  | Internet Protocol Version 4, Src: 19 | 2.168.1.220, Dst: 192 | 168.2.220             |                                                                                 |
| >  | Transmission Control Protocol, Src P | ort: 2388, Dst Port   | 494, Seq: 222438680   | 00 Ack: 2157030682, Len: 1248                                                   |
|    | FTP Data (1248 bytes data)           |                       |                       |                                                                                 |
|    | [Setup frame: 33]                    |                       |                       |                                                                                 |
|    | [Setup method: PASV]                 |                       |                       |                                                                                 |
|    | [Command: RETR file15mb]             |                       |                       |                                                                                 |
|    | Command frame: 40                    |                       |                       |                                                                                 |
|    | [Current working directory: /]       |                       |                       |                                                                                 |
| >  | Line-based text data (1 lines)       |                       |                       |                                                                                 |

Puntos clave:

 El receptor (el cliente FTP en este caso) rastrea los números de secuencia TCP entrantes. Si detecta que se ha omitido un paquete (se omitió un número de secuencia esperado), genera un paquete ACK con el ACK='número de secuencia esperado que se omitió'. En este ejemplo, Ack=2224386800. 2. El ACK de duplicación activa una retransmisión rápida TCP (retransmisión dentro de los 20 mseg después de que se reciba un ACK duplicado).

¿Qué significan las ACK duplicadas?

- Algunos ACK duplicados, pero ninguna retransmisión real, indican que es más probable que haya paquetes que lleguen fuera de servicio.
- Las ACK duplicadas seguidas de retransmisiones reales indican que hay cierta cantidad de pérdida de paquetes.

Acción 3. Calcule el tiempo de procesamiento del firewall para los paquetes de tránsito.

Aplique la misma captura en 2 interfaces diferentes:

<#root>

firepower#

capture CAPI buffer 33554432 interface INSIDE match tcp host 192.168.2.220 host 192.168.1.220

firepower#

capture CAPI interface OUTSIDE

Exporte la verificación de captura para comprobar la diferencia de tiempo entre los paquetes de ingreso y egreso

# Caso 7. Problema de conectividad TCP (corrupción de paquetes)

Descripción de problemas:

El cliente inalámbrico (192.168.21.193) intenta conectarse a un servidor de destino (192.168.14.250 - HTTP) y existen dos situaciones diferentes:

- Cuando el cliente se conecta al punto de acceso (AP) 'A', la conexión HTTP no funciona.
- Cuando el cliente se conecta al punto de acceso (AP) 'B', la conexión HTTP funciona.

Esta imagen muestra la topología:

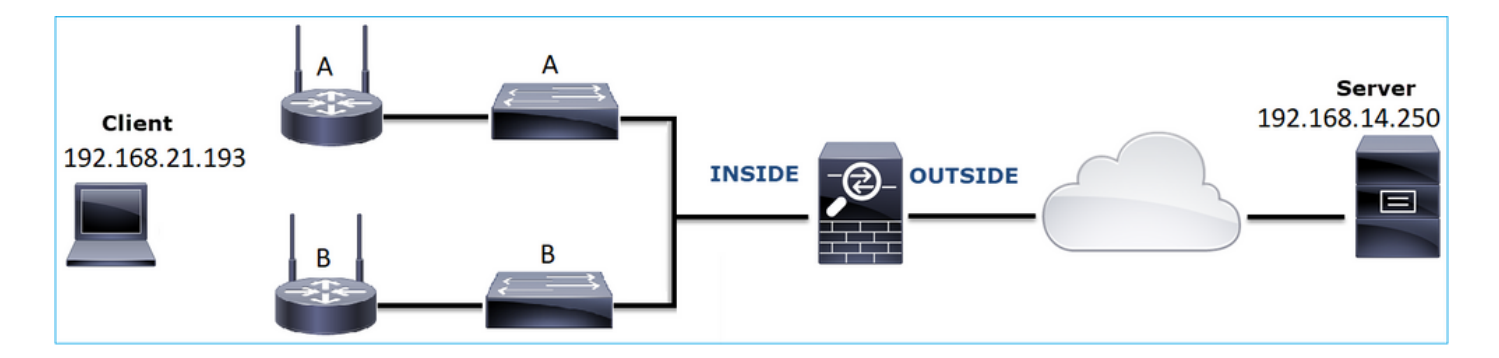

Flujo afectado:

Src IP: 192.168.21.193

Dst IP: 192.168.14.250

Protocolo: TCP 80

Análisis de captura

Habilitar capturas en el motor LINA de FTD:

<#root>
firepower#
capture CAPI int INSIDE match ip host 192.168.21.193 host 192.168.14.250
firepower#
capture CAPO int OUTSIDE match ip host 192.168.21.193 host 192.168.14.250

Capturas - Escenario funcional:

Como base, siempre es muy útil tener capturas de un escenario de funcionalidad comprobada.

Esta imagen muestra la captura realizada en la interfaz NGFW INSIDE

| No.     | Time                          | Source         | Destination    | Protocol | Length Info                                                                                           |
|---------|-------------------------------|----------------|----------------|----------|----------------------------------------------------------------------------------------------------|
| <b></b> | 1 2013-08-08 17:03:25.554582  | 192.168.21.193 | 192.168.14.250 | TCP      | 66 1055 → 80 [SYN] Seq=1341231 Win=65535 Len=0 MSS=1460 SACK_PERM=1                                   |
|         | 2 2013-08-08 17:03:25.555238  | 192.168.14.250 | 192.168.21.193 | TCP      | 66 80 → 1055 [SYN, ACK] Seq=1015787006 Ack=1341232 Win=64240 Len=0 MSS=1380 SACK_PERM=1               |
|         | 3 2013-08-08 17:03:25.579910  | 192.168.21.193 | 192.168.14.250 | TCP      | 58 1055 → 80 [ACK] Seq=1341232 Ack=1015787007 Win=65535 Len=0                                         |
|         | 4 2013-08-08 17:03:25.841081  | 192.168.21.193 | 192.168.14.250 | HTTP     | 370 GET /ttest.html HTTP/1.1                                                                          |
|         | 5 2013-08-08 17:03:25.848466  | 192.168.14.250 | 192.168.21.193 | TCP      | 1438 80 → 1055 [ACK] Seq=1015787007 Ack=1341544 Win=63928 Len=1380 [TCP segment of a reassembled PDU] |
|         | 6 2013-08-08 17:03:25.848527  | 192.168.14.250 | 192.168.21.193 | HTTP     | 698 HTTP/1.1 404 Not Found (text/html)                                                                |
|         | 7 2013-08-08 17:03:25.858445  | 192.168.21.193 | 192.168.14.250 | TCP      | 58 1055 → 80 [ACK] Seq=1341544 Ack=1015789027 Win=65535 Len=0                                         |
|         | 8 2013-08-08 17:03:34.391749  | 192.168.21.193 | 192.168.14.250 | HTTP     | 369 GET /test.html HTTP/1.1                                                                           |
|         | 9 2013-08-08 17:03:34.395487  | 192.168.14.250 | 192.168.21.193 | HTTP     | 586 HTTP/1.1 200 OK (text/html)                                                                       |
|         | 10 2013-08-08 17:03:34.606352 | 192.168.21.193 | 192.168.14.250 | TCP      | 58 1055 → 80 [ACK] Seq=1341855 Ack=1015789555 Win=65007 Len=0                                         |
|         | 11 2013-08-08 17:03:40.739601 | 192.168.21.193 | 192.168.14.250 | HTTP     | 483 GET /test.html HTTP/1.1                                                                           |
| L       | 12 2013-08-08 17:03:40.741538 | 192.168.14.250 | 192.168.21.193 | HTTP     | 271 HTTP/1.1 304 Not Modified                                                                         |
|         |                               |                |                |          |                                                                                                    |

Esta imagen muestra la captura realizada en la interfaz EXTERNA de NGFW.

| No.      | Time                          | Source         | Destination    | Protocol | Length Info                                                                                           |
|----------|-------------------------------|----------------|----------------|----------|----------------------------------------------------------------------------------------------------|
| <b>_</b> | 1 2013-08-08 17:03:25.554872  | 192.168.21.193 | 192.168.14.250 | TCP      | 66 1055 → 80 [SYN] Seq=1839800324 Win=65535 Len=0 MSS=1380 SACK_PERM=1                                |
|          | 2 2013-08-08 17:03:25.555177  | 192.168.14.250 | 192.168.21.193 | TCP      | 66 80 → 1055 [SYN, ACK] Seq=521188628 Ack=1839800325 Win=64240 Len=0 MSS=1460 SACK_PERM=1             |
|          | 3 2013-08-08 17:03:25.579926  | 192.168.21.193 | 192.168.14.250 | TCP      | 58 1055 → 80 [ACK] Seq=1839800325 Ack=521188629 Win=65535 Len=0                                       |
|          | 4 2013-08-08 17:03:25.841112  | 192.168.21.193 | 192.168.14.250 | HTTP     | 370 GET /ttest.html HTTP/1.1                                                                          |
|          | 5 2013-08-08 17:03:25.848451  | 192.168.14.250 | 192.168.21.193 | TCP      | 1438 80 → 1055 [ACK] Seq=521188629 Ack=1839800637 Win=63928 Len=1380 [TCP segment of a reassembled PD |
|          | 6 2013-08-08 17:03:25.848512  | 192.168.14.250 | 192.168.21.193 | HTTP     | 698 HTTP/1.1 404 Not Found (text/html)                                                                |
|          | 7 2013-08-08 17:03:25.858476  | 192.168.21.193 | 192.168.14.250 | TCP      | 58 1055 → 80 [ACK] Seq=1839800637 Ack=521190649 Win=65535 Len=0                                       |
|          | 8 2013-08-08 17:03:34.391779  | 192.168.21.193 | 192.168.14.250 | HTTP     | 369 GET /test.html HTTP/1.1                                                                           |
|          | 9 2013-08-08 17:03:34.395456  | 192.168.14.250 | 192.168.21.193 | HTTP     | 586 HTTP/1.1 200 OK (text/html)                                                                       |
|          | 10 2013-08-08 17:03:34.606368 | 192.168.21.193 | 192.168.14.250 | TCP      | 58 1055 → 80 [ACK] Seq=1839800948 Ack=521191177 Win=65007 Len=0                                       |
|          | 11 2013-08-08 17:03:40.739646 | 192.168.21.193 | 192.168.14.250 | HTTP     | 483 GET /test.html HTTP/1.1                                                                           |
| L        | 12 2013-08-08 17:03:40.741523 | 192.168.14.250 | 192.168.21.193 | HTTP     | 271 HTTP/1.1 304 Not Modified                                                                         |

Puntos clave:

- 1. Las 2 capturas son casi idénticas (considere la aleatorización ISN).
- 2. No hay indicios de pérdida de paquetes.
- 3. Sin paquetes fuera de servicio (OOO)
- 4. Hay 3 solicitudes GET HTTP. El primero recibe un mensaje de redirección 404 'No encontrado', el segundo obtiene un 200 'OK' y el tercero recibe un mensaje de redirección 304 'No modificado'.

Capturas: situación de fallo conocido:

El contenido de captura de ingreso (CAPI).

| No.      | Time                          | Source         | Destination    | Protocol | Length Info                                                                                         |
|----------|-------------------------------|----------------|----------------|----------|----------------------------------------------------------------------------------------------------|
| <b>F</b> | 1 2013-08-08 15:33:31.909193  | 192.168.21.193 | 192.168.14.250 | TCP      | 66 3072 → 80 [SYN] Seq=4231766828 Win=65535 Len=0 MSS=1460 SACK_PERM=1                              |
|          | 2 2013-08-08 15:33:31.909849  | 192.168.14.250 | 192.168.21.193 | TCP      | 66 80 → 3072 [SYN, ACK] Seq=867575959 Ack=4231766829 Win=64240 Len=0 MSS=1380 SACK PERM=1           |
|          | 3 2013-08-08 15:33:31.913267  | 192.168.21.193 | 192.168.14.250 | ТСР      | 60 3072 → 80 [ACK] Seq=4231766829 Ack=867575960 Win=65535 Len=2[Malformed Packet]                   |
|          | 4 2013-08-08 15:33:31.913649  | 192.168.14.250 | 192.168.21.193 | HTTP     | 222 HTTP/1.1 400 Bad Request (text/html)                                                            |
|          | 5 2013-08-08 15:33:31.980326  | 192.168.21.193 | 192.168.14.250 | ТСР      | 369 [TCP Retransmission] 3072 → 80 [PSH, ACK] Seq=4231766829 Ack=867575960 Win=65535 Len=311        |
|          | 6 2013-08-08 15:33:32.155723  | 192.168.14.250 | 192.168.21.193 | тср 💋    | 58 [TCP ACKed unseen segment] 80 → 3072 [ACK] Seq=867576125 Ack=4231767140 Win=63929 Len=0          |
|          | 7 2013-08-08 15:33:34.871460  | 192.168.14.250 |                | тср 🥌    | 222 [TCP Retransmission] 80 → 3072 [FIN, PSH, ACK] Seq=867575960 Ack=4231767140 Win=63929 Len=164   |
|          | 8 2013-08-08 15:33:34.894713  | 192.168.21.193 | 192.168.14.250 | TCP      | 60 3072 → 80 [ACK] Seq=4231767140 Ack=867576125 Win=65371 Len=2                                     |
|          | 9 2013-08-08 15:33:34.933560  | 192.168.21.193 | 192.168.14.250 | тср      | 60 [TCP Retransmission] 3072 → 80 [FIN, ACK] Seq=4231767140 Ack=867576125 Win=65371 Len=2           |
|          | 10 2013-08-08 15:33:34.933789 | 192.168.14.250 | 192.168.21.193 | TCP      | 58 [TCP ACKed unseen segment] 80 → 3072 [ACK] Seq=867576125 Ack=4231767143 Win=63927 Len=0          |
|          | 11 2013-08-08 15:33:35.118234 | 192.168.21.193 | 192.168.14.250 | TCP      | 66 3073 → 80 [SYN] Seq=2130836820 Win=65535 Len=0 MSS=1460 SACK_PERM=1                              |
|          | 12 2013-08-08 15:33:35.118737 | 192.168.14.250 | 192.168.21.193 | TCP      | 66 80 → 3073 [SYN, ACK] Seq=2991287216 Ack=2130836821 Win=64240 Len=0 MSS=1380 SACK_PERM=1          |
|          | 13 2013-08-08 15:33:35.121575 | 192.168.21.193 | 192.168.14.250 | TCP      | 60 3073 → 80 [ACK] Seq=2130836821 Ack=2991287217 Win=65535 Len=2[Malformed Packet]                  |
|          | 14 2013-08-08 15:33:35.121621 | 192.168.21.193 | 192.168.14.250 | тср      | 371 [TCP Out-Of-Order] 3073 → 80 [PSH, ACK] Seq=2130836821 Ack=2991287217 Win=65535 Len=313         |
|          | 15 2013-08-08 15:33:35.121896 | 192.168.14.250 | 192.168.21.193 | HTTP     | 222 HTTP/1.1 400 Bad Request (text/html)                                                            |
|          | 16 2013-08-08 15:33:35.124657 | 192.168.21.193 | 192.168.14.250 | TCP      | 60 3073 → 80 [ACK] Seq=2130837134 Ack=2991287382 Win=65371 Len=2                                    |
|          | 17 2013-08-08 15:33:35.124840 | 192.168.14.250 | 192.168.21.193 | тср      | 58 [TCP ACKed unseen segment] 80 → 3073 [ACK] Seq=2991287382 Ack=2130837136 Win=63925 Len=0         |
|          | 18 2013-08-08 15:33:35.126046 | 192.168.21.193 | 192.168.14.250 | TCP      | 60 [TCP Spurious Retransmission] 3073 → 80 [FIN, ACK] Seq=2130837134 Ack=2991287382 Win=65371 Len=2 |
|          | 19 2013-08-08 15:33:35.126244 | 192.168.14.250 | 192.168.21.193 | тср      | 58 [TCP ACKed unseen segment] 80 → 3073 [ACK] Seq=2991287382 Ack=2130837137 Win=63925 Len=0         |

Puntos clave:

- 1. Existe un protocolo de enlace TCP de 3 vías.
- 2. Hay retransmisiones TCP e indicaciones de pérdida de paquetes.
- 3. Wireshark identifica un paquete (TCP ACK) como Malformado.

Esta imagen muestra el contenido de captura de salida (CAPO).

| No. | Time                          | Source         | Destination    | Protocol | Length Info                                                                                         |
|-----|-------------------------------|----------------|----------------|----------|----------------------------------------------------------------------------------------------------|
| Γ.  | 1 2013-08-08 15:33:31.909514  | 192.168.21.193 | 192.168.14.250 | TCP      | 66 3072 → 80 [SYN] Seq=230342488 Win=65535 Len=0 MSS=1380 SACK_PERM=1                               |
|     | 2 2013-08-08 15:33:31.909804  | 192.168.14.250 | 192.168.21.193 | TCP      | 66 80 → 3072 [SYN, ACK] Seq=268013986 Ack=230342489 Win=64240 Len=0 MSS=1460 SACK_PERM=1            |
|     | 3 2013-08-08 15:33:31.913298  | 192.168.21.193 | 192.168.14.250 | тср      | 60 3072 → 80 [ACK] Seq=230342489 Ack=268013987 Win=65535 Len=2[Malformed Packet]                    |
|     | 4 2013-08-08 15:33:31.913633  | 192.168.14.250 | 192.168.21.193 | HTTP     | 222 HTTP/1.1 400 Bad Request (text/html)                                                            |
| T   | 5 2013-08-08 15:33:31.980357  | 192.168.21.193 | 192.168.14.250 | ТСР      | 369 [TCP Retransmission] 3072 → 80 [PSH, ACK] Seq=230342489 Ack=268013987 Win=65535 Len=311         |
|     | 6 2013-08-08 15:33:32.155692  |                |                | тср 💋    | 58 [TCP ACKed unseen segment] 80 → 3072 [ACK] Seq=268014152 Ack=230342800 Win=63929 Len=0           |
|     | 7 2013-08-08 15:33:34.871430  |                |                | тср 🥌    | 222 [TCP Retransmission] 80 → 3072 [FIN, PSH, ACK] Seq=268013987 Ack=230342800 Win=63929 Len=164    |
|     | 8 2013-08-08 15:33:34.894759  | 192.168.21.193 | 192.168.14.250 | TCP      | 60 3072 → 80 [ACK] Seq=230342800 Ack=268014152 Win=65371 Len=2                                      |
|     | 9 2013-08-08 15:33:34.933575  | 192.168.21.193 | 192.168.14.250 | TCP      | 60 [TCP Retransmission] 3072 → 80 [FIN, ACK] Seq=230342800 Ack=268014152 Win=65371 Len=2            |
|     | 10 2013-08-08 15:33:34.933774 |                |                |          | 58 [TCP ACKed unseen segment] 80 → 3072 [ACK] Seq=268014152 Ack=230342803 Win=63927 Len=0           |
|     | 11 2013-08-08 15:33:35.118524 | 192.168.21.193 | 192.168.14.250 | TCP      | 66 3073 → 80 [SYN] Seq=2731219422 Win=65535 Len=0 MSS=1380 SACK_PERM=1                              |
|     | 12 2013-08-08 15:33:35.118707 | 192.168.14.250 | 192.168.21.193 | TCP      | 66 80 → 3073 [SYN, ACK] Seq=2453407925 Ack=2731219423 Win=64240 Len=0 MSS=1460 SACK_PERM=1          |
|     | 13 2013-08-08 15:33:35.121591 | 192.168.21.193 | 192.168.14.250 | TCP      | 60 3073 → 80 [ACK] Seq=2731219423 Ack=2453407926 Win=65535 Len=2[Malformed Packet]                  |
| 1   | 14 2013-08-08 15:33:35.121652 | 192.168.21.193 | 192.168.14.250 | тср      | 371 [TCP Out-Of-Order] 3073 → 80 [PSH, ACK] Seq=2731219423 Ack=2453407926 Win=65535 Len=313         |
| 1   | 15 2013-08-08 15:33:35.121865 | 192.168.14.250 | 192.168.21.193 | HTTP     | 222 HTTP/1.1 400 Bad Request (text/html)                                                            |
|     | 16 2013-08-08 15:33:35.124673 | 192.168.21.193 | 192.168.14.250 | TCP      | 60 3073 → 80 [ACK] Seq=2731219736 Ack=2453408091 Win=65371 Len=2                                    |
|     | 17 2013-08-08 15:33:35.124810 | 192.168.14.250 | 192.168.21.193 |          | 58 [TCP ACKed unseen segment] 80 → 3073 [ACK] Seq=2453408091 Ack=2731219738 Win=63925 Len=0         |
|     | 18 2013-08-08 15:33:35.126061 |                |                |          | 60 [TCP Spurious Retransmission] 3073 → 80 [FIN, ACK] Seq=2731219736 Ack=2453408091 Win=65371 Len=2 |
|     | 19 2013-08-08 15:33:35,126229 | 192,168,14,250 | 192,168,21,193 | TCP      | 58 [TCP ACKed unseen segment] 80 → 3073 [ACK] Seg=2453408091 Ack=2731219739 Win=63925 Len=0         |

Puntos clave:

Las 2 capturas son casi idénticas (considere la aleatorización ISN):

- 1. Existe un protocolo de enlace TCP de 3 vías.
- 2. Hay retransmisiones TCP e indicaciones de pérdida de paquetes.
- 3. Wireshark identifica un paquete (TCP ACK) como Malformado.

### Verifique el paquete mal formado:

| No | Time                                                                 | Source              | Dectination                | Protocol | Length Tofo |         |       |                                                                         |  |  |  |  |
|----|----------------------------------------------------------------------|---------------------|----------------------------|----------|-------------|---------|-------|-------------------------------------------------------------------------|--|--|--|--|
|    | 1 2012-09-09 15-22-21 000102                                         | 102 169 21 102      | 102 169 14 250             | TCD      | 66 207      | 0 . 00  | [CVN] | Sag-4221766929 Win-65525 Lan-0 MSC-1460 SACK DEPM-1                     |  |  |  |  |
| E  | 2 2012 00 00 15:22:21 000040                                         | 102 160 14 250      | 102 160 21 102             | TCD      | 66 90       | 2 7 00  | LOUN  | ACK] Son-967675050 Ack-4001766900 Win-64040 Jon-0 MSS-1000 SACK DEDM-1  |  |  |  |  |
| 4  | 2 2013-08-08 15:33:31.909849                                         | 192.108.14.250      | 192.108.21.195             | TCP      | 08 00       | * 3072  | Lotu, | ACK] SEQ=807575959 ACK=4251700829 WIN=04240 LEN=0 PISS=1380 SACK_PERN=1 |  |  |  |  |
| _  | 3 2013-08-08 15:33:31.913267                                         | 192.108.21.193      | 192.108.14.250             | TCP      | 00 307      | 2 + 80  | [ACK] | Seq=4231/00829 ACK=80/5/5900 Win=05535 Len=2[Maitormed Packet]          |  |  |  |  |
| >  | > Frame 3: 60 bytes on wire (480 bits), 60 bytes captured (480 bits) |                     |                            |          |             |         |       |                                                                         |  |  |  |  |
| >  | Ethernet II, Src: BelkinIn_63:90:f                                   | F3 (ec:1a:59:63:90: | f3), Dst: Cisco_61         | :cc:9b ( | 58:8d:09:61 | :cc:9b) | )     |                                                                         |  |  |  |  |
| >  | 802.1Q Virtual LAN, PRI: 0, DEI: 0                                   | 0, ID: 20           |                            |          |             |         |       |                                                                         |  |  |  |  |
| >  | Internet Protocol Version 4, Src:                                    | 192.168.21.193, Ds  | t: 192.168.14.250          |          |             |         |       |                                                                         |  |  |  |  |
| ~  | Transmission Control Protocol, Src                                   | : Port: 3072, Dst P | Port: 80, Seq: 4231        | 766829,  | Ack: 867575 | 960, Le | en: 2 | 2                                                                       |  |  |  |  |
|    | Source Port: 3072                                                    |                     |                            |          |             |         |       |                                                                         |  |  |  |  |
|    | Destination Port: 80                                                 |                     |                            |          |             |         |       |                                                                         |  |  |  |  |
|    | [Stream index: 0]                                                    |                     |                            |          |             |         |       |                                                                         |  |  |  |  |
|    | [TCP Segment Len: 2]                                                 |                     |                            |          |             |         |       |                                                                         |  |  |  |  |
|    | Sequence number: 4231766829                                          |                     |                            |          |             |         |       |                                                                         |  |  |  |  |
|    | [Next sequence number: 42317668                                      | 331]                |                            |          |             |         |       |                                                                         |  |  |  |  |
|    | Acknowledgment number: 86757596                                      | 60                  |                            |          |             |         |       |                                                                         |  |  |  |  |
|    | 0101 = Header Length: 20 b                                           | ytes (5)            |                            |          |             |         |       |                                                                         |  |  |  |  |
|    | > Flags: 0x010 (ACK)                                                 |                     |                            |          |             |         |       |                                                                         |  |  |  |  |
|    | Window size value: 65535                                             |                     |                            |          |             |         |       |                                                                         |  |  |  |  |
|    | [Calculated window size: 65535]                                      |                     |                            |          |             |         |       |                                                                         |  |  |  |  |
|    | [Window size scaling factor: -2                                      | (no window scalin   | g used)]                   |          |             |         |       |                                                                         |  |  |  |  |
|    | Checksum: 0x01bf [unverified]                                        |                     |                            |          |             |         |       |                                                                         |  |  |  |  |
|    | [Checksum Status: Unverified]                                        |                     |                            |          |             |         |       |                                                                         |  |  |  |  |
|    | Urgent pointer: 0                                                    |                     |                            |          |             |         |       |                                                                         |  |  |  |  |
|    | > [SEQ/ACK analysis]                                                 |                     |                            |          |             |         |       |                                                                         |  |  |  |  |
|    | > [Timestamps]                                                       |                     |                            |          |             |         |       |                                                                         |  |  |  |  |
|    | TCP payload (2 bytes)                                                |                     |                            |          |             |         |       |                                                                         |  |  |  |  |
| ~  | [Malformed Packet: Tunnel Socket]                                    | (1)                 |                            |          |             |         |       |                                                                         |  |  |  |  |
|    | <pre>     [Expert Info (Error/Malformed): </pre>                     | Malformed Packet    | (Exception occurre         | d)]      |             |         |       |                                                                         |  |  |  |  |
|    | [Malformed Packet (Exception                                         | occurred)]          |                            |          |             |         |       |                                                                         |  |  |  |  |
|    | [Severity level: Error]                                              |                     |                            |          |             |         |       |                                                                         |  |  |  |  |
|    | [Group: Malformed]                                                   |                     |                            |          |             |         |       |                                                                         |  |  |  |  |
| _  |                                                                      |                     |                            |          |             |         |       |                                                                         |  |  |  |  |
| 00 | 000 58 8d 09 61 cc 9b ec 1a 59 63                                    | 3 90 f3 81 00 00 14 | X · · a · · · · Yc · · · · |          |             |         |       |                                                                         |  |  |  |  |
| 00 | 010 08 00 45 00 00 2a 7f 1d 40 00                                    | 80 06 d5 a4 c0 a8   | ··E··*··@·····             |          |             |         |       |                                                                         |  |  |  |  |
| 00 | 020 15 c1 c0 a8 0e fa 0c 00 00 50                                    | fc 3b a 2d 33 b6    | ( P                        | 3.       |             |         |       |                                                                         |  |  |  |  |
| 06 | 28 98 50 10 ff ff 01 bf 00 00                                        |                     | (.p                        |          |             |         |       |                                                                         |  |  |  |  |
|    |                                                                      |                     |                            |          |             |         |       |                                                                         |  |  |  |  |

## Puntos clave:

- 1. Wireshark identifica el paquete como Malformado.
- 2. Tiene una longitud de 2 bytes.
- 3. Hay una carga útil TCP de 2 bytes.
- 4. La carga útil es de 4 ceros adicionales (00 00).

### Acciones recomendadas

Las acciones enumeradas en esta sección tienen como objetivo reducir aún más el problema.

Acción 1. Realice capturas adicionales. Incluya capturas en los puntos finales y, si es posible, intente aplicar el método de división y conquista para aislar el origen de la corrupción del paquete, por ejemplo:

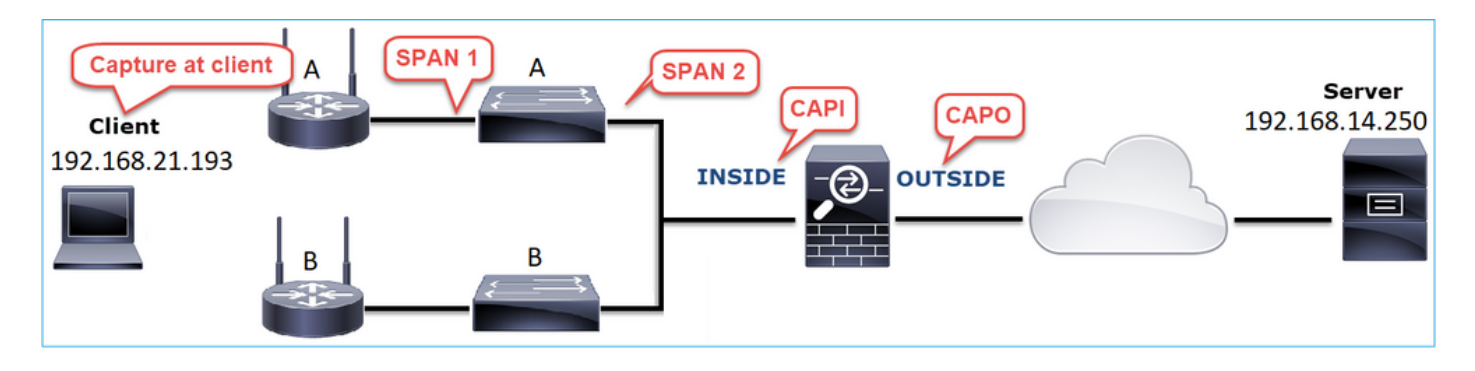

En este caso, los 2 bytes adicionales fueron agregados por el controlador de interfaz 'A' del switch y la solución fue reemplazar el switch que causa la corrupción.

# Caso 8. Problema de conectividad UDP (paquetes faltantes)

Descripción del problema: los mensajes de Syslog (UDP 514) no se ven en el servidor de Syslog de destino.

Esta imagen muestra la topología:

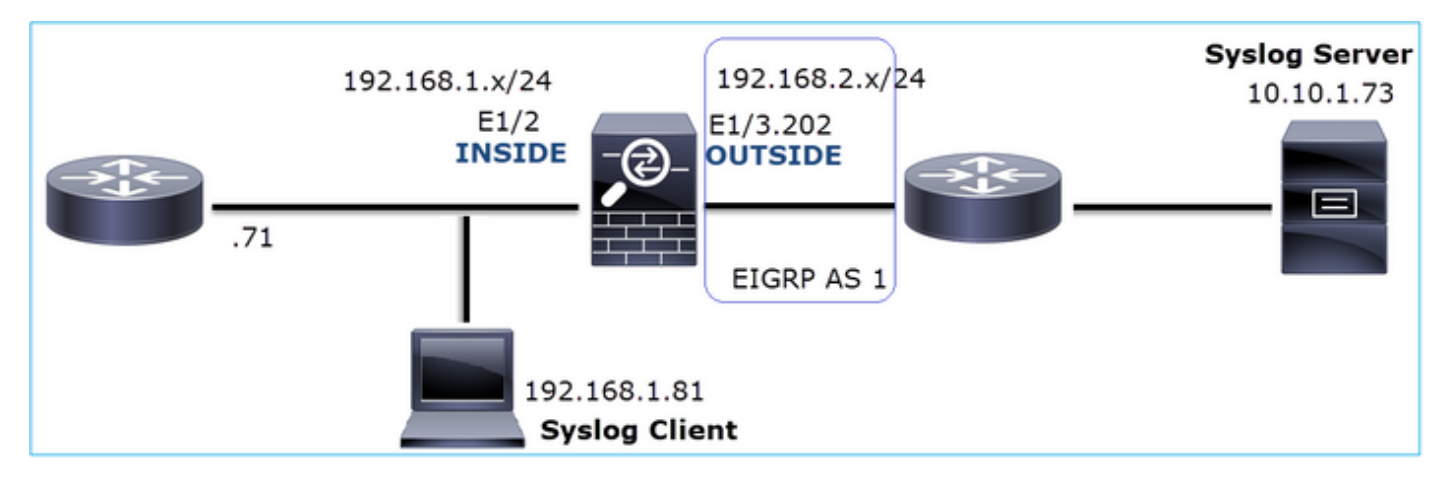

Flujo afectado:

Src IP: 192.168.1.81

Dst IP: 10.10.1.73

Protocolo: UDP 514

Análisis de captura

Habilitar capturas en el motor LINA de FTD:

<#root>

firepower#

capture CAPI int INSIDE trace match udp host 192.168.1.81 host 10.10.1.73 eq 514

firepower#

capture CAPO int OUTSIDE match udp host 192.168.1.81 host 10.10.1.73 eq 514

Las capturas de FTD no muestran paquetes:

<#root>

firepower#

show capture

```
capture CAPI type raw-data trace interface INSIDE [Capturing - 0 bytes]
match udp host 192.168.1.81 host 10.10.1.73 eq syslog
capture CAPO type raw-data interface OUTSIDE [Capturing - 0 bytes]
match udp host 192.168.1.81 host 10.10.1.73 eq syslog
```

#### Acciones recomendadas

Las acciones enumeradas en esta sección tienen como objetivo reducir aún más el problema.

Acción 1. Compruebe la tabla de conexiones FTD.

Para comprobar una conexión específica, puede utilizar esta sintaxis:

Puntos clave:

- 1. Las interfaces de entrada y salida son las mismas (giro en U).
- 2. El número de bytes tiene un valor significativamente grande (~5 GBytes).
- 3. El indicador "o" indica descarga de flujo (flujo acelerado de hardware). Esta es la razón por la que las capturas de FTD no muestran ningún paquete. La descarga de flujo solo se admite en las plataformas 41xx y 93xx. En este caso, el dispositivo es un 41xx.

Acción 2. Realice capturas a nivel de chasis.

Conéctese al administrador del chasis Firepower y habilite la captura en la interfaz de ingreso (E1/2 en este caso) y en las interfaces de la placa posterior (E1/9 y E1/10), como se muestra en la imagen:

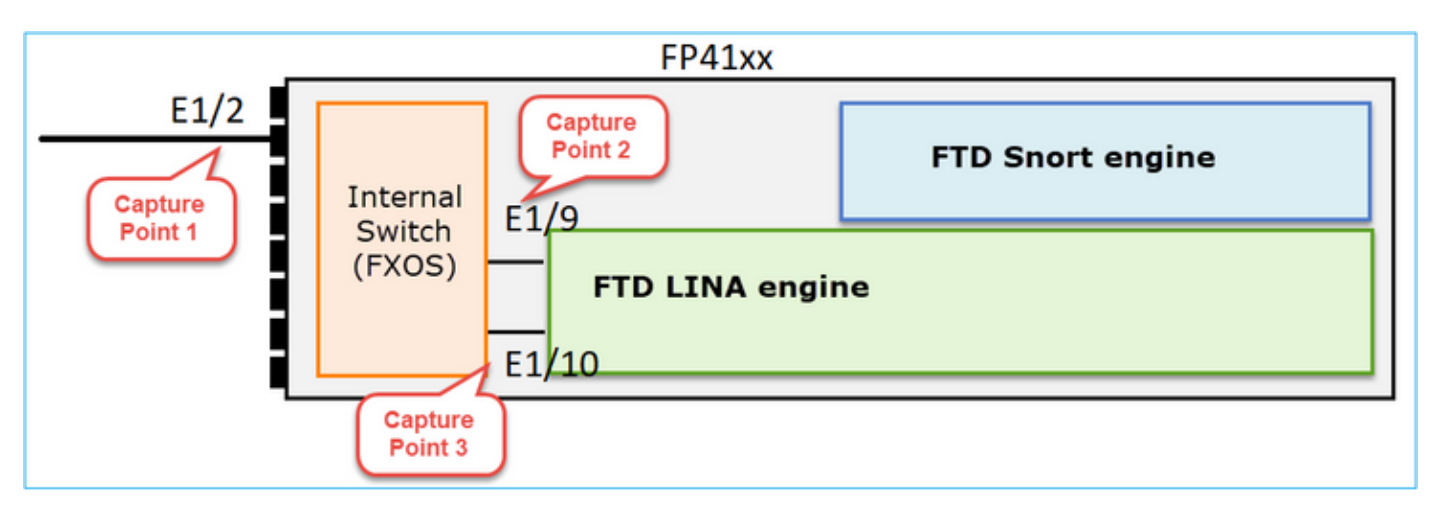

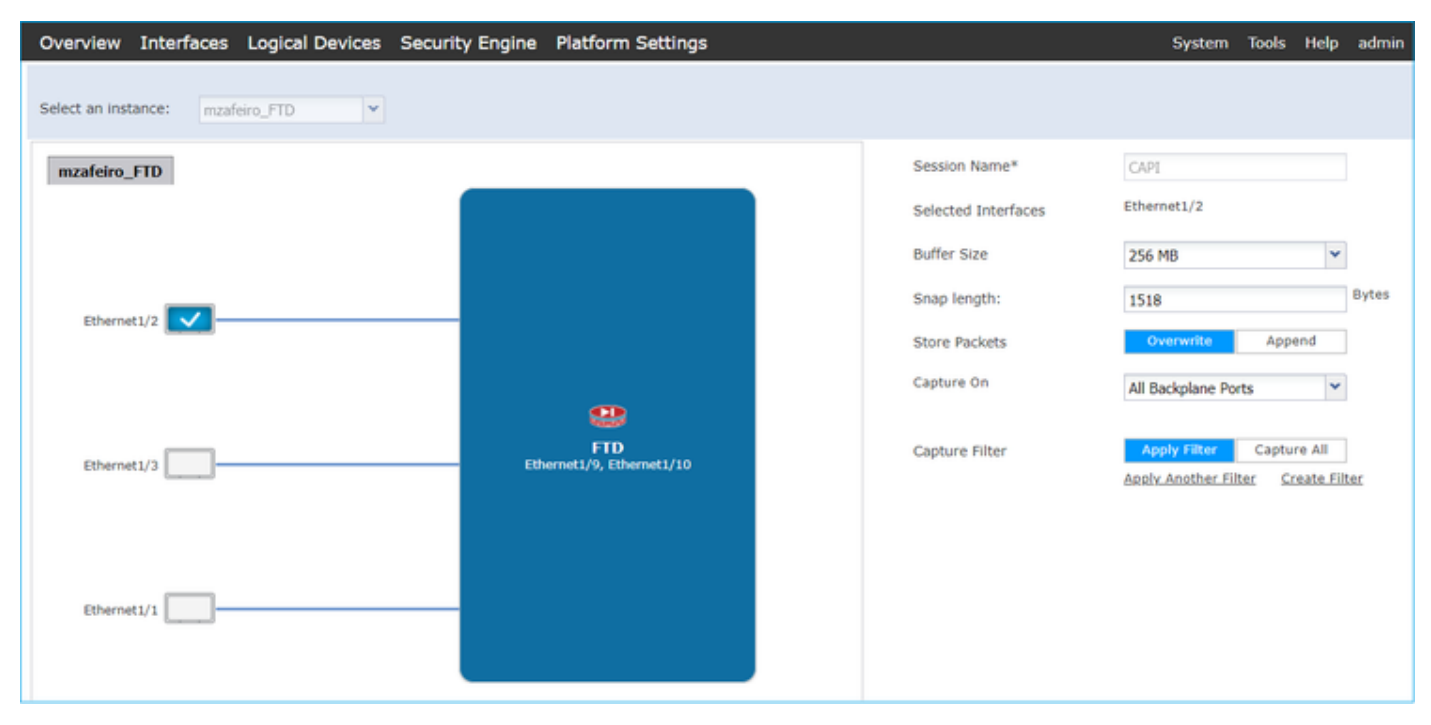

Después de unos segundos:

| Capture Session Filter List |        |                                      |                           |               |       |
|-----------------------------|--------|--------------------------------------|---------------------------|---------------|-------|
|                             |        |                                      |                           |               |       |
|                             |        |                                      |                           |               |       |
| CAPI Drop Count: 40         |        | 103750 Operational State: DOWN - Mer |                           | ory_Overshoot |       |
| Interface Name              | Filter | File Size (in bytes)                 | File Name                 | Device Name   |       |
| Ethernet1/10                | None   | 276                                  | CAPI-ethernet-1-10-0.pcap | mzafeiro_FTD  | $\pm$ |
| Ethernet1/9                 | None   | 132276060                            | CAPI-ethernet-1-9-0.pcap  | mzafeiro_FTD  | $\pm$ |
| Ethernet1/2                 | None   | 136234072                            | CAPI-ethernet-1-2-0.pcap  | mzafeiro_FTD  | 玉     |
|                             |        |                                      |                           |               |       |

Sugerencia: en Wireshark, excluya los paquetes etiquetados con VN para eliminar la duplicación de paquetes en el nivel de interfaz física

## Antes:

| 40         | ADL athomat. 1      | 2.0 pcap           |                      |                                                                      |    |
|------------|---------------------|--------------------|----------------------|----------------------------------------------------------------------|----|
| <b>_</b> 0 | Arrenemet r         | -z-v.pcap          |                      |                                                                      |    |
| Eile       | Edit View           | Go Capture Analyze | Statistics Telephony | Wireless Tools Help                                                  |    |
|            | I 🖉 💿 📜             | 📄 🕺 🏹 🔍 🖛 ।        | • 월 Ŧ ± 🛄 🔳          | Q, Q, Q, II                                                          |    |
| Ap         | ply a display filte | r <ctrl-></ctrl->  |                      |                                                                      |    |
| No.        | Time                | Source             | Destination          | Protocol Length Info                                                 |    |
|            | 10.0000.            | Cisco_61:5a:9c     | Spanning-tree-(f     | . STP 64 RST. Root = 32768/0/00:11:bc:88:08:c9 Cost = 8 Port = 0x802 | 2d |
|            | 2 0.0000            | Cisco_61:5a:9c     | Spanning-tree-(f     | . STP 64 RST. Root = 32768/0/00:11:bc:88:08:c9 Cost = 8 Port = 0x802 | 2d |
|            | 3 0.0532            | Vmware_85:4f:ca    | Broadcast            | ARP 70 Who has 192.168.103.111? Tell 192.168.103.112                 |    |
|            | 4 0.0000            | Vmware_85:4f:ca    | Broadcast            | ARP 64 Who has 192.168.103.111? Tell 192.168.103.112                 |    |
|            | 5 0.5216            | Vmware_85:2f:00    | Broadcast            | ARP 70 Who has 10.10.10.1? Tell 10.10.10.10                          |    |
|            | 6 0.0000            | Vmware_85:2f:00    | Broadcast            | ARP 64 Who has 10.10.10.1? Tell 10.10.10.10                          |    |
|            | 7 0.5770            | Vmware_85:2f:00    | Broadcast            | ARP 70 Who has 10.10.10.17 Tell 10.10.10.10                          |    |
|            | 8 0.0000            | Vmware_85:2f:00    | Broadcast            | ARP 64 Who has 10.10.10.1? Tell 10.10.10.10                          |    |
|            | 9 0.8479            | Cisco_61:5a:9c     | Spanning-tree-(f     | . STP 64 RST. Root = 32768/0/00:11:bc:88:08:c9 Cost = 8 Port = 0x802 | 2d |
|            | 10 0.0000           | Cisco_61:5a:9c     | Spanning-tree-(f     | . STP 64 RST. Root = 32768/0/00:11:bc:88:08:c9 Cost = 8 Port = 0x802 | ≀d |
|            | 11 0.1520           | Vmware_85:2f:00    | Broadcast            | ARP 70 Who has 10.10.10.1? Tell 10.10.10.10                          |    |
|            | 12 0.0000           | Vmware_85:2f:00    | Broadcast            | ARP 64 Who has 10.10.10.1? Tell 10.10.10.10                          |    |
|            | 13 0.8606           | Vmware_85:4f:ca    | Broadcast            | ARP 70 Who has 192.168.103.111? Tell 192.168.103.112                 |    |
|            | 14 0.0000           | Vmware_85:4f:ca    | Broadcast            | ARP 64 Who has 192.168.103.111? Tell 192.168.103.112                 |    |
|            | 15 0.1655           | 192.168.0.101      | 173.38.200.100       | DNS 91 Standard query 0x4a9f A 2.debian.pool.ntp.org                 |    |
|            | 16 0.0000           | 192.168.0.101      | 173.38.200.100       | DNS 85 Standard query 0x4a9f A 2.debian.pool.ntp.org                 |    |
|            | 17 0.0000           | 192.168.0.101      | 173.38.200.100       | DNS 91 Standard query 0x4afd AAAA 2.debian.pool.ntp.org              |    |
|            | 18 0.0000           | 192.168.0.101      | 173.38.200.100       | DNS 85 Standard query 0x4afd AAAA 2.debian.pool.ntp.org              |    |
|            | 19 0.0003           | 192.168.0.101      | 173.38.200.100       | DNS 91 Standard query 0x4a9f A 2.debian.pool.ntp.org                 |    |
|            | 20 0.0000           | 192.168.0.101      | 173.38.200.100       | DNS 85 Standard query 0x4a9f A 2.debian.pool.ntp.org                 |    |

Después de:

| CAPI-ethernet-1-2-0.pcap |                      |                    |                    |            |          |                                                                                                    |  |  |  |
|--------------------------|----------------------|--------------------|--------------------|------------|----------|----------------------------------------------------------------------------------------------------|--|--|--|
| Eile                     | Edit View Go Capture | Analyze Statistics | Telephony Wireless | Iools Help |          |                                                                                                    |  |  |  |
| 4                        | I 🖉 🔘 📘 🗎 🗙 🏹        | 9 🗰 🔿 🖀 ∓          | 👲 🔲 🔲 Q, Q, (      | R 11       |          |                                                                                                    |  |  |  |
| II s                     | Sydeo & hntag        |                    |                    |            |          |                                                                                                    |  |  |  |
| No.                      | Time                 | Source             | Destination        | Protocol   | Length T | Time to live Info                                                                                     |  |  |  |
|                          | 1334 0,000000000     | 192.168.1.81       | 10.10.1.73         | Syslog     | 147      | 255 LOCAL4.DEBUG: Oct 15 2019 07:47:17: %ASA-7-609002: Teardown local-host identity:192.168.1.81 dur  |  |  |  |
|                          | 1336 0.00078873      | 192.168.1.81       | 10.10.1.73         | Syslog     | 147      | 254 LOCAL4.DEBUG: Oct 15 2019 07:47:17: %ASA-7-609002: Teardown local-host identity:192.168.1.81 dur  |  |  |  |
|                          | 1338 0.00015099      | 192.168.1.81       | 10.10.1.73         | Syslog     | 147      | 253 LOCAL4.DEBUG: Oct 15 2019 07:47:17: %ASA-7-609002: Teardown local-host identity:192.168.1.81 dur  |  |  |  |
|                          | 1340 0.000128919     | 192.168.1.81       | 10.10.1.73         | Syslog     | 131      | 255 LOCAL4.DEBUG: Oct 15 2019 07:47:17: %ASA-7-609001: Built local-host NET FIREWALL:192.168.1.71\n   |  |  |  |
|                          | 1342 0.000002839     | 192.168.1.81       | 10.10.1.73         | Syslog     | 147      | 252 LOCAL4.DEBUG: Oct 15 2019 07:47:17: %ASA-7-609002: Teardown local-host identity:192.168.1.81 dur  |  |  |  |
|                          | 1344 0.000137974     | 192,168,1,81       | 10.10.1.73         | Syslog     | 131      | 254 LQCAL4.DEBUG: Oct 15 2019 07:47:17: %ASA-7-609001: Built local-host NET FIREWALL:192.168.1.71\n   |  |  |  |
|                          | 1346 0.000002758     | 192.168.1.81       | 10.10.1.73         | Syslog     | 147      | 251 3 4.DEBUG: Oct 15 2019 07:47:17: %ASA-7-609002: Teardown local-host identity:192.168.1.81 dur     |  |  |  |
|                          | 1348 0,000261845     | 192.168.1.81       | 10.10.1.73         | Syslog     | 131      | 253 UseAL4.DEBUG: Oct 15 2019 07:47:17: %ASA-7-609001: Built local-host NET FIREWALL:192.168.1.71\n   |  |  |  |
|                          | 1350 0.000002736     | 192.168.1.81       | 10.10.1.73         | Syslog     | 147      | 250 LOCAL4.DEBUG: Oct 15 2019 07:47:17: %ASA-7-609002: Teardown local-host identity:192.168.1.81 dur  |  |  |  |
|                          | 1352 0.000798149     | 192.168.1.81       | 10.10.1.73         | Syslog     | 200      | 255 LOCAL4.INFO: Oct 15 2019 07:47:17: %ASA-6-302020: Built inbound ICMP connection for faddr 192.16  |  |  |  |
|                          | 1354 0.000498621     | 192.168.1.81       | 10.10.1.73         | Syslog     | 131      | 252 LOCAL4.DEBUG: Oct 15 2019 07:47:17: %ASA-7-609001: Built local-host NET FIREWALL:192.168.1.71\n   |  |  |  |
|                          | 1356 0.000002689     | 192.168.1.81       | 10.10.1.73         | Syslog     | 147      | 249 LOCAL4.DEBUG: Oct 15 2019 07:47:17: %ASA-7-609002: Teardown local-host identity:192.168.1.81 dur  |  |  |  |
|                          | 1358 0.000697783     | 192.168.1.81       | 10.10.1.73         | Syslog     | 195      | 255 LOCAL4.INFO: Oct 15 2019 07:47:17: %ASA-6-302021: Teardown ICMP connection for faddr 192.168.1.7  |  |  |  |
|                          | 1360 0.000599702     | 192,168,1,81       | 10.10.1.73         | Syslog     | 151      | 255 LOCAL4.DEBUG: Oct 15 2019 07:47:17: %ASA-7-609002: Teardown local-host NET FIREWALL:192.168.1.71  |  |  |  |
|                          | 1362 0.000002728     | 192,168,1,81       | 10.10.1.73         | Syslog     | 200      | 254 LOCAL4. INFO: Oct 15 2019 07:47:17: %ASA-6-302020: Built inbound ICMP connection for faddr 192.16 |  |  |  |
|                          | 1364 0.000499914     | 192.168.1.81       | 10.10.1.73         | Syslog     | 131      | 251 LOCAL4.DEBUG: Oct 15 2019 07:47:17: %ASA-7-609001: Built local-host NET FIREWALL:192.168.1.71\n   |  |  |  |
|                          | 1366 0.000697761     | 192.168.1.81       | 10.10.1.73         | Syslog     | 147      | 248 LOCAL4.DEBUG: Oct 15 2019 07:47:17: %ASA-7-609002: Teardown local-host identity:192.168.1.81 dur  |  |  |  |
|                          | 1368 0.000169137     | 192.168.1.81       | 10.10.1.73         | Syslog     | 195      | 254 LOCAL4.INFO: Oct 15 2019 07:47:17: %ASA-6-302021: Teardown ICMP connection for faddr 192.168.1.7  |  |  |  |
|                          | 1370 0.000433196     | 192.168.1.81       | 10.10.1.73         | Syslog     | 151      | 254 LOCAL4.DEBUG: Oct 15 2019 07:47:17: %ASA-7-609002: Teardown local-host NET FIREWALL:192.168.1.71  |  |  |  |
|                          | 1372 0,000498718     | 192.168.1.81       | 10.10.1.73         | Syslog     | 200      | 253 LOCAL4.INFO: Oct 15 2019 07:47:17: %ASA-6-302020: Built inbound ICMP connection for faddr 192.16  |  |  |  |
|                          | 1374 0.000002849     | 192.168.1.81       | 10.10.1.73         | Syslog     | 131      | 250 LOCAL4.DEBUG: Oct 15 2019 07:47:17: %ASA-7-609001: Built local-host NET FIREWALL:192.168.1.71\n   |  |  |  |
|                          | 1376 0.000596345     | 192,168,1,81       | 10.10.1.73         | Syslog     | 147      | 247 LOCAL4.DEBUG: Oct 15 2019 07:47:17: %ASA-7-609002: Teardown local-host identity:192.168.1.81 dur  |  |  |  |
|                          | 1378 0.000600157     | 192.168.1.81       | 10.10.1.73         | Syslog     | 195      | 253 LOCAL4.INFO: Oct 15 2019 07:47:17: %ASA-6-302021: Teardown ICMP connection for faddr 192.168.1.7  |  |  |  |
|                          | 1380 0,000002772     | 192.168.1.81       | 10.10.1.73         | Syslog     | 151      | 253 LOCAL4.DEBUG: Oct 15 2019 07:47:17: %ASA-7-609002: Teardown local-host NET FIREWALL:192.168.1.71  |  |  |  |
|                          | 1382 0.000600947     | 192.168.1.81       | 10.10.1.73         | Syslog     | 200      | 252 LOCAL4.INFO: Oct 15 2019 07:47:17: %ASA-6-302020: Built inbound ICMP connection for faddr 192.16  |  |  |  |
|                          | 1384 0.000498808     | 192.168.1.81       | 10.10.1.73         | Syslog     | 131      | 249 LOCAL4.DEBUG: Oct 15 2019 07:47:17: %ASA-7-609001: Built local-host NET FIREWALL:192.168.1.71\n   |  |  |  |

Puntos clave:

- 1. Se aplica un filtro de visualización para quitar duplicados de paquetes y mostrar sólo los registros del sistema.
- 2. La diferencia entre los paquetes está en el nivel de microsegundos. Esto indica una velocidad de paquetes muy alta.
- 3. El valor de Tiempo de vida (TTL) disminuye de forma continua. Esto indica un loop de paquete.

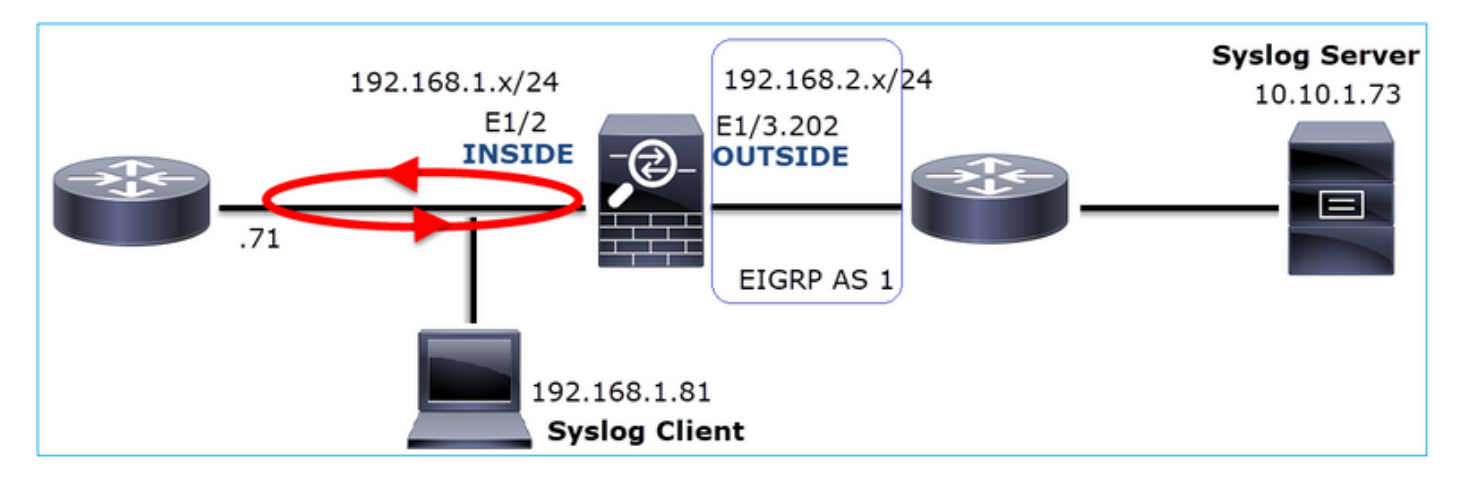

Acción 3. Utilice packet-tracer.

Dado que los paquetes no atraviesan el motor LINA del firewall, no puede realizar un seguimiento activo (captura con seguimiento), pero puede rastrear un paquete emulado con packet-tracer:

```
<#root>
firepower#
packet-tracer input INSIDE udp 10.10.1.73 514 192.168.1.81 514
Phase: 1
Type: CAPTURE
Subtype:
```

Result: ALLOW Config: Additional Information: MAC Access list Phase: 2 Type: ACCESS-LIST Subtype: Result: ALLOW Config: Implicit Rule Additional Information: MAC Access list Phase: 3 Type: FLOW-LOOKUP Subtype: Result: ALLOW Config: Additional Information: Found flow with id 25350892, using existing flow Phase: 4 Type: SNORT Subtype: Result: ALLOW Config: Additional Information: Snort Verdict: (fast-forward) fast forward this flow Phase: 5 Type: ROUTE-LOOKUP Subtype: Resolve Egress Interface Result: ALLOW Config: Additional Information: found next-hop 192.168.1.81 using egress ifc INSIDE Phase: 6 Type: ADJACENCY-LOOKUP Subtype: next-hop and adjacency Result: ALLOW Config: Additional Information: adjacency Active next-hop mac address a023.9f92.2a4d hits 1 reference 1 Phase: 7 Type: CAPTURE Subtype: Result: ALLOW Config: Additional Information: MAC Access list Result: input-interface: INSIDE input-status: up input-line-status: up output-interface: INSIDE

output-status: up output-line-status: up Action: allow

Acción 4. Confirme el enrutamiento de FTD.

Verifique la tabla de ruteo del firewall para ver si hay algún problema de ruteo:

```
<#root>
firepower#
show route 10.10.1.73
Routing entry for 10.10.1.0 255.255.255.0
Known via "eigrp 1", distance 90, metric 3072, type internal
Redistributing via eigrp 1
Last update from 192.168.2.72 on
OUTSIDE, 0:03:37 ago
Routing Descriptor Blocks:
* 192.168.2.72, from 192.168.2.72,
0:02:37 ago, via OUTSIDE
Route metric is 3072, traffic share count is 1
Total delay is 20 microseconds, minimum bandwidth is 1000000 Kbit
Reliability 255/255, minimum MTU 1500 bytes
Loading 29/255, Hops 1
```

Puntos clave:

- 1. La ruta apunta hacia la interfaz de salida correcta.
- 2. La ruta se aprendió hace unos minutos (0:02:37).

Acción 5. Confirme el tiempo de actividad de conexión.

Verifique el tiempo de actividad de la conexión para ver cuándo se estableció esta conexión:

### <#root>

```
G - group, g - MGCP, H - H.323, h - H.225.0, I - initiator data,
       i - incomplete, J - GTP, j - GTP data, K - GTP t3-response
       k - Skinny media, L - decap tunnel, M - SMTP data, m - SIP media
       N - inspected by Snort (1 - preserve-connection enabled, 2 - preserve-connection in effect)
       n - GUP, O - responder data, o - offloaded,
       P - inside back connection, p - passenger flow
       q - SQL*Net data, R - initiator acknowledged FIN,
       R - UDP SUNRPC, r - responder acknowledged FIN,
       T - SIP, t - SIP transient, U - up,
       V - VPN orphan, v - M3UA W - WAAS,
       w - secondary domain backup,
       X - inspected by service module,
       x - per session, Y - director stub flow, y - backup stub flow,
       Z - Scansafe redirection, z - forwarding stub flow
UDP INSIDE: 10.10.1.73/514 INSIDE: 192.168.1.81/514,
    flags -oN1, idle 0s,
uptime 3m49s
, timeout 2mOs, bytes 4801148711
```

Punto clave:

1. La conexión se estableció hace aproximadamente 4 minutos (esto es antes de la instalación de la ruta EIGRP en la tabla de ruteo)

Acción 6. Borre la conexión establecida.

En este caso, los paquetes coinciden con una conexión establecida y se rutean a una interfaz de salida incorrecta; esto provoca un loop. Esto se debe al orden de operaciones del firewall:

- 1. Búsqueda de conexión establecida (esto tiene prioridad sobre la búsqueda de tabla de ruteo global).
- 2. Búsqueda de traducción de direcciones de red (NAT): la fase UN-NAT (NAT de destino) tiene prioridad sobre PBR y la búsqueda de rutas.
- 3. Routing basado en políticas (PBR)
- 4. Búsqueda de tabla de routing global

Dado que la conexión nunca se agota (el cliente Syslog envía paquetes continuamente mientras el tiempo de espera inactivo de la conexión UDP es de 2 minutos), es necesario borrar manualmente la conexión:

### <#root>

firepower#

clear conn address 10.10.1.73 address 192.168.1.81 protocol udp port 514

```
1 connection(s) deleted.
```
Verifique que se haya establecido una nueva conexión:

```
<#root>
firepower#
show conn address 192.168.1.81 port 514 detail | b 10.10.1.73.*192.168.1.81
UDP
OUTSIDE
: 10.10.1.73/514
INSIDE
: 192.168.1.81/514,
    flags -oN1, idle 1m15s, uptime 1m15s, timeout 2m0s, bytes 408
```

Acción 7. Configure el tiempo de espera de conexión flotante.

Esta es la solución adecuada para abordar el problema y evitar un ruteo subóptimo, especialmente para los flujos UDP. Vaya a Devices > Platform Settings > Timeout y establezca el valor:

| SMTP Server          | H.323                 | Default 🔻 |    | 0:05:00 | (0:0:0 or 0:0:0 - 1193:0:0)  |
|----------------------|-----------------------|-----------|----|---------|------------------------------|
| SNMP                 | SIP                   | Default   |    | 0:30:00 | (0:0:0 or 0:5:0 - 1193:0:0)  |
| SSL                  | SIP Media             | Default   | ו  | 0:02:00 | (0:0:0 or 0:1:0 - 1193:0:0)  |
| Sysiog<br>Timeouts   | SIP Disconnect:       | Default 🔻 | Ĩ  | 0:02:00 | (0:02:0 or 0:0:1 - 0:10:0)   |
| Time Synchronization | SIP Invite            | Default 🔻 | ן  | 0:03:00 | (0:1:0 or 0:1:0 - 0:30:0)    |
| UCAPL/CC Compliance  | SIP Provisional Media | Default v | ן  | 0:02:00 | (0:2:0 or 0:1:0 - 0:30:0)    |
|                      | Floating Connection   | Custom 🔻  | ۱ſ | 0:00:30 | (0:0:0 or 0:0:30 - 1193:0:0) |
|                      | Xlate-PAT             | Default   | ]  | 0:00:30 | (0:0:30 or 0:0:30 - 0:5:0)   |

Puede encontrar más detalles sobre el tiempo de espera de conexión flotante en la Referencia de Comandos:

https://www.cisco.com/c/en/us/td/docs/security/asa/asa-command-reference/T-Z/cmdref4/t1.html#pgfld-1649892

Caso 9. Problema de conectividad HTTPS (situación 1)

Descripción del problema: No se puede establecer la comunicación HTTPS entre el cliente 192.168.201.105 y el servidor 192.168.202.101

Esta imagen muestra la topología:

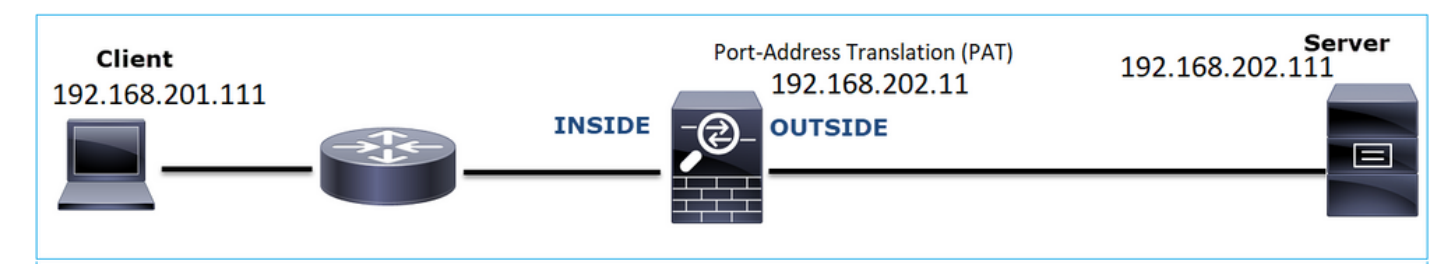

Flujo afectado:

Src IP: 192.168.201.111

Dst IP: 192.168.202.111

Protocolo: TCP 443 (HTTPS)

Análisis de captura

Habilitar capturas en el motor LINA de FTD:

La IP utilizada en la captura OUTSIDE es diferente debido a la configuración de Traducción de Dirección de Puerto .

| #root>                                                                    |  |
|---------------------------------------------------------------------------|--|
| irepower#                                                                 |  |
| apture CAPI int INSIDE match ip host 192.168.201.111 host 192.168.202.111 |  |
| irepower#                                                                 |  |
| apture CAPO int OUTSIDE match ip host 192.168.202.11 host 192.168.202.111 |  |

Esta imagen muestra la captura realizada en la interfaz NGFW INSIDE:

| _  |                               |                 |                 |          |                       |                                                                                                    |
|----|-------------------------------|-----------------|-----------------|----------|-----------------------|----------------------------------------------------------------------------------------------------|
| No | Time                          | Source          | Destination     | Protocol | Length Identification | Info                                                                                               |
| 5  | 38 2018-02-01 10:39:35.187887 | 192.168.201.111 | 192.168.202.111 | TCP      | 78 0x2f31 (12081)     | 6666 → 443 [SYN] Seq=2034865631 Win=29200 Len=0 MSS=1460 SACK_PERM=1 TSval=192658158 TSecr=0 WS=12 |
|    | 39 2018-02-01 10:39:35.188909 | 192.168.202.111 | 192.168.201.111 | TCP      | 78 0x0000 (0)         | 443 → 6666 [SYN, ACK] Seq=4086514531 Ack=2034865632 Win=28960 Len=0 MSS=1380 SACK_PERM=1 TSval=311 |
| T  | 40 2018-02-01 10:39:35.189046 | 192.168.201.111 | 192.168.202.111 | TCP      | 70 0x2f32 (12082)     | 6666 → 443 [ACK] Seq=2034865632 Ack=4086514532 Win=29312 Len=0 TSval=192658158 TSecr=3119615816    |
|    | 41 2018-02-01 10:39:35.251695 | 192.168.201.111 | 192.168.202.111 | TLSv1    | 326 0x2f33 (12083)    | Client Hello                                                                                       |
|    | 42 2018-02-01 10:39:35.252352 | 192.168.202.111 | 192.168.201.111 | TCP      | 70 0xefb4 (61364)     | 3 443 → 6666 [ACK] Seq=4086514532 Ack=2034865888 Win=8192 Len=0 TSval=3119615816 TSecr=192658174   |
| L  | 43 2018-02-01 10:40:05.317320 | 192.168.202.111 | 192.168.201.111 | TCP      | 70 0xd8c3 (55491)     | 443 → 6666 [RST] Seq=4086514532 Win=8192 Len=0 TSval=3119645908 TSecr=0                            |
|    |                               |                 |                 |          |                       | 4                                                                                                  |

Puntos clave:

- 1. Existe un protocolo de enlace TCP de 3 vías.
- 2. Se inicia la negociación SSL. El cliente envía un mensaje de saludo de cliente.
- 3. Se ha enviado un ACK TCP al cliente.
- 4. Hay un TCP RST enviado al cliente.

Esta imagen muestra la captura realizada en la interfaz EXTERNA de NGFW.

| No. | Time                          | Source          | Destination     | Protocol | Length Identification | Info                                                                                                    |
|-----|-------------------------------|-----------------|-----------------|----------|-----------------------|----------------------------------------------------------------------------------------------------|
| 5   | 33 2018-02-01 10:39:35.188192 | 192.168.202.11  | 192.168.202.111 | TCP      | 78 0x2f31 (12081)     | 15880 → 443 [SYN] Seq=2486930707 Win=29200 Len=0 MSS=1380 SACK_PERM=1 TSval=192658158 TSecr=0 WS=128                  |
|     | 34 2018-02-01 10:39:35.188527 | 192.168.202.111 | 192.168.202.11  | TCP      | 78 0x0000 (0)         | 443 → 15880 [SYN, ACK] Seq=3674405382 Ack=2486930708 Win=28960 Len=0 MSS=1460 SACK_PERM=1 TSval=3119615816 TSecr=10   |
|     | 35 2018-02-01 10:39:35.189214 | 192.168.202.11  | 192.168.202.111 | TCP      | 70 0x2f32 (12082)     | ▶ 15880 → 443 [ACK] Seq=2486930708 Ack=3674405383 Win=29312 Len=0 TSval=192658158 TSecr=3119615816                    |
|     | 36 2018-02-01 10:39:35.252397 | 192.168.202.11  | 192.168.202.111 | TLSv1    | 257 0xcd36 (52534)    | 2 Client Hello                                                                                                    |
|     | 37 2018-02-01 10:39:37.274430 | 192.168.202.11  | 192.168.202.111 |          | 257 0xb905 (47365)    | TCP Retransmission] 15880 → 443 [PSH, ACK] Seq=2486930708 Ack=3674405383 Win=8192 Len=187 TSval=192660198 TSecr=0     |
|     | 38 2018-02-01 10:39:41.297332 |                 |                 |          | 257 0x88af (34991)    | [] [TCP Retransmission] 15880 → 443 [PSH, ACK] Seq=2486930708 Ack=3674405383 Win=8192 Len=187 TSval=192664224 TSecr=0 |
|     |                               |                 |                 |          |                       | [TCP Retransmission] 15880 + 443 [PSH, ACK] Seq=2486930708 Ack=3674405383 Win=8192 Len=187 TSval=192672244 TSecr=0    |
|     | 40 2018-02-01 10:40:05.317305 | 192.168.202.11  | 192.168.202.111 |          | 70 0xd621 (54817)     | 15880 → 443 [RST] Seq=2486930895 Win=8192 Len=0 TSval=192688266 TSecr=0                                               |
| L   | 41 2018-02-01 10:40:06.790700 |                 |                 |          | 78 0x0000 (0)         | TCP Retransmission] 443 → 15880 [SYN, ACK] Seq=3674405382 Ack=2486930708 Win=28960 Len=0 MSS=1460 SACK_PERM=1 TSv.    |

Puntos clave:

- 1. Existe un protocolo de enlace TCP de 3 vías.
- 2. Se inicia la negociación SSL. El cliente envía un mensaje de saludo de cliente.
- 3. Hay retransmisiones TCP enviadas desde el firewall hacia el servidor.
- 4. Hay un TCP RST enviado al servidor.

#### Acciones recomendadas

Las acciones enumeradas en esta sección tienen como objetivo reducir aún más el problema.

Acción 1. Realice capturas adicionales.

Una captura tomada en el servidor revela que el servidor recibió los saludos del cliente TLS con una suma de comprobación TCP dañada y los descarta silenciosamente (no hay RST TCP ni ningún otro paquete de respuesta hacia el cliente):

| 21:26:27.133677 IP (tos 0x0, ttl 64, id 52534, offset 0, flags [DF], proto TCP (6), length 239)                                          |
|----------------------------------------------------------------------------------------------------|
| 192.168.202.11.15880 > 192.168.202.111.443: Flags [P.], cksum 0x0c65 (incorrect -> 0x3063), seq 1:188, ack 1, win 64, options [nop,nop,T |
| S val 192658174 ecr 3119615816], length 187                                                                                              |
| 21:26:29.155652 IP (tos 0x0, ttl 64, id 47365, offset 0, flags [DF], proto TCP (6), length 239)                                          |
| 192.168.202.11.15880 > 192.168.202.111.443: Flags [P.], cksum 0x4dh7 (incorrect -> 0x71h5), seq 1:188, ack 1, win 64, options [nop,nop,T |
| S val 192660198 ecr 0], length 187                                                                                                    |
| 21:26:33.178142 IP (tos 0x0, ttl 64, id 34991, offset 0, flags [DF], poto TCP (6), length 239)                                           |
| 192.168.202.11.15880 > 192.168.202.111.443: Flags [P.], cksum 0x3d d (incorrect -> 0x61fb), seq 1:188, ack 1, win 64, options [nop,nop,T |
| S val 192664224 ecr 0], length 187                                                                                                    |
| 21:26:41.189640 IP (tos 0x0, ttl 64, id 63114, offset 0, flags [DF], p <mark>o</mark> oto TCP (6), length 239)                           |
| 192.168.202.11.15880 > 192.168.202.111.443: Flags [P.], cksum 0x1e 9 (incorrect -> 0x42a7), seq 1:188, ack 1, win 64, options [nop,nop,T |
| S val 192672244 ecr 0], length 187                                                                                                    |
| 21:26:57.195947 IP (tos 0x0, ttl 64, id 54817, offset 0, flags [DF], p <mark>o</mark> to TCP (6), length 52)                             |
| 192.168.202.11.15880 > 192.168.202.111.443: Flags [R], cksum 0x9ee (incorrect -> 0xc2e8), eq 2486930895, win 64, options [nop,nop,TS v   |
| al 192688266 ecr 0], length 0                                                                                                    |
| 21:26:58.668973 IP (tos 0x0, ttl 64, id 0, offset 0, flags [DF], proto TCP (6), length 60)                                               |
| 192.168.202.111.443 > 192.168.202.11.15880: Flags [S.], cksum 0x15fb (incorrect -> 0xffd2), seq 3674405382, ack 2486930708, win 28960, o |
| ptions [mss 1460,sackOK,TS val 3119647415 ecr 192658158,nop,wscale 7], length 0                                                          |
| ^c                                                                                                    |
| 154 packets captured                                                                                                    |
| 154 packets received by filter                                                                                                    |

Cuando se combinan todos los elementos:

En este caso, para entender, hay una necesidad de habilitar en Wireshark la opción Validar la suma de comprobación TCP si es posible. Vaya a Edit > Preferences > Protocols > TCP, como se muestra en la imagen.

| Wireshark - Preferences                                                                                                    | ?    | × |
|----------------------------------------------------------------------------------------------------|------|---|
| Steam IHS D       Transmission Control Protocol         STP       Show TCP summary in protocol tree         STUN       ✓ Validate the TCP checksum if possible         SUA       ✓ Analyze TCP sequence numbers         SV       ✓ Analyze TCP sequence numbers         SYNC       Relative sequence numbers         Synergy       ✓ Track number of bytes in flight         T.38       ✓ Calculate conversation timestamps         TACACS       Try heuristic sub-dissectors first         TACACS+       Try heuristic sub-dissectors for error packets         TCAP       ✓ Co not call subdissectors for error packets         TCP       Display process information via IPFDX         TCP UDP port       0 |      | ~ |
| OK Cancel                                                                                                    | Help | 2 |

En este caso, es útil poner las capturas lado a lado para obtener la imagen completa:

| _ |                              |                            |                         |                         |                        |            |                          |                                     |                              |            |           |          |            |
|---|------------------------------|----------------------------|-------------------------|-------------------------|------------------------|------------|--------------------------|-------------------------------------|------------------------------|------------|-----------|----------|------------|
| Γ | 🚄 Wireshark                  |                            |                         |                         |                        |            |                          |                                     |                              | - 0        | ×         |          |            |
| н | File Edit View Go Capture Ar | alvze Statistics Telephony | Wireless Tools Help     |                         |                        |            |                          |                                     |                              |            |           |          |            |
| L |                              | + + # T + = =              | 0000                    |                         |                        |            |                          |                                     |                              |            |           |          |            |
|   |                              | *****                      | 4441                    |                         |                        |            |                          |                                     |                              |            |           |          |            |
| 4 | # tcp.stream eq 1            |                            |                         |                         |                        |            |                          |                                     |                              | Ca • Dopre | ission +  |          |            |
| 1 | No. Time                     | Source                     | Destination             | Protocol Length Identif | leation Inf            | 0          |                          |                                     |                              |            |           |          |            |
| L | 38 2018-02-01 10:39:35.      | 187887 192.168.201.1       | 11 192.168.202.111      | TCP 78 0x2f             | 31 (12081) 66          | 66 + 443   | [SYN] Seq=2034865631 Wir | =29200 Len=0 MSS=1460 SACK_PERM=1 1 | Sval=192658158 TSecr=0 WS=12 | 18         |           |          |            |
|   | 39 2018-02-01 10:39:35.      | 188909 192.168.202.1       | 11 192.168.201.111      | TCP 78 0x00             | 00 (0) 1 44            | 3 + 6666   | [SYN, ACK] Seq=408651453 | 1 Ack=2034865632 Win=28960 Len=0 M5 | S=1380 SACK_PERM=1 TSval=311 | 19615816 T | Secr=192  |          |            |
| н | 40 2018-02-01 10:39:35.      | 189046 192.168.201.1       | 11 192.168.202.111      | TCP 70 0x2f             | 32 (12082) 66          | 66 + 443   | [ACK] Seq=2034865632 Ack | =4086514532 Win=29312 Len=0 TSval=1 | 92658158 TSecr=3119615816    |            |           |          |            |
| L | 41 2018-02-01 10:39:35.      | 251695 192.168.201.1       | 11 192.168.202.111      | TLSv1 326 0x2f          | 33 (12083) <b>Z</b> C1 | ient Hello | D                        |                                     |                              |            |           |          |            |
| L | 42 2018-02-01 10:39:35.      | 252352 192.168.202.1       | 11 192.168.201.111      | TCP 70 0xef             | 64 (61364) 44          | 3 → 6666   | [ACK] Seq=4086514532 Ack | =2034865888 Win=8192 Len=0 TSval=31 | 19615816 TSecr=192658174     |            |           |          |            |
|   | 43 2018-02-01 10:40:05.      | 317320 192.168.202.1       | 11 192.168.201.111      | TCP 70 0xd8             | c3 (55491) 👌 44        | 3 + 6666   | [RST] Seq=4086514532 Wir | =8192 Len=0 TSval=3119645908 TSecr  | 0                            | (          |           |          |            |
| н |                              |                            |                         |                         | -                      |            |                          |                                     |                              |            |           |          |            |
| н |                              |                            |                         |                         |                        |            |                          |                                     |                              |            |           |          |            |
| н |                              | FTD_CAPO                   | _PAT.pcap               |                         |                        |            |                          |                                     |                              |            |           | - 0      | 1 X        |
| Т |                              | File Edit Vie              | w Go Capture Analyze S  | Statistics Telephony Wi | reless Tools Help      |            |                          |                                     |                              |            |           |          |            |
| L |                              | <b>▲</b> ■ <i>i</i> . ⊙    | I II 🗙 🖉 🤉 🖛 🗯          | 1 T ± 📜 🔳 🔍             | Q Q II                 |            |                          |                                     |                              |            |           |          |            |
| Т |                              | tcp.stream eq              | 1                       |                         |                        |            |                          |                                     |                              |            | 8         | - Expr   | ession +   |
| Т |                              | No. Time                   |                         | Source                  | Destination            | Protocol   | Length Identification    | anfo                                |                              |            |           |          |            |
| Т |                              | 33 2018                    | 8-02-01 10:39:35.188192 | 192,168,202,11          | 192,168,202,111        | TCP        | 78 0x2f31 (12081)        |                                     | 930707 Win=29200 Len=0 MSS=1 | 380 SACK F | PERM=1 TS | (al=192) | 558158 TSe |
| н |                              | 34 2018                    | 8-02-01 10:39:35,188527 | 192,168,202,111         | 192,168,202,11         | TCP        | 78 0x0000 (0)            | 443 + 15880 [SYN, ACK] Seg          | 3674405382 Ack=2486930708 W  | in=28960   | Len=0 MSS | 1460 S   | ACK PERM=1 |
| н |                              | 35 2018                    | 8-02-01 10:39:35.189214 | 192.168.202.11          | 192.168.202.111        | TCP        | 70 0x2f32 (12082)        | 15880 + 443 [ACK] Seg=24869         | 930708 Ack=3674405383 Win=29 | 312 Len=0  | TSval=19  | 2658158  | TSecr=311  |
| Т |                              | 36 2018                    | 3-02-01 10:39:35.252397 | 192.168.202.11          | 192.168.202.111        | TLSv1      | 257 0xcd36 (52534)       | 2 Client Hello                      |                              |            |           |          |            |
| н |                              | 37 2018                    | 8-02-01 10:39:37.274430 | 192.168.202.11          | 192.168.202.111        |            | 257 0xb905 (47365)       | [TCP Retransmission] 15880          | → 443 [PSH, ACK] Seq=248693  | 0708 Ack=  |           | 3 Win=8  | 192 [TCP C |
| Т |                              | 38 2018                    | 3-02-01 10:39:41.297332 |                         |                        |            | 257 0x88af (34991)       | [TCP Retransmission] 15880          | + 443 [PSH, ACK] Seq=2486934 | 0708 Ack=1 |           | 3 Win=8  | 192 [TCP C |
| Т |                              | 39 2018                    |                         |                         |                        |            |                          | [TCP Retransmission] 15880          |                              |            |           |          | 192 [TCP C |
| Т |                              | 40 2018                    | 3-02-01 10:40:05.317305 | 192.168.202.11          | 192.168.202.111        |            | 70 0xd621 (54817)        | 6 15880 + 443 [RST] Seg=24869       | 930895 Win=8192 [TCP CHECKSU | M INCORREC | T] Len=0  |          | 192688266  |
| 1 |                              | 41 2018                    | 3-02-01 10:40:05 790700 | 192 168 202 111         | 192 168 282 11         | TCP        | 78.0+0000 (0)            | [TCP Retransmission] 443 a          | 15888 [SVN 4CK] Seg=367448   | 5382 Ack=  | 248593878 | & Win=2  | 8960 Len-8 |

Puntos clave:

- 1. Existe un protocolo de enlace TCP de 3 vías. Los ID de IP son los mismos. Esto significa que el flujo no fue procesado como proxy por el firewall.
- 2. Un saludo de cliente TLS proviene del cliente con ID IP 12083. El paquete es proxy por el firewall (el firewall, en este caso, se configuró con la política de descifrado de TLS) y el ID de IP se cambia a 52534. Además, la suma de comprobación TCP del paquete se daña (debido a un defecto de software que luego se corrige).
- 3. El firewall se encuentra en el modo de proxy TCP y envía un ACK al cliente (que suplanta el servidor).

| _  |                                   |                     |                     |            |                         |                                                             |  |  |  |  |  |  |  |
|----|-----------------------------------|---------------------|---------------------|------------|-------------------------|-------------------------------------------------------------|--|--|--|--|--|--|--|
| 17 | 33 2018-02-01 10:39:35.188192     | 192.168.202.11      | 192.168.202.111     | TCP        | 78 0x2f31 (12081)       | 15880 + 443 [SYN] Seq=2486930707 Win=29200 Len=0 MSS=1380 5 |  |  |  |  |  |  |  |
|    | 34 2018-02-01 10:39:35.188527     | 192.168.202.111     | 192.168.202.11      | TCP        | 78 0x0000 (0)           | 443 + 15880 [SYN, ACK] Seq=3674405382 Ack=2486930708 Win=20 |  |  |  |  |  |  |  |
|    | 35 2018-02-01 10:39:35.189214     | 192.168.202.11      | 192.168.202.111     | TCP        | 70 0x2f32 (12082)       | 15880 + 443 [ACK] Seq=2486930708 Ack=3674405383 Win=29312   |  |  |  |  |  |  |  |
|    | 36 2018-02-01 10:39:35.252397     | 192.168.202.11      | 192.168.202.111     | TLSv1      | 257 0xcd36 (52534)      | Client Hello                                                |  |  |  |  |  |  |  |
| <  |                                   |                     |                     |            |                         |                                                             |  |  |  |  |  |  |  |
| >  | Internet Protocol Version 4, Src: | 192.168.202.11. D   | st: 192.168.202.111 | 1          |                         |                                                             |  |  |  |  |  |  |  |
| ~  | Transmission Control Protocol, Sr | c Port: 15880, Dst  | Port: 443, Seg: 24  | 486930708, | Ack: 3674485383, Len: 1 | 87                                                          |  |  |  |  |  |  |  |
|    | Source Port: 15880                |                     |                     |            |                         |                                                             |  |  |  |  |  |  |  |
|    | Destination Port: 443             |                     |                     |            |                         |                                                             |  |  |  |  |  |  |  |
|    | [Stream index: 1]                 |                     |                     |            |                         |                                                             |  |  |  |  |  |  |  |
|    | [TCP Segment Len: 187]            |                     |                     |            |                         |                                                             |  |  |  |  |  |  |  |
|    | Sequence number: 2486930708       |                     |                     |            |                         |                                                             |  |  |  |  |  |  |  |
|    | Next sequence number: 24869388951 |                     |                     |            |                         |                                                             |  |  |  |  |  |  |  |
|    | Acknowledgment number: 3674405    | 383                 |                     |            |                         |                                                             |  |  |  |  |  |  |  |
|    | 1000 = Header Length: 32 b        | bytes (8)           |                     |            |                         |                                                             |  |  |  |  |  |  |  |
|    | > Flags: 0x018 (PSH, ACK)         |                     |                     |            |                         |                                                             |  |  |  |  |  |  |  |
|    | Window size value: 64             |                     |                     |            |                         |                                                             |  |  |  |  |  |  |  |
|    | [Calculated window size: 8192]    |                     |                     |            |                         |                                                             |  |  |  |  |  |  |  |
|    | [Window size scaling factor: 12   | 28]                 |                     |            |                         |                                                             |  |  |  |  |  |  |  |
|    | > Checksum: 0x0c65 incorrect, sho | ould be 0x3063(mayb | be caused by "TCP o | hecksum o  | ffload"?)               |                                                             |  |  |  |  |  |  |  |
|    | [Checksum Status: Bad]            |                     |                     |            |                         |                                                             |  |  |  |  |  |  |  |
|    | [Calculated Checksum: 0x3063]     |                     |                     |            |                         |                                                             |  |  |  |  |  |  |  |
|    | Urgent pointer: 0                 |                     |                     |            |                         |                                                             |  |  |  |  |  |  |  |
|    | > Options: (12 bytes), No-Operati | ion (NOP), No-Opera | ation (NOP), Timest | amps       |                         |                                                             |  |  |  |  |  |  |  |
|    | > [SEQ/ACK analysis]              |                     |                     |            |                         |                                                             |  |  |  |  |  |  |  |
|    | > [Timestamps]                    |                     |                     |            |                         |                                                             |  |  |  |  |  |  |  |
|    | TCP payload (187 bytes)           |                     |                     |            |                         |                                                             |  |  |  |  |  |  |  |
| >  | Secure Sockets Layer              |                     |                     |            |                         |                                                             |  |  |  |  |  |  |  |

- 4. El firewall no recibe ningún paquete TCP ACK del servidor y retransmite el mensaje de saludo del cliente TLS. Esto se debe de nuevo al modo de proxy TCP que activó el firewall.
- Después de ~30 segundos, el firewall se da por vencido y envía un TCP RST hacia el cliente.
- 6. El firewall envía un TCP RST hacia el servidor.

Para referencia:

Procesamiento de intercambio de señales Firepower TLS/SSL

# Caso 10. Problema de conectividad HTTPS (situación 2)

Descripción del problema: el registro de FMC Smart License falla.

| Overview              | Analysis                                                       | Policies                                  | Devices                                        | Objects                        | AMP           | Intelligence |                             |                                       |                               |                    |             |         |            | Deploy                                      | / 🔒 Sys                         | tem Help 🔻         | admin 🔻      |
|-----------------------|----------------------------------------------------------------|-------------------------------------------|------------------------------------------------|--------------------------------|---------------|--------------|-----------------------------|---------------------------------------|-------------------------------|--------------------|-------------|---------|------------|---------------------------------------------|---------------------------------|--------------------|--------------|
|                       |                                                                |                                           |                                                |                                |               |              |                             | Configuration                         | Users                         | Domains            | Integration | Updates | Licenses • | Smart Licenses                              | Health •                        | Monitoring •       | Tools        |
|                       |                                                                |                                           |                                                |                                |               |              | Error<br>Failed t<br>the DN | o send the messa<br>S Server/HTTP Pro | ge to the ser<br>xy settings. | ver. Please verify | *           |         |            | Smart Licenses  Registration Failed to regi | Dismis:<br>to the Cisco<br>ster | ;<br>Smart Softwar | ×<br>e Manag |
| Weld<br>Befor<br>from | come to S<br>e you use Si<br><u>Cisco Smart</u><br>.icense Sta | Smart Licens<br>mart Licens<br>Software M | censes<br>es, obtain a<br><u>lanager</u> , the | registration<br>en click Regis | token<br>ster | Regis        | er                          |                                       |                               |                    |             |         |            |                                             |                                 |                    |              |
| Usage Aut             | horization:                                                    |                                           |                                                |                                |               |              |                             |                                       |                               |                    |             |         |            |                                             |                                 |                    |              |
| Product Re            | egistration:                                                   |                                           | Unregi                                         | stered                         |               |              |                             |                                       |                               |                    |             |         |            |                                             |                                 |                    |              |
| Assigned \            | virtual Accoun                                                 | nt:                                       |                                                |                                |               |              |                             |                                       |                               |                    |             |         |            |                                             |                                 |                    |              |
| Export-Co             | ntrolled Featu                                                 | ires:                                     |                                                |                                |               |              |                             |                                       |                               |                    |             |         |            |                                             |                                 |                    |              |
| Cisco Suco            | cess Network:                                                  |                                           |                                                |                                |               |              |                             |                                       |                               |                    |             |         |            |                                             |                                 |                    |              |

Esta imagen muestra la topología:

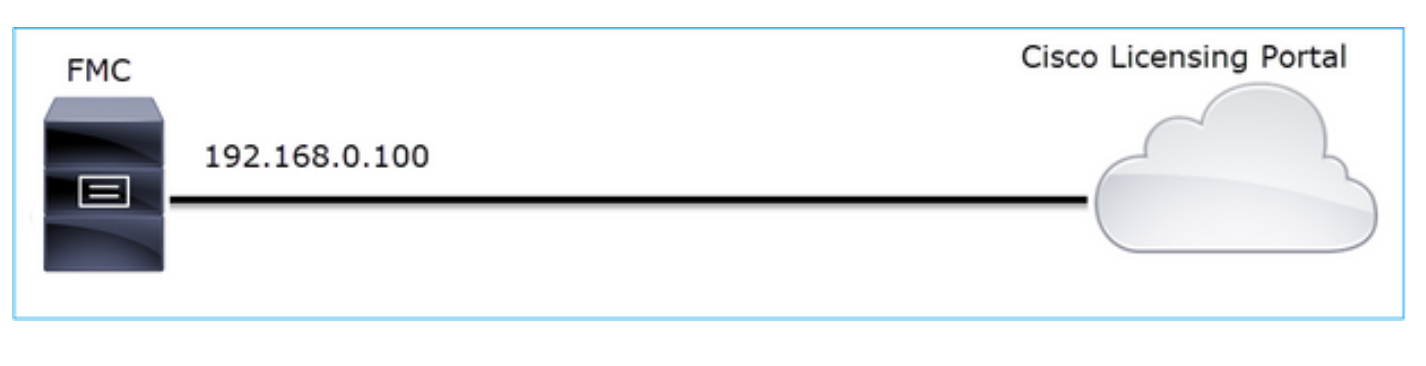

Flujo afectado:

Src IP: 192.168.0.100

Dst: tools.cisco.com

Protocolo: TCP 443 (HTTPS)

Análisis de captura

Habilite la captura en la interfaz de gestión de FMC:

| FMC | Capture on FMC eth0 (mgmt) interface | Cisco Licensing Portal |
|-----|--------------------------------------|------------------------|
|     | 192.168.0.100                        |                        |
|     |                                      |                        |
|     |                                      |                        |

Intente registrarse de nuevo. Cuando aparezca el mensaje de error, presione CTRL-C para detener la captura:

```
<#root>
root@firepower:/Volume/home/admin#
tcpdump -i eth0 port 443 -s 0 -w CAP.pcap
HS_PACKET_BUFFER_SIZE is set to 4.
tcpdump: listening on eth0, link-type EN10MB (Ethernet), capture size 262144 bytes
^C
264 packets captured
<- CTRL-C
264 packets received by filter
0 packets dropped by kernel
root@firepower:/Volume/home/admin#</pre>
```

Recopile la captura del FMC (System > Health > Monitor, seleccione el dispositivo y seleccione Advanced Troubleshooting), como se muestra en la imagen:

| Overview   | Analysis | Policies   | Devices | Objects | AMP   | Intell | igence  |            | Deploy   | 0 0 Sy  | stem Help 🔻  | admin 🔻   |
|------------|----------|------------|---------|---------|-------|--------|---------|------------|----------|---------|--------------|-----------|
|            | Con      | figuration | Users   | Domains | Integ | ration | Updates | Licenses 🔻 | Health 🕨 | Monitor | Monitoring • | v Tools ▼ |
| Advance    | ed Trou  | bleshoo    | oting   |         |       |        |         |            |          |         |              |           |
| File Downl | oad      |            |         |         |       |        |         |            |          |         |              |           |
|            | F        | ile CA     | Р.рсар  |         |       |        |         |            |          |         |              |           |
|            |          |            |         |         | Dov   | vnload | Back    |            |          |         |              |           |
|            |          |            |         |         |       |        |         |            |          |         |              |           |
|            |          |            |         |         |       |        |         |            |          |         |              |           |

La imagen muestra la captura de FMC en Wireshark:

| Ē  | CAP.pcap<br>Eile Edit View Go Capture Analyze Statistics Telephony Wireless Iools Help |               |               |            |                                                                       |  |  |  |  |  |  |  |  |
|----|----------------------------------------------------------------------------------------|---------------|---------------|------------|-----------------------------------------------------------------------|--|--|--|--|--|--|--|--|
| 4  |                                                                                        |               |               |            |                                                                       |  |  |  |  |  |  |  |  |
| L. | Apply a display filter <ctrl-></ctrl->                                                 |               |               |            |                                                                       |  |  |  |  |  |  |  |  |
| N  | o. Time                                                                                | Source        | Destination   | Protocol I | Length Info                                                           |  |  |  |  |  |  |  |  |
|    | 1 2019-10-23 07:44:59.218797                                                           | 192.168.0.100 | 10.229.20.96  | TLSv1.2    | 107 Application Data                                                  |  |  |  |  |  |  |  |  |
|    | 2 2019-10-23 07:44:59.220929                                                           | 10.229.20.96  | 192.168.0.100 | TLSv1.2    | 123 Application Data                                                  |  |  |  |  |  |  |  |  |
|    | 3 2019-10-23 07:44:59.220960                                                           | 192.168.0.100 | 10.229.20.96  | TCP        | 54 443 → 64722 [ACK] Seq=1380971613 Ack=2615750168 Win=249 Len=0      |  |  |  |  |  |  |  |  |
|    | 4 2019-10-23 07:45:02.215376                                                           | 192.168.0.100 | 10.229.20.96  | TLSv1.2    | 107 Application Data                                                  |  |  |  |  |  |  |  |  |
|    | 5 2019-10-23 07:45:02.217321                                                           | 10.229.20.96  | 192.168.0.100 | TLSv1.2    | 123 Application Data                                                  |  |  |  |  |  |  |  |  |
|    | 6 2019-10-23 07:45:02.217336                                                           | 192.168.0.100 | 10.229.20.96  | TCP        | 54 443 → 64722 [ACK] Seq=1380971666 Ack=2615750237 Win=249 Len=0      |  |  |  |  |  |  |  |  |
|    | 7 2019-10-23 07:45:05.215460                                                           | 192.168.0.100 | 10.229.20.96  | TLSv1.2    | 107 Application Data                                                  |  |  |  |  |  |  |  |  |
|    | 8 2019-10-23 07:45:05.217331                                                           | 10.229.20.96  | 192.168.0.100 | TLSv1.2    | 123 Application Data                                                  |  |  |  |  |  |  |  |  |
|    | 9 2019-10-23 07:45:05.217345                                                           | 192.168.0.100 | 10.229.20.96  | TCP        | 54 443 → 64722 [ACK] Seq=1380971719 Ack=2615750306 Win=249 Len=0      |  |  |  |  |  |  |  |  |
|    | 10 2019-10-23 07:45:06.216584                                                          | 10.229.20.96  | 192.168.0.100 | TCP        | 66 64784 → 443 [SYN] Seq=4002690284 Win=64240 Len=0 MSS=1380 WS=256 S |  |  |  |  |  |  |  |  |
|    | 11 2019-10-23 07:45:06.216631                                                          | 192.168.0.100 | 10.229.20.96  | TCP        | 66 443 → 64784 [SYN, ACK] Seq=3428959426 Ack=4002690285 Win=29200 Len |  |  |  |  |  |  |  |  |
|    | 12 2019-10-23 07:45:06.218550                                                          | 10.229.20.96  | 192.168.0.100 | TCP        | 60 64784 → 443 [ACK] Seq=4002690285 Ack=3428959427 Win=66048 Len=0    |  |  |  |  |  |  |  |  |
|    | 13 2019-10-23 07:45:06.219386                                                          | 10.229.20.96  | 192.168.0.100 | TLSv1.2    | 571 Client Hello                                                      |  |  |  |  |  |  |  |  |

Sugerencia: Para comprobar todas las sesiones TCP nuevas capturadas, utilice el filtro de visualización tcp.flags==0x2 en Wireshark. Esto filtra todos los paquetes SYN TCP que fueron capturados.

| _   |                                                                             |               |               |          |                                                                                                    |  |  |  |  |  |  |
|-----|-----------------------------------------------------------------------------|---------------|---------------|----------|----------------------------------------------------------------------------------------------------|--|--|--|--|--|--|
|     | CAP.pcap                                                                    |               |               |          |                                                                                                    |  |  |  |  |  |  |
| Eil | Elle Edit View Go Capture Analyze Statistics Telephony. Wireless Iools Help |               |               |          |                                                                                                    |  |  |  |  |  |  |
|     | . 🔳 🖉 💿 📜 🛅 🕺 🏹 🗣 🗯 😫                                                       | 🛯 Ŧ ± 📃 📃 🍳   | Q Q II        |          |                                                                                                    |  |  |  |  |  |  |
|     | tcp.flags==0x2                                                              |               |               |          |                                                                                                    |  |  |  |  |  |  |
| No  | . Time                                                                      | Source        | Destination   | Protocol | Length Info                                                                                              |  |  |  |  |  |  |
|     | 10 2019-10-23 07:45:06.216584                                               | 10.229.20.96  | 192.168.0.100 | TCP      | 66 64784 → 443 [SYN] Seq=4002690284 Win=64240 Len=0 MSS=1380 WS=256 SACK_PERM=1                          |  |  |  |  |  |  |
|     | 19 2019-10-23 07:45:06.225743                                               | 10.229.20.96  | 192.168.0.100 | TCP      | 66 64785 → 443 [SYN] Seq=3970528579 Win=64240 Len=0 MSS=1380 WS=256 SACK_PERM=1                          |  |  |  |  |  |  |
|     | 45 2019-10-23 07:45:12.403280                                               | 10.229.20.96  | 192.168.0.100 | TCP      | 66 64790 → 443 [SYN] Seq=442965162 Win=64240 Len=0 MSS=1380 WS=256 SACK_PERM=1                           |  |  |  |  |  |  |
|     | 51 2019-10-23 07:45:12.409842                                               | 10.229.20.96  | 192.168.0.100 | TCP      | 66 64791 → 443 [SYN] Seq=77539654 Win=64240 Len=0 MSS=1380 WS=256 SACK_PERM=1                            |  |  |  |  |  |  |
|     | 72 2019-10-23 07:45:14.466836                                               | 192.168.0.100 | 72.163.4.38   | TCP      | 74 35752 → 443 [SYN] Seq=2427943531 Win=29200 Len=0 MSS=1460 SACK_PERM=1 TSval=16127801 TSecr=0 WS=128   |  |  |  |  |  |  |
|     | 108 2019-10-23 07:45:24.969622                                              | 192.168.0.100 | 72.163.4.38   | TCP      | 74 35756 → 443 [SYN] Seq=1993860949 Win=29200 Len=0 MSS=1460 SACK_PERM=1 TSval=16138303 TSecr=0 WS=128   |  |  |  |  |  |  |
|     | 137 2019-10-23 07:45:35.469403                                              | 192.168.0.100 | 173.37.145.8  | TCP      | 74 58326 → 443 [SYN] Seq=723413997 Win=29200 Len=0 MSS=1460 SACK_PERM=1 TSval=2040670996 TSecr=0 WS=128  |  |  |  |  |  |  |
|     | 163 2019-10-23 07:45:45.969384                                              | 192.168.0.100 | 173.37.145.8  | TCP      | 74 58330 → 443 [SYN] Seq=2299582550 Win=29200 Len=0 MSS=1460 SACK_PERM=1 TSval=2040681496 TSecr=0 WS=128 |  |  |  |  |  |  |
|     | 192 2019-10-23 07:45:56.468604                                              | 192.168.0.100 | 72.163.4.38   | TCP      | 74 35768 → 443 [SYN] Seq=1199682453 Win=29200 Len=0 MSS=1460 SACK_PERM=1 TSval=16169802 TSecr=0 WS=128   |  |  |  |  |  |  |
|     | 227 2019-10-23 07:46:07.218984                                              | 10.229.20.96  | 192.168.0.100 | TCP      | 66 64811 → 443 [SYN] Seq=1496581075 Win=64240 Len=0 MSS=1380 WS=256 SACK_PERM=1                          |  |  |  |  |  |  |
|     | 236 2019-10-23 07:46:07.225881                                              | 10.229.20.96  | 192.168.0.100 | TCP      | 66 64812 → 443 [SYN] Seq=563292608 Win=64240 Len=0 MSS=1380 WS=256 SACK_PERM=1                           |  |  |  |  |  |  |
|     |                                                                             |               |               |          |                                                                                                    |  |  |  |  |  |  |

 $\wp$  Sugerencia: Aplique como columna el campo Nombre del servidor del saludo de SSL Client.

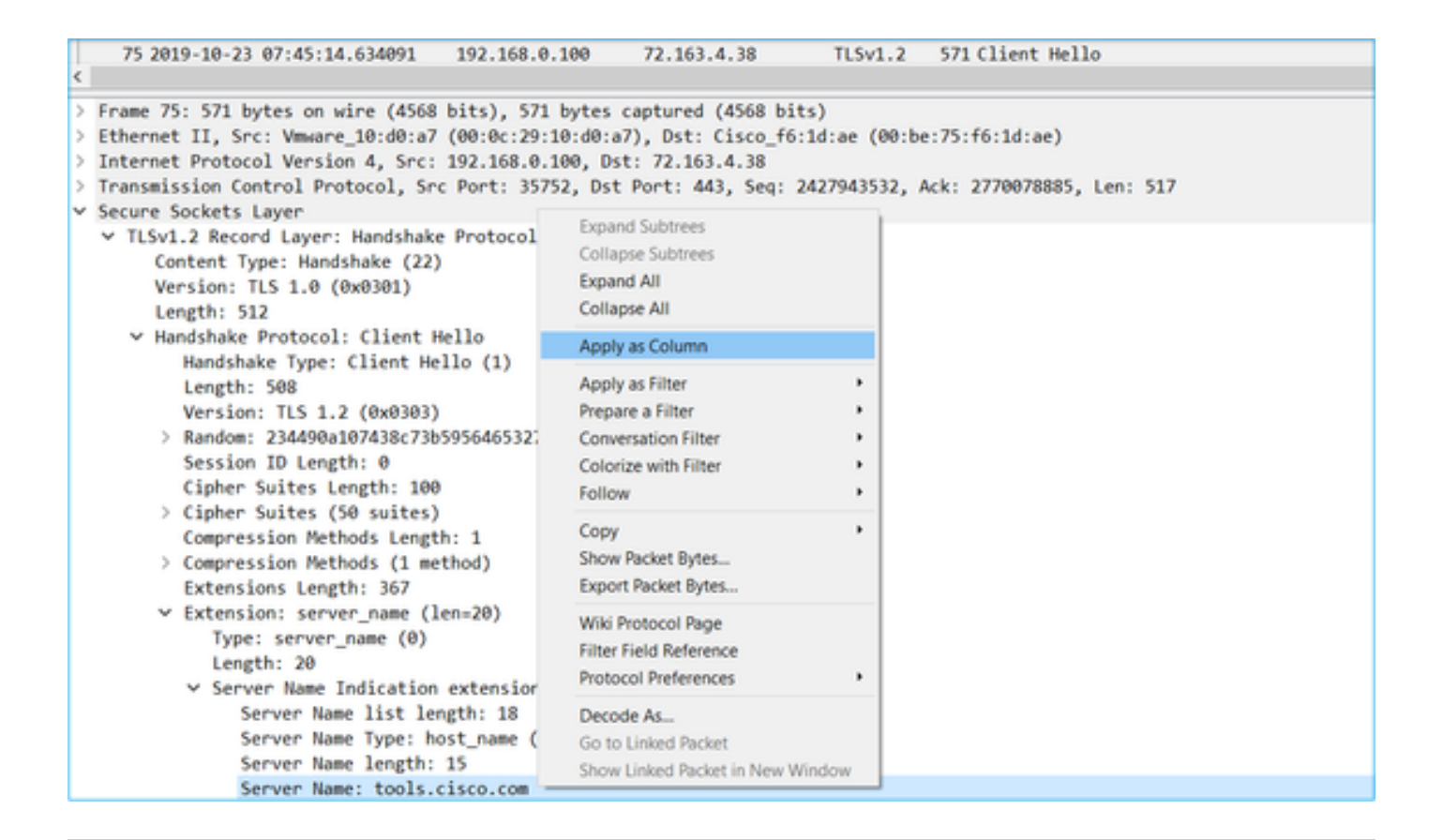

Sugerencia: aplique este filtro de visualización para ver sólo los mensajes de saludo del cliente ssl.handshake.type == 1

| 📕 ssl.han | ssl.handshake.type == 1      |               |               |          |        |                 |              |  |  |  |  |
|-----------|------------------------------|---------------|---------------|----------|--------|-----------------|--------------|--|--|--|--|
| No.       | Time                         | Source        | Destination   | Protocol | Length | Server Name     | Info         |  |  |  |  |
| 13        | 2019-10-23 07:45:06.219386   | 10.229.20.96  | 192.168.0.100 | TLSv1.2  | 571    |                 | Client Hello |  |  |  |  |
| 23        | 3 2019-10-23 07:45:06.227250 | 10.229.20.96  | 192.168.0.100 | TLSv1.2  | 571    |                 | Client Hello |  |  |  |  |
| 48        | 2019-10-23 07:45:12.406366   | 10.229.20.96  | 192.168.0.100 | TLSv1.2  | 571    |                 | Client Hello |  |  |  |  |
| 54        | 2019-10-23 07:45:12.412199   | 10.229.20.96  | 192.168.0.100 | TLSv1.2  | 571    |                 | Client Hello |  |  |  |  |
| 75        | 2019-10-23 07:45:14.634091   | 192.168.0.100 | 72.163.4.38   | TLSv1.2  | 571    | tools.cisco.com | Client Hello |  |  |  |  |
| 111       | 2019-10-23 07:45:25.136089   | 192.168.0.100 | 72.163.4.38   | TLSv1.2  | 571    | tools.cisco.com | Client Hello |  |  |  |  |
| 140       | 2019-10-23 07:45:35.637252   | 192.168.0.100 | 173.37.145.8  | TLSv1.2  | 571    | tools.cisco.com | Client Hello |  |  |  |  |
| 166       | 2019-10-23 07:45:46.136858   | 192.168.0.100 | 173.37.145.8  | TLSv1.2  | 571    | tools.cisco.com | Client Hello |  |  |  |  |
| 195       | 2019-10-23 07:45:56.635438   | 192.168.0.100 | 72.163.4.38   | TLSv1.2  | 571    | tools.cisco.com | Client Hello |  |  |  |  |
| 236       | 2019-10-23 07:46:07.221567   | 10.229.20.96  | 192.168.0.100 | TLSv1.2  | 571    |                 | Client Hello |  |  |  |  |
| 246       | 2019-10-23 07:46:07.228486   | 10.229.20.96  | 192.168.0.100 | TLSv1.2  | 571    |                 | Client Hello |  |  |  |  |

Nota: En el momento de escribir este documento, el portal de licencias inteligentes (tools.cisco.com) utiliza las siguientes direcciones IP: 72.163.4.38, 173.37.145.8

Siga uno de los flujos TCP (Follow > TCP Stream), como se muestra en la imagen.

| 75 2019-10-23 07:45:14.63<br>111 2019-10-23 07:45:25.13<br>140 2019-10-23 07:45:35.63<br>166 2019-10-23 07:45:46.13<br>195 2019-10-23 07:45:56.63<br>230 2019-10-23 07:46:07.22 | 44091         192.168.0.100           6689         192.168.0.100           77252         192.168.0.100           66858         192.168.0.100           65858         192.168.0.100           15438         192.168.0.100           11567         10.229.20.96 | 72.163.4.38<br>72.163.4.38<br>173.37.145.8<br>173.37.145.8<br>72.163.4.38<br>192.163.0.100 | TLSv1.2<br>TLSv1.2<br>TLSv1.2<br>TLSv1.2<br>TLSv1.2<br>TLSv1.2<br>TLSv1.2 | 571 tools.cisco.cc<br>571 tools.cisco.cc<br>571 tools.cisco.cc<br>571 tools.cisco.cc<br>571 tools.cisco.cc<br>571 tools.cisco.cc<br>571 | Mark/Unmark Packet<br>Ignore/Unignore Packet<br>Set/Unset Time Reference<br>Time Shift<br>Packet Comment |         |             |
|----------------------------------------------------------------------------------------------------|----------------------------------------------------------------------------------------------------|--------------------------------------------------------------------------------------------|---------------------------------------------------------------------------|----------------------------------------------------------------------------------------------------|----------------------------------------------------------------------------------------------------|---------|-------------|
| 240 2019-10-23 07:46:07.22                                                                                                    | 8486 10.229.20.96                                                                                                    | 192.168.0.100                                                                              | TLSv1.2                                                                   | 571                                                                                                    | Edit Resolved Name                                                                                       |         |             |
|                                                                                                    |                                                                                                    |                                                                                            |                                                                           |                                                                                                    | Apply as Filter<br>Prepare a Filter<br>Conversation Filter                                               |         |             |
| rame 75: 571 bytes on wire<br>thernet II, Src: Vmware_10                                                                                                    | e (4568 bits), 571 bytes<br>e:d0:a7 (00:0c:29:10:d0:a                                                                                                    | captured (4568 bit<br>a7), Dst: Cisco_f6                                                   | ts)<br>:1d:ae (00:b                                                       | e:75:f6:1d:ae)                                                                                                    | Colorize Conversation  SCTP                                                                              |         |             |
| nternet Protocol Version 4                                                                                                    | , Src: 192.168.0.100, D                                                                                                    | st: 72.163.4.38                                                                            |                                                                           |                                                                                                    | Follow                                                                                                   | •       | TCP Stream  |
| ransmission Control Protoc<br>ecure Sockets Layer                                                                                                    | ol, Src Port: 35752, Ds1                                                                                                    | t Port: 443, Seq: 2                                                                        | 2427943532,                                                               | Ack: 2770078885, Lei                                                                                                    | Сору                                                                                                    | •       | UDP Stream  |
| <ul> <li>TLSv1.2 Record Layer: Ha<br/>Content Type: Handshal<br/>Version: TLS 1.0 (0x0)<br/>Length: 512</li> </ul>                                                              | ndshake Protocol: Client<br>ke (22)<br>301)                                                                                                    | : Hello                                                                                    |                                                                           |                                                                                                    | Protocol Preferences<br>Decode As<br>Show Packet in New Wind                                             | ,<br>ow | HTTP Stream |
| tcp.stream eq 5                                                                                                    |                                                                                                    |                                                                                            |                                                                           |                                                                                                    |                                                                                                    |         | 2 - · Dp    |

| No | . Time             |                        | Source             | Destination         | Protocol    | Length | Server Name     |              | Info                                                                                                    |
|----|--------------------|------------------------|--------------------|---------------------|-------------|--------|-----------------|--------------|----------------------------------------------------------------------------------------------------|
| 5  | 72 2019-10-23 07   | :45:14.466836          | 192.168.0.100      | 72.163.4.38         | TCP         | 74     |                 | -            | 35752 → 443 [SYN] Seq=2427943531 Win=29200 Len=0 MSS=1460 SACK_PERM=1 TSval=16127801 TSecr=0 WS=128        |
|    | 73 2019-10-23 07   | :45:14.632885          | 72.163.4.38        | 192.168.0.100       | TCP         | 60     |                 |              | 443 → 35752 [SYN, ACK] Seq=2770078884 Ack=2427943532 Win=8190 Len=0 MSS=1330                               |
| Т  | 74 2019-10-23 07   | :45:14.632935          | 192.168.0.100      | 72.163.4.38         | TCP         | 54     |                 | -            | 35752 → 443 [ACK] Seq=2427943532 Ack=2770078885 Win=29200 Len=0                                            |
|    | 75 2019-10-23 07   | :45:14.634091          | 192.168.0.100      | 72.163.4.38         | TLSv1.2     | 571    | tools.cisco.com | 2            | Client Hello                                                                                               |
|    | 76 2019-10-23 07   | :45:14.634796          | 72.163.4.38        | 192.168.0.100       | TCP         | 60     |                 | -            | 443 → 35752 [ACK] Seq=2770078885 Ack=2427944049 Win=32768 Len=0                                            |
|    | 77 2019-10-23 07   | :45:14.966729          | 72.163.4.38        | 192.168.0.100       | TLSv1.2     | 150    | (               | (4)          | Server Hello                                                                                               |
|    | 78 2019-10-23 07   | :45:14.966772          | 192.168.0.100      | 72.163.4.38         | TCP         | 54     |                 | -            | 35752 → 443 [ACK] Seq=2427944849 Ack=2770078981 Win=29200 Len=0                                            |
|    | 79 2019-10-23 07   | :45:14.966834          | 72.163.4.38        | 192.168.0.100       | TCP         | 1384   |                 |              | 443 → 35752 [PSH, ACK] Seq=2770078981 Ack=2427944049 Win=32768 Len=1330 [TCP segment of a reassembled PDU] |
|    | 80 2019-10-23 07   | :45:14.966850          | 192.168.0.100      | 72.163.4.38         | TCP         | 54     |                 | -            | 35752 → 443 [ACK] Seq=2427944049 Ack=2770080311 Win=31920 Len=0                                            |
|    | 81 2019-10-23 07   | :45:14.96687           | 72.163.4.38        | 192.168.0.100       | TLSv1.2     | 155    |                 | (4)          | Certificate                                                                                                |
|    | 82 2019-10-23 07   | :45:14.9668            | 192.168.0.100      | 72.163.4.38         | TCP         | 54     |                 | -            | 35752 → 443 [ACK] Seq=2427944849 Ack=2770080412 Win=31920 Len=0                                            |
|    | 83 2019-10-23 07   | :45:14.966915          | 72.163.4.38        | 192.168.0.100       | TLSv1.2     | 63     |                 | 4            | Server Hello Done                                                                                          |
|    | 84 2019-10-23 07   | :45:14.966925          | 192.168.0.100      | 72.163.4.38         | TCP         | 54     |                 | U            | 35752 → 443 [ACK] Seq=2427944049 Ack=2770080421_Hin=31920 Len=0                                            |
|    | 85 2019-10-23 07   | :45:14.967114          | 192.168.0.100      | 72.163.4.38         | TLSv1.2     | 61     |                 |              | Alert (Level: Fatal, Description: Unknown CA) 5                                                            |
|    | 86 2019-10-23 07   | :45:14.967261          | 192.168.0.100      | 72.163.4.38         | TCP         | 54     |                 | 6            | 35752 → 443 [RST, ACK] Seq=2427944056 Ack=2770080421 Win=31920 Len=0                                       |
|    | 87 2019-10-23 07   | :45:14.967382          | 72.163.4.38        | 192.168.0.100       | TCP         | 60     |                 | $\mathbf{U}$ | 443 → 35752 [ACK] Seq=2770080421 Ack=2427944056 Win=32768 Len=0                                            |
| τ  | 88 2019-10-23 07   | :45:14.967398          | 192.168.0.100      | 72.163.4.38         | TCP         | 54     |                 |              | 35752 → 443 [RST] Seq=2427944056 Win=0 Len=0                                                               |
| <  |                    |                        |                    |                     |             |        |                 |              |                                                                                                    |
| >  | Frame 75: 571 byte | s on wire (AS68        | hits) 571 butes (  | antured (4568 hits) |             |        |                 |              |                                                                                                    |
|    | Ethernet TT Sec:   | Vmuane 10:d0:a7        | (00-0c-20-10-d0-a) | Det: Cisco f6:1     | 1. an (00.1 |        | (6:1d:aa)       |              |                                                                                                    |
| ŝ  | Internet Protocol  | Version A Sec:         | 192 168 0 100 Dst  | 72 163 4 38         |             |        | 0110100)        |              |                                                                                                    |
| Ś  | Transmission Contr | al Protocol Sro        | Port: 35752 Det    | Port: 443 Sec: 243  | 7943532     | Ack: 2 | 779978885 Len:  | 517          | 7                                                                                                    |
| ú  | Secure Sockets Law | er                     | c rore. 55752, 63c | Fore: 445, 564. 24  |             | ACK. 4 |                 |              |                                                                                                    |
|    | × TISv1 2 Record   | e.<br>Laver: Handshake | Protocol: Client   | Hello               |             |        |                 |              |                                                                                                    |
|    | Content Type       | Handshake (22)         | riococor. crienc   | nerro               |             |        |                 |              |                                                                                                    |
|    | Version: TIS       | 1 0 (0x0301)           |                    |                     |             |        |                 |              |                                                                                                    |
|    | Longth: 512        | 1.0 (0.0501)           |                    |                     |             |        |                 |              |                                                                                                    |
|    | v Handebaka Pro    | stocol: Client H       | lello              |                     |             |        |                 |              |                                                                                                    |
|    | Handshake          | Type: Client He        | 110 (1)            |                     |             |        |                 |              |                                                                                                    |
|    | Length: 50         | spect extent ne        | **** (*/           |                     |             |        |                 |              |                                                                                                    |
|    | Version: 1         | 15 1 2 (0-0202)        |                    |                     |             |        |                 |              |                                                                                                    |
|    | > Random: 23       | 4490a107438c73b        | 50564653271c7c89fb | bb7ac16897184       |             |        |                 |              |                                                                                                    |
|    | Section II         | Longth: 0              | 3                  |                     |             |        |                 |              |                                                                                                    |
|    | Cinhan Suit        | ter Length: 100        |                    |                     |             |        |                 |              |                                                                                                    |
|    | ) Cipher Sui       | tes (50 suites)        |                    |                     |             |        |                 |              |                                                                                                    |
|    | > cipher out       | ices (so surces)       |                    |                     |             |        |                 |              |                                                                                                    |

# Puntos clave:

- 1. Existe un protocolo de enlace TCP de 3 vías.
- 2. El cliente (FMC) envía un mensaje de saludo del cliente SSL al portal de Smart Licensing.
- 3. El ID de sesión SSL es 0. Esto significa que no se ha reanudado el período de sesiones.
- 4. El servidor de destino responde con los mensajes Hello de servidor, Certificate y Hello Done de servidor.
- 5. El cliente envía una alerta de error SSL que se refiere a una "CA desconocida".
- 6. El cliente envía un TCP RST para cerrar la sesión.
- 7. La duración total de la sesión TCP (desde el establecimiento hasta el cierre) fue de ~0,5 s.

Seleccione el Certificado de servidor y expanda el campo emisor para ver commonName. En este caso, el nombre común revela un dispositivo que ejecuta la función Man-in-the-middle (MITM).

| No. | Time                                          | Source             | Destination         | Protocol  | Length Server Name         | Info                                                                                   |  |  |  |  |
|-----|-----------------------------------------------|--------------------|---------------------|-----------|----------------------------|----------------------------------------------------------------------------------------|--|--|--|--|
| -   | 72 2019-10-23 07:45:14.466836                 | 192.168.0.100      | 72.163.4.38         | TCP       | 74                         | 35752 → 443 [SYN] Seq=2427943531 Win=29200 Len=0 MSS=1460 SACK_PERM=1 TSval=16127801   |  |  |  |  |
|     | 73 2019-10-23 07:45:14.632885                 | 72.163.4.38        | 192.168.0.100       | TCP       | 60                         | 443 → 35752 [SYN, ACK] Seq=2770078884 Ack=2427943532 Win=8190 Len=0 MSS=1330           |  |  |  |  |
|     | 74 2019-10-23 07:45:14.632935                 | 192.168.0.100      | 72.163.4.38         | TCP       | 54                         | 35752 + 443 [ACK] Seq=2427943532 Ack=2770078885 Win=29200 Len=0                        |  |  |  |  |
|     | 75 2019-10-23 07:45:14.634091                 | 192.168.0.100      | 72.163.4.38         | TLSv1.2   | 571 tools.cisco.com        | Client Hello                                                                           |  |  |  |  |
|     | 76 2019-10-23 07:45:14.634796                 | 72.163.4.38        | 192.168.0.100       | TCP       | 60                         | 443 → 35752 [ACK] Seq=2770078885 Ack=2427944049 Win=32768 Len=0                        |  |  |  |  |
|     | 77 2019-10-23 07:45:14.966729                 | 72.163.4.38        | 192.168.0.100       | TLSv1.2   | 150                        | Server Hello                                                                           |  |  |  |  |
|     | 78 2019-10-23 07:45:14.966772                 | 192.168.0.100      | 72.163.4.38         | TCP       | 54                         | 35752 → 443 [ACK] Seq=2427944049 Ack=2770078981 Win=29200 Len=0                        |  |  |  |  |
| +   | 79 2019-10-23 07:45:14.966834                 | 72.163.4.38        | 192.168.0.100       | TCP       | 1384                       | 443 → 35752 [PSH, ACK] Seq=2770078981 Ack=2427944049 Win=32768 Len=1330 [TCP segment   |  |  |  |  |
|     | 80 2019-10-23 07:45:14.966850                 | 192.168.0.100      | 72.163.4.38         | TCP       | 54                         | 35752 → 443 [ACK] Seq=2427944049 Ack=2770080311 Win=31920 Len=0                        |  |  |  |  |
| +   | 81 2019-10-23 07:45:14.966872                 | 72.163.4.38        | 192.168.0.100       | TLSv1.2   | 155                        | Certificate                                                                            |  |  |  |  |
| <   |                                               |                    |                     |           |                            |                                                                                        |  |  |  |  |
|     | Length: 1426                                  |                    |                     |           |                            |                                                                                        |  |  |  |  |
|     | ✓ Handshake Protocol: Certificate             |                    |                     |           |                            |                                                                                        |  |  |  |  |
|     | Handshake Type: Certificate (11)              |                    |                     |           |                            |                                                                                        |  |  |  |  |
|     | Length: 1422                                  |                    |                     |           |                            |                                                                                        |  |  |  |  |
|     | Certificates Length: 1419                     |                    |                     |           |                            |                                                                                        |  |  |  |  |
|     | <ul> <li>Certificates (1419 bytes)</li> </ul> |                    |                     |           |                            |                                                                                        |  |  |  |  |
|     | Certificate Length: 141                       | .6                 |                     |           |                            |                                                                                        |  |  |  |  |
|     | <ul> <li>Certificate: 3082058430</li> </ul>   | 82046ca0030201020  | 20d00aa23af5d607e00 | 00 (id    | i-at-commonName=tools.cisc | o.com,id-at-organizationName=Cisco Systems, Inc.,id-at-localityName=San Jose,id-at-sta |  |  |  |  |
|     | ✓ signedCertificate                           |                    |                     |           |                            |                                                                                        |  |  |  |  |
|     | version: v3 (2)                               |                    |                     |           |                            |                                                                                        |  |  |  |  |
|     | serialNumber: 0x0                             | 0aa23af5d607e00002 | 2f423880            |           |                            |                                                                                        |  |  |  |  |
|     | > signature (sha256)                          | WithRSAEncryption) | )                   |           |                            |                                                                                        |  |  |  |  |
|     | ✓ issuer: rdnSequen                           | ce (0)             |                     |           |                            |                                                                                        |  |  |  |  |
|     | ✓ rdnSequence: 3                              | items (id-at-comm  | ionName=FTD4100_MIT | 1,id-at-o | rganizationalUnitName=FTD_ | OU,id-at-organizationName=FTD_0)                                                       |  |  |  |  |
|     | > RDNSequence                                 | item: 1 item (id-  | at-organizationName | =FTD_0)   |                            |                                                                                        |  |  |  |  |
|     | > RDNSequence                                 | item: 1 item (id-  | at-organizationalUr | itName=F1 | [D_0U)                     |                                                                                        |  |  |  |  |
|     | > RDNSequence                                 | item: 1 item (id-  | at commonName=FTD41 | (MTIM_00. |                            |                                                                                        |  |  |  |  |
|     | > validity                                    |                    |                     |           | -                          |                                                                                        |  |  |  |  |
|     | > subject: rdnSequer                          | nce (0)            |                     |           |                            |                                                                                        |  |  |  |  |
|     | > subjectPublicKeyI                           | nfo                |                     |           |                            |                                                                                        |  |  |  |  |
|     | ✓ extensions: 6 iter                          | ms                 |                     |           |                            |                                                                                        |  |  |  |  |

#### Esto se muestra en esta imagen:

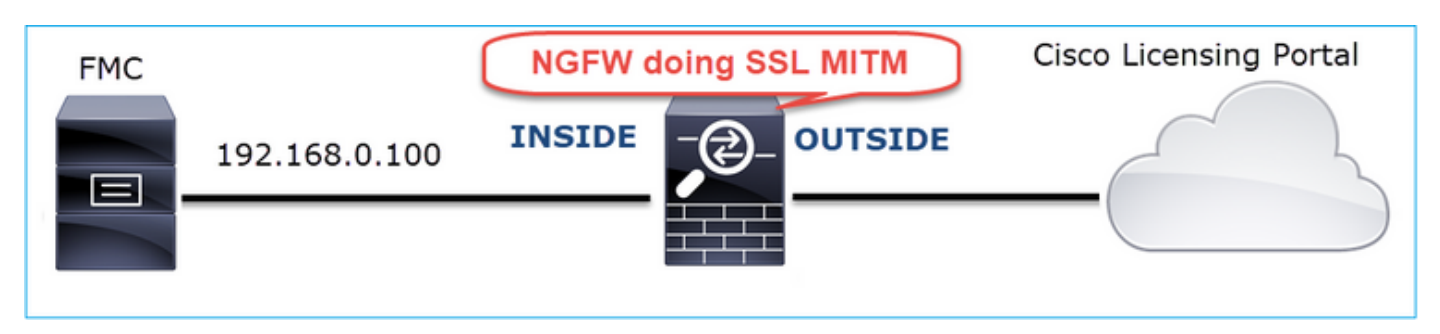

#### Acciones recomendadas

Las acciones enumeradas en esta sección tienen como objetivo reducir aún más el problema.

Acción 1. Realice capturas adicionales.

Realizar capturas en el dispositivo de firewall de tránsito:

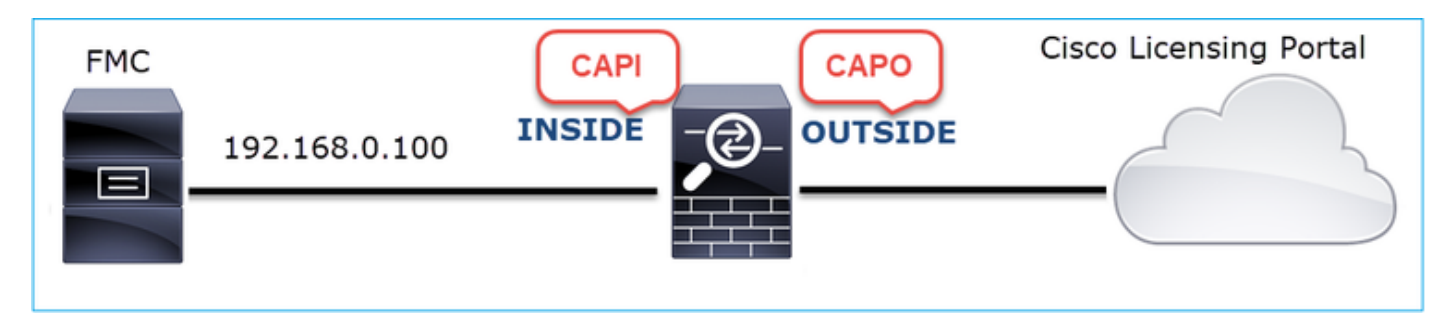

CAPI muestra:

| L   | tcp.stre | am eq 57  |                    |                      |                      |            |         |                     |                                                                         |
|-----|----------|-----------|--------------------|----------------------|----------------------|------------|---------|---------------------|-------------------------------------------------------------------------|
| No. |          | Time      |                    | Source               | Destination          | Protocol   | Length  | Server Name         | Info                                                                    |
| -   | 1221     | 2019-10-2 | 2 17:49:03.212681  | 192.168.0.100        | 173.37.145.8         | TCP        | 74      |                     | 39924 → 443 [SYN] Seq=427175838 Win=29200 Len=0 MSS=1460 SACK_PERM=1    |
|     | 1222     | 2019-10-2 | 2 17:49:03.379023  | 173.37.145.8         | 192.168.0.100        | TCP        | 58      |                     | 443 → 39924 [SYN, ACK] Seq=236460465 Ack=427175839 Win=8190 Len=0 MS5   |
|     | 1223     | 2019-10-2 | 2 17:49:03.379298  | 192.168.0.100        | 173.37.145.8         | TCP        | 54      |                     | 39924 → 443 [ACK] Seq=427175839 Ack=236460466 Win=29200 Len=0           |
|     | 1224     | 2019-10-2 | 2 17:49:03.380336  | 192.168.0.100        | 173.37.145.8         | TLSv1.2    | 571     | tools.cisco.com     | Client Hello                                                            |
|     | 1225     | 2019-10-2 | 2 17:49:03.380732  | 173.37.145.8         | 192.168.0.100        | TCP        | 54      |                     | 443 → 39924 [ACK] Seq=236460466 Ack=427176356 Win=32768 Len=0           |
|     | 1226     | 2019-10-2 | 2 17:49:03.710092  | 173.37.145.8         | 192.168.0.100        | TLSv1.2    | 150     |                     | Server Hello                                                            |
| +   | 1227     | 2019-10-2 | 2 17:49:03.710092  | 173.37.145.8         | 192.168.0.100        | TCP        | 1384    |                     |                                                                         |
| +   | 1228     | 2019-10-2 | 2 17:49:03.710092  | 173.37.145.8         | 192.168.0.100        | TLSv1.2    | 155     |                     | Certificate                                                             |
|     | 1229     | 2019-10-2 | 2 17:49:03.710107  | 173.37.145.8         | 192.168.0.100        | TLSv1.2    | 63      |                     | Server Hello Done                                                       |
|     | 1230     | 2019-10-2 | 2 17:49:03.710412  | 192.168.0.100        | 173.37.145.8         | TCP        | 54      |                     | 39924 → 443 [ACK] Seq=427176356 Ack=236460562 Win=29200 Len=0           |
|     | 1231     | 2019-10-2 | 2 17:49:03.710519  | 192.168.0.100        | 173.37.145.8         | TCP        | 54      |                     | 39924 → 443 [ACK] Seq=427176356 Ack=236461892 Win=31920 Len=0           |
|     | 1232     | 2019-10-2 | 2 17:49:03.710519  | 192.168.0.100        | 173.37.145.8         | TCP        | 54      |                     | 39924 → 443 [ACK] Seq=427176356 Ack=236461993 Win=31920 Len=0           |
|     | 1233     | 2019-10-2 | 2 17:49:03.710534  | 192.168.0.100        | 173.37.145.8         | TCP        | 54      |                     | 39924 → 443 [ACK] Seq=427176356 Ack=236462002 Win=31920 Len=0           |
|     | 1234     | 2019-10-2 | 2 17:49:03.710626  | 192.168.0.100        | 173.37.145.8         | TLSv1.2    | 61      |                     | Alert (Level: Fatal, Description: Unknown CA)                           |
|     | 1235     | 2019-10-2 | 2 17:49:03.710641  | 173.37.145.8         | 192.168.0.100        | TCP        | 54      |                     | 443 → 39924 [ACK] Seq=236462002 Ack=427176363 Win=32768 Len=0           |
|     | 1236     | 2019-10-2 | 2 17:49:03.710748  | 192.168.0.100        | 173.37.145.8         | TCP        | 54      |                     | 39924 → 443 [RST, ACK] Seq=427176363 Ack=236462002 Win=31920 Len=0      |
| L   | 1237     | 2019-10-2 | 2 17:49:03.710870  | 192.168.0.100        | 173.37.145.8         | TCP        | 54      |                     | 39924 → 443 [RST] Seq=427176363 Win=0 Len=0                             |
| <   |          |           |                    |                      |                      |            |         |                     |                                                                         |
|     |          | Length: 1 | 1426               |                      |                      |            |         |                     |                                                                         |
|     | ~        | Handshake | Protocol: Certif   | icate                |                      |            |         |                     |                                                                         |
|     |          | Handsh    | ake Type: Certifi  | cate (11)            |                      |            |         |                     |                                                                         |
|     |          | Length    | : 1422             |                      |                      |            |         |                     |                                                                         |
|     |          | Certif    | icates Length: 14  | 19                   |                      |            |         |                     |                                                                         |
|     |          | ✓ Certif  | icates (1419 byte  | s)                   |                      |            |         |                     |                                                                         |
|     |          | Cer       | tificate Length: 1 | 1416                 |                      |            |         |                     |                                                                         |
|     |          | ✓ Cer     | tificate: 30820584 | 43082046ca0030201020 | 20d00aa23af5d607e00  | 00 (id     | -at-cor | mmonName=tools.cisc | o.com,id-at-organizationName=Cisco Systems, Inc.,id-at-localityName=Sar |
|     |          | ~         | signedCertificate  |                      |                      |            |         |                     |                                                                         |
|     |          |           | version: v3 (2)    |                      |                      |            |         |                     |                                                                         |
|     |          |           | serialNumber: 0    | x00aa23af5d607e0000  | 2f423880             |            |         |                     |                                                                         |
|     |          |           | > signature (sha2  | 56WithRSAEncryption  | )                    |            |         |                     |                                                                         |
|     |          |           | ✓ issuer: rdnSequ  | ence (0)             |                      |            |         |                     |                                                                         |
|     |          |           | v rdnSequence:     | 3 items (id-at-com   | nonName=FTD4100_MITN | I,id-at-or | rganiza | tionalUnitName=FTD_ | OU,id-at-organizationName=FTD_0)                                        |
|     |          |           | > RDNSequent       | ce item: 1 item (id- | at-organizationName  | =FTD_0)    |         |                     |                                                                         |
|     |          |           | > RDNSequen        | ce item: 1 item (id- | at-organizationalUn  | itName=FT  | (U0_D   |                     |                                                                         |
|     |          |           | > RDNSequen        | ce item: 1 item (id- | at-commonName=FTD41  | 00_MITM)   |         |                     |                                                                         |
|     |          |           | > validity         |                      |                      |            |         |                     |                                                                         |
|     |          |           |                    |                      |                      |            |         |                     |                                                                         |

# CAPO muestra:

|   | tcp.stream eq 57                              |                    |                    |             |                        |                                                                                    |
|---|-----------------------------------------------|--------------------|--------------------|-------------|------------------------|------------------------------------------------------------------------------------|
| N | . Time                                        | Source             | Destination        | Protocol    | Length Server Name     | Info                                                                               |
| 5 | 1169 2019-10-22 17:49:03.212849               | 192.168.0.100      | 173.37.145.8       | TCP         | 78                     | 39924 → 443 [SYN] Seq=623942018 Win=29200 Len=0 MSS=1380 SACK_PERM=1 TSval         |
|   | 1170 2019-10-22 17:49:03.378962               | 173.37.145.8       | 192.168.0.100      | TCP         | 62                     | 443 → 39924 [SYN, ACK] Seq=4179450724 Ack=623942019 Win=8190 Len=0 MSS=1330        |
| Π | 1171 2019-10-22 17:49:03.379329               | 192.168.0.100      | 173.37.145.8       | TCP         | 58                     | 39924 → 443 [ACK] Seq=623942019 Ack=4179450725 Win=29200 Len=0                     |
|   | 1172 2019-10-22 17:49:03.380793               | 192.168.0.100      | 173.37.145.8       | TLSv1.2     | 512 tools.cisco.com    | m Client Hello                                                                     |
| + | 1173 2019-10-22 17:49:03.545748               | 173.37.145.8       | 192.168.0.100      | TCP         | 1388                   | 443 → 39924 [PSH, ACK] Seq=4179450725 Ack=623942473 Win=34780 Len=1330 [TC         |
| + | 1174 2019-10-22 17:49:03.545809               | 173.37.145.8       | 192.168.0.100      | TCP         | 1388                   | 443 → 39924 [PSH, ACK] Seq=4179452055 Ack=623942473 Win=34780 Len=1330 [TC         |
|   | 1175 2019-10-22 17:49:03.545824               | 192.168.0.100      | 173.37.145.8       | TCP         | 58                     | 39924 → 443 [ACK] Seq=623942473 Ack=4179453385 Win=65535 Len=0                     |
| ÷ | 1176 2019-10-22 17:49:03.545915               | 173.37.145.8       | 192.168.0.100      | TCP         | 1388                   | 443 → 39924 [PSH, ACK] Seq=4179453385 Ack=623942473 Win=34780 Len=1330 [TC         |
| ÷ | 1177 2019-10-22 17:49:03.545961               | 173.37.145.8       | 192.168.0.100      | TCP         | 1388                   | 443 → 39924 [PSH, ACK] Seq=4179454715 Ack=623942473 Win=34780 Len=1330 [TC         |
|   | 1178 2019-10-22 17:49:03.545961               | 192.168.0.100      | 173.37.145.8       | TCP         | 58                     | 39924 → 443 [ACK] Seq=623942473 Ack=4179456045 Win=65535 Len=0                     |
| + | 1179 2019-10-22 17:49:03.709420               | 173.37.145.8       | 192.168.0.100      | TLSv1.2     | 82                     | Server Hello, Certificate, Server Hello Done                                       |
|   | 1180 2019-10-22 17:49:03.710687               | 192.168.0.100      | 173.37.145.8       | TLSv1.2     | 65                     | Alert (Level: Fatal, Description: Unknown CA)                                      |
|   | 1181 2019-10-22 17:49:03.710885               | 192.168.0.100      | 173.37.145.8       | TCP         | 58                     | 39924 → 443 [FIN, PSH, ACK] Seq=623942480 Ack=4179456069 Win=65535 Len=0           |
| Ľ | 1182 2019-10-22 17:49:03.874542               | 173.37.145.8       | 192.168.0.100      | TCP         | 58                     | 443 → 39924 [RST, ACK] Seq=4179456069 Ack=623942480 Win=9952 Len=0                 |
| < |                                               |                    |                    |             |                        |                                                                                    |
|   | Length: 5339                                  |                    |                    |             |                        |                                                                                    |
|   | > Handshake Protocol: Server H                | Hello              |                    |             |                        |                                                                                    |
|   | ✓ Handshake Protocol: Certifie                | cate               |                    |             |                        |                                                                                    |
|   | Handshake Type: Certifica                     | ate (11)           |                    |             |                        |                                                                                    |
|   | Length: 5240                                  |                    |                    |             |                        |                                                                                    |
|   | Certificates Length: 5237                     | 7                  |                    |             |                        |                                                                                    |
|   | <ul> <li>Certificates (5237 bytes)</li> </ul> | )                  |                    |             |                        |                                                                                    |
|   | Certificate Length: 20                        | 25                 |                    |             |                        |                                                                                    |
|   | <ul> <li>Certificate: 308207e53</li> </ul>    | 08205cda003020102  | 2143000683b0f7504f | 7b2 (id     | -at-commonName=tools.  | cisco.com,id-at-organizationName=Cisco Systems, Inc.,id-at-localityName=San Jose   |
|   | > signedCertificate                           |                    |                    |             |                        |                                                                                    |
|   | > algorithmIdentifier                         | (sha256WithRSAEnd  | ryption)           |             |                        |                                                                                    |
|   | Padding: 0                                    |                    |                    |             |                        |                                                                                    |
|   | encrypted: 6921d084                           | f7a6f6167058f14e2a | ad8b98b4e6c971ea6e | a3b4        |                        |                                                                                    |
|   | Certificate Length: 17                        | 36                 |                    |             |                        |                                                                                    |
|   | <ul> <li>Certificate: 308206c43</li> </ul>    | 08204aca003020102  | 2147517167783d0437 | 'eb5 (id    | l-at-commonName=Hydran | tID SSL ICA G2, id-at-organizationName=HydrantID (Avalanche Cloud Corporation), id |
|   | ✓ signedCertificate                           |                    |                    |             |                        |                                                                                    |
|   | version: v3 (2)                               |                    |                    |             |                        |                                                                                    |
|   | serialNumber: 0x                              | 7517167783d0437eb5 | 56c357946e4563b8eb | d3ac        |                        |                                                                                    |
|   | > signature (sha25)                           | 6WithRSAEncryption | )                  |             |                        |                                                                                    |
|   | ✓ issuer: rdnSeque                            | nce (0)            |                    |             |                        |                                                                                    |
|   | > rdnSequence:                                | 3 items (id-at-com | monName=QuoVadis R | oot CA 2,io | d-at-organizationName= | -QuoVadis Limited,id-at-countryName=BM)                                            |
|   | > validity                                    |                    |                    |             |                        |                                                                                    |

Estas capturas demuestran que el firewall de tránsito modifica el certificado de servidor (MITM)

Acción 2. Compruebe los registros del dispositivo.

Puede recopilar el paquete FMC TS como se describe en este documento:

https://www.cisco.com/c/en/us/support/docs/security/sourcefire-defense-center/117663-technote-SourceFire-00.html En este caso, el archivo /dir-archives/var-log/process\_stdout.log muestra mensajes como este:

#### <#root>

SOUT: 10-23 05:45:14 2019-10-23 05:45:36 sla[10068]: \*Wed .967 UTC: CH-LIB-ERROR: ch\_pf\_curl\_send\_msg[4 failed to perform, err code 60, err string "SSL peer certificate or SSH remote key was not OK" ... SOUT: 10-23 05:45:14 2019-10-23 05:45:36 sla[10068]: \*Wed .967 UTC: CH-LIB-TRACE: ch\_pf\_curl\_is\_cert\_is cert issue checking, ret 60, url "https://tools.cisco.com/its/

# Solución recomendada

Inhabilite el MITM para el flujo específico de modo que FMC pueda registrarse correctamente en la nube de Smart Licensing.

# Caso 11. Problema de conectividad IPv6

Descripción del problema: los hosts internos (situados detrás de la interfaz INTERNA del firewall) no pueden comunicarse con los hosts externos (hosts situados detrás de la interfaz EXTERNA del firewall).

Esta imagen muestra la topología:

| fc00:1:1:1::100 | E1/2             | E1/3.202<br>OUTSIDE | fc00:1:1:2::2 |  |
|-----------------|------------------|---------------------|---------------|--|
|                 | fc00:1:1:1::1/64 | fc00:1:1:2          | 2:::1/64      |  |

Flujo afectado:

IP de origen: fc00:1:1:1:1:00

Dst IP: fc00:1:1:2::2

Protocolo: cualquiera

Análisis de captura

Activar capturas en el motor LINA de FTD.

#### <#root>

firepower# capture CAPI int INSIDE match ip any6 any6 firepower# capture CAPO int OUTSIDE match ip any6 any6 fc00:1:11:1:10 fc00:1:11:1:1/64 fc00:1:11:1:1/64 fc00:1:11:2::1/64

Capturas: escenario no funcional

Estas capturas se realizaron en paralelo con una prueba de conectividad ICMP de IP fc00:1:1:1:1100 (router interno) a IP fc00:1:1:2:2 (router ascendente).

La captura en la interfaz de firewall INSIDE contiene:

| No. | Time                          | Source                    | Destination               | Protocol Angth Info                                                                       |
|-----|-------------------------------|---------------------------|---------------------------|-------------------------------------------------------------------------------------------|
|     | 1 2019-10-24 13:02:07.001663  | fc00:1:1:1::100           | ff02::1:ff00:1            | ICMPv6 86 Neighbor Solicitation for fc00:1:1:1:1 from 4c:4e:35:fc:fc:d8                   |
|     | 2 2019-10-24 13:02:07.001876  | fc00:1:1:1::1             | fc00:1:1:1::100           | ICMPv6 2 86 Neighbor Advertisement fc00:1:1:1:::1 (rtr, sol, ovr) is at 00:be:75:f6:1d:ae |
|     | 3 2019-10-24 13:02:07.002273  | fc00:1:1:1::100           | fc00:1:1:2::2             | ICMPv6 T14 Echo (ping) request id=0x160d, seq=0, hop limit=64 (no response found!)        |
|     | 4 2019-10-24 13:02:08.997918  | fc00:1:1:1::100           | fc00:1:1:2::2             | ICMPv6 3 114 Echo (ping) request id=0x160d, seq=1, hop limit=64 (no response found!)      |
|     | 5 2019-10-24 13:02:10.998056  | fc00:1:1:1::100           | fc00:1:1:2::2             | ICMPv6 114 Echo (ping) request id=0x160d, seq=2, hop limit=64 (no response found!)        |
|     | 6 2019-10-24 13:02:11.999917  | fe80::2be:75ff:fef6:1dae  | fc00:1:1:1::100           | ICMPv6 4 86 Neighbor Solicitation for fc00:1:1:1:1:100 from 00:be:75:f6:1d:ae             |
|     | 7 2019-10-24 13:02:12.002075  | fc00:1:1:1::100           | fe80::2be:75ff:fef6:1dae  | ICMPv6 78 Neighbor Advertisement fc00:1:1:1:::100 (rtr, sol)                              |
|     | 8 2019-10-24 13:02:12.998346  | fc00:1:1:1::100           | fc00:1:1:2::2             | ICMPv6 114 Echo (ping) request id=0x160d, seq=3, hop limit=64 (no response found!)        |
|     | 9 2019-10-24 13:02:14.998483  | fc00:1:1:1::100           | fc00:1:1:2::2             | ICMPv6 6114 Echo (ping) request id=0x160d, seq=4, hop limit=64 (no response found!)       |
|     | 10 2019-10-24 13:02:17.062725 | fe80::4e4e:35ff:fefc:fcd8 | fe80::2be:75ff:fef6:1dae  | ICMPv6 86 Neighbor Solicitation for fe80::2be:75ff:fef6:1dae from 4c:4e:35:fc:fc:d8       |
|     | 11 2019-10-24 13:02:17.062862 | fe80::2be:75ff:fef6:1dae  | fe80::4e4e:35ff:fefc:fcd8 | ICMPv6 78 Neighbor Advertisement fe80::2be:75ff:fef6:1dae (rtr, sol)                      |
|     | 12 2019-10-24 13:02:22.059994 | fe80::2be:75ff:fef6:1dae  | fe80::4e4e:35ff:fefc:fcd8 | ICMPv6 86 Neighbor Solicitation for fe80::4e4e:35ff:fefc:fcd8 from 00:be:75:f6:1d:ae      |
|     | 13 2019-10-24 13:02:22.063000 | fe80::4e4e:35ff:fefc:fcd8 | fe80::2be:75ff:fef6:1dae  | ICMPv6 78 Neighbor Advertisement fe80::4e4e:35ff:fefc:fcd8 (rtr, sol)                     |

Puntos clave:

- 1. El router envía un mensaje de solicitud de vecino IPv6 y solicita la dirección MAC del dispositivo ascendente (IP fc00:1:1:1:1).
- 2. El firewall responde con un anuncio de vecino IPv6.
- 3. El router envía una solicitud de eco ICMP.
- 4. El firewall envía un mensaje de solicitud de vecino IPv6 y solicita la dirección MAC del dispositivo descendente (fc00:1:1:1:100).
- 5. El router responde con un anuncio de vecino IPv6.
- 6. El router envía solicitudes de eco ICMP IPv6 adicionales.

La captura en la interfaz EXTERNA del firewall contiene:

| No. Time                      | Source                    | Destination               | Protocol Anto                                                                         |
|-------------------------------|---------------------------|---------------------------|---------------------------------------------------------------------------------------|
| 1 2019-10-24 13:02:07.002517  | fe80::2be:75ff:fef6:1d8e  | ff02::1:ff00:2            | ICMD 90 Neighbor Solicitation for fc00:1:1:2::2 from 00:be:75:f6:1d:8e                |
| 2 2019-10-24 13:02:07.005569  | fc00:1:1:2::2             | fe80::2be:75ff:fef6:1d8e  | ICM 2 90 Neighbor Advertisement fc00:1:1:2::2 (rtr, sol, ovr) is at 4c:4e:35:fc:fc:d8 |
| 3 2019-10-24 13:02:08.997995  | fc00:1:1:1::100           | fc00:1:1:2::2             | ICMPv6 3 18 Echo (ping) request id=0x160d, seq=1, hop limit=64 (no response found!)   |
| 4 2019-10-24 13:02:09.001815  | fc00:1:1:2::2             | ff02::1:ff00:100          | ICMPv6 7590 Neighbor Solicitation for fc00:1:1:1:1:100 from 4c:4e:35:fc:fc:d8         |
| 5 2019-10-24 13:02:10.025938  | fc00:1:1:2::2             | ff02::1:ff00:100          | ICMPys 4 90 Neighbor Solicitation for fc00:1:1:1:1:100 from 4c:4e:35:fc:fc:d8         |
| 6 2019-10-24 13:02:10.998132  | fc00:1:1:1::100           | fc00:1:1:2::2             | ICM 5 118 Echo (ping) request id=0x160d, seq=2, hop limit=64 (no response found!)     |
| 7 2019-10-24 13:02:11.050015  | fc00:1:1:2::2             | ff02::1:ff00:100          | ICMPV0 6 90 Neighbor Solicitation for fc00:1:1:1::100 from 4c:4e:35:fc:fc:d8          |
| 8 2019-10-24 13:02:12.066082  | fe80::4e4e:35ff:fefc:fcd8 | fe80::2be:75ff:fef6:1d8e  | ICMPv6 90 Neighbor Solicitation for fe80::2be:75ff:fef6:1d8e from 4c:4e:35:fc:fc:d8   |
| 9 2019-10-24 13:02:12.066234  | fe80::2be:75ff:fef6:1d8e  | fe80::4e4e:35ff:fefc:fcd8 | ICMPv6 82 Neighbor Advertisement fe80::2be:75ff:fef6:1d8e (rtr, sol)                  |
| 10 2019-10-24 13:02:12.998422 | fc00:1:1:1::100           | fc00:1:1:2::2             | ICMPv6 118 Echo (ping) request id=0x160d, seq=3, hop limit=64 (no response found!)    |
| 11 2019-10-24 13:02:13.002105 | fc00:1:1:2::2             | ff02::1:ff00:100          | ICMPv6 90 Neighbor Solicitation for fc00:1:1:1:::100 from 4c:4e:35:fc:fc:d8           |
| 12 2019-10-24 13:02:14.090251 | fc00:1:1:2::2             | ff02::1:ff00:100          | ICMPv6 90 Neighbor Solicitation for fc00:1:1:1:1:100 from 4c:4e:35:fc:fc:d8           |
| 13 2019-10-24 13:02:14.998544 | fc00:1:1:1::100           | fc00:1:1:2::2             | ICMPv6 118 Echo (ping) request id=0x160d, seq=4, hop limit=64 (no response found!)    |
| 14 2019-10-24 13:02:15.178350 | fc00:1:1:2::2             | ff02::1:ff00:100          | ICMPv6 90 Neighbor Solicitation for fc00:1:1:1:1:100 from 4c:4e:35:fc:fc:d8           |
| 15 2019-10-24 13:02:17.059963 | fe80::2be:75ff:fef6:1d8e  | fe80::4e4e:35ff:fefc:fcd8 | ICMPv6 90 Neighbor Solicitation for fe80::4e4e:35ff:fefc:fcd8 from 00:be:75:f6:1d:8e  |
| 16 2019-10-24 13:02:17.062512 | fe80::4e4e:35ff:fefc:fcd8 | fe80::2be:75ff:fef6:1d8e  | ICMPv6 82 Neighbor Advertisement fe80::4e4e:35ff:fefc:fcd8 (rtr, sol)                 |

Puntos clave:

- 1. El firewall envía un mensaje de solicitud de vecino IPv6 que solicita la dirección MAC del dispositivo ascendente (IP fc00:1:1:2::2).
- 2. El router responde con un anuncio de vecino IPv6.
- 3. El firewall envía una solicitud de eco ICMP IPv6.
- 4. El dispositivo ascendente (router fc00:1:1:2:2) envía un mensaje de solicitud de vecino IPv6 que solicita la dirección MAC de la dirección IPv6 fc00:1:1:1::100.
- 5. El firewall envía una solicitud de eco ICMP IPv6 adicional.
- 6. El router ascendente envía un mensaje de solicitud de vecino IPv6 adicional que solicita la dirección MAC de la dirección IPv6 fc00:1:1:1:100.

El punto 4 es muy interesante. Normalmente, el router ascendente solicita la dirección MAC de la interfaz de firewall OUTSIDE (fc00:1:1:2::2), pero en su lugar, solicita la fc00:1:1:1::100. Esto es una indicación de un error de configuración.

Acciones recomendadas

Las acciones enumeradas en esta sección tienen como objetivo reducir aún más el problema.

Acción 1. Compruebe la tabla de vecinos IPv6.

La tabla de vecinos IPv6 del firewall se ha rellenado correctamente.

<#root>

firepower#

show ipv6 neighbor | i fc00
fc00:1:1:2::2

fc00:1:1:1:1:100

58 4c4e.35fc.fcd8 STALE OUTSIDE 58 4c4e.35fc.fcd8 STALE INSIDE

Acción 2. Compruebe la configuración de IPv6.

Esta es la configuración del firewall.

<#root>

```
firewall#
show run int e1/2
I
interface Ethernet1/2
nameif INSIDE
cts manual
 propagate sgt preserve-untag
 policy static sgt disabled trusted
security-level 0
 ip address 192.168.0.1 255.255.255.0
 ipv6 address
fc00:1:1:1::1/64
ipv6 enable
firewall#
show run int e1/3.202
1
interface Ethernet1/3.202
vlan 202
nameif OUTSIDE
cts manual
 propagate sgt preserve-untag
 policy static sgt disabled trusted
security-level 0
 ip address 192.168.103.96 255.255.255.0
 ipv6 address
fc00:1:1:2::1/64
ipv6 enable
```

La configuración del dispositivo ascendente revela el error de configuración:

```
<#root>
Router#
show run interface g0/0.202
!
interface GigabitEthernet0/0.202
encapsulation dot1Q 202
vrf forwarding VRF202
ip address 192.168.2.72 255.255.255.0
ipv6 address FC00:1:1:2::2
```

/48

Capturas - Escenario funcional

El cambio de máscara de subred (de /48 a /64) solucionó el problema. Esta es la captura CAPI en

el escenario funcional.

| No. | Time                         | Source          | Destination     | Protocol gength Info                                                                      |
|-----|------------------------------|-----------------|-----------------|-------------------------------------------------------------------------------------------|
|     | 1 2019-10-24 15:17:20.677775 | fc00:1:1:1::100 | ff02::1:ff00:1  | ICMPve 86 Neighbor Solicitation for fc00:1:1:1::1 from 4c:4e:35:fc:fc:d8                  |
|     | 2 2019-10-24 15:17:20.677989 | fc00:1:1:1::1   | fc00:1:1:1::100 | ICMPvd 2 86 Neighbor Advertisement fc00:1:1:1:1:1 (rtr, sol, ovr) is at 00:be:75:f6:1d:ac |
|     | 3 2019-10-24 15:17:20.678401 | fc00:1:1:1::100 | fc00:1:1:2::2   | ICMPv6 114 Echo (ping) request id=0x097e, seq=0, hop limit=64 (no response found!)        |
|     | 4 2019-10-24 15:17:22.674281 | fc00:1:1:1::100 | fc00:1:1:2::2   | ICMPv6 114 Echo (ping) request id=0x097e, seq=1, hop limit=64 (no response found!)        |
|     | 5 2019-10-24 15:17:24.674403 | fc00:1:1:1::100 | fc00:1:1:2::2   | ICMPvo 114 Echo (ping) request id=0x097e, seq=2, hop limit=64 (reply in 6)                |
|     | 6 2019-10-24 15:17:24.674815 | fc00:1:1:2::2   | fc00:1:1:1::100 | ICMPv6 114 Echo (ping) reply id=0x097e, seq=2, hop limit=64 (request in 5)                |
|     | 7 2019-10-24 15:17:24.675242 | fc00:1:1:1::100 | fc00:1:1:2::2   | ICMPv6 114 Echo (ping) request id=0x097e, seq=3, hop limit=64 (reply in 8)                |
|     | 8 2019-10-24 15:17:24.675731 | fc00:1:1:2::2   | fc00:1:1:1::100 | ICMPv6 114 Echo (ping) reply id=0x097e, seq=3, hop limit=64 (request in 7)                |
|     | 9 2019-10-24 15:17:24.676356 | fc00:1:1:1::100 | fc00:1:1:2::2   | ICMPv6 114 Echo (ping) request id=0x097e, seq=4, hop limit=64 (reply in 10)               |
| 1   | 0 2019-10-24 15:17:24.676753 | fc00:1:1:2::2   | fc00:1:1:1::100 | ICMPv6 114 Echo (ping) reply id=0x097e, seq=4, hop limit=64 (request in 9)                |

Punto clave:

- 1. El router envía un mensaje de solicitud de vecino IPv6 que solicita la dirección MAC del dispositivo ascendente (IP fc00:1:1:1:1).
- 2. El firewall responde con un anuncio de vecino IPv6.
- 3. El router envía solicitudes de eco ICMP y obtiene respuestas de eco.

Contenido de CAPO:

| No. Time                      | Source            | Destination       | Protocongth Info                                                                        |   |
|-------------------------------|-------------------|-------------------|-----------------------------------------------------------------------------------------|---|
| 1 2019-10-24 15:17:20.678645  | fe80::2be:75ff:fe | ff02::1:ff00:2    | ICM 90 Neighbor Solicitation for fc00:1:1:2::2 from 00:be:75:f6:1d:8e                   |   |
| 2 2019-10-24 15:17:20.681818  | fc00:1:1:2::2     | fe80::2be:75ff:fe | IC 90 Neighbor Advertisement fc00:1:1:2::2 (rtr, sol, ovr) is at 4c:4e:35:fc:fc:d       | 8 |
| 3 2019-10-24 15:17:22.674342  | fc00:1:1:1::100   | fc00:1:1:2::2     | ICMER 3 118 Echo (ping) request id=0x097e, seq=1, hop limit=64 (reply in 6)             |   |
| 4 2019-10-24 15:17:22.677943  | fc00:1:1:2::2     | ff02::1:ff00:1    | IC 4 90 Neighbor Solicitation for fc00:1:1:2::1 from 4c:4e:35:fc:fc:d8                  |   |
| 5 2019-10-24 15:17:22.678096  | fc00:1:1:2::1     | fc00:1:1:2::2     | ICMPV6 5 90 Neighbor Advertisement fc00:1:1:2::1 (rtr, sol, ovr) is at 00:be:75:f6:1d:8 | e |
| 6 2019-10-24 15:17:22.678462  | fc00:1:1:2::2     | fc00:1:1:1::100   | ICMPv6 118 Echo (ping) reply id=0x097e, seq=1, hop limit=64 (request in 3)              |   |
| 7 2019-10-24 15:17:24.674449  | fc00:1:1:1::100   | fc00:1:1:2::2     | ICMPv6118 Echo (ping) request id=0x097e, seq=2, hop limit=64 (reply in 8)               |   |
| 8 2019-10-24 15:17:24.674785  | fc00:1:1:2::2     | fc00:1:1:1::100   | ICMPv 🔁 118 Echo (ping) reply id=0x097e, seq=2, hop limit=64 (request in 7)             |   |
| 9 2019-10-24 15:17:24.675395  | fc00:1:1:1::100   | fc00:1:1:2::2     | ICMPvo 118 Echo (ping) request id=0x097e, seq=3, hop limit=64 (reply in 10)             |   |
| 10 2019-10-24 15:17:24.675700 | fc00:1:1:2::2     | fc00:1:1:1::100   | ICMPv6 118 Echo (ping) reply id=0x097e, seq=3, hop limit=64 (request in 9)              |   |
| 11 2019-10-24 15:17:24.676448 | fc00:1:1:1::100   | fc00:1:1:2::2     | ICMPv6 118 Echo (ping) request id=0x097e, seq=4, hop limit=64 (reply in 12)             |   |
| 12 2019-10-24 15:17:24.676738 | fc00:1:1:2::2     | fc00:1:1:1::100   | ICMPv6 118 Echo (ping) reply id=0x097e, seg=4, hop limit=64 (request in 11)             |   |

Puntos clave:

- 1. El firewall envía un mensaje de solicitud de vecino IPv6 que solicita la dirección MAC del dispositivo ascendente (IP fc00:1:1:2::2).
- 2. El firewall responde con un anuncio de vecino IPv6.
- 3. El firewall envía una solicitud de eco ICMP.
- 4. El router envía un mensaje de solicitud de vecino IPv6 que solicita la dirección MAC del dispositivo de flujo descendente (IP fc00:1:1:1:1).
- 5. El firewall responde con un anuncio de vecino IPv6.
- 6. El firewall envía solicitudes de eco ICMP y obtiene respuestas de eco.

# Caso 12. Problema de conectividad intermitente (envenenamiento ARP)

Descripción del problema: los hosts internos (192.168.0.x/24) tienen problemas de conectividad intermitentes con los hosts de la misma subred

Esta imagen muestra la topología:

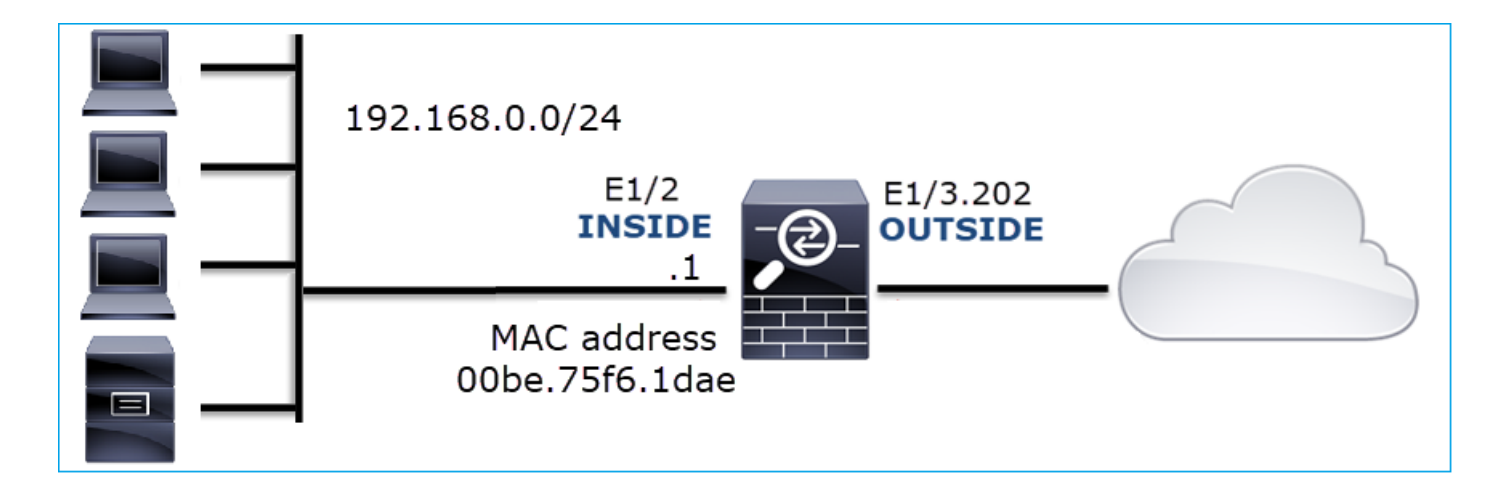

Flujo afectado:

IP de origen: 192.168.0.x/24

Dst IP: 192.168.0.x/24

Protocolo: cualquiera

La memoria caché ARP de un host interno parece estar contaminada:

| C:\Windows\system32\cmd.ex                                                                                                    | e                                                                                                    |                                                                                                    |          |
|----------------------------------------------------------------------------------------------------|----------------------------------------------------------------------------------------------------|----------------------------------------------------------------------------------------------------|----------|
| C:\Users\mzafeiro1>arp                                                                                                    | -a                                                                                                    |                                                                                                    | <b>^</b> |
| Interface: 192.168.0.55<br>Internet Address<br>192.168.0.1<br>192.168.0.22<br>192.168.0.23<br>192.168.0.24<br>192.168.0.25<br>192.168.0.26<br>192.168.0.27<br>192.168.0.28<br>192.168.0.29<br>192.168.0.30<br>192.168.0.30<br>192.168.0.30<br>192.168.0.255<br>224.0.0.225<br>224.0.0.251<br>224.0.0.252<br>239.255.255.250 | $0 \times b$<br>Physical Address<br>00-be-75-f6-1d-ae<br>00-be-75-f6-1d-ae<br>00-16-f6-1d-ae<br>00-16-f6-1d-ae<br>00-16-f6-1d- | Type<br>dynamic<br>dynamic<br>dynamic<br>dynamic<br>dynamic<br>dynamic<br>dynamic<br>dynamic<br>static<br>static<br>static<br>static<br>static<br>static |          |
| C:\Users\mzafeiro1>                                                                                                    |                                                                                                    |                                                                                                    | Ť        |

Análisis de captura

Habilitar una captura en el motor FTD LINA

Esta captura solo captura paquetes ARP en la interfaz INSIDE:

<#root>

firepower#

capture CAPI\_ARP interface INSIDE ethernet-type arp

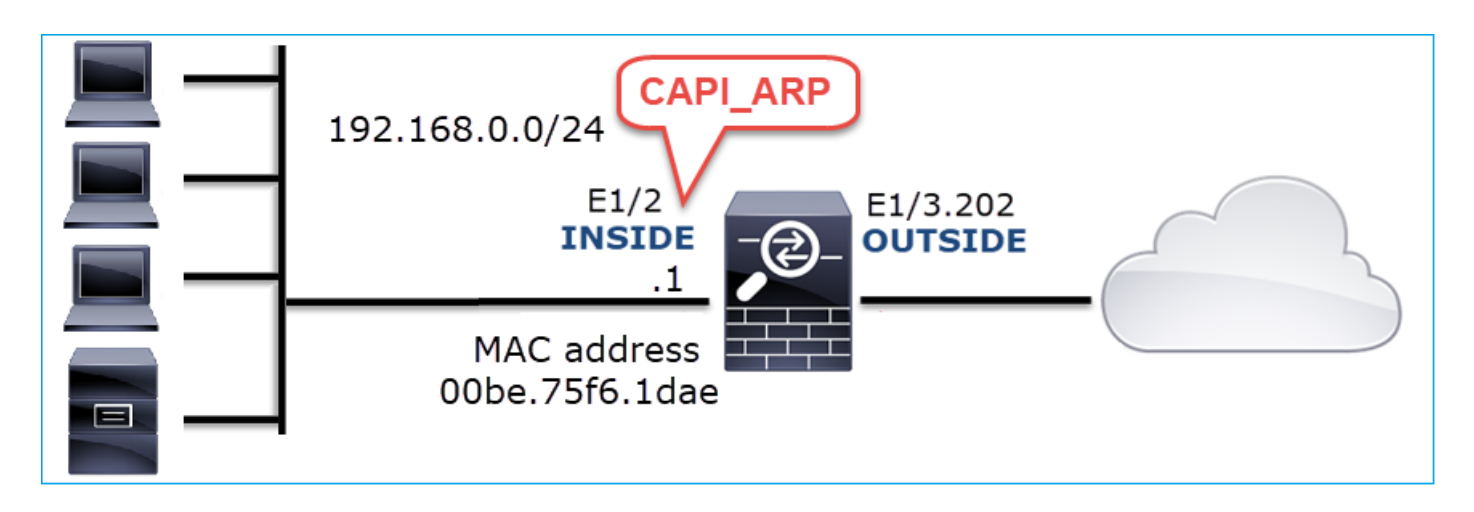

Capturas - Escenario no funcional:

La captura en la interfaz interna del firewall contiene.

| 📕 (arp | o.dst.proto_ipv4 == 192.168.0.0/24) && !(arp.src.p | roto_ipv4 == 192.168.0.1) |                 |          |                                               |  |
|--------|----------------------------------------------------|---------------------------|-----------------|----------|-----------------------------------------------|--|
| No.    | Time                                               | Source                    | Destination     | Protocol | olangth Info                                  |  |
|        | 4 2019-10-25 10:01:55.179571                       | Vmware_2c:9b:a7           | Broadcast       | ARP      | 60 Who has 192.168.0.23? Tell 192.168.0.55    |  |
|        | 5 2019-10-25 10:01:55.17969                        | Cisco_f6:1d:ae            | Vmware_2c:9b:a7 | ARP      | 🗛 42 192.168.0.23 is at 00:be:75:f6:1d:ae 【   |  |
|        | 35 2019-10-25 10:02:13.050397                      | Vmware_2c:9b:a7           | Broadcast       | ARP      | 60 Who has 192.168.0.24? Tell 192.168.0.55    |  |
|        | 36 2019-10-25 10:02:13.050488                      | Cisco_f6:1d:ae            | Vmware_2c:9b:a7 | ARP      | 42 192.168.0.24 is at 00:be:75:f6:1d:ae [2]   |  |
|        | 47 2019-10-25 10:02:19.284683                      | Vmware_2c:9b:a7           | Broadcast       | ARP      | 60 Who has 192.168.0.25? Tell 192.168.0.55    |  |
|        | 48 2019-10-25 10:02:19.284775                      | Cisco_f6:1d:ae            | Vmware_2c:9b:a7 | ARP      | 42 192.168.0.25 is at 00:be:75:f6:1d:ae 🛛 💫   |  |
|        | 61 2019-10-25 10:02:25.779821                      | Vmware_2c:9b:a7           | Broadcast       | ARP      | 60 Who has 192.168.0.26? Tell 192.168.0.55    |  |
|        | 62 2019-10-25 10:02:25.779912                      | Cisco_f6:1d:ae            | Vmware_2c:9b:a7 | ARP      | 42 192.168.0.26 is at 00:be:75:f6:1d:ae 🛛 📿   |  |
|        | 76 2019-10-25 10:02:31.978175                      | Vmware_2c:9b:a7           | Broadcast       | ARP      | 60 Who has 192.168.0.27? Tell 192.168.0.55    |  |
|        | 77 2019-10-25 10:02:31.978251                      | Cisco_f6:1d:ae            | Vmware_2c:9b:a7 | ARP      | 🕊 42 192.168.0.27 is at 00:be:75:f6:1d:ae 🛛 💋 |  |
|        | 97 2019-10-25 10:02:38.666515                      | Vmware_2c:9b:a7           | Broadcast       | ARP      | 60 Who has 192.168.0.28? Tell 192.168.0.55    |  |
|        | 98 2019-10-25 10:02:38.666606                      | Cisco_f6:1d:ae            | Vmware_2c:9b:a7 | ARP      | 42 192.168.0.28 is at 00:be:75:f6:1d:ae 🛛 📿   |  |
| 1      | 121 2019-10-25 10:02:47.384074                     | Vmware_2c:9b:a7           | Broadcast       | ARP      | 60 Who has 192.168.0.29? Tell 192.168.0.55    |  |
| 1      | 122 2019-10-25 10:02:47.384150                     | Cisco_f6:1d:ae            | Vmware_2c:9b:a7 | ARP      | 42 192.168.0.29 is at 00:be:75:f6:1d:ae 🛛 📿   |  |
| 1      | 137 2019-10-25 10:02:53.539995                     | Vmware_2c:9b:a7           | Broadcast       | ARP      | 60 Who has 192.168.0.30? Tell 192.168.0.55    |  |
| 1      | 138 2019-10-25 10:02:53.540087                     | Cisco_f6:1d:ae            | Vmware_2c:9b:a7 | ARP      | 🕊 42 192.168.0.30 is at 00:be:75:f6:1d:ae 💋   |  |
| 1      | 138 2019-10-25 10:02:53.540087                     | Cisco_f6:1d:ae            | Vmware_2c:9b:a7 | ARP      | 42 192.168.0.30 is at 00:be:75:f6:1d:ae       |  |

Puntos clave:

- 1. El firewall recibe varias solicitudes ARP para IP dentro de la red 192.168.0.x/24
- 2. El firewall responde a todos ellos (proxy-ARP) con su propia dirección MAC

#### Acciones recomendadas

Las acciones enumeradas en esta sección tienen como objetivo reducir aún más el problema.

Acción 1. Verifique la configuración de NAT.

Con respecto a la configuración de NAT, hay casos en los que la palabra clave no-proxy-arp puede evitar el comportamiento anterior:

<#root>

firepower#

show run nat

nat (INSIDE,OUTSIDE) source static NET\_1.1.1.0 NET\_2.2.2.0 destination static NET\_192.168.0.0 NET\_4.4.4
no-proxy-arp

Acción 2. Inhabilite la funcionalidad proxy-arp en la interfaz de firewall.

Si la palabra clave 'no-proxy-arp' no resuelve el problema, intente inhabilitar el ARP proxy en la interfaz misma. En el caso de FTD, en el momento de escribir este documento, debe utilizar FlexConfig e implementar el comando (especifique el nombre de interfaz adecuado).

sysopt noproxyarp INSIDE

# Caso 13. Identificar identificadores de objeto SNMP (OID) que provocan bloqueos de CPU

Este caso demuestra cómo ciertos OID de SNMP para el sondeo de memoria fueron identificados como la causa raíz de acaparamiento de CPU (problema de rendimiento) basado en el análisis de capturas de paquetes de SNMP versión 3 (SNMPv3).

Descripción del problema: Los desbordamientos en las interfaces de datos aumentan continuamente. Investigaciones posteriores revelaron que también hay acaparamientos de CPU (causados por el proceso SNMP) que son la causa raíz de los desbordamientos de la interfaz.

El siguiente paso en el proceso de solución de problemas fue identificar la causa raíz de los acaparamientos de CPU causados por el proceso SNMP y, en particular, reducir el alcance del problema para identificar los identificadores de objeto SNMP (OID) que, cuando se sondea, podrían potencialmente dar lugar a acaparamientos de CPU.

Actualmente, el motor FTD LINA no proporciona un comando 'show' para los OID SNMP que se sondean en tiempo real.

La lista de OIDs SNMP para sondeo se puede recuperar desde la herramienta de monitoreo SNMP, sin embargo, en este caso, hubo estos factores preventivos:

- El administrador de FTD no tenía acceso a la herramienta de supervisión SNMP
- SNMP versión 3 con autenticación y cifrado de datos para la privacidad se configuró en FTD

Análisis de captura

Dado que el administrador de FTD tenía las credenciales para la autenticación SNMP versión 3 y

el cifrado de datos, se propuso este plan de acción:

- 1. Captura de paquetes SNMP
- 2. Guarde las capturas y utilice las preferencias del protocolo SNMP de Wireshark para especificar las credenciales de SNMP versión 3 para descifrar los paquetes de SNMP versión 3. Las capturas descifradas se utilizan para el análisis y la recuperación de OID de SNMP

Configure las capturas de paquetes SNMP en la interfaz que se utiliza en la configuración de host del servidor SNMP:

| <#root>                        |                       |                        |                 |              |                |
|--------------------------------|-----------------------|------------------------|-----------------|--------------|----------------|
| firepower#                     |                       |                        |                 |              |                |
| show run snmp-server           | include host          |                        |                 |              |                |
| snmp-server host manag         | gement 192.168.10.10  | version 3 netmonv3     |                 |              |                |
| firepower#                     |                       |                        |                 |              |                |
| show ip address manage         | ement                 |                        |                 |              |                |
| System IP Address:             |                       |                        |                 |              |                |
| Interface                      | Name                  | IP address             | Subnet mask     | Method       |                |
| Management0/0                  | management            | 192.168.5.254          | 255.255.255.0   | CONFIG       |                |
| Current IP Address:            |                       |                        |                 |              |                |
| Interface                      | Name                  | IP address             | Subnet mask     | Method       |                |
| Management0/0                  | management            | 192.168.5.254          | 255.255.255.0   | CONFIG       |                |
| firepower#                     |                       |                        |                 |              |                |
| capture capsnmp interf         | ace management buffe  | er 10000000 match udp  | host 192.168.10 | .10 host 19: | 2.168.5.254 ed |
| firepower#                     |                       |                        |                 |              |                |
| show capture capsnmp           |                       |                        |                 |              |                |
| capture capsnmp type i         | raw-data buffer 1000( | 0000 interface outside | e [Capturing -  |              |                |
| 9512                           |                       |                        |                 |              |                |
| bytes]<br>match udp host 192.1 | 168.10.10 host 192.:  | 168.5.254 eq snmp      |                 |              |                |

| No.   |                               | Time                 | Protocol  | Source              | Source Port | Destination Port | Destination   | Length | Info                          |
|-------|-------------------------------|----------------------|-----------|---------------------|-------------|------------------|---------------|--------|-------------------------------|
| -     | 1                             | 0.000                | SNMP      | 192.168.10.10       | 65484       | 161              | 192.168.5.254 | 100    | getBulkRequest                |
|       | 2                             | 0.000                | SNMP      | 192.168.5.254       | 161         | 65484            | 192.168.10.10 | 167    | report 1.3.6.1.6.3.15.1.1.4.0 |
|       | 3                             | 0.176                | SNMP      | 192.168.10.10       | 65484       | 161              | 192.168.5.254 | 197 2  | encryptedPDU: privKey Unknown |
|       | 4                             | 0.176                | SNMP      | 192.168.5.254       | 161         | 65484            | 192.168.10.10 | 192    | report 1.3.6.1.6.3.15.1.1.2.0 |
|       | 5                             | 0.325                | SNMP      | 192.168.10.10       | 65484       | 161              | 192.168.5.254 | 199    | encryptedPDU: privKey Unknown |
|       | 6                             | 0.326                | SNMP      | 192.168.5.254       | 161         | 65484            | 192.168.10.10 | 678    | encryptedPDU: privKey Unknown |
| 1     | 7                             | 0.490                | SNMP      | 192.168.10.10       | 65484       | 161              | 192.168.5.254 | 205    | encryptedPDU: privKey Unknown |
|       | 8                             | 0.490                | SNMP      | 192.168.5.254       | 161         | 65484            | 192.168.10.10 | 560    | encryptedPDU: privKey Unknown |
|       | 9                             | 0.675                | SNMP      | 192.168.10.10       | 65484       | 161              | 192.168.5.254 | 205    | encryptedPDU: privKey Unknown |
| 1     | 10                            | 0.767                | SNMP      | 192.168.5.254       | 161         | 65484            | 192.168.10.10 | 610    | encryptedPDU: privKey Unknown |
| 1     | 11                            | 0.945                | SNMP      | 192.168.10.10       | 65484       | 161              | 192.168.5.254 | 205    | encryptedPDU: privKey Unknown |
|       | 12                            | 0.946                | SNMP      | 192.168.5.254       | 161         | 65484            | 192.168.10.10 | 584    | encryptedPDU: privKey Unknown |
|       | 13                            | 1.133                | SNMP      | 192.168.10.10       | 65484       | 161              | 192.168.5.254 | 205    | encryptedPDU: privKey Unknown |
| 1     | 14                            | 1.134                | SNMP      | 192.168.5.254       | 161         | 65484            | 192.168.10.10 | 588    | encryptedPDU: privKey Unknown |
|       | 15                            | 1.317                | SNMP      | 192.168.10.10       | 65484       | 161              | 192.168.5.254 | 205    | encryptedPDU: privKey Unknown |
| L     | 16                            | 1.318                | SNMP      | 192.168.5.254       | 161         | 65484            | 192.168.10.10 | 513    | encryptedPDU: privKey Unknown |
|       | 17                            | 17.595               | SNMP      | 192.168.10.10       | 62008       | 161              | 192.168.5.254 | 100    | getBulkRequest                |
|       | 18                            | 17.595               | SNMP      | 192.168.5.254       | 161         | 62008            | 192.168.10.10 | 167    | report 1.3.6.1.6.3.15.1.1.4.0 |
|       | 19                            | 17.749               | SNMP      | 192.168.10.10       | 62008       | 161              | 192.168.5.254 | 197    | encryptedPDU: privKey Unknown |
|       | 20                            | 17.749               | SNMP      | 192.168.5.254       | 161         | 62008            | 192.168.10.10 | 192    | report 1.3.6.1.6.3.15.1.1.2.0 |
|       | 21                            | 17.898               | SNMP      | 192.168.10.10       | 62008       | 161              | 192.168.5.254 | 199    | encryptedPDU: privKey Unknown |
|       | 22                            | 17.899               | SNMP      | 192.168.5.254       | 161         | 62008            | 192.168.10.10 | 678    | encryptedPDU: privKey Unknown |
|       | 23                            | 18.094               | SNMP      | 192.168.10.10       | 62008       | 161              | 192.168.5.254 | 205    | encryptedPDU: privKey Unknown |
|       | 24                            | 18.094               | SNMP      | 192.168.5.254       | 161         | 62008            | 192.168.10.10 | 560    | encryptedPDU: privKey Unknown |
|       | 25                            | 18.290               | SNMP      | 192.168.10.10       | 62008       | 161              | 192.168.5.254 | 205    | encryptedPDU: privKey Unknown |
| <     |                               |                      |           |                     |             |                  |               |        | >                             |
|       | <[Des                         | tination             | Host: 19  | 2.168.5.254]>       |             |                  |               |        |                               |
|       | <[Sou                         | ince on De           | estinatio | on Host: 192.168.5. | 254]>       |                  |               |        |                               |
| > Use | er Dat                        | tagram Pro           | otocol, S | Src Port: 65484, D: | st Port: 10 | 51               |               |        |                               |
| ✓ Sin | mple !                        | Network M            | anagement | t Protocol          |             |                  |               |        |                               |
|       | msgVe                         | ersion: sr           | nmpv3 (3) | )                   |             |                  |               |        |                               |
| >     | msgG1                         | lobalData            |           |                     |             |                  |               |        |                               |
| >     | msgAu                         | thoritati            | iveEngine | ID: 80000009fe1c6d  | lad4930a00e | f1fec2301621     | a4158bfc1f40  |        |                               |
|       | msgAu                         | thoritati            | iveEngine | Boots: 0            |             |                  |               |        |                               |
|       | msgAuthoritativeEngineTime: 0 |                      |           |                     |             |                  |               |        |                               |
|       | mggUserName: networy3         |                      |           |                     |             |                  |               |        |                               |
|       | msgAu                         | thenticat            | tionParam | eters: ff5176f5973  | c30b62ffc1  | 168              |               |        |                               |
|       | msgPr                         | <pre>ivacyPara</pre> | ameters:  | 000040e100003196    |             |                  |               |        |                               |
| ~     | msgDa                         | ta: encry            | ptedPDU   | (1)                 |             |                  |               |        |                               |
|       | 3 en                          | cryptedPD            | U: 879a1  | 6d23633400a0391c52  | 80d226e0ce  | c844d87101ba     | 703           |        |                               |
|       |                               |                      |           |                     |             |                  |               |        |                               |

#### Puntos clave:

- 1. Direcciones/puertos de origen y destino SNMP.
- 2. No se pudo descodificar la PDU del protocolo SNMP porque Wireshark desconoce privKey.
- 3. El valor de la primitiva de la PDU cifrada.

#### Acciones recomendadas

Las acciones enumeradas en esta sección tienen como objetivo reducir aún más el problema.

Acción 1. Descifre las capturas SNMP.

Guarde las capturas y edite las preferencias del protocolo SNMP de Wireshark para especificar las credenciales de SNMP versión 3 para descifrar los paquetes.

<#root>
firepower#
copy /pcap capture: tftp:
Source capture name [capsnmp]?
Address or name of remote host []? 192.168.10.253
Destination filename [capsnmp]? capsnmp.pcap
IIIIII
64 packets copied in 0.40 secs

Abra el archivo de captura en Wireshark, seleccione un paquete SNMP y navegue hasta Protocol Preferences > Users Table, como se muestra en la imagen:

| No. |          | Time      | Protocol  | Source              | Source Port | Destination Port | Destination     | Length       |    | Info                                                             |   |
|-----|----------|-----------|-----------|---------------------|-------------|------------------|-----------------|--------------|----|------------------------------------------------------------------|---|
| Γ.  | 1        | 0.000     | SNMP      | 192.168.10.10       | 65484       | 161              | 192.168.5.2     | 54 100       |    | getBulkRequest                                                   |   |
|     | 2        | 0.000     | SNMP      | 192.168.5.254       | 161         | 65484            | 192.168.10.1    | 10 167       |    | report 1.3.6.1.6.3.15.1.1.4.0                                    |   |
|     | 3        | 0.176     | SNMP      | 192.168.10.10       | 65484       | Mark/Unma        | rk Packet       | Ctrl+M       |    | encryptedPDU: privKey Unknown                                    |   |
|     | 4        | 0.176     | SNMP      | 192.168.5.254       | 161         | lanore/Unic      | nore Packet     | Ctrl+D       |    | report 1.3.6.1.6.3.15.1.1.2.0                                    |   |
|     | 5        | 0.325     | SNMP      | 192.168.10.10       | 65484       | Cot/Lincot T     | ima Deference   | Ctrl+T       |    | encryptedPDU: privKey Unknown                                    |   |
|     | 6        | 0.326     | SNMP      | 192.168.5.254       | 161         | Sey Onset 1      | ime vererence   | Cul+1        |    | encryptedPDU: privKey Unknown                                    |   |
|     | 7        | 0.490     | SNMP      | 192.168.10.10       | 65484       | Time Shirt       |                 | Ctri+Shift+1 |    | encryptedPDU: privKey Unknown                                    |   |
|     | 8        | 0.490     | SNMP      | 192.168.5.254       | 161         | Packet Com       | ment            | Ctrl+Alt+C   |    | encryptedPDU: privKey Unknown                                    |   |
|     | 9        | 0.675     | SNMP      | 192.168.10.10       | 65484       | Edit Resolve     | ed Name         |              |    | encryptedPDU: privKey Unknown                                    |   |
|     | 10       | 0.767     | SNMP      | 192.168.5.254       | 161         |                  |                 |              |    | encryptedPDU: privKey Unknown                                    |   |
|     | 11       | 0.945     | SNMP      | 192.168.10.10       | 65484       | Apply as Fil     | ter             | ,            |    | encryptedPDU: privKey Unknown                                    |   |
|     | 12       | 0.946     | SNMP      | 192.168.5.254       | 161         | Prepare a F      | ilter           | ,            |    | encryptedPDU: privKey Unknown                                    |   |
|     | 13       | 1.133     | SNMP      | 192.168.10.10       | 65484       | Conversatio      | n Filter        | ,            |    | encryptedPDU: privKey Unknown                                    |   |
|     | 14       | 1.134     | SNMP      | 192.168.5.254       | 161         | Colorize Co      | nversation      | ,            |    | encryptedPDU: privKey Unknown                                    |   |
|     | 15       | 1.317     | SNMP      | 192.168.10.10       | 65484       | SCTP             |                 | ,            |    | encryptedPDU: privKey Unknown                                    |   |
| L   | 16       | 1.318     | SNMP      | 192.168.5.254       | 161         | Follow           |                 | •            |    | encryptedPDU: privKey Unknown                                    |   |
|     | 17       | 17.595    | SNMP      | 192.168.10.10       | 62008       |                  |                 |              |    | getBulkRequest                                                   |   |
|     | 18       | 17.595    | SNMP      | 192.168.5.254       | 161         | Сору             |                 | ,            |    | report 1.3.6.1.6.3.15.1.1.4.0                                    |   |
|     | 19       | 17.749    | SNMP      | 192.168.10.10       | 62008       | Protocol Pre     | eferences       | •            |    | Open Simple Network Management Protocol preferences              |   |
|     | 20       | 17.749    | SNMP      | 192.168.5.254       | 161         | Decode As.       |                 |              |    | Chan Child OID is into achieve                                   |   |
|     | 21       | 17.898    | SNMP      | 192.168.10.10       | 62008       | Show Packe       | t in New Window |              | Ľ. | Show SNMP OID In into column                                     |   |
|     | 22       | 17.899    | SNMP      | 192.168.5.254       | 161         | 02000            | 174.100.10.     | 10 070       | ~  | Reassemble SNMP-over-TCP messages spanning multiple TCP segments |   |
|     | 23       | 18.094    | SNMP      | 192.168.10.10       | 62008       | 161              | 192.168.5.2     | 54 205       | ~  | Display dissected variables inside SNMP tree                     |   |
|     | 24       | 18.094    | SNMP      | 192.168.5.254       | 161         | 62008            | 192.168.10.1    | 10 560       |    | Users Table                                                      |   |
|     | 25       | 18.290    | SNMP      | 192.168.10.10       | 62008       | 161              | 192.168.5.2     | 54 205       |    | Enterprise Specific Trap Types                                   |   |
| <   |          |           |           |                     |             |                  |                 |              |    | SNMP UDP port: 161                                               | > |
|     | <[Des    | tination  | Host: 19  | 92.168.5.254]>      |             |                  |                 |              |    | SNMP TCP port: 161                                               |   |
|     | <[Sou    | ince or D | estinatio | on Host: 192.168.5. | 254]>       |                  |                 |              |    | Disable SNMP                                                     |   |
| > ( | Jser Dat | tagram Pr | otocol,   | Src Port: 65484, D  | st Port: 1  | 61               |                 |              |    |                                                                  |   |
| × . | Simple ! | Network M | anagemen  | t Protocol          |             |                  |                 |              |    |                                                                  |   |
|     | msgVe    | ersion: s | 1mpv3 (3) | )                   |             |                  |                 |              |    |                                                                  |   |
|     | > msgGl  | lobalData |           |                     |             |                  |                 |              |    |                                                                  |   |

En la tabla de usuarios SNMP se especificaron el nombre de usuario, el modelo de autenticación, la contraseña de autenticación, el protocolo de privacidad y la contraseña de privacidad de la versión 3 de SNMP (las credenciales reales no se muestran a continuación):

| SNMP Users                                                                       | ?                        | ×                    |
|----------------------------------------------------------------------------------|--------------------------|----------------------|
| gine ID Username Authentication model Password Privacy protocol Privacy password |                          |                      |
| MD5 DES                                                                          |                          |                      |
|                                                                                  |                          |                      |
|                                                                                  |                          |                      |
|                                                                                  |                          |                      |
|                                                                                  |                          |                      |
| C: Users \igasimov \AppData \Roaming \Wireshark \profile OK Copy from  Cance     | e <u>s Profile I snm</u> | <u>p users</u><br>Ip |

Una vez que se aplicó la configuración de usuarios SNMP, Wireshark mostró PDU de SNMP descifradas:

|        |                              | Protocol  | Source              | Source Port | Destination Port | Destination      | Length | Info                                                                                                    |
|--------|------------------------------|-----------|---------------------|-------------|------------------|------------------|--------|----------------------------------------------------------------------------------------------------|
| 1      | 0.000                        | SNMP      | 192.168.10.10       | 65484       | 161              | 192.168.5.254    | 100 🚺  | getBulkRequest                                                                                           |
| 2      | 0.000                        | SNMP      | 192.168.5.254       | 161         | 65484            | 192.168.10.10    | 167    | report 1.3.6.1.6.3.15.1.1.4.0                                                                            |
| 3      | 0.176                        | SNMP      | 192.168.10.10       | 65484       | 161              | 192.168.5.254    | 197    | getBulkRequest 1.3.6.1.4.1.9.9.221.1                                                                     |
| 4      | 0.176                        | SNMP      | 192.168.5.254       | 161         | 65484            | 192.168.10.10    | 192    | report 1.3.6.1.6.3.15.1.1.2.0                                                                            |
| 5      | 0.325                        | SNMP      | 192.168.10.10       | 65484       | 161              | 192.168.5.254    | 199 🚺  | getBulkRequest 1.3.6.1.4.1.9.9.221.1                                                                     |
| 6      | 0.326                        | SNMP      | 192.168.5.254       | 161         | 65484            | 192.168.10.10    | 678 🧕  | get-response 1.3.6.1.4.1.9.9.221.1.1.1.1.2.1.1 1.3.6.1.4.1.9.9.221.1.1.1.1.2.1.2 1.3.6.1.4.1.9.9.221.1.1 |
| 7      | 0.490                        | SNMP      | 192.168.10.10       | 65484       | 161              | 192.168.5.254    | 205 🚺  | getBulkRequest 1.3.6.1.4.1.9.9.221.1.1.1.3.1.8                                                           |
| 8      | 0.490                        | SNMP      | 192.168.5.254       | 161         | 65484            | 192.168.10.10    | 560 🙋  | get-response 1.3.6.1.4.1.9.9.221.1.1.1.1.5.1.1 1.3.6.1.4.1.9.9.221.1.1.1.1.5.1.2 1.3.6.1.4.1.9.9.221.1.1 |
| 9      | 0.675                        | SNMP      | 192.168.10.10       | 65484       | 161              | 192.168.5.254    | 205 🚺  | getBulkRequest 1.3.6.1.4.1.9.9.221.1.1.1.6.1.8                                                           |
| 10     | 0.767                        | SNMP      | 192.168.5.254       | 161         | 65484            | 192.168.10.10    | 610 🕗  | get-response 1.3.6.1.4.1.9.9.221.1.1.1.1.7.1.1 1.3.6.1.4.1.9.9.221.1.1.1.1.7.1.2 1.3.6.1.4.1.9.9.221.1.1 |
| 11     | 0.945                        | SNMP      | 192.168.10.10       | 65484       | 161              | 192.168.5.254    | 205 🚺  | getBulkRequest 1.3.6.1.4.1.9.9.221.1.1.1.8.1.8                                                           |
| 12     | 0.946                        | SNMP      | 192.168.5.254       | 161         | 65484            | 192.168.10.10    | 584 🧑  | get-response 1.3.6.1.4.1.9.9.221.1.1.1.1.17.1.1 1.3.6.1.4.1.9.9.221.1.1.1.1.17.1.2 1.3.6.1.4.1.9.9.221.1 |
| 13     | 1.133                        | SNMP      | 192.168.10.10       | 65484       | 161              | 192.168.5.254    | 205 1  | getBulkRequest 1.3.6.1.4.1.9.9.221.1.1.1.18.1.8                                                          |
| 14     | 1.134                        | SNMP      | 192.168.5.254       | 161         | 65484            | 192.168.10.10    | 588    | get-response 1.3.6.1.4.1.9.9.221.1.1.1.1.19.1.1 1.3.6.1.4.1.9.9.221.1.1.1.1.19.1.2 1.3.6.1.4.1.9.9.221.1 |
| 15     | 1.317                        | SNMP      | 192.168.10.10       | 65484       | 161              | 192.168.5.254    | 205 🚺  | getBulkRequest 1.3.6.1.4.1.9.9.221.1.1.1.20.1.8                                                          |
| - 16   | 1.318                        | SNMP      | 192.168.5.254       | 161         | 65484            | 192.168.10.10    | 513 🧑  | get-response 1.3.6.1.4.1.9.9.392.1.1.1.0 1.3.6.1.4.1.9.9.392.1.1.2.0 1.3.6.1.4.1.9.9.392.1.1.3.0 1.3.6.1 |
| 17     | 17.595                       | SNMP      | 192.168.10.10       | 62008       | 161              | 192.168.5.254    | 100    | getBulkRequest                                                                                           |
| 18     | 17.595                       | SNMP      | 192.168.5.254       | 161         | 62008            | 192.168.10.10    | 167    | report 1.3.6.1.6.3.15.1.1.4.0                                                                            |
| 19     | 17.749                       | SNMP      | 192.168.10.10       | 62008       | 161              | 192.168.5.254    | 197 🚺  | getBulkRequest 1.3.6.1.4.1.9.9.221.1                                                                     |
| 20     | 17.749                       | SNMP      | 192.168.5.254       | 161         | 62008            | 192.168.10.10    | 192    | report 1.3.6.1.6.3.15.1.1.2.0                                                                            |
| 21     | 17.898                       | SNMP      | 192.168.10.10       | 62008       | 161              | 192.168.5.254    | 199 🚺  | getBulkRequest 1.3.6.1.4.1.9.9.221.1                                                                     |
| 22     | 17.899                       | SNMP      | 192.168.5.254       | 161         | 62008            | 192.168.10.10    | 678 🕗  | get-response 1.3.6.1.4.1.9.9.221.1.1.1.1.2.1.1 1.3.6.1.4.1.9.9.221.1.1.1.1.2.1.2 1.3.6.1.4.1.9.9.221.1.1 |
| 23     | 18.094                       | SNMP      | 192.168.10.10       | 62008       | 161              | 192.168.5.254    | 205    | getBulkRequest 1.3.6.1.4.1.9.9.221.1.1.1.1.3.1.8                                                         |
| 24     | 18.094                       | SNMP      | 192.168.5.254       | 161         | 62008            | 192.168.10.10    | 560    | get-response 1.3.6.1.4.1.9.9.221.1.1.1.1.5.1.1 1.3.6.1.4.1.9.9.221.1.1.1.1.5.1.2 1.3.6.1.4.1.9.9.221.1.1 |
| 25     | 18.290                       | SNMP      | 192.168.10.10       | 62008       | 161              | 192.168.5.254    | 205    | getBulkRequest 1.3.6.1.4.1.9.9.221.1.1.1.6.1.8                                                           |
| <      |                              |           |                     |             |                  |                  |        | ><br>>                                                                                                   |
| ∨ msgD | lata: encry                  | yptedPDU  | (1)                 |             |                  |                  |        |                                                                                                    |
| ∨ e    | ncryptedPE                   | U: 879a1  | 6d23633400a0391c52  | 80d226e0ce  | c844d87101ba     | 703              |        |                                                                                                    |
|        | <ul> <li>Decrypte</li> </ul> | d Scoped  | PDU: 303b041980000  | 009fe1c6da  | d4930a00ef1fe    | c2301621a415     |        |                                                                                                    |
|        | > conte                      | xtEngine1 | ID: 80000009fe1c6da | ad4930a00e  | f1fec2301621a    | 4158bfc1f40_     |        |                                                                                                    |
|        | conte                        | xtName:   |                     |             |                  |                  |        |                                                                                                    |
|        | ✓ data:                      | getBulk   | Request (5)         |             |                  |                  |        |                                                                                                    |
|        | ∨ ge                         | tBulkRequ | lest                |             |                  |                  |        |                                                                                                    |
|        | request-id: 5620             |           |                     |             |                  |                  |        |                                                                                                    |
|        | non-repeaters: 0             |           |                     |             |                  |                  |        |                                                                                                    |
|        | max-repetitions: 16          |           |                     |             |                  |                  |        |                                                                                                    |
|        | ~                            | variable  | -bindings: 1 item   |             |                  |                  |        |                                                                                                    |
|        |                              | × 1.3.6   | .1.4.1.9.9.221.1:   | Value (Nul  | 1)               |                  |        |                                                                                                    |
|        |                              | Ob        | ject Name: 1.3.6.1  | .4.1.9.9.2  | 21.1 (iso.3.6    | .1.4.1.9.9.221.1 | )      |                                                                                                    |
|        |                              | Va.       | lue (Null)          |             |                  |                  |        |                                                                                                    |

Puntos clave:

- 1. Las herramientas de monitoreo SNMP usaron SNMP getBulkRequest para consultar y recorrer el OID primario 1.3.6.1.4.1.9.9.221.1 y los OID relacionados.
- 2. El FTD respondió a cada getBulkRequest con get-response que contiene OID relacionados con 1.3.6.1.4.1.9.9.221.1.

Acción 2. Identifique los OID de SNMP.

<u>SNMP Object Navigator</u> mostró que OID 1.3.6.1.4.1.9.9.221.1 pertenece a la base de información de administración (MIB) denominada CISCO-ENHANCED-MEMPOOL-MIB, como se muestra en la imagen:

| Tools & Resources<br>SNMP Object N                            | avigator                                                                                                    |  |
|---------------------------------------------------------------|----------------------------------------------------------------------------------------------------|--|
| HOME<br>SUPPORT<br>TOOLS & RESOURCES<br>SNMP Object Navigator | TRANSLATE/BROWSE       SEARCH       DOWNLOAD MIBS       MIB SUPPORT - SW       Help       Help |  |
|                                                               | Object Information         Object       cempMIBObjects         OID       1.3.6.1.4.1.9.9.221.1         MIB       CISCO-ENHANCED-MEMPOOL-MIB;         OID Tree         You are currently viewing your object with 2 • levels of hierarchy above your object.         . iso(1)org(3)dod(6)internet(1)private(4)enterprises(1)cisco(9)         ciscoMgmt(9)         _+ ciscoTcpMIB.(6)                                                                                                    |  |

Para mostrar los OID en formato legible para humanos en Wireshark:

1. Descargue MIB CISCO-ENHANCED-MEMPOOL-MIB y sus dependencias, como se muestra en la imagen:

| HOME                                                  | TRANSLATE/BROWSE SEARCH DOWNLOAD MIBS MIB SUPPORT - SW                                                                               | Help   [-] Feedback                                            |
|-------------------------------------------------------|----------------------------------------------------------------------------------------------------|----------------------------------------------------------------|
| SUPPORT<br>TOOLS & RESOURCES<br>SNMP Object Navigator | View MIB dependencies and download MIB or view MIB contents                                                                          | Related Tools Support Case Manager Cisco Community MIB Locator |
|                                                       | Step 1. Select a MIB name by twoing or scrolling and then select a function in step 2 and click Submit<br>CISCO-ENHANCED-MEMPOOL-MIB |                                                                |
|                                                       | A100-R1-MIB<br>ACCOUNTING-CONTROL-MIB<br>ACTONA-ACTASTOR-MIB<br>ADMIN-AUTH-STATS-MIB<br>ADSL-DMT-LINE-MIB<br>ADSL-LINE-MIB           |                                                                |
|                                                       | ADSL-TC-MIB<br>ADSL2-LINE-MIB                                                                                                    |                                                                |
|                                                       | Step 2: Select a function:<br>View MIB dependencies and download MIB<br>View MIB contents                                            |                                                                |
|                                                       | Submit                                                                                                    |                                                                |

| HOME                  | TRANSLATE/BROWSE SEARCH                                            | DOWNLOAD MIB          | S MIB SUF        | PORT - SW            | Help   [+] Feedback  |
|-----------------------|--------------------------------------------------------------------|-----------------------|------------------|----------------------|----------------------|
| UPPORT                |                                                                    |                       |                  |                      | Related Tools        |
| OOLS & RESOURCES      |                                                                    |                       |                  |                      | Support Case Manager |
| SNMP Object Navigator | CISCO-ENHANCED-MEMPOOL-MIB                                         |                       |                  |                      | MIB Locator          |
|                       | View compiling dependencies for other MIE                          | S by clearing the pag | e and selecting  | another MIB.         |                      |
|                       | Compile the MIB                                                    |                       |                  |                      |                      |
|                       | Before you can compile CISCO-ENHANCE<br>below in the order listed. | D-MEMPOOL-MIB, y      | ou need to com   | pile the MIBs listed |                      |
|                       | Download all of these MIBs (Warning: does<br>MIB below.            | not include non-Cisco | MIBs) or view    | details about each   |                      |
|                       | If you are using Internet Explorer click here                      |                       |                  |                      |                      |
|                       | MIB Name                                                           | Version 1             | Version 2        | Dependencies         |                      |
|                       | 1. SNMPv2-SMI                                                      | Download              | Download         | Dependencies         |                      |
|                       | 2. SNMPv2-TC                                                       | Download              | Download         | View<br>Dependencies |                      |
|                       | 3. SNMPv2-CONF                                                     | Not Required          | Download         | View<br>Dependencies |                      |
|                       | 4. SNMP-FRAMEWORK-MIB                                              | Download              | Download         | View<br>Dependencies |                      |
|                       | 5. CISCO-SMI                                                       | Download              | Download         | View<br>Dependencies |                      |
|                       | 6. ENTITY-MIB                                                      | Download              | Download         | View<br>Dependencies |                      |
|                       | 7. HCNUM-TC                                                        | Download              | Download         | View<br>Dependencies |                      |
|                       | 8. RFC1155-SMI                                                     | Non-Cisco I           | Non-Cisco<br>MIB | -                    |                      |
|                       | 9. RFC-1212                                                        | Non-Cisco             | Non-Cisco<br>MIB | 1                    |                      |
|                       | 10. RFC-1215                                                       | Non-Cisco             | Non-Cisco<br>MIB | I -                  |                      |
|                       | 11. SNMPv2-TC-v1                                                   | Non-Cisco             | Non-Cisco        | · ·                  |                      |
|                       | 12. CISCO-ENHANCED-                                                | Download I            | Download         |                      |                      |

2. En Wireshark en Edit > Preferences > Name Resolution ventana, la opción Enable OID Resolution está marcada. En la ventana SMI (MIB and PIB paths) especifique la carpeta con los MIB descargados y en SMI (MIB and PIB modules). CISCO-ENHANCED-MEMPOOL-MIB se agrega automáticamente a la lista de módulos:

| No      | Time                 | Protocol       | Source S                | ource Part Destination Part Destination Length Tofo  |      |                                                                                                    | /                 |
|---------|----------------------|----------------|-------------------------|------------------------------------------------------|------|----------------------------------------------------------------------------------------------------|-------------------|
|         | 0 176                | SNMD           | Wirechark . Dreference  | Volve Part Destination Part Destination Lettern Bild | 2 X  | CMI Dathe 2 V                                                                                                    |                   |
| 1 3     | 0.170                | SNMD           | writeshark - Preference | 2                                                    | · ^  |                                                                                                    |                   |
|         | 0,326                | SNMP           | ✓ Appearance            | Resolve MAC addresses                                | ^    | Directory path                                                                                                    | 1.4.1.9.9.221.1.1 |
|         | 0,490                | SNMP           | Columns                 |                                                      |      | C files (A definition of Paralla de CNN 404 405                                                                                                    |                   |
|         | 0.490                | SNMP           | Font and Colors         |                                                      |      | C/Users/Administrator/Downloads/SNMPMIBS                                                                                                    | 1.4.1.9.9.221.1.1 |
|         | 0.675                | SNMP           | Layout                  | Resolve network (IP) addresses                       |      |                                                                                                    |                   |
| 1       | 0 0.767              | SNMP           | Capture                 | Use captured DNS packet data for address resolution  |      | .1                                                                                                    | 1.4.1.9.9.221.1.1 |
| 1       | 1 0.945              | SNMP           | Expert                  | ✓ Use an external network name resolver              |      |                                                                                                    |                   |
| 1       | 2 0.946              | SNMP           | Filter Buttons          | Maximum concurrent requests 500                      |      | .6                                                                                                    | 5.1.4.1.9.9.221.1 |
| 1       | 3 1.133              | SNMP           | Name Resolution         | Only use the profile "hertr" file                    |      |                                                                                                    |                   |
| 1       | 4 1.134              | SNMP           | > Protocols             |                                                      |      | .6                                                                                                    | 5.1.4.1.9.9.221.1 |
| 1       | 5 1.317              | SNMP           | RSA Keys                | Resolve VLAN IDs                                     |      |                                                                                                    |                   |
| 1       | 6 1.318              | SNMP           | > Statistics            | Resolve SS7 PCs                                      |      | 92                                                                                                    | 2.1.1.3.0 1.3.6.1 |
| F 1     | 7 17.595             | SNMP           | Advanced                | Enable OID resolution                                |      |                                                                                                    |                   |
| 1       | 8 17.595             | SNMP           |                         | Suppress SMI errors                                  |      |                                                                                                    |                   |
| 1       | 9 17.749             | SNMP           |                         | CMF (MP) and (PD) waths Edg                          |      |                                                                                                    |                   |
| 2       | 0 17.749             | SNPP           |                         | SML (MIB and PIB) pacitis Edit                       |      | 🔹 – 🖻 🔨 🤟 🐻 <u>C:WsersligasimovlAppDataaming!Wireshark!smi_paths</u>                                                                                                    |                   |
| 2       | 1 17.898             | SNPP           |                         | SMI (MIB and PIB) modules Edit                       |      | OV Cascal Hala 4                                                                                                    |                   |
| 4       | 2 17.899             | SIMP           |                         | No. Market Analysis The                              |      | OK Candel Neip .1                                                                                                    | 1.4.1.9.9.221.1.1 |
| 4       | 3 18.094<br>4 19.004 | SIMP           | < >                     | MaxMind database directories Edit                    | ~    |                                                                                                    | 4 1 0 0 221 1 1 Y |
| <       | 4 10.094             | SINTP          |                         |                                                      |      | SMI Modules ? X · 1                                                                                                    | >                 |
| ) Enan  | a 23+ 285 h          | utes on ui     |                         | OK Cancel                                            | Help |                                                                                                    |                   |
| > Ethe  | cnet II Sc           | c: Cicco i     | 3.fa.hf (00.12.7f.23    | (a) (a) (a) (a) (a) (a) (a) (a) (a) (a)              |      | - Module name                                                                                                    |                   |
| > Inte  | rnet Protoc          | al Version     | 4 Sec: 192 168 10       | 10 Det: 102 168 5 254                                |      | IPV6-MIB                                                                                                    |                   |
| > liser | Datagram P           | cotocol 9      | inc Port: 62008 Det     | Port: 161                                            |      | SNMP-COMMUNITY-MIB                                                                                                    |                   |
| > Sim   | le Network           | Management     | Protocol                | rore. ava                                            |      | SNMP-FRAMEWORK-MIB                                                                                                    |                   |
| - Jamp  | ac meenorik i        | in the Benetic | TTOCOCOX                |                                                      |      | SNMP-MPD-MIB                                                                                                    |                   |
|         |                      |                |                         |                                                      |      | SNMP-NOTIFICATION-MIB                                                                                                    |                   |
|         |                      |                |                         |                                                      |      | SNMP-PROXY-MIB                                                                                                    |                   |
|         |                      |                |                         |                                                      |      | SNMP-TARGET-MIB                                                                                                    |                   |
|         |                      |                |                         |                                                      |      | SNMP-USER-BASED-SM-MIB                                                                                                    |                   |
|         |                      |                |                         |                                                      |      | SNMP-USM-DH-OBJECTS-MIB                                                                                                    |                   |
|         |                      |                |                         |                                                      |      | SNMP-VIEW-BASED-ACM-MIB                                                                                                    |                   |
|         |                      |                |                         |                                                      |      | CISCO-ENHANCED-MEMPOOL-MIB                                                                                                    |                   |
|         |                      |                |                         |                                                      |      |                                                                                                    |                   |
|         |                      |                |                         |                                                      |      |                                                                                                    |                   |
|         |                      |                |                         |                                                      |      | <ul> <li>Image: Image: Ima</li></ul> |                   |
|         |                      |                |                         |                                                      |      | OK Cancel Help                                                                                                    |                   |
|         |                      |                |                         |                                                      |      |                                                                                                    |                   |
|         |                      |                |                         |                                                      |      |                                                                                                    |                   |
| 1       |                      |                |                         |                                                      |      |                                                                                                    |                   |

3. Una vez que se reinicia Wireshark, se activa la resolución OID:

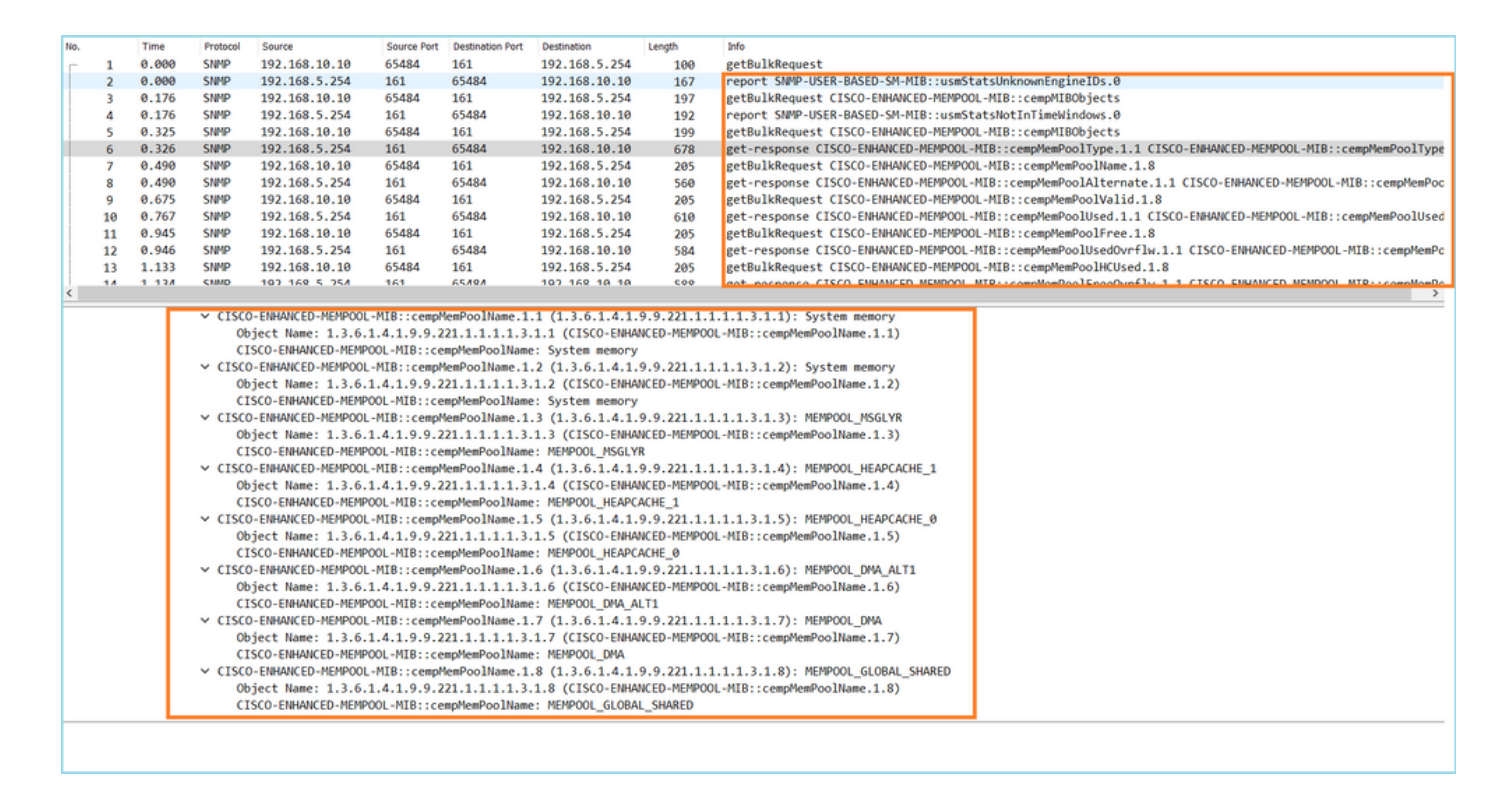

Basándose en la salida descifrada del archivo de captura, la herramienta de supervisión SNMP consultaba periódicamente (con un intervalo de 10 segundos) los datos sobre la utilización de los grupos de memoria en el FTD. Como se explicó en el artículo de TechNote <u>ASA SNMP Polling for</u> <u>Memory-Related Statistics</u>, el sondeo de la utilización de Global Shared Pool (GSP) con SNMP da como resultado un uso elevado de la CPU. En este caso de las capturas, estaba claro que la utilización del conjunto compartido global se sondeaba periódicamente como parte de la primitiva getBulkRequest de SNMP.

Para minimizar los acaparamientos de CPU causados por el proceso SNMP, se recomendó seguir los pasos de mitigación para los acaparadores de CPU para SNMP mencionados en el artículo y evitar sondear los OID relacionados con GSP. Sin el sondeo SNMP para los OIDs que se relacionan con el GSP, no se observaron acaparamientos de CPU causados por el proceso SNMP y la tasa de desbordamientos disminuyó significativamente.

# Información Relacionada

- Guías de configuración de Cisco Firepower Management Center
- <u>Aclaración de acciones de reglas de políticas de control de acceso de defensa contra</u> <u>amenazas de Firepower</u>
- <u>Trabaje con capturas de Firepower Threat Defence y Packet Tracer</u>
- <u>Aprender Wireshark</u>

# Acerca de esta traducción

Cisco ha traducido este documento combinando la traducción automática y los recursos humanos a fin de ofrecer a nuestros usuarios en todo el mundo contenido en su propio idioma.

Tenga en cuenta que incluso la mejor traducción automática podría no ser tan precisa como la proporcionada por un traductor profesional.

Cisco Systems, Inc. no asume ninguna responsabilidad por la precisión de estas traducciones y recomienda remitirse siempre al documento original escrito en inglés (insertar vínculo URL).